# LEXM RK الطابعة طراز C734 و C736

دليل المستخدم

www.lexmark.com

## مارس 2012

نوع (أنواع) الجهاز: 5026 الطراز (الطرز): 210 و230 و280 و410 و430 و480

## محتويات

| 5  | معلومات السلامة                                                |
|----|----------------------------------------------------------------|
| 7  | التعرف على الطابعة                                             |
| 7  | شكرًا لاختيارك هذه الطابعة!                                    |
| 7  | العثور على معلومات عن الطابعة                                  |
| 8  | اختيار مكان الطابعة                                            |
| 10 | تكوينات الطابعة                                                |
| 12 | استخدام ميزة قفل الأمان                                        |
| 12 | التعرف على لوحة تحكم الطابعة                                   |
| 14 | إعدادات الطابعة الإضافية                                       |
| 14 | تركيب الوحدات الاختيارية الداخلية                              |
| 30 | تركيب الوحدات الاختيارية للجهاز                                |
| 32 | توصيل الكبلات                                                  |
| 33 | التحقق من إعداد الطابعة                                        |
| 34 | إعداد برنامج الطابعة                                           |
| 36 | إعداد الطباعة اللاسلكية.                                       |
| 41 | تثبيت الطابعة على شبكة لاسلكية                                 |
| 43 | تغيير إعدادات المنفذ بعد تثبيت منفذ حلول داخلية على شبكة جديدة |
| 45 | إعداد الطباعة التسلسلية                                        |
| 47 | تقليل التأثيرات البيئية الناتجة عن الطابعة                     |
| 47 | توفير الورق ومسحوق الحير                                       |
| 48 | تو فير الطاقة.                                                 |
| 50 | إعادة التدوير                                                  |
| 52 | تحميل المرق والوسائط الخاصة                                    |
| 52 |                                                                |
| 52 | تعیین محجم الورمی ونوعیه                                       |
| 55 | تحمیل درج الوربی.<br>تحمیل به جدة التخذیة متحددة الأغرباض.     |
| 57 | تحميل وحدة التعدية الاعراض<br>ربط الأدراج وفصلها               |
| 60 | ارشادات عن الورق والوسائط الخاصة                               |
| 60 | ار شادات الورق                                                 |
| 62 | ريمية، عرري.<br>أحجام الورق وأنواعه وأوزانه المدعومة.          |

| عليامة مستد                                                                                                    | 65  | الطباعة.                                                         |
|----------------------------------------------------------------------------------------------------|-----|------------------------------------------------------------------|
| طباعة المستدات الخاصة                                                                                                    | 65  | طباعة مستند                                                      |
| طباعة المهام السرية والسهام المحجرزة الأخرى                                                                                                    | 66  | طباعة المستندات الخاصة                                           |
| 70                                                                                                    | 68  | طباعة المهام السرية والمهام المحجوزة الأخرى                      |
| 71                                                                                                    | 70  | الطباعة من محرك أقراص محمول                                      |
| طباعة صفحات المعلومات                                                                                                    | 71  | طباعة صور فوتوغرافية من كاميرا رقمية تدعم المعيار PictBridge     |
| الغاء مهمة طباعة                                                                                                    | 71  | طباعة صفحات المعلو مات                                           |
| الطباعة بالأبيض والأسود                                                                                                    | 72  | إلغاء مهمة طباعة                                                 |
| استخدام أقصى سرعة وأقصى إنتاجية.75.التعرف على قوائم الطابعة.75.مرد Menus (القرائم).76.قائمة مستازمات الطباعة.77.قائمة "الورق".78.8.8.8.8.8.8.8.8.8.8.8.8.8.8.8.8.8.8.8.8.8.8.8.8.8.8.8.8.8.8.8.8.8.8.8.8.8.8.8.8.8.8.8.8.8.8.8.8.8.8.8.8.8.8.8.8.8.8.8.8.8.8.8.8.8.8.8.8.8.8.8.8.8.8.8.8.8.8.8.8.8.8.8.8.8.8.8                                                                                                    | 73  | الطباعة بالأبيض والأسود                                          |
| 75. التعرف على قوائم الطابعة. 75. سرد Menus القرائم). 76. العراعة. 76. العراعة. 76. العراعة. 76. العرائة. 76. العرائة. 76. العرائة. 76. العرائة. 76. العرائة. 76. العرائة. 76. العرائة. 76. العرائة. 76. العرائة. 76. العرائية. 76. العرائية. 77. العرائية. 77. العرائية | 74  | استخدام أقصى سرعة وأقصى إنتاجية                                  |
| سرد Menus (القرائم)                                                                                                    | 75  | التعرف على قوائم الطابعة                                         |
| قائمة مستلزمات الطباعة.قائمة "الورق".قائمة "الورق".قائمة "الورق".قائمة "التقارير ".قائمة "الإعدادات".قائمة الإعدادات".قائمة الإعدادات".قائمة الإعدادات العادية.قائمة الإعدادات العادية.قائمة الإعدادات العادية.قائمة الإعداد العالم العابية.قائمة الإعداد العالم العابية.قائمة الإعداد العالم العابية.قائمة الإعداد العالم العابية.قائمة الإعداد العالم العابية.قائمة العابية.قائمة العابية.قائمة العابية.قائمة العابية.قائمة العابية.قائمة العابية.قائمة العابية.قائمة العابية.قائمة العابية.قائمة العابية.قائمة العابية.قائمة العابية.قائمة العابية.قائمة العابية.قائمة العابية.قائمة العابية.قائمة العابية.قائمة العابية.قائمة العابية.قائمة الوليا العابية.قائمة العربية.قائمة العربية.قائمة العربية.قائمة العربية.العثر العابية.قائمة العربية.قائمة العربية.العربية.قائمة العربية.العربية.قائمة العربية.قائمة العربية.العربية.قائمة العربية.العربية.العربية.العربية.العربية.العربية.العربية.العربية.العربية.العربية.العربية.العربية.العربية. <trr></trr>                                                                                                    | 75  | سرد Menus (القوائم)                                              |
| قائمة "الورق"                                                                                                    | 76  | قائمة مستلزمات الطباعة                                           |
| قائمة "التغارير "                                                                                                    | 77  | قائمة "الورق"                                                    |
| قائمة "ثبيكة الاتصال/المنافذ"                                                                                                    | 87  | قائمة "التقارير "                                                |
| قائمة "الأمان"                                                                                                    | 88  | قائمة "شبكة الاتصال/المنافذ"                                     |
| قائمة "الإعدادات"                                                                                                    | 101 | قائمة "الأمان"                                                   |
| قائمة Help (تعليمات)                                                                                                    | 104 | قائمة "الإعدادات".                                               |
| 123                                                                                                    | 122 | قائمة Help (تعليمات)                                             |
| تنظيف الجزء الخارجي للطابعة                                                                                                    | 123 | صيانة الطابعة                                                    |
| تنظيف عدسات رأس الطباعة                                                                                                    | 123 | تنظيف الجزء الخارجي للطابعة                                      |
| تخزين مستلزمات الطباعة                                                                                                    | 123 | تنظيف عدسات ر أس الطباعة.                                        |
| فحص حالة مستلزمات الطباعة                                                                                                    | 125 | تخزين مستلزمات الطباعة                                           |
| طلب المستلز مات                                                                                                    | 125 | فحص حالة مستلز مات الطباعة                                       |
| استبدال مستلزمات الطباعة                                                                                                    | 126 | طلب المستاز مات                                                  |
| تحريك الطابعة                                                                                                    | 127 | استبدال مستلز مات الطباعة                                        |
| <b>دعم المسئول.</b><br>العثور على المعلومات المتقدمة للتوصيل بشبكة الاتصال ودعم المسئول                                                                                                    | 136 | تحريك الطابعة                                                    |
| العثور على المعلومات المتقدمة للتوصيل بشبكة الاتصال ودعم المسئول                                                                                                    | 138 | دعم المسئول                                                      |
| استخدام ملقم الويب المضمن                                                                                                    | 138 | العثور على المعلومات المتقدمة للتوصيل بشبكة الاتصال ودعم المسئول |
| فحص شاشة العرض الافتراضية<br>فحص حالة الجهاز                                                                                                    | 138 | استخدام ملقم الويب المضمن                                        |
| فحص حالة الجهاز                                                                                                    | 138 | فحص شاشة العرض الافتراضية                                        |
|                                                                                                    | 138 | فحص حالة الجهاز                                                  |
| إعداد تنبيهات البريد الإلكتروني                                                                                                    | 139 | إعداد تنبيهات البريد الإلكتروني                                  |

| 139 | عرض التقارير                        |
|-----|-------------------------------------|
| 139 | استعادة إعدادات المصنع الافتر اضية  |
| 140 | نسخ إعدادات الطابعة إلى طابعات أخرى |
| 141 | التخلص من انحشار الورق              |
| 141 | تجنب انحشار الورق                   |
| 141 | الوصول لمناطق الانحشار              |
| 142 | انحشار الورق 200-201                |
| 143 | انحشار الورق 202                    |
| 145 | انحشار الورق 203 و 230              |
| 147 | انحشار الورق 24x                    |
| 149 | انحشار الورق 250                    |
| 150 | استكشاف الأخطاء وإصلاحها            |
| 150 | التعرف على "رسائل الطابعة"          |
| 161 | حل المشكلات الأساسية.               |
| 162 | حل مشكلات الطباعة                   |
| 166 | حل مشكلات الملحق الاختياري          |
| 168 | حل مشكلات تغذية الورق               |
| 169 | حل مشكلات جودة الطباعة              |
| 182 | حل مشكلات جودة اللون                |
| 184 | الاتصال بـ "مركز دعم العملاء"       |
| 186 | إشعارات                             |
| 186 | معلومات عن المنتج                   |
| 186 | ۔<br>إشعار الإصدار                  |
| 189 | استهلاك الطاقة                      |
| 193 | فهرس                                |

## معلومات السلامة

قم بتوصيل سلك التيار بمأخذ تيار كهربائي معزول على نحو سليم وقريب من المنتج ويسهل الوصول إليه.

لا تضع هذا المنتج أو تستخدمه بالقرب من المياه أو المواقع الرطبة.

**تنبيه ـ احتمال التعرض للإصابة:** يستخدم هذا المنتج الليزر. قد يؤدي استخدام عناصر تحكم أو إجراء عمليات ضبط أو تنفيذ إجراءات غير المحددة هنا إلى التعرض لإشعاع ضار.

يستخدم هذا المنتج عملية طباعة تؤدي إلى رفع درجة حرارة وسائط الطباعة، وقد تؤدي درجة الحرارة إلى صدور انبعاثات من الوسائط. يجب فهم القسم الموجود في إرشادات التشغيل والذي يتناول إرشادات تحديد وسائط الطباعة لتفادي احتمال الانبعاثات الضارة.

توخ الحذر عند استبدال بطارية الليثيوم.

**تنبيه ـ احتمال التعرض للإصابة:** فقد يحدث انفجار عند استبدال بطارية الليثيوم على نحو خطأ. استبدلها فقط ببطارية ليثيوم من نفس النوع أو من نوع مماثل. لا تقم بإعادة شحن بطارية الليثيوم أو تفكيكها أو حرقها. تخلص من البطاريات المستعملة وفقًا لإرشادات الشركة المنتجة واللوائح المحلية.

🖍 تنبيه سطح ساخن: قد يكون الجزء الداخلي من الطابعة ساخنًا. لتقليل خطر الإصابة بسبب مكون ساخن، اترك السطح حتى يبرد قبل لمسه.

🖍 تنبيه \_ احتمال التعرض للإصابة: يزيد وزن الطابعة عن 18 كيلوجر امًا (40 رطلاً) وتحتاج إلى شخصين مدربين أو أكثر لنقلها بأمان.

تنبيه - احتمال التعرض للإصابة: قبل القيام بنقل الطابعة، اتبع الإرشادات التالية للحيلولة دون حدوث إصابة شخصية أو تلف الطابعة:

قم بإيقاف تشغيل الطابعة باستخدام مفتاح التشغيل، ثم افصل سلك التيار عن مأخذ الحائط.

- افصل جميع الأسلاك والكابلات عن الطابعة قبل نقلها.
- ارفع الطابعة عن الدرج الجرار الاختياري وضعها جانبًا، بدلاً من محاولة رفع الدرج والطابعة في أن واحد.

**ملاحظة:** استخدم المقابض الموجودة على جانبي الطابعة والجزء الخلفي منها لرفعها عن الدرج الاختياري.

استخدم فقط سلك التيار المرفق مع هذا المنتج أو البديل المعتمد من قبل الشركة المصنعة.

**تنبيه ـ خطر التعرض لصدمة كهربانية:** إذا كنت بصدد الوصول إلى لوحة النظام أو تركيب أجهزة أو وحدات ذاكرة اختيارية بعد الانتهاء من إعداد الطابعة، فقم بإيقاف تشغيل الطابعة وافصل سلك التيار الكهربائي من مأخذ الحائط قبل المتابعة. في حالة وجود أجهزة أخرى موصلة بالطابعة، قم أيضناً بإيقاف تشغيل هذه الأجهزة، وقم بفصل أي كابلات موصلة بالطابعة.

تنبيه ـ خطر التعرض لصدمة كهربانية: تأكد من تركيب كل التوصيلات الخارجية (مثل وصلة Ethernet وتوصيلات الأنظمة الهاتفية) بشكل محيج في منافذ التوصيل المحددة.

تم تصميم هذا المنتج واختباره واعتماده لتحقيق معايير السلامة العالمية الصارمة عند استخدام مكونات محددة للجهة المُصنعة. قد لا تكون ميزات السلامة لبعض الأجزاء واضحة دائمًا. لا تتحمل الجهة المُصنعة مسئولية استخدام الأجزاء البديلة الأخرى.

تنبيه – احتمال التعرض للإصابة: لا تقم بقص سلك التيار الكهربائي أو ليه أو ربطه أو سحقه أو وضع أشياء ثقيلة عليه. لا تعرض سلك التيار الكهربائي للتآكل أو الضغط. لا تحشر سلك التيار الكهربائي بين المواد مثل الأثاث والحوائط. في حالة حدوث أي أمر من هذه الأمور، فقد ينتج عن ذلك خطر نشوب حريق أو صدمة كهربائية. افحص سلك التيار الكهربائي بصورة منتظمة لاكتشاف العلامات المتعلقة بمثل تلك المشكلات. قم بفصل سلك التيار الكهربائي عن مأخذ التيار الكهربائي قبل فحصه.

اترك عمليات الصيانة أو الإصلاحات، خلاف تلك الموضحة في مراجع المستخدم، لفني صيانة متخصص.

م تنبيه – خطر التعرض لصدمة كهربائية: لتجنب خطر التعرض لصدمة كهربائية عند تنظيف الجزء الخارجي من الطابعة، افصل سلك التيار من مأخذ التيار الكهربائي بالحائط ثم افصل كافة الكابلات المتصلة بالطابعة قبل المتابعة.

تنبيه ـ خطر التعرض لصدمة كهربانية: لا تستخدم ميزة الفاكس أثناء عاصفة برقية. لا تقم بإعداد هذا المنتج أو إنشاء أية توصيلات كهربانية أو توصيلات للكابلات، مثل ميزة الفاكس أو سلك التيار أو الهاتف، أثناء وجود عاصفة برقية. مم تنبيه - خطر التعرض للسقوط: تتطلب المكونات المثبتة على الأرض أثاثًا إضافيًا حتى تستقر. يجب استخدام حامل طابعة أو قاعدة طابعة في حالة استخدام درج إدخال عالي السعة أو وحدة طباعة على الوجهين وإحدى وحدات الإدخال الاختيارية أو أكثر من وحدة إدخال. قد تحتاج إلى أثاث إضافيًا حتى تستغدام درج إدخال عالي السعة أو وحدة طباعة على الوجهين وإحدى وحدات الإدخال الاختيارية أو أكثر من وحدة إدخال. قد تحتاج إلى أثاث إضافي في حالة ورحانة عالي السعة أو وحدة طباعة على الوجهين وإحدى وحدات الإدخال الاختيارية أو أكثر من وحدة إدخال. قد تحتاج إلى أثاث إضافي في حالة ورحانة من وحدة المنافي وحدة طباعة على الوجهين وإحدى وحدات الإدخال الاختيارية أو أكثر من وحدة إدخال. قد تحتاج إلى أثاث إضافي في حالة شراء طابعة متعددة الوظائف (MFP) يمكنها إجراء المسح الضوئي والنسخ وإرسال الفاكسات واستلامها. لمزيد من المعلومات، انظر

يرجى الاحتفاظ بهذه الإرشادات

## التعرف على الطابعة

## شكرًا لاختيارك هذه الطابعة!

لقد بذلنا قصارى جهدنا للتأكد من أنها تفي باحتياجاتك.

للبدء في استخدام الطابعة الجديدة فورًا، استخدم مواد الإعداد المصاحبة للطابعة، ثم راجع مليل المستخدم للتعرف على كيفية أداء المهام الأساسية. لتحقيق أقصى استفادة ممكنة من الطابعة، قم بالاطلاع على مليل المستخدم بعناية، وتأكد من متابعة آخر التحديثات على موقع الويب الخاص بنا.

مع طابعاتنا؛ نلتزم بتقديم الأداء والقيمة، ونُريد أن نتأكد أنها تحوز رضاك. إذا واجهتك أية مشكلات أثناء استخدام الجهاز، فسيُسعد أحد مندوبي الدعم ذوي الخبرة لدينا تقديم المساعدة إليك للعودة إلى المسار الصحيح سريعًا. ويُرجى إعلامنا، إذا وجدت أن ثمة شيء بإمكاننا القيام به على نحو أفضل. ومن ثم، فنحن نعمل من أجلك، واقتراحاتك تُعيننا على أداء هذا العمل على النحو الأمثل.

## العثور على معلومات عن الطابعة

| يمكنك العثور عليه هنا                                                                                                    | ما الذي تبحث عنه؟                                                              |
|----------------------------------------------------------------------------------------------------|--------------------------------------------------------------------------------|
| مراجع الإعدادـــتم إرفاق مراجع الإعداد بالطابعة كما أنها تتوفر أيضًا على موقع الويب الخاص بشركة Lexmark<br>على العنوان http://support.lexmark.com.                                                       | إرشادات الإعداد الأوّلي:<br>● توصيل الطابعة                                    |
|                                                                                                    | <ul> <li>تثبيت برنامج الطابعة</li> </ul>                                       |
| دليل المستخدم—يتوفر دليل المستخدم على القرص المضغوط Software and Documentation (البرامج والمراجع).<br>للحصول على التحديثات، يُر جي الر جوع إلى موقعنا على الويب على العنو ان http://support.lexmark.com. | إعداد الطابعة الإضافي والإرشادات الخاصنة<br>باستخدام الطابعة:                  |
|                                                                                                    | <ul> <li>تحديد الورق والوسائط الخاصة وتخزينهما</li> </ul>                      |
|                                                                                                    | <ul> <li>تحميل الورق</li> </ul>                                                |
|                                                                                                    | <ul> <li>إجراء طباعة استناداً إلى طراز الطابعة</li> </ul>                      |
|                                                                                                    | <ul> <li>تهيئة إعدادات الطابعة</li> </ul>                                      |
|                                                                                                    | <ul> <li>عرض وطباعة المستندات والصور<br/>الفوتو غرافية</li> </ul>              |
|                                                                                                    | <ul> <li>إعداد برنامج الطابعة واستخدامه</li> </ul>                             |
|                                                                                                    | <ul> <li>إعداد الطابعة وتهيئتها على الشبكة، وفقًا<br/>لطراز الطابعة</li> </ul> |
|                                                                                                    | <ul> <li>العناية بالطابعة وصيانتها</li> </ul>                                  |
|                                                                                                    | <ul> <li>استكشاف الأخطاء وإصلاحها وحل</li> <li>المشكلات</li> </ul>             |
| تعليمات النظام Windows أو Mac—افتح برنامج الطابعة أو تطبيقها، ثم انقر فوق <b>Help (تعليمات)</b> .                                                                                                    | التعليمات اللازمة لاستخدام برنامج الطابعة                                      |
| انقر فوق 🍞 لعرض المعلومات ذات الصلة بالسياق.                                                                                                    |                                                                                |
| ملاحظات:                                                                                                    |                                                                                |
| <ul> <li>يتم تثبيت التعليمات مع برنامج الطابعة تلقائيًا.</li> </ul>                                                                                                    |                                                                                |
| <ul> <li>برنامج الطابعة موجود على مجلد برنامج الطابعة أو على سطح المكتب، وفقًا لنظام التشغيل.</li> </ul>                                                                                                 |                                                                                |

| ما الذي تبحث عنه؟                                                                                 | يمكنك العثور عليه هنا                                                                                                    |
|---------------------------------------------------------------------------------------------------|----------------------------------------------------------------------------------------------------|
| أحدث المعلومات الإضافية والتحديثات والدعم ،<br>الفني:<br>• الوثائق<br>• تنذ بلات بد امح التشغنا ، | موقع Lexmark للدعم على الويب—http://support.lexmark.com<br>ملاحظة: حدد المنطقة، ثم حدد المنتج المراد لعرض موقع مركز الدعم الملائم.<br>يمكن العثور على أرقام هواتف الدعم وساعات العمل الخاصة بمنطقتك أو بلدك على موقع مركز الدعم المسجلة على                 |
| <ul> <li>دعم المحادثة المباشرة</li> <li>دعم البريد الإلكتروني</li> <li>الدعم الهاتفي</li> </ul>   | المصلحان المعلومات التالية (الموجودة على إيصال المتجر والجزء الخلفي من الطابعة)، ثم قم بتجهيز ها عند الاتصال<br>بنا بحيث يمكننا خدمتك بطريقة أسرع:<br>• الرقم لتسلسلي                                                                                       |
|                                                                                                   | <ul> <li>تاريخ الشراء</li> <li>اسم المتجر الذي تم الشراء منه</li> </ul>                                                                                                    |
| معلومات الضمان                                                                                    | تختلف معلومات الضمان حسب البلد أو المنطقة:<br>• في الولايات المتحدة- يُرجى الرجوع إلى بيان الضمان المحدود المضمّن مع هذه الطابعة أو الوارد في الموقع<br>http://support.lexmark.com.<br>• بقية دول العالم- يُرجى الرجوع إلى الضمان المطبوع والمرفق بالطابعة. |

## اختيار مكان الطابعة

تنبيه – احتمال التعرض للإصابة: يزيد وزن الطابعة عن 18 كيلوجرامًا (40 رطلا) كما تحتاج إلى شخصين مدربين أو أكثر لرفع الطابعة بأمان.

عند اختيار مكان الطابعة، اترك فراعًا كافيًا لفتح الأدراج والأغطية والأبواب. وإذا كنت تخطط لتركيب وحدات اختيارية، فاترك مساحة فارغة لها أيضًا. من الأهمية بمكان:

- تأكد من أن تدفق الهواء في الغرفة يتوافق مع متطلبات الإصدار الأخير من معيار ASHRAE 62.
  - قم بتوفير سطح مستو وقوي وثابت.
    - احتفظ بالطابعة:
  - بعيداً عن التيار المباشر لمكيفات الهواء أو أجهزة التدفئة أو أجهزة التهوية
  - بعيدًا عن ضوء الشمس المباشر أو الرطوبة العالية أو التقلبات في درجة الحرارة
    - موضعًا نظيفًا جافًا وخاليًا من الغبار
    - اترك المساحات التالية الموصى بها حول الطابعة للحصول على تهوية مناسبة:

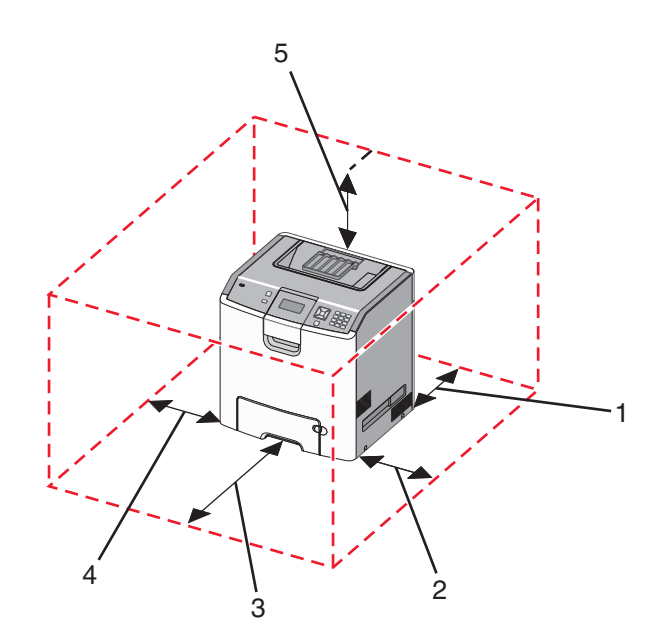

| 152.4 ملم (6.0 بوصات.) | 1 |
|------------------------|---|
| 101.6 ملم (4.0 بوصات.) | 2 |
| 609.6 ملم (24.0 بوصة.) | 3 |
| 152.4 ملم (6.0 بوصات.) | 4 |
| 304.8 ملم (12.0 بوصة)  | 5 |

## تكوينات الطابعة

الطراز الأساسي

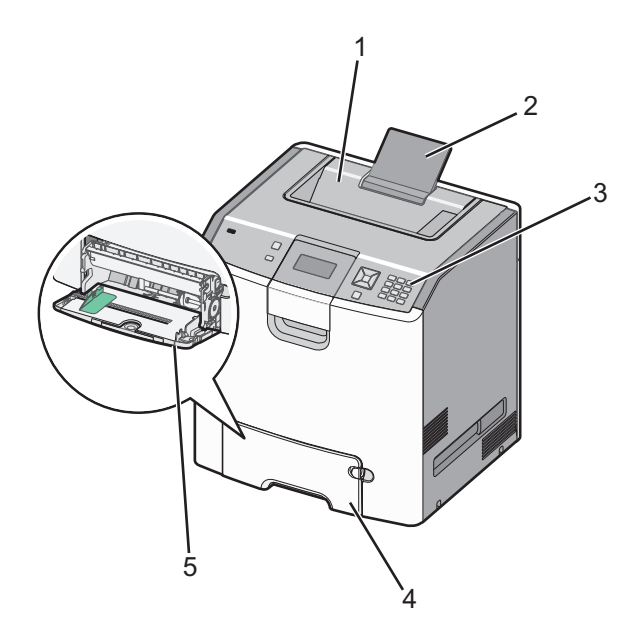

| حاوية الإخراج القياسية               | 1 |
|--------------------------------------|---|
| دعامة الورق                          | 2 |
| لوحة تحكم الطابعة                    | 3 |
| الدرج القياسي سعة 550 ورقة (الدرج 1) | 4 |
| وحدة التغذية متعددة الأغراض          | 5 |

#### الطرازات المكونة

كم تنبيه ـ خطر التعرض للسقوط: تتطلب عمليات التثبيت للتركيب على الأرضية استخدام قطع أثاث إضافية لضمان ثبات الطابعة. يتعين عليك استخدام حامل طابعة أو قاعدة طابعة إذا كنت تستخدم درج إدخال فائق السعة ووحدة طباعة على الوجهين ووحدة اختيارية للإدخال أو أكثر من وحدة. إذا قمت بشراء طابعة متعددة الوظائف (MFP) تقوم بمهام المسح الضوئي والنسخ وإرسال واستلام الفاكسات فقد تحتاج إلى أثاث إضافي. لمزيد من المعلومات، انظر www.lexmark.com/multifunctionprinters.

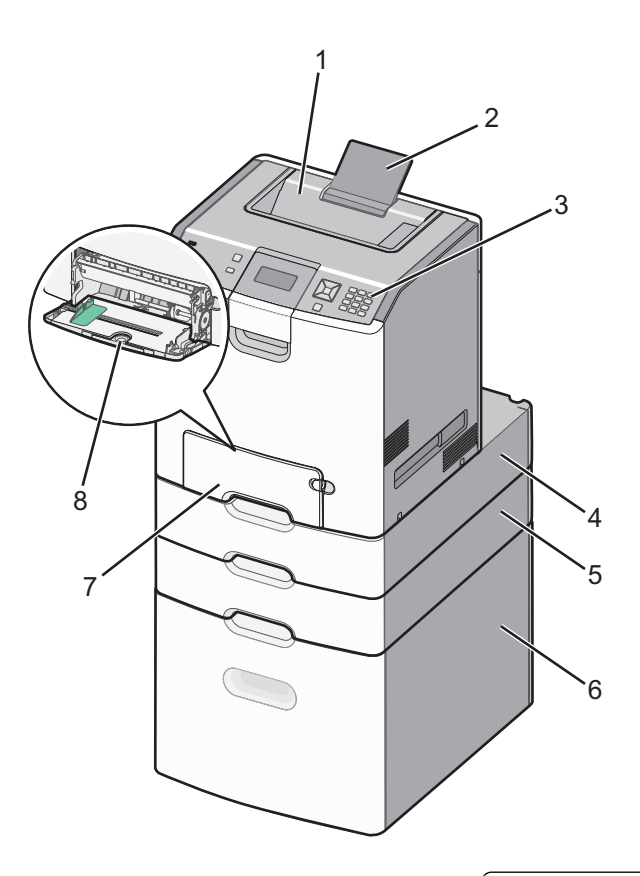

| حاوية الإخراج القياسية                      | 1 |
|---------------------------------------------|---|
| دعامة الورق                                 | 2 |
| لوحة تحكم الطابعة                           | 3 |
| الدرج الاختياري سعة 550 ورقة للوسائط الخاصة | 4 |
| درج اختياري سعة 550 ورقة                    | 5 |
| الدرج الاختياري سعة 2000 ورقة               | 6 |
| الدرج القياسي سعة 550 ورقة (الدرج 1)        | 7 |
| وحدة التغذية متعددة الأغراض                 | 8 |

## استخدام ميزة قفل الأمان

الطابعة مزودة بميزة قفل الأمان. عند توصيل قفل متوافق مع غالبية أجهزة الكمبيوتر المحمول، يتم قفل الطابعة. وبمجرد قفل الطابعة، يتعذر إزالة اللوحة المعدنية ولوحة النظام. قم بتوصيل قفل الأمان بالطابعة في الموقع المبين.

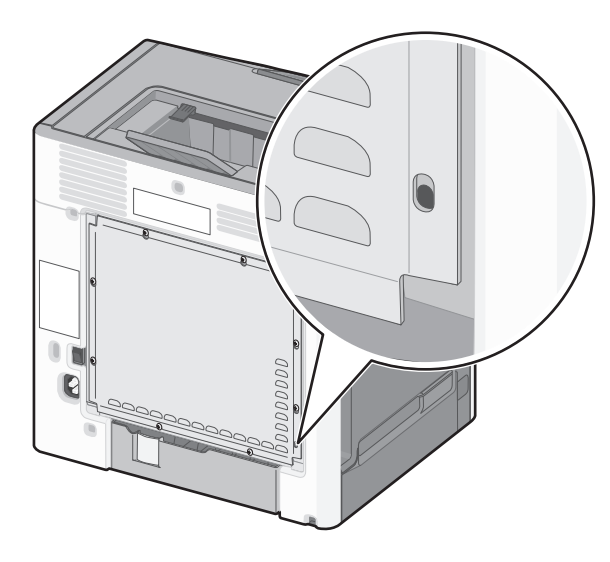

التعرف على لوحة تحكم الطابعة

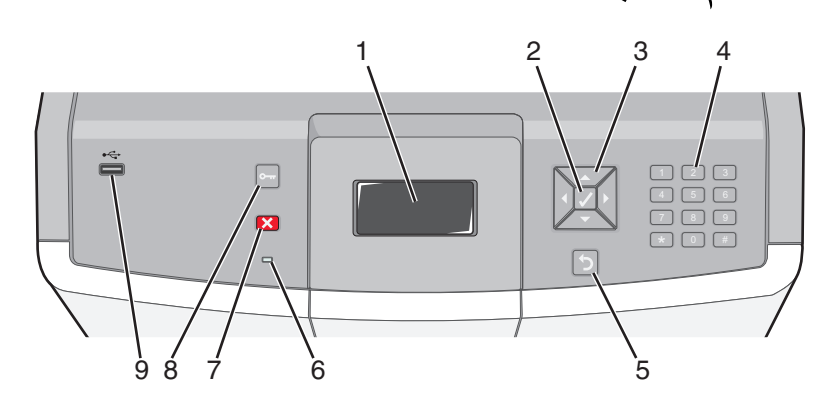

| للوصف                                                                                                    | حة التحكم    | عنصر لو |
|----------------------------------------------------------------------------------------------------|--------------|---------|
| لعرض الشاشة الرسائل والصور التي توضح حالة الطابعة.                                                                                                    | شاشة العرض   | 1       |
| بؤدي الضغط على ✔ إلى بدء تنفيذ أحد الإجراءات بأحد عناصر القائمة.                                                                                      | تحديد        | 2       |
| ضغط على زر السهم لأعلى أو لأسفل للتمرير خلال قوائم القائمة.<br>اضغط على زر السهم الأيمن أو الأيسر للتمرير خلال القيم أو النص الذي يمتد إلى شاشة أخرى. | أزرار التنقل | 3       |

| الوصف                                                                                                    |                                                                                                    | حة التحكم             | عنصر لو |
|----------------------------------------------------------------------------------------------------|----------------------------------------------------------------------------------------------------|-----------------------|---------|
| مجموعة الأرقام من 0 إلى 9 والحروف من A إلى Z و A أ, وزر مسافة للخلف.<br>ملاحظة: يعمل الزر A كمفتاح Caps Lock ويتضمن الرمز #.                                                                                                | 10°.         2 ABC         3 OF           4 ori         5 JL         6 Into           7 F995         8 TW         9 WXXZ           ←         0 GS         # TA | لوحة المفاتيح الرقمية | 4       |
| للرجوع إلى الشاشة السابقة                                                                                                    | 5                                                                                                    | رجوع                  | 5       |
| لتوضيح حالة الطابعة:<br>• مطفاً—الطابعة قيد إيقاف التشغيل أو أنها في وضع التوفير.<br>• وميض أخضر—الطابعة قيد الإحماء أو تقوم بمعالجة البيانات أو الطباعة.<br>• أخضر ثابت—يلزم تدخل المشغل.<br>• أحمر ثابت—يلزم تدخل المشغل. |                                                                                                    | مصباح المؤشر          | 6       |
| لإيقاف نشاط الطابعة كله<br>يتم عرض قائمة من الخيارات بمجرد ظهور الرسالة <b>Stopped (تم الإيقاف)</b> على الشاشة.                                                                                                    |                                                                                                    | إيقاف                 | 7       |
| لفتح فهرس القوائم<br>ملاحظة: تكون هذه القوائم متاحة فقط عندما تكون الطابعة في حالة Ready (جاهزة).                                                                                                    | 0                                                                                                    | القوائم               | 8       |
| أدخل محرك أقراص فلاش USB لإرسال البيانات إلى الطابعة.<br>أدخل كابل USB من كاميرا رقمية لطباعة الصور باستخدام كاميرا رقمية تدعم معيار PictBridge.                                                                            |                                                                                                    | منفذ USB المباشر      | 9       |

## إعدادات الطابعة الإضافية

## تركيب الوحدات الاختيارية الداخلية

تنبيه ـ خطر التعرض لصدمة كهربانية: إذا كنت بصدد الوصول إلى لوحة النظام أو تركيب أجهزة أو وحدات ذاكرة اختيارية بعد الانتهاء من إعداد الطابعة، فقم بإيقاف تشغيل الطابعة وافصل سلك التيار الكهربائي عن مأخذ الحائط قبل المتابعة. في حالة وجود أجهزة أخرى موصلة بالطابعة، قم أيضًا بإيقاف تشغيل هذه الأجهزة، وقم بفصل أي كابلات موصلة بالطابعة.

يمكنك تخصيص اتصال الطابعة وسعة الذاكرة من خلال إضافة بطاقات اختيارية.

## الخيارات الداخلية المتوفرة

- بطاقات الذاكرة
- ذاكرة الطابعة
- الذاكرة المؤقتة
- Fonts (الخطوط)
- بطاقات البرامج الثابتة
- رمز الخطوط المتوازية
- PrintCryption<sup>TM</sup> -
  - قرص الطابعة الصلب
- Lexmark<sup>TM</sup> منافذ الحلول الداخلية (ISP)
- منافذ الحلول الداخلية (ISP) التسلسلية طراز RS-232-C
  - منافذ الحلول الداخلية (ISP) المتوازية طراز B-1284
- MarkNet<sup>TM</sup> منافذ الحلول الداخلية (ISP) اللاسلكية طراز N8150 لشبكة N8150
  - MarkNet منافذ حلول داخلية من الألياف 10/100 N8130
- MarkNet منافذ الحلول الداخلية (ISP) طراز N8120 لشبكة إيثرنت بسرعة 10/100/1000

#### الوصول إلى لوحة النظام لتثبيت خيارات داخلية

**تنبيه ـ خطر التعرض لصدمة كهربانية:** إذا كنت تريد الوصول إلى لوحة النظام أو إذا كنت تقوم بتثبيت جهاز اختياري أو أجهزة ذاكرة بعد إعداد الطابعة، أوقف تشغيل الطابعة وافصل سلك الطاقة عن المقبس في الحائط قبل أن تكمل عملك. إذا كانت هناك أي أجهزة أخرى متصلة بالطابعة، أوقف تشغيلها أيضاً وافصل أي كبلات تتصل بالطابعة.

**ملاحظة:** تتطلب هذه المهمة مفكًا مسطّح الرأس.

- **1** أزل الغطاء.
- أ أدر المسامير اللولبية على الغطاء في عكس اتجاه عقارب الساعة، ثم قم بفكها ولكن لا تقم بإزالتها.

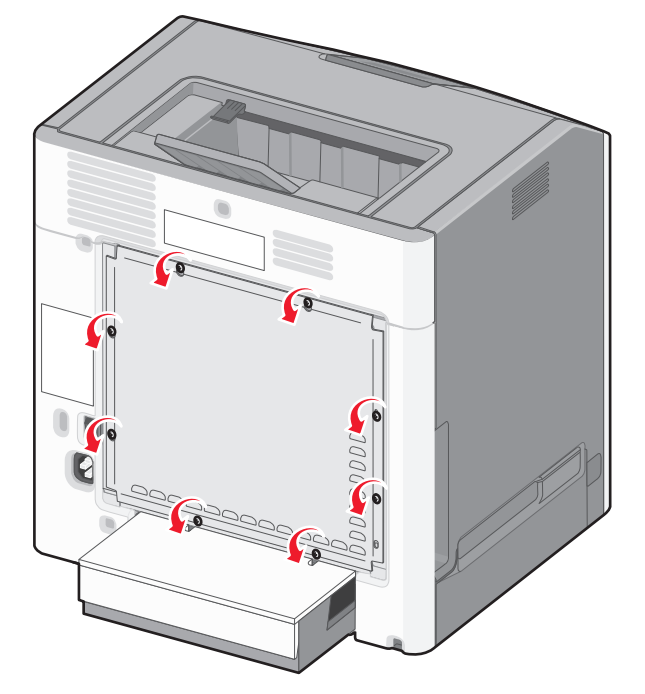

ب حرك الغطاء لأعلى حتى يدخل كل مسمار في ثقب المفتاح.

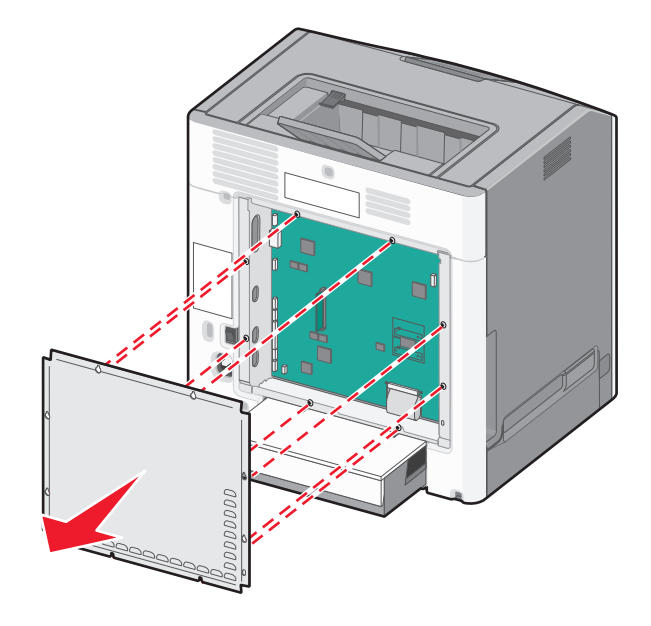

ج اسحب الغطاء للأمام لإزالته.

2 استخدم الشكل التوضيحي التالي لتحديد موقع الموصل المناسب.

تحذير - تلف محتمل: يمكن للمكوّنات الإلكترونية الخاصّة بلوحة النظام أن تتعرض للتلف بسهولة بسبب الكهرباء الاستاتية. المس شيئاً معدنياً على الطابعة قبل لمس أي من المكونات الإلكترونية على لوحة النظام أو الموصلات.

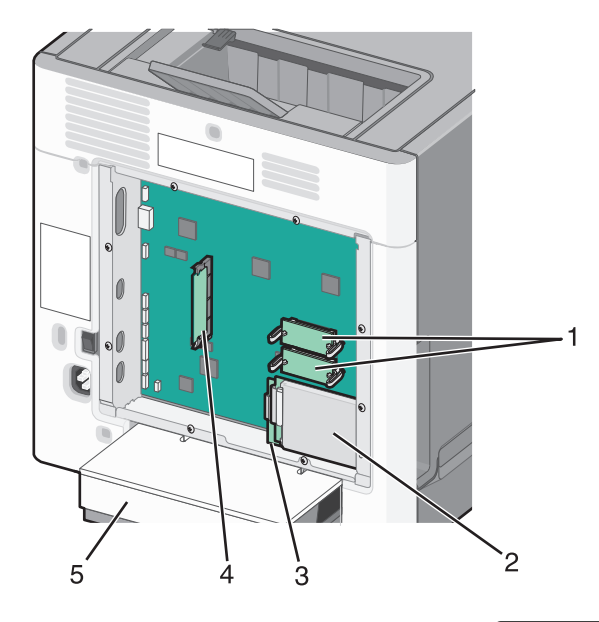

| موصلات بطاقة البرامج الثابتة وذاكرة الفلاش | 1 |
|--------------------------------------------|---|
| موصل القرص الصلب                           | 2 |
| موصل ملقم الطباعة الداخلي                  | 3 |
| موصل بطاقة الذاكرة                         | 4 |
| الغطاء الواقي من الغبار                    | 5 |

#### تركيب بطاقة ذاكرة

تنبيه ـ خطر التعرض لصدمة كهربانية: إذا كنت تريد الوصول إلى لوحة النظام أو إذا كنت تقوم بتثبيت جهاز اختياري أو أجهزة ذاكرة بعد إعداد الطابعة، أوقف تشغيل الطابعة وافصل سلك الطاقة عن المقبس في الحائط قبل أن تكمل عملك. إذا كانت هناك أي أجهزة أخرى متصلة بالطابعة، أوقف تشغيلها أيضاً وافصل أي كبلات تتصل بالطابعة.

**تحذير - تلف محتمل:** يمكن للمكوّنات الإلكترونية الخاصّة بلوحة النظام أن تتعرض للتلف بسهولة بسبب الكهرباء الاستاتية. المس شيئاً معدنياً على الطابعة قبل لمس أي من المكونات الإلكترونية على لوحة النظام أو الموصلات.

يمكن شراء بطاقة ذاكرة اختيارية منفصلة ووصلها بلوحة النظام. لتثبيت بطاقة الذاكرة:

- **1** قم بالوصول إلى لوحة النظام.
  - 2 فك تغليف بطاقة الذاكرة.

**ملاحظة:** تجنب لمس نقطة التوصيل الموجودة بمحاذاة حافة البطاقة.

**3** قم بفتح مز لاجي موصل بطاقة الذاكرة.

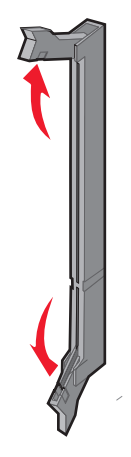

4 قم بمحاذاة الفتحة الموجودة على بطاقة الذاكرة مع التجويف الموجود على الموصل.

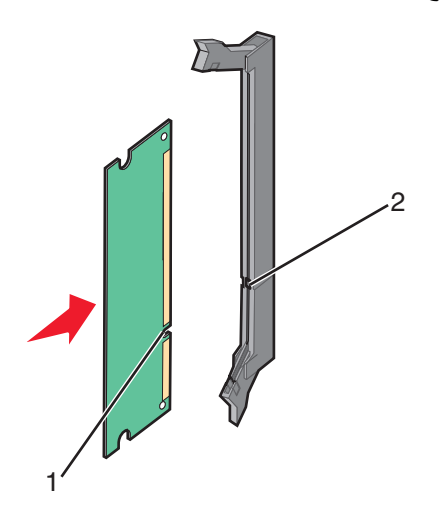

| طرف تعليق | 1 |
|-----------|---|
| نتوء      | 2 |

5 ادفع بطاقة الذاكرة في اتجاه مستقيم داخل الموصل حتى تستقر في مكانها.

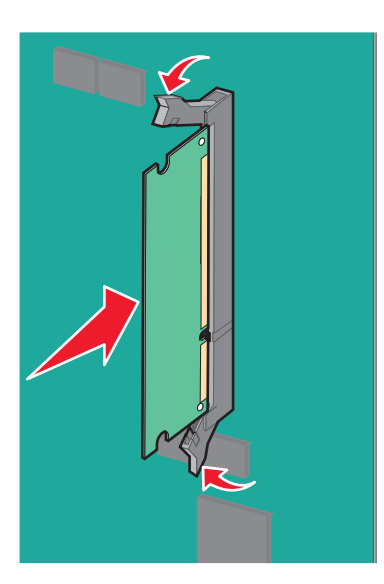

**6** أعد تركيب غطاء لوحة النظام.

#### تركيب بطاقة الذاكرة المؤقتة أو بطاقة البرامج الثابتة

تشتمل لوحة النظام على وصلتين لبطاقة ذاكرة مؤقتة أو بطاقة برامج ثابتة اختيارية. يمكن تثبيت واحدة فقط من الاثنتين، لكن الموصلات قابلة للتغيير.

تنبيه ـ خطر التعرض لصدمة كهربانية: إذا كنت تريد الوصول إلى لوحة النظام أو إذا كنت تقوم بتثبيت جهاز اختياري أو أجهزة ذاكرة بعد إعداد الطابعة، أوقف تشغيل الطابعة وافصل سلك الطاقة عن المقبس في الحائط قبل أن تكمل عملك. إذا كانت هناك أي أجهزة أخرى متصلة بالطابعة، أوقف تشغيلها أيضاً وافصل أي كبلات تتصل بالطابعة.

**تحذير - تلف محتمل:** يمكن للمكوّنات الإلكترونية الخاصّة بلوحة النظام أن تتعرض للتلف بسهولة بسبب الكهرباء الاستاتية. المس شيئاً معدنياً على الطابعة قبل لمس أي من المكونات الإلكترونية على لوحة النظام أو الموصلات.

- **1** قم بالوصول إلى لوحة النظام.
  - 2 قم بفك تغليف البطاقة.

**ملاحظة:** تجنب لمس نقاط التوصيل بمحاذاة حافة البطاقة.

3 مع الإمساك بالبطاقة من جانبيها، قم بمحاذاة الدبابيس البلاستيكية الموجودة على البطاقة بالفتحات الموجودة على لوحة النظام.

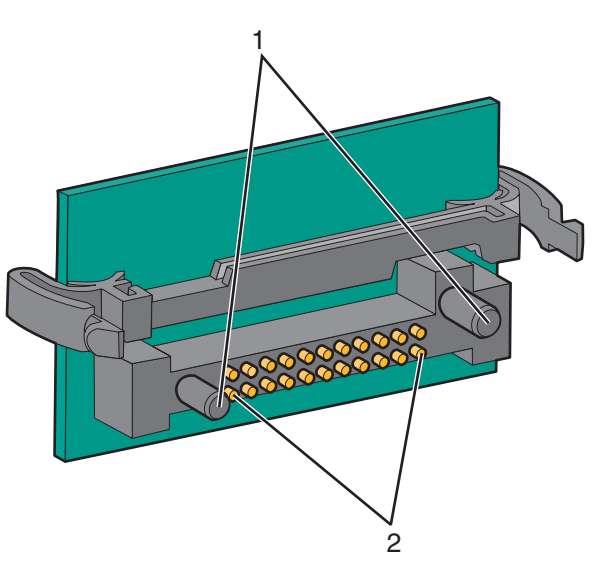

| دبابيس بلاستيكية | 1 |
|------------------|---|
| دبابيس معدنية    | 2 |

4 ادفع البطاقة بإحكام في مكانها.

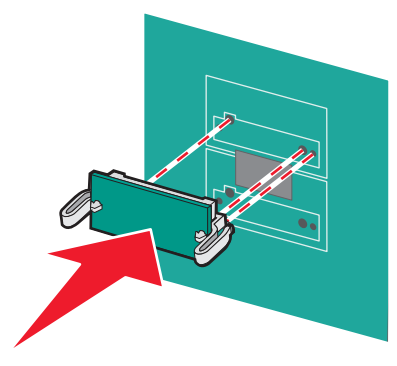

ملاحظات:

- يجب أن يلمس الطول الكلي للموصل الموجود على البطاقة وأن يكون محاذياً للوحة النظام.
  - أحذر من تلف الموصلات.
    - 5 أعد تركيب غطاء لوحة النظام.

#### تثبيت منفذ الحلول الداخلية

تدعم لوحة النظام منفذ حلول داخلية اختياري (ISP) Lexmark.

ملاحظة: تتطلب هذه المهمة مفكًا مسطح الرأس.

تنبيه ـ خطر التعرض لصدمة كهربانية: إذا كنت تريد الوصول إلى لوحة النظام أو إذا كنت تقوم بتثبيت جهاز اختياري أو أجهزة ذاكرة بعد إعداد الطابعة، أوقف تشغيل الطابعة وافصل سلك الطاقة عن المقبس في الحائط قبل أن تكمل عملك. إذا كانت هناك أي أجهزة أخرى متصلة بالطابعة، أوقف تشغيلها أيضاً وافصل أي كبلات تتصل بالطابعة.

**تحذير - تلف محتمل:** يمكن للمكوّنات الإلكترونية الخاصّة بلوحة النظام أن تتعرض للتلف بسهولة بسبب الكهرباء الاستاتية. المس شيئاً معدنياً على الطابعة قبل لمس أي من المكونات الإلكترونية على لوحة النظام أو الموصلات.

- **1** قم بالوصول إلى لوحة النظام.
- 2 فك منفذ الحلول الداخلية والتائية البلاستيكية.

**ملاحظة:** تجنب لمس المكونات الموجودة على البطاقة.

3 حدد موقع الموصل المناسب على لوحة النظام.

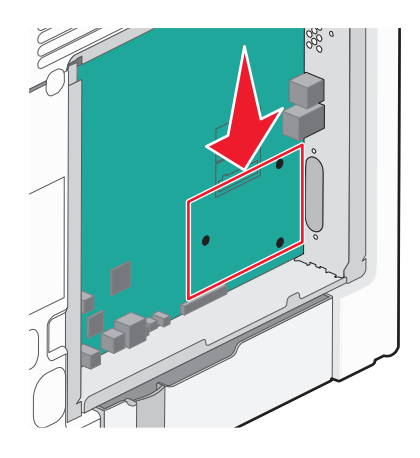

**ملاحظة:** عند تركيب قرص طابعة صلب اختياري حاليًا، يتعين عندئذ إخراج قرص الطابعة الصلب أولاً. لإزالة القرص الصلب الخاص بالطابعة:

أ افصل كبل واجهة قرص الطابعة الصلب من لوحة النظام تاركا الكبل متصلاً بقرص الطابعة الصلب. لفصل الكبل، اضبغط على محرك مقبس كبل الواجهة لفك المز لاج قبل دفع الكبل إلى الخارج.

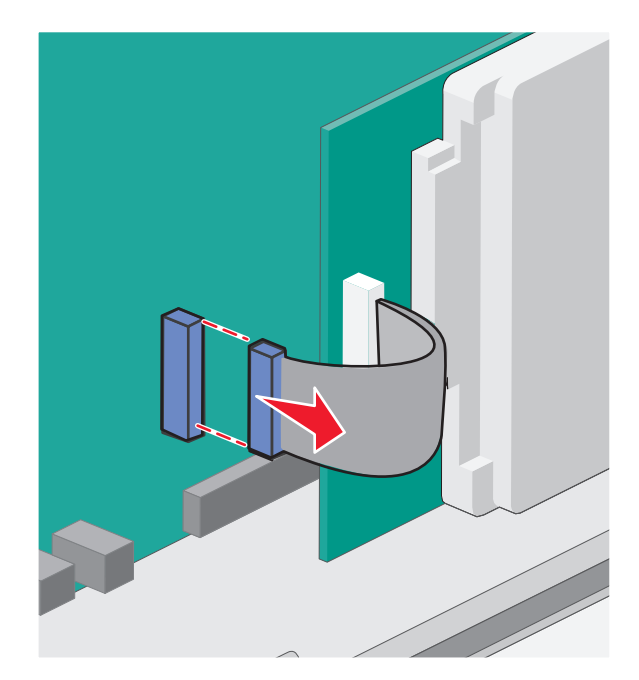

ب أزل المسامير التي تثبّت قرص الطابعة الصلب في مكانه.

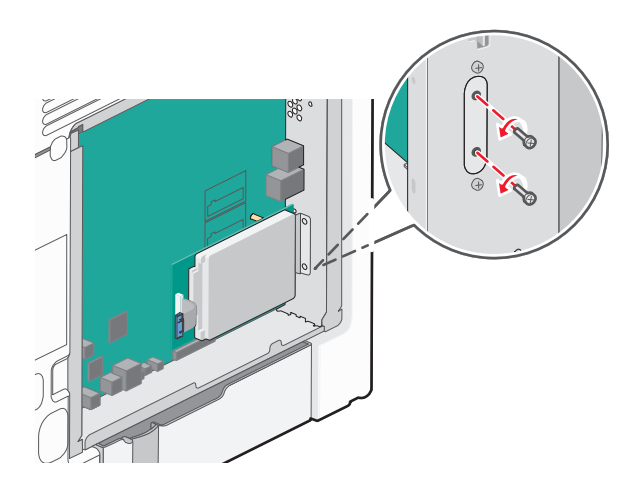

ج أزل قرص الطابعة الصلب عبر سحبه إلى الأعلى لفك القواعد.

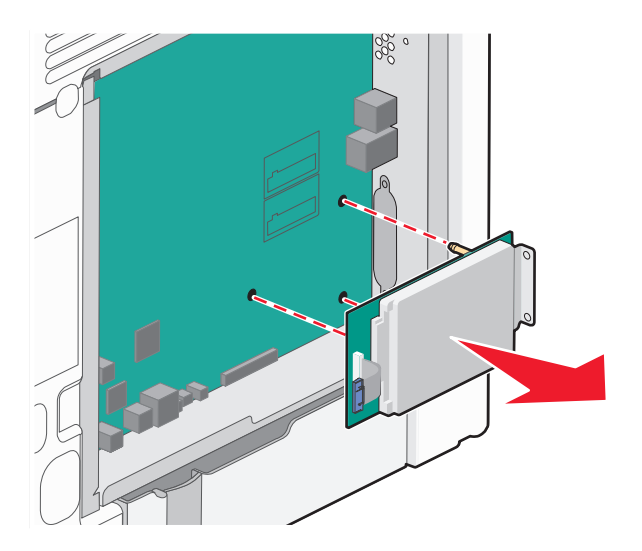

 أزل المسامير الإبهامية التي تثبت حامل تثبيت قرص الطابعة الصلب بقرص الطابعة الصلب، ثم أزل الحامل. ضع قرص الطابعة الصلب جانباً.

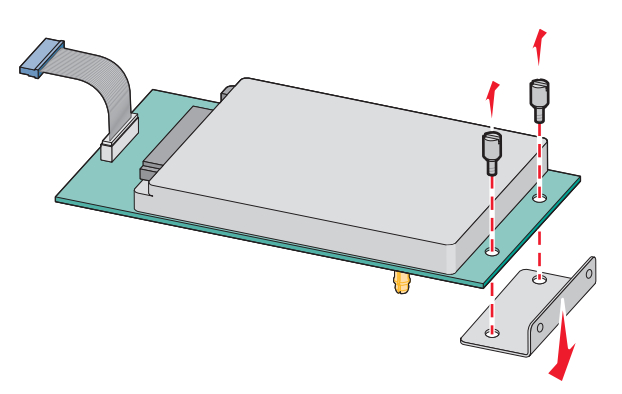

4 أزل الغطاء المعدني من فتحة منافذ الحلول الداخلية.

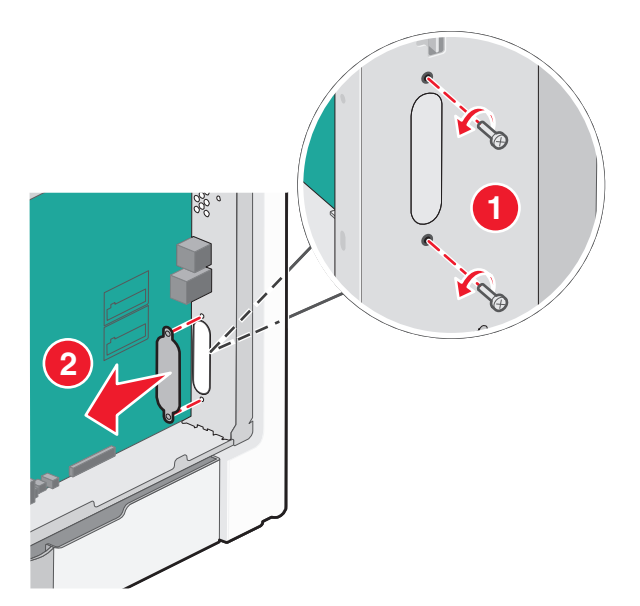

5 قم بمحاذاة دعامات القطعة التائية (على شكل حرف T) البلاستيكية مع الفتحات الموجود في لوحة النظام، ثم اضغط لأسفل حتى تستقر في مكانها. تأكد من أن كل دعامة من دعامات القطعة التائية مثبتة تمامًا وأن القطعة التائية (على شكل حرف T) مثبتة بصورة محكمة في لوحة النظام.

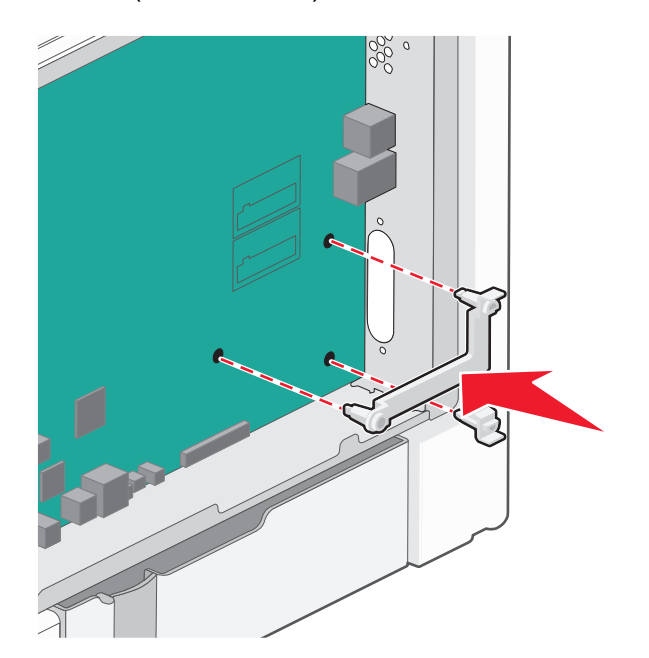

6 قم بتركيب منفذ الحلول الداخلي على القطعة التائية (على شكل حرف T) البلاستيكية. قم بوضع منفذ الحلول الداخلي (ISP) بزاوية فوق القطعة التائية (على شكل حرف T) البلاستيكية، ثم قم بتقريب القطعة التائية البلاستيكية بطريقة تسمح بمرور أية موصلات متدلية خلال فتحة منفذ الحلول الداخلي في هيكل لوحة النظام.

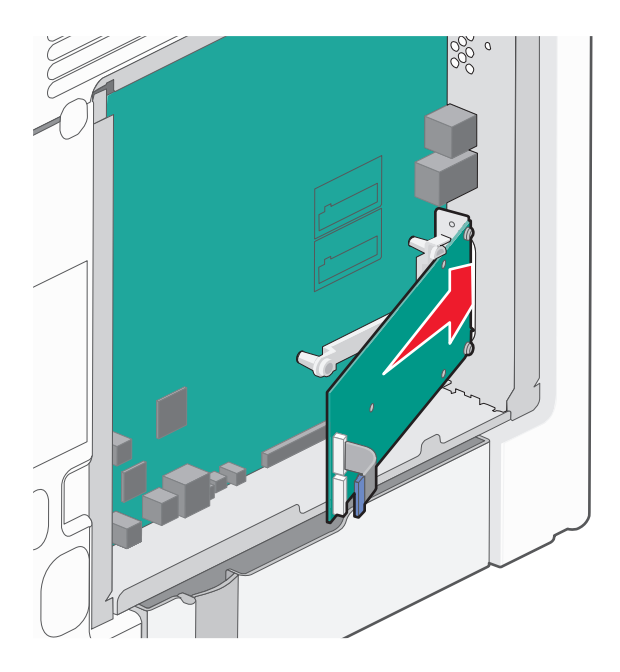

7 أخفض منفذ الحلول الداخلية باتجاه التائية البلاستيكية إلى أنّ يتم تثبيت منفذ الحلول الداخلية ما بين موجهات التائية البلاستيكية.

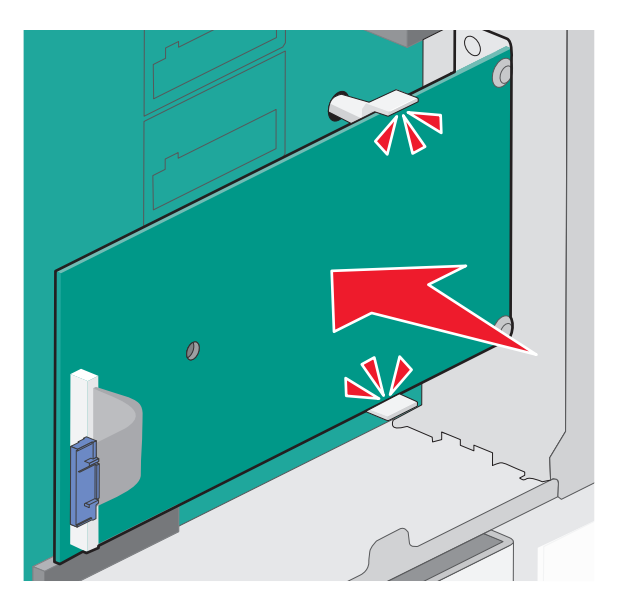

8 قم بإدخال المسمار اللولبي الطويل وقم بإدارته في اتجاه عقارب الساعة بدرجة تكفي للاحتفاظ بمنفذ الحلول الداخلي في موضعه، ولكن لا تحكم ربط المسمار اللولبي هذه المرة.

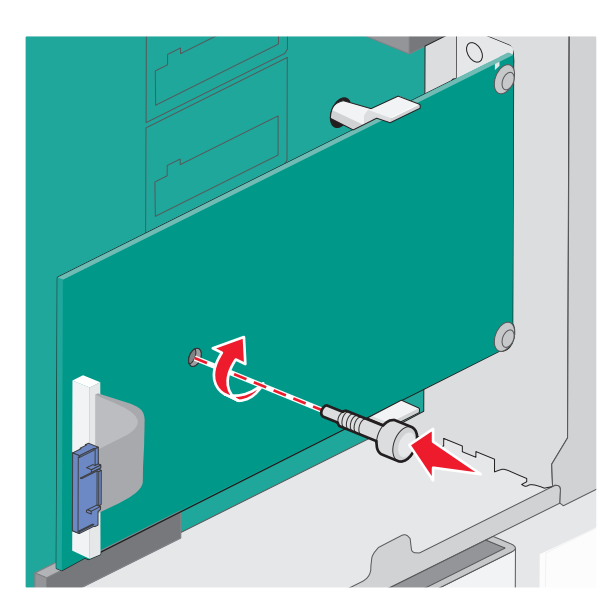

9 ثبّت المسمارين الموقرين لتأمين حامل تثبيت منفذ الحلول الداخلية بصندوق لوحة النظام.

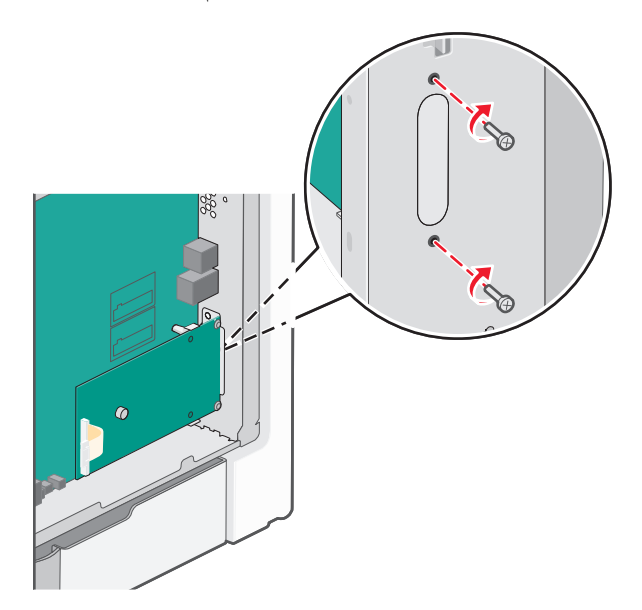

- **10** أحكم تثبيت المسمار الإبهامي الطويل. تحذير - تلف محتمل: لا تفرط في شدّ المسمار .
- 11 أدخل قابس كبل واجهة منفذ الحلول الداخلية في مقبس لوحة النظام.
  ملاحظة: القوابس والمقابس لها رموز لونية.

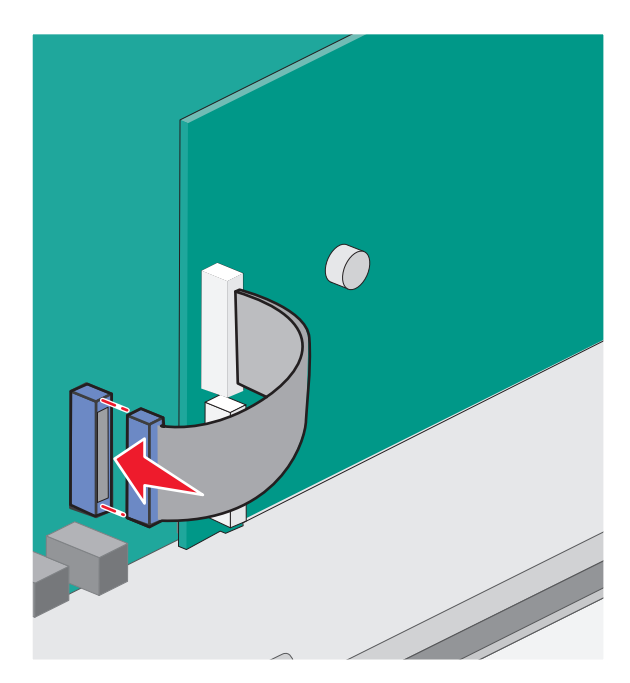

**12** أعد تركيب غطاء لوحة النظام.

#### تثبيت قرص الطابعة الصلب

يمكن تثبيت قرص الطابعة الصلب الاختياري مع Lexmark منفذ الحلول الداخلية (ISP) أو من دونه.

ملاحظة: تتطلب هذه المهمة مفكًا مسطح الرأس.

تنبيه ـ خطر التعرض لصدمة كهربانية: إذا كنت تريد الوصول إلى لوحة النظام أو إذا كنت تقوم بتثبيت جهاز اختياري أو أجهزة ذاكرة بعد إعداد الطابعة، أوقف تشغيل الطابعة وافصل سلك الطاقة عن المقبس في الحائط قبل أن تكمل عملك. إذا كانت هناك أي أجهزة أخرى متصلة بالطابعة، أوقف تشغيلها أيضاً وافصل أي كبلات تتصل بالطابعة.

**تحذير - تلف محتمل:** يمكن للمكوّنات الإلكترونية الخاصّة بلوحة النظام أن تتعرض للتلف بسهولة بسبب الكهرباء الاستاتية. المس شيئاً معدنياً على الطابعة قبل لمس أي من المكونات الإلكترونية على لوحة النظام أو الموصلات.

- **1** قم بالوصول إلى لوحة النظام.
- 2 قم بفك تغليف قرص الطابعة الصلب.

**ملاحظة:** تجنب لمس المكونات الموجودة على البطاقة.

**3** حدد موقع الموصل المناسب على لوحة النظام.

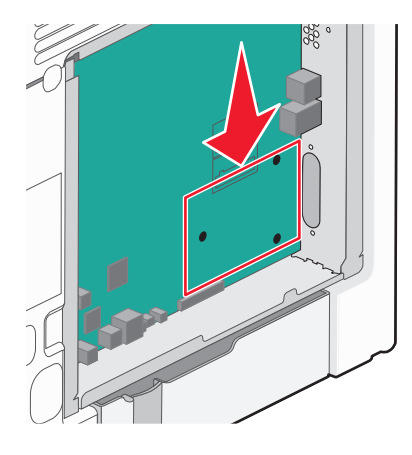

ملاحظة: في حال تم تثبيت ISP اختياري، عندئذ يجب تثبيت قرص الطابعة الصلب على ISP.

لتثبيت قرص طابعة صلب على ISP:

أ باستخدام مفك مسطح الرأس لفك المسامير، أزل المسامير الإبهامية ثم أرفق حامل تثبيت قرص الطابعة الصلب بقرص الطابعة الصلب، ثم أزل الحامل.

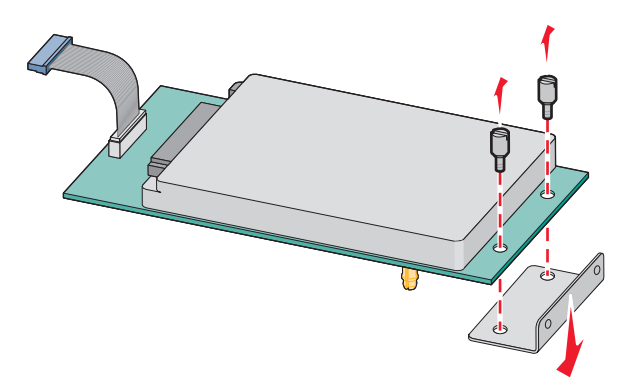

ب قم بمحاذاة قواعد قرص الطابعة الثابت مع الفتحات في ISP، ثم اضغط إلى الخلف على قرص الطابعة الصلب إلى أن تستقر القواعد في مكانها.

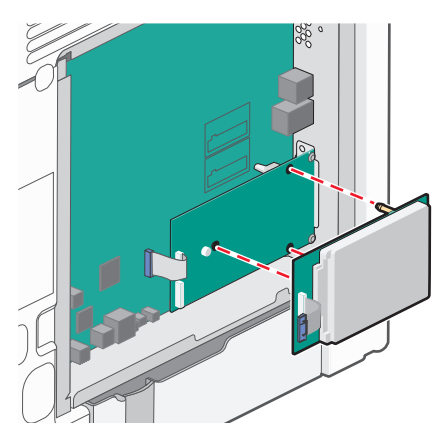

ج أدخل قابس كبل واجهة قرص الطابعة الصلب في مقبس ISP.

**ملاحظة:** القوابس والمقابس لها رموز لونية.

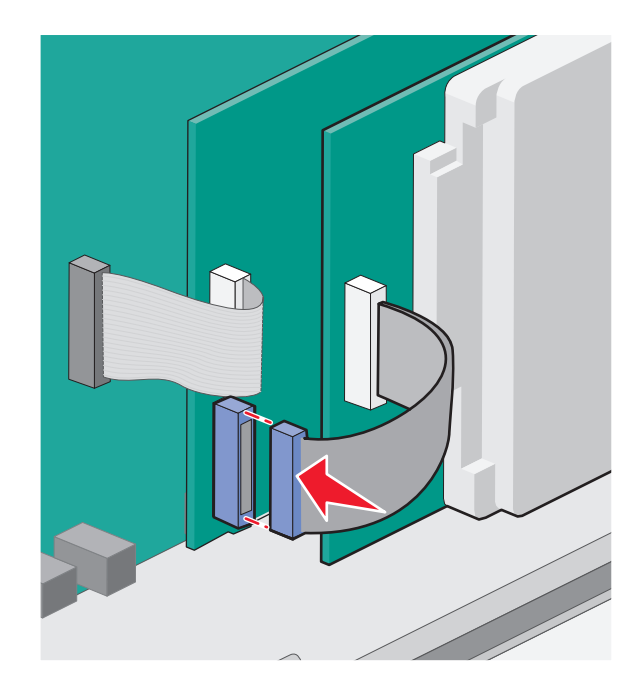

- لتركيب قرص الطابعة الصلب مباشرة على لوحة النظام:
- أ قم بمحاذاة قواعد قرص الطابعة الثابت مع الفتحات في لوحة النظام، ثم اضغط إلى الخلف على قرص الطابعة الصلب إلى أن تستقر القواعد في مكانها.

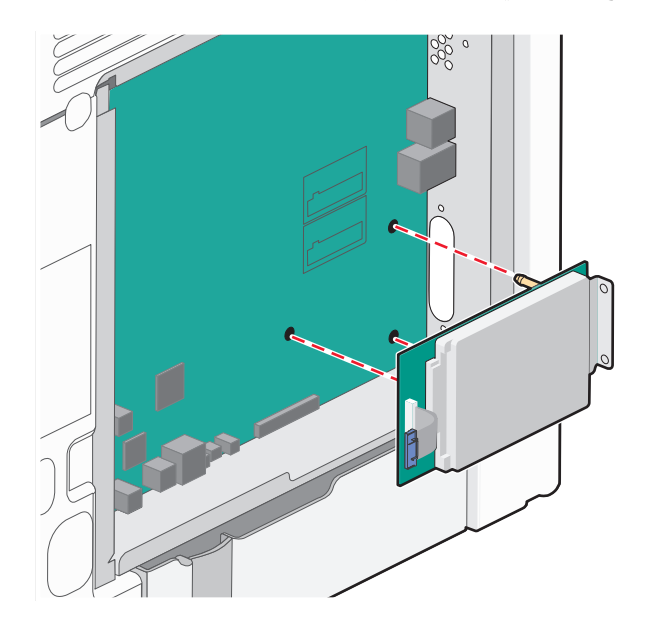

ب أرفق المسمارين الموفرين لتأمين حامل تثبيت قرص الطابعة الصلب.

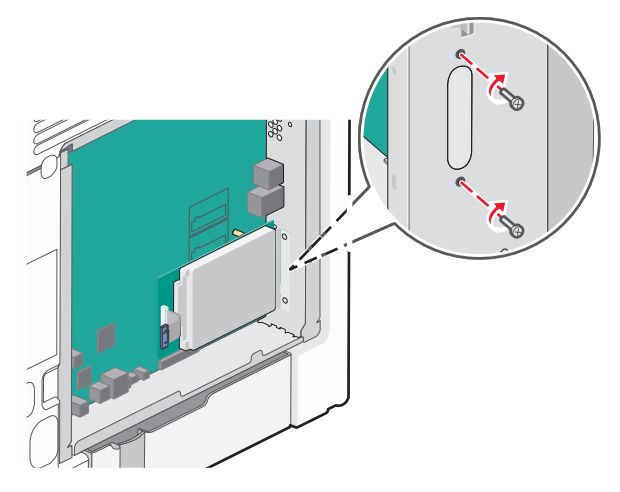

ج أدخل قابس كبل واجهة قرص الطابعة الصلب في مقبس لوحة النظام.
 ملاحظة: القوابس والمقابس لها رموز لونية.

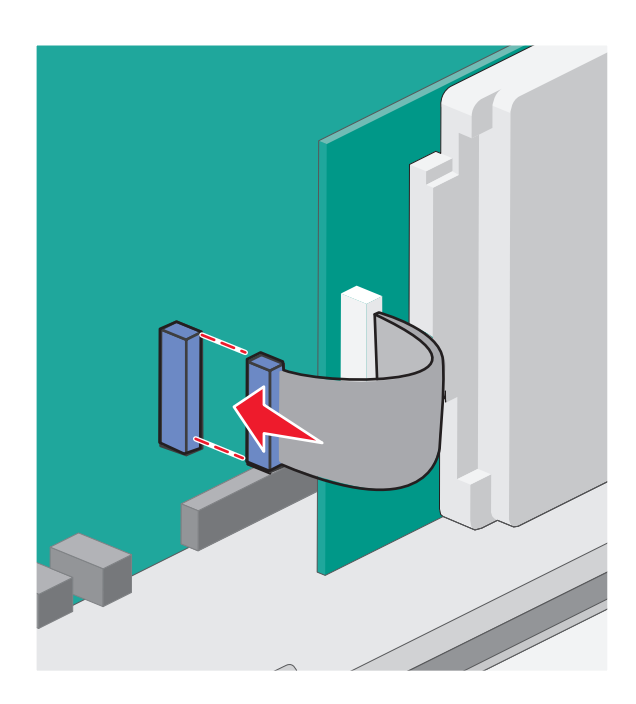

4 أعد تركيب غطاء لوحة النظام.

## إعادة تركيب غطاء لوحة النظام

**تحذير - تلف محتمل:** اعلم أن المكونات الكهربائية للوحة النظام سهلة التلف بواسطة الكهرباء الاستاتيكية. لذا؛ عليك بلمس أي عنصر معدني بالطابعة قبل لمس أي من المكونات الإلكترونية أو الموصلات بلوحة النظام.

**ملاحظة:** تتطلب هذه المهمة مفك بر غي ذا ر أس مسطحة.

1 قم بمحاذاة الفتحات الثماني الرئيسية مع البراغي لاستبدال الغطاء.

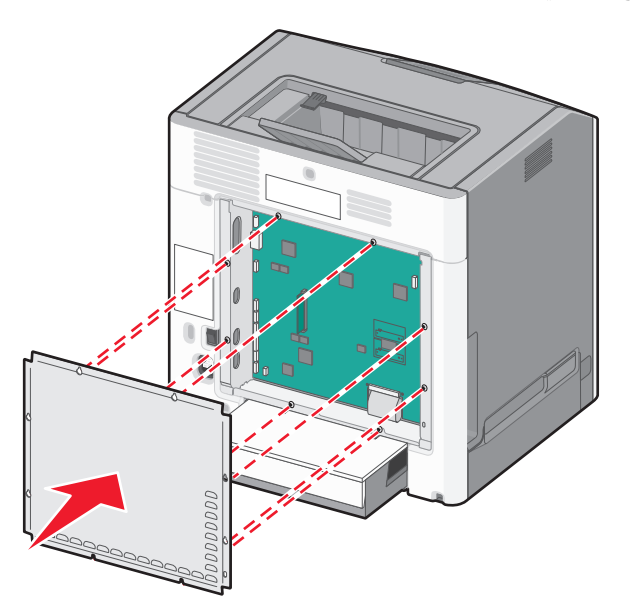

2 قم بتحريك الغطاء للأسفل، ثم أدر كل برغي في اتجاه عقارب الساعة لإحكام ربطه.

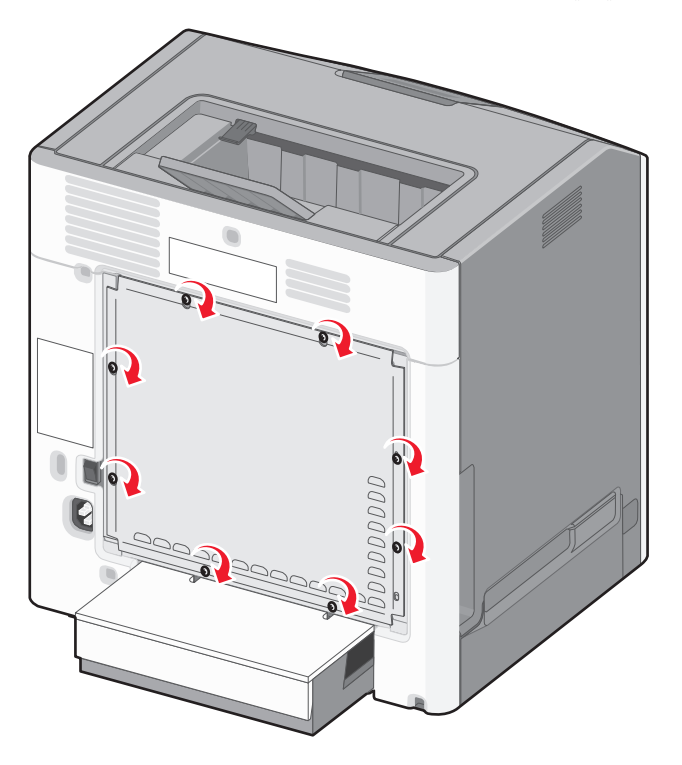

## تركيب الوحدات الاختيارية للجهاز

#### تركيب أدراج اختيارية

تدعم الطابعة ما يصل إلى ثلاثة مصادر إدخال اختيارية: درج اختياري سعة 550 ورقة ودرج اختياري سعة 2000 ورقة ودرج جرار اختياري للوسائط الخاصة سعة 550 ورقة. تعد إرشادات تركيب مصدر إدخال اختياري واحدة للكل.

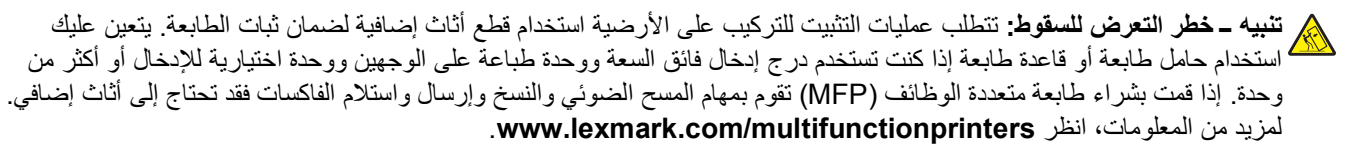

ملاحظة: تدعم الطابعات من الطرز C736n وC736dt وC736dt أربعة مصادر إدخال اختيارية. وتدعم الطابعات من الطرز C734n وC734dtn وC734dtn وC734dn ثلاثة مصادر إدخال اختيارية.

تنبيه – احتمال التعرض للإصابة: يزيد وزن الطابعة عن 18 كيلوجرامًا (40 رطلاً) كما تحتاج إلى شخصين مدربين أو أكثر لرفع الطابعة بأمان.

**تنبيه ـ خطر التعرض لصدمة كهربانية:** إذا كنت تريد الوصول إلى لوحة النظام أو إذا كنت تقوم بتثبيت جهاز اختياري أو أجهزة ذاكرة بعد إعداد الطابعة، أوقف تشغيل الطابعة وافصل سلك الطاقة عن المقبس في الحائط قبل أن تكمل عملك. إذا كانت هناك أي أجهزة أخرى متصلة بالطابعة، أوقف تشغيلها أيضاً وافصل أي كبلات تتصل بالطابعة.

- 1 أخرج الدرج الاختياري من عبوته، وقم بإزالة كافة مواد التغليف.
  - 2 قم بوضع الدرج في المكان الذي تم اختياره للطابعة.

ملاحظة: في حالة القيام بتركيب أكثر من درج اختياري واحد، يجب دومًا تركيب الدرج الذي تبلغ سعته 2000 ورقة أولا (التهيئة من أسفل لأعلى).

**تحذير ـ تلف محتمل:** لا يمكن التبديل بين الدرج الاختياري سعة 550 ورقة والدرج الجرار الاختياري سعة 550 ورقة للوسائط الخاصة.

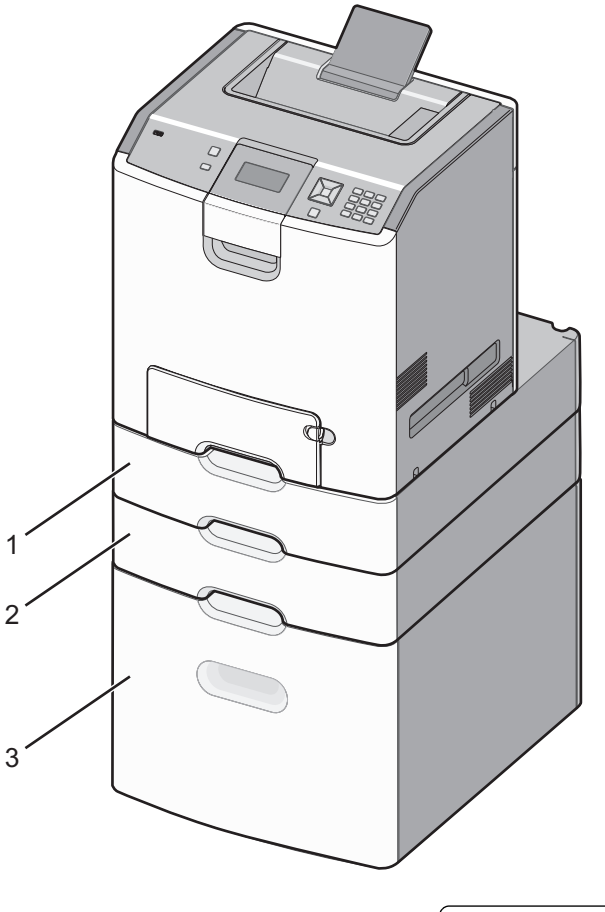

| الدرج الاختياري سعة 550 ورقة للوسائط الخاصة | 1 |
|---------------------------------------------|---|
| درج اختياري سعة 550 ورقة                    | 2 |
| الدرج الاختياري سعة 2000 ورقة               | 3 |

ملاحظة: يتم قفل الأدراج الاختيارية سويًا عند تجميعها. قم بإزالة الأدراج المتراصة فوق بعضها بمعدل درج في المرة الواحدة من أعلى لأسفل.

3 قم بمحاذاة الطابعة مع الدرج، ثم قم بخفض الطابعة في مكانها.

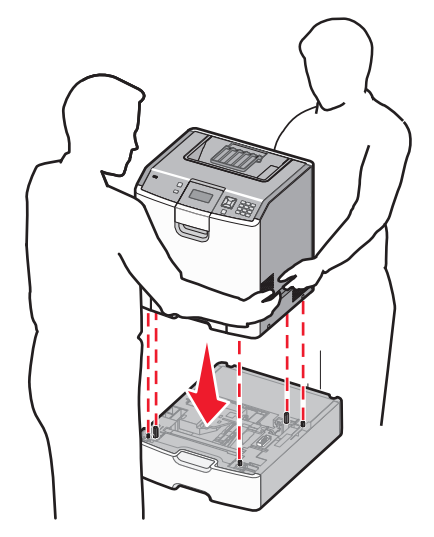

4 عنون الأدراج والأدراج الجرارة بواسطة ملصقات الأرقام التي تم تزويدك بها من أعلى لأسفل. ملاحظة: يجب عنونة الدرج القياسي الاختياري سعة 550 ورقة (الدرج 1) على أنه الدرج الأول.

## توصيل الكبلات

**تنبيه – احتمال التعرض للإصابة:** لا تستخدم ميزة الفاكس أثناء عاصفة برقية. لا تقم بتركيب هذا المنتج أو عمل أية توصيلات كهربائية أو توصيل كابلات مثل ميزة الفاكس، أو سلك الكهرباء أو الهاتف أثناء وجود عاصفة رعدية.

قم بتوصيل الطابعة بجهاز الكمبيوتر باستخدام كبل USB أو كبل إيثرنت.

احرص على مطابقة التالي:

- رمز USB على الكبل مع رمز USB على الطابعة
  - كبل إيثرنت المناسب مع منفذ إيثرنت.

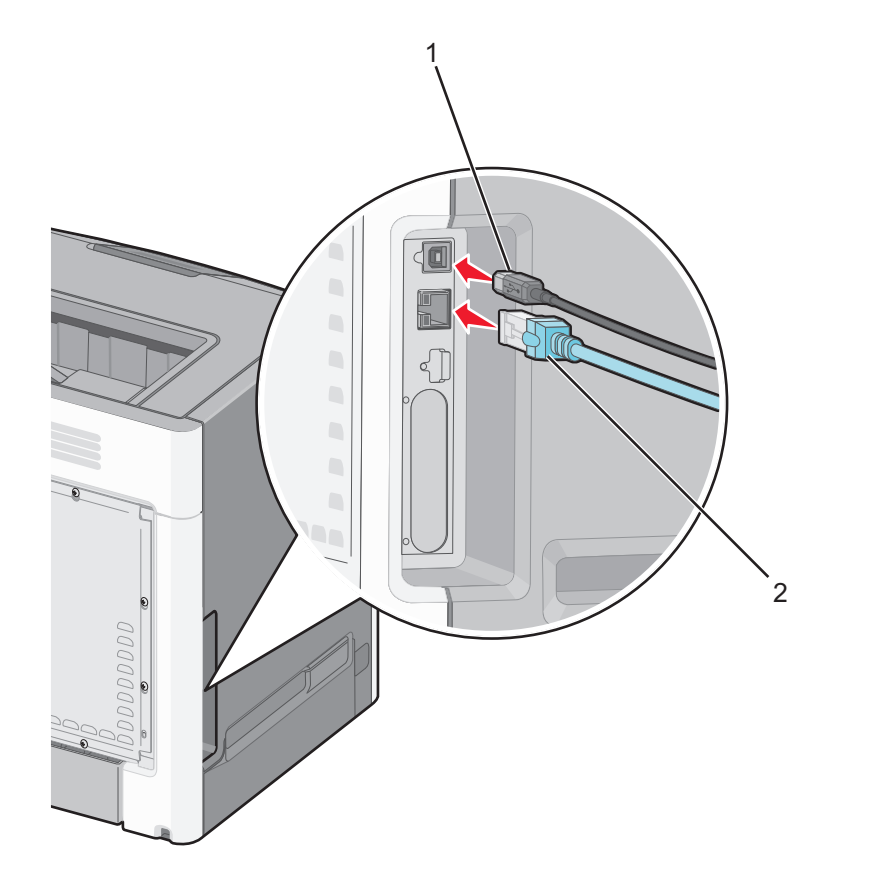

| منفذ USB                                                                                                    | 1 |
|----------------------------------------------------------------------------------------------------|---|
| تحذير - تلف محتمل: لا تلمس كبل USB أو أي محول شبكة، أو الطابعة في المنطقة المبينة أثناء الطباعة. يمكن أن تُفقد البيانات أو أن يطرأ خلل. |   |
| منفذ إيثرنت                                                                                                    | 2 |

## التحقق من إعداد الطابعة

#### طباعة صفحة إعدادات القائمة

اطبع صفحة إعدادات القوائم لمراجعة إعدادات القوائم الحالية والتحقق من تركيب وحدات الطابعة الاختيارية بالطريقة الصحيحة.

**ملاحظة:** في حالة عدم القيام بإجراء تغييرات في إعداد أي عنصر من عناصر القوائم، فإن صفحة إعدادات القوائم تعرض جميع إعدادات المصنع الافتراضية. بمجرد القيام بتحديد إعدادات أخرى من القوائم وحفظها، فإن هذه الإعدادات تحل محل إعدادات المصنع الافتراضية على أنها *إعدادات المستخدم* الا<sub>فتراضي</sub>ة. وتبقى إعدادات المستخدم الافتراضية سارية حتى تدخل إلى القائمة من جديد وتختار قيمية أخرى وتحفظها.

- 1 تأكد من تشغيل الطابعة وظهور الرسالة Ready (جاهزة).
  - 2 من لوحة تحكم الطابعة، اضغط على .....
- 3 اضغط على زر السهم العلوي أو السفلي حتى ظهور الرسالة √Reports (التقارير)، ثم اضغط على √.

4 اضغط على زر السهم العلوي أو السفلي حتى ظهور الرسالة √Menu Settings Page (صفحة إعدادات القوائم)، ثم اضغط على √.

تعود الطابعة إلى الحالة Ready (جاهزة) بعد طباعة صفحة إعدادات القائمة.

#### طباعة صفحة إعداد شبكة الاتصال

إذا كانت الطابعة متصلة بشبكة اتصال، فقم بطباعة صفحة إعداد شبكة اتصال للتحقق من الاتصال بالشبكة. كما توفر هذه الصفحة معلومات مهمة تساهم في تهيئة الطباعة عبر شبكة الاتصال.

- 1 تأكد من تشغيل الطابعة وظهور الرسالة Ready (جاهزة).
  - 2 من لوحة تحكم الطابعة، اضغط على ......
- 3 اضغط على زر السهم العلوي أو السفلي حتى ظهور الرسالة √Reports (التقارير)، ثم اضغط على √.
- 4 اضغط على زر السهم العلوي أو السفلي حتى تظهر الرسالة √Network Setup Page (صفحة إعداد شبكة الاتصال)، ثم اضغط على √.

ملاحظة: في حالة تركيب ملقم طباعة داخلي اختياري، تظهر الرسالة Print Network <x> Setup Page (طباعة صفحة إعداد شبكة الاتصال <x>).

5 افحص أول جزء بصفحة إعداد شبكة الاتصال، وتأكد أن الحالة هي "متصلة". إذا كانت الحالة "غير متصلة"، فقد يكون منفذ شبكة الاتصال المحلية (LAN) غير نشط أو هناك عطل بكابل الشبكة. ارجع إلى أحد أفراد دعم النظام لحل المشكلة، ثم قم بطباعة صفحة إعداد شبكة اتصال أخرى.

## إعداد برنامج الطابعة

#### تثبيت برامج الطابعة

إن برنامج تشغيل الطابعة هو برنامج يتيح لجهاز الكمبيوتر الاتصال بالطابعة. يتم تثبيت برنامج تشغيل الطابعة بصورة نموذجية أثناء إعداد الطابعة لأول مرة.

#### لمستخدمي نظام التشغيل Windows

- 1 أغلق كافة البرامج المفتوحة.
- 2 أدخل القرص المضغوط Software and Documentation (البرامج والمراجع).
- 3 من مربع حوار النثيبت الأساسي، انقر فوق Install Printer and Software (تثبيت الطابعة والبرامج).
  - **4** اتبع الإرشادات الموجودة على شاشة الكمبيوتر.

#### لمستخدمي نظام التشغيل Macintosh

- 1 أغلق كافة تطبيقات البرامج المفتوحة.
- 2 أدخل القرص المضغوط Software and Documentation (البرامج والمراجع).
- 3 من سطح المكتب الخاص بـ Finder (الباحث)، انقر نقرأ مزدوجاً فوق رمز القرص المضغوط الخاص بالطابعة الذي يظهر تلقائياً.
  - 4 انقر نقرأ مزدوجاً فوق رمز Install Printer and Software (تثبيت الطابعة والبرامج).
    - 5 اتبع الإرشادات الموجودة على شاشة الكمبيوتر.

#### استخدام شبكة الويب العالمية

- 1 قم بالدخول إلى موقع شركة Lexmark على شبكة الويب www.lexmark.com.
- 2 من قائمة Drivers & Downloads (تنزيلات وبرامج التشغيل)، انقر فوق Driver Finder (باحث برنامج التشغيل).
  - 3 حدد الطابعة، ثم حدد نظام التشغيل الخاص بك.
  - 4 قم بتنزيل برنامج التشغيل وقم بتثبيت برنامج الطابعة.

### تحديث الوحدات الاختيارية المتاحة فى برنامج تشغيل الطابعة

بمجرد تثبيت برنامج الطابعة وتركيب أية وحدات اختيارية، قد يكون من الأهمية بمكان إضافة هذه الوحدات الاختيارية يدويًا في برنامج تشغيل الطابعة لجعلها متوفرة لمهام الطباعة.

#### لمستخدمي نظام Windows

- **1** افتح مجلد الطابعات:
- اً انقر فوق 砂 أو انقر فوق ابدأ ثم انقر فوق تشغيل.
- ب في مربع "بدء البحث" أو "تشغيل"، اكتب control printers.
  - ج اضعط على Enter (ادخال) أو انقر فوق OK (موافق). يتم فتح مجلد الطابعة.
    - 2 حدد الطابعة.
- 3 انقر بزر الماوس الأيمن فوق الطابعة وحدد Properties (خصائص).
  - 4 انقر فوق علامة تبويب Install Options (خيارات التثبيت).
- 5 أسفل "الوحدات الاختيارية المتوفرة"، قم بإضافة أي أجهزة اختيارية تم تركيبها.
  - 6 انقر فوق Apply (تطبيق).

#### لمستخدمي نظام Macintosh

- في نظام Mac OS X الإصدار 10.5 أو الأحدث
- 1 على الشاشة الرئيسية، اختر System Preferences (تفضيلات النظام).
  - 2 انقر فوق Print & Fax (طباعة وفاكس).
- 3 حدد الطابعة، ثم انقر فوق Options & Supplies (وحدات اختيارية ومستلزمات الطباعة).
  - 4 انقر فوق Driver (برنامج التشغيل), ثم أضف أي أجهزة اختيارية تم تركيبها.
    - 5 انقر فوق OK (موافق).
    - في نظام Mac OS X الإصدار 10.4 والإصدارات الأقدم
  - 1 من سطح المكتب الخاص بـ "الباحث"، اختر Go (انتقال) > Applications (التطبيقات).
- 2 انقر نقرًا مزدوجًا فوق Utilities (الأدوات المساعدة)، ثم انقر نقرًا مزدوجًا فوق Print Center (مركز الطباعة) أو Printer Setup (الأداة المساعدة لإعداد الطابعة).
  - 3 حدد الطابعة، ثم من قائمة "الطابعات"، حدد Show Info (عرض المعلومات).
  - 4 من القائمة المنبثغة، حدد Installable Options (الوحدات الاختيارية القابلة للتركيب).
  - 5 قم بإضافة أي أجهزة اختيارية تم تركيبها، ثم انقر فوق Apply Changes (تطبيق التغييرات).

## إعداد الطباعة اللاسلكية

**ملاحظة:** معرِّف ضبط الخدمة (SSID) عبارة عن اسم يتم تعيينه لشبكة الاتصال اللاسلكية. بروتوكول التشفير اللاسلكي (WEP) والوصول المحمي بتقنية (Wi-Fi (WPA عبارة عن نوعي أمان يتم استخدامها في شبكة الاتصال.

#### المعلومات المطلوبة لإعداد الطابعة للعمل عبر شبكة اتصال لاسلكية

ملاحظة: لا تقم بتوصيل كابلات التثبيت أو شبكة الاتصال حتى يطالبك برنامج الإعداد بذلك.

- SSID يشار إلى SSID أيضًا باسم شبكة الاتصال.
- الوضع اللاسلكي (أو وضع شبكة الاتصال) ويكون الوضع إما وضعًا مخصصًا أو وضع بنية أساسية.
- القناة (بالنسبة لشبكات الاتصال ذات الوضع المخصص) يتم ضبط القناة افتر اضيًا على الوضع التلقائي بالنسبة لشبكات الاتصال ذات وضع البنية الأساسية.

سوف نتطلب أيضًا بعض شبكات الاتصال ذات الوضع المخصص الإعداد التلقائي. ارجع إلى الشخص المسئول عن دعم النظام للتحقق في حالة عدم التأكد من نوع القناة التي يتم تحديدها.

- **طريقة الأمان** هناك ثلاثة خيارات أساسية لطريقة الأمان:
  - مفتاح WEP

إذا كانت الطابعة تستخدم أكثر من مفتاح WEP، فقم بإدخال ما يصل إلى أربعة مفاتيح في الفراغات المتاحة. حدد المفتاح المستخدم حاليًا في شبكة الاتصال عن طريق تحديد مفتاح إرسال WEP الافتراضي.

- أو
- WPA أو عبارة مرور WPA2

تشتمل عبارة مرور WPA على إعداد تشفير للحصول على مستوى إضافي من الأمان. الخياران المتاحان هما AES أو TKIP. يجب تعيين إعداد التشفير على نفس النوع المستخدم للموجه وللطابعة وإلا فلن تتمكن الطابعة من الاتصال عبر شبكة الاتصال.

\_ بلا أمان

في حالة عدم استخدام شبكة الاتصال اللاسلكية لأي نوع حماية، فإنه لن تكون لديك أية معلومات أمان.

ملاحظة: لا يوصبى باستخدام شبكة اتصال لاسلكية ليس لها مفتاح أمان.

في حالة تثبيت الطابعة للعمل عبر شبكة اتصال 802.1X باستخدام الطريقة "المتقدمة"، فإنك قد تحتاج إلى التالي:

- نوع المصادقة
- نوع المصادقة الداخلية
- اسم المستخدم وكلمة المرور لأمان 802.1X
  - الشهادات

ملاحظة: للحصول على مزيد من المعلومات عن كيفية تهيئة أمان 802.1X، انظر "د*ليل التوصيل بشبكة الاتصال*" الموجود على القرص المضغوط الذي يخص " "البرامج والمراجع".

#### تثبيت الطابعة للعمل عبر شبكة اتصال لاسلكية (نظام Windows)

قبل القيام بتثبيت الطابعة للعمل عبر شبكة اتصال لاسلكية، تأكد من التالي:

- إعداد شبكة الاتصال اللاسلكية وعملها على النحو الصحيح.
- توصيل الكمبيوتر المستخدم بنفس شبكة الاتصال اللاسلكية التي ترغب في إعداد الطابعة للعمل من خلالها.
- 1 توصيل كابل التيار الكهربائي بالطابعة، ثم بمأخذ تيار كهربائي معزول أرضيًا بشكل سليم ثم القيام بتشغيل الطابعة.
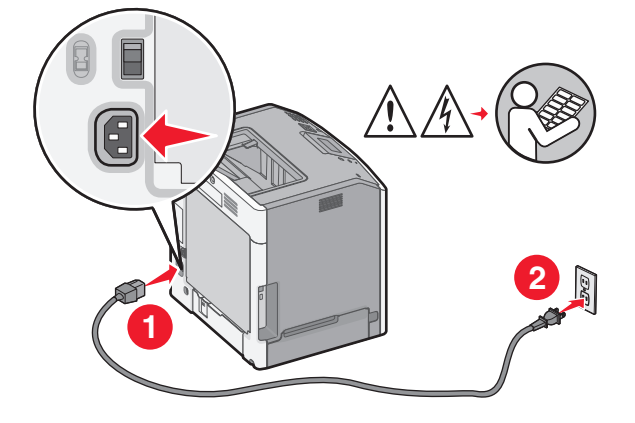

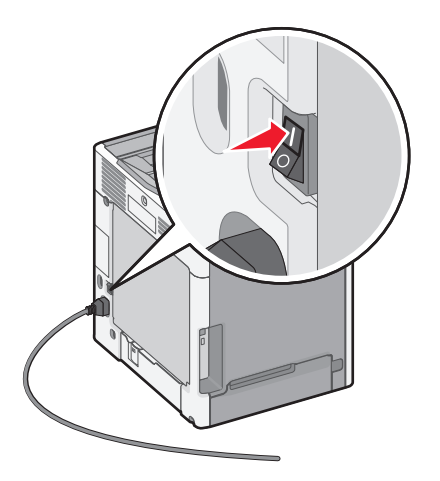

STOP

تأكد أن الطابعة والكمبيوتر في وضع التشغيل وأنهما جاهزان تمامًا.

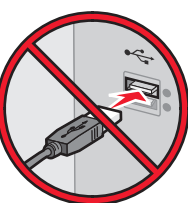

لا تقم بتوصيل كابل USB حتى تظهر لك رسالة على الشاشة تطالبك بذلك.

2 أدخل القرص المضنغوط الذي يخص "البرامج والمراجع".

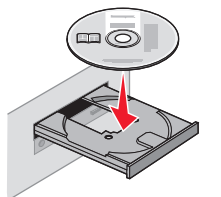

- 3 انقر فوق Install Printer and Software (تثبيت الطابعة والبرامج).
  - 4 انقر فوق Agree (موافق) للموافقة على اتفاقية الترخيص.
  - 5 انقر فوق Suggested (المقترح) ثم انقر فوق Next (التالي).
- 6 انقر فوق Wireless Network Attach (توصيل شبكة اتصال لاسلكية).

7 قم بشكل مؤقت بتوصيل كابل USB بين الكمبيوتر المتصل بشبكة الاتصال اللاسلكية والطابعة.

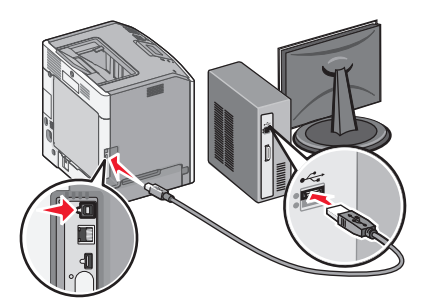

ملاحظة: بعد تهيئة الطابعة، سوف يطالبك البرنامج بفصل كابل USB المؤقت بحيث يمكنك الطباعة لاسلكيًا.

8 اتبع الإرشادات التي تظهر على شاشة الكمبيوتر لاستكمال تثبيت البرنامج.

ملاحظة: Basic (أساسى) هو المسار الموصى باختياره. اختر Advanced (متقدم) فقط في حالة رغبتك في تخصيص التثبيت لديك.

9 للسماح لأجهزة الكمبيوتر الأخرى الموجودة على شبكة الاتصال اللاسلكية باستخدام الطابعة اللاسلكية، اتبع الخطوات من 2 إلى 6 والخطوة 8 بالنسبة لكل كمبيوتر.

## تثبيت الطابعة على شبكة لاسلكية (نظام التشغيل Macintosh)

#### التحضير لتهيئة الطابعة

- 1 ابحث عن عنوان MAC الخاص بالطابعة على الورقة المرفقة مع الطابعة. اكتب الأرقام الستة الأخيرة من عنوان MAC في المساحة المتوفرة أدناه: "عنوان MAC:"
  - 2 قم بتوصيل كابل الطاقة بالطابعة ثم بمأخذ تيار كهربائي معزول أرضيًا بطريقة صحيحة، ثم قم بتشغيل الطابعة.

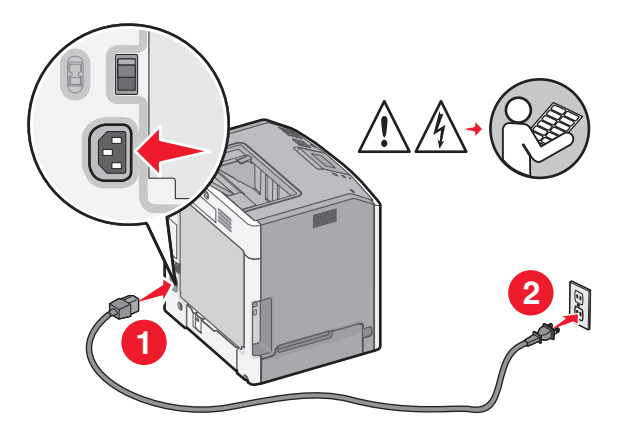

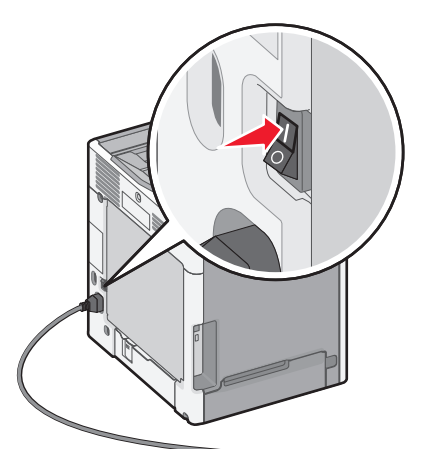

#### إدخال معلومات الطابعة

- 1 انتقل إلى خيارات AirPort.
- في نظام التشغيل Mac OS X الإصدار 10.5 أو إصدار أحدث
- أ من القائمة Apple، اختر System Preferences (تفضيلات النظام).
  - ب انقر فوق Network (شبکة).
  - ج انقر فوق AirPort (تطبيق AirPort).

- في نظام التشغيل Mac OS X الإصدار 10.4 والإصدارات السابقة له
- أ من سطح مكتب Finder (الباحث)، اختر Go (انتقال) > Applications (تطبيقات).
- ب من مجلد Applications (التطبيقات)، انقر نقرًا مزدوجًا فوق Internet Connect (الاتصال بالإنترنت).
  - ج من شريط الأدوات، انقر فوق AirPort (تطبيق AirPort).
- 2 من القائمة المنبثقة Network (الشبكة)، حدد print server xxxxxx (xxxxxx (الشبكة)، حيث تشير X إلى الأرقام الستة الأخيرة من عنوان MAC الموجود في صفحة عنوان MAC.
  - 3 قم بفتح مستعرض Safari.
  - 4 من القائمة Bookmarks (الإشارات المرجعية)، حدد Show (عرض).
  - 5 أسفل Collections (مجموعات)، حدد Bonjour أو Rendezvous، ثم انقر نقرًا مزدوجًا فوق اسم الطابعة.

ملاحظة: تتم الإشارة إلى التطبيق كـ Rendezvous في نظام التشغيل Mac OS X الإصدار 10.3، ولكن يطلق عليه الآن Bonjour بواسطة شركة Apple Computer.

6 من الصفحة الرئيسية لملقم الويب المضمن، انتقل إلى الصفحة التي تم فيها تخزين معلومات الاتصال اللاسلكي.

#### تهيئة الطابعة للوصول إليها لاسلكيًا

- 1 اكتب اسم شبكتك (SSID) في الحقل المناسب.
- 2 حدد Infrastructure (البنية الأساسية) في إعداد Network Mode (وضع الشبكة) الخاص بك إذا كنت تستخدم جهاز توجيه لاسلكيًا.
  - 3 حدد نوع الأمان الذي تستخدمه لحماية شبكتك اللاسلكية.
  - 4 أدخل معلومات الأمان اللازمة لتوصيل الطابعة بالشبكة اللاسلكية لديك.
    - 5 انقر فوق Submit (إرسال).
    - 6 افتح تطبيق AirPort على الكمبيوتر الذي بحوزتك:

فى نظام التشغيل Mac OS X الإصدار 10.5 أو إصدار أحدث

- أ من القائمة Apple، اختر System Preferences (تفضيلات النظام).
  - ب انقر فوق Network (شبکة).
  - ج انقر فوق AirPort (تطبيق AirPort).

فى نظام التشغيل Mac OS X الإصدار 10.4 والإصدارات السابقة له

- أ من سطح مكتب Finder (الباحث)، اختر Go (انتقال) > Applications (تطبيقات).
- ب من مجلد Applications (التطبيقات)، انقر نقرًا مزدوجًا فوق Internet Connect (الاتصال بالإنترنت).
  - ج من شريط الأدوات، انقر فوق AirPort (تطبيق AirPort).
  - 7 من القائمة المنبثقة Network (الشبكة)، حدد الشبكة اللاسلكية التي تستخدمها.

#### تهيئة الكمبيوتر الذي بحوزتك لاستخدام الطابعة لاسلكيًا

للطباعة إلى طابعة شبكة، يجب أن يقوم كل مستخدم لنظام التشغيل Macintosh بتثبيت ملف PostScript Printer Description (وصف طابعة PostScript) (ملف PPD) مخصص وإنشاء طابعة في Printer Setup Utility (الأداة المساعدة لإعداد الطابعة) أو Print Center (مركز الطباعة).

- 1 قم بتثبيت ملف PPD على الكمبيوتر بالطريقة التالية:
- أ أدخل القرص المضغوط Software and Documentation (البرامج والوثائق) في محرك الأقراص المضغوطة أو أقراص DVD.
  - ب انقر نقرًا مزدوجًا فوق حزمة برنامج التثبيت الخاصة بالطابعة.
  - ج من شاشة Welcome (الترحيب)، انقر فوق Continue (متابعة).

- د انقر فوق Continue (متابعة) مرة أخرى بعد عرض ملف Readme التمهيدي.
- هـ انقر فوق Continue (متابعة) بعد عرض اتفاقية الترخيص، ثم انقر فوق Agree (موافق) لقبول بنود الاتفاقية.
  - و حدد Destination (الوجهة)، ثم انقر فوق Continue (متابعة).
  - ز من شاشة Easy Install (تثبيت سهل)، انقر فوق Install (تثبيت).
    - ح اكتب كلمة مرور المستخدم، ثم انقر فوق OK (موافق).
      - تم تثبيت كافة البرامج اللازمة على الكمبيوتر.
      - ط انقر فوق Close (إغلاق) عند اكتمال التثبيت.
        - 2 قم بإضافة الطابعة:
        - أ للطباعة عبر عنوان IP:
    - في نظام التشغيل Mac OS X الإصدار 10.5 أو إصدار أحدث
  - 1 من القائمة Apple، اختر System Preferences (تفضيلات النظام).
    - 2 انقر فوق Print & Fax (طباعة وفاكس).
      - **3** انقر فوق **+**.
      - **4** حدد الطابعة من القائمة.
      - 5 انقر فوق Add (إضافة).
    - في نظام التشغيل Mac OS X الإصدار 10.4 والإصدارات السابقة له
  - 1 من سطح مكتب Finder (الباحث)، اختر Go (انتقال) > Applications (تطبيقات).
    - 2 انقر نقرًا مزدوجًا فوق مجلد Utilities (الأدوات المساعدة).
- 3 قم بتحديد موقع Printer Setup Utility (الأداة المساعدة لإعداد الطابعة) أو Print Center (مركز الطباعة) وانقر فوقه نقرًا مزدوجًا.
  - 4 من Printer List (قائمة الطابعات)، اختر Add (إضافة).
    - **5** حدد الطابعة من القائمة.
    - 6 انقر فوق Add (إضافة).
    - ب للطباعة عبر عنوان AppleTalk:
    - في نظام التشغيل Mac OS X الإصدار 10.5
  - 1 من القائمة Apple، اختر System Preferences (تغضيلات النظام).
    - 2 انقر فوق Print & Fax (طباعة وفاكس).
      - **3** انقر فوق **+**.
      - 4 انقر فوق AppleTalk.
        - **5** حدد الطابعة من القائمة.
      - 6 انقر فوق Add (إضافة).
    - فى نظام التشغيل Mac OS X الإصدار 10.4 والإصدارات السابقة له
  - 1 من سطح مكتب Finder (الباحث)، اختر Go (انتقال) > Applications (تطبیقات).
    - 2 انقر نقرًا مزدوجًا فوق مجلد Utilities (الأدوات المساعدة).
- 3 قم بتحديد موقع Printer Setup Utility (الأداة المساعدة لإعداد الطابعة) أو Print Center (مركز الطباعة) وانقر فوقه نقرًا مزدوجًا.
  - 4 من Printer List (قائمة الطابعات)، اختر Add (إضافة).
  - 5 اختر علامة التبويب Default Browser (المستعرض الافتراضي).
    - 6 انقر فوق More Printers (طابعات أخرى).
    - 7 من القائمة المنبثقة الأولى، اختر AppleTalk.
  - 8 من القائمة المنبثقة الثانية، حدد Local AppleTalk zone (منطقة AppleTalk المحلية).

- 9 حدد الطابعة من القائمة.
- 10 انقر فوق Add (إضافة).

## تثبيت الطابعة على شبكة لاسلكية

تنطبق هذه الإرشادات على شبكات اتصال Ethernet وشبكات الاتصال المصنوعة من الألياف البصرية.

قبل تثبيت الطابعة على شبكة لاسلكية، تأكد مما يلى:

- إكمال الإعداد الأولي للطابعة.
- توصيل الطابعة بالشبكة لديك باستخدام نوع مناسب من الكابلات.

### لمستخدمي نظام التشغيل Windows

- أدخل القرص المضغوط Software and Documentation (البرامج والمراجع). انتظر حتى تظهر شاشة Welcome (الترحيب). إذا لم يتم بدء تشغيل القرص المضغوط بعد مرور دقيقة، فقم بإجراء ما يلى:
  - أ انقر فوق 砂 أو انقر فوق Start (ابدأ) ثم انقر فوق Run (تشغيل).
- ب في Start Search (بدء البحث) أو مربع الحوار Run (تشغيل)، اكتب D:\setup.exe؛ حيث يشير D إلى الحرف الخاص بمحرك الأقراص المضغوطة أو أقراص DVD.
  - 2 انقر فوق Install Printer and Software (تثبيت الطابعة والبرامج).
    - 3 انقر فوق Agree (موافق) لقبول اتفاقية الترخيص.
    - 4 حدد Suggested (مقترح)، ثم انقر فوق Next (التالي).

ملاحظة: لتهيئة الطابعة باستخدام عنوان IP ثابت أو باستخدام بروتوكول IPv6 أو لتهيئة الطابعات باستخدام البرامج النصية، حدد Custom (مخصص) واتبع الإرشادات التي تظهر على شاشة الكمبيوتر.

- 5 حدد Wired Network Attach (توصيل بشبكة سلكية)، ثم انقر فوق Next (التالي).
  - 6 حدد جهة تصنيع الطابعة من القائمة.
  - 7 حدد طراز الطابعة من القائمة، ثم انقر فوق Next (التالي).
- 8 حدد الطابعة من قائمة الطابعات التي تم اكتشافها على الشبكة، ثم انقر فوق Finish (إنهاء).

ملاحظة: إذا لم تظهر الطابعة التي قمت بتهيئتها في قائمة الطابعات التي تم اكتشافها، فانقر فوق Add Port (إضافة منفذ) واتبع الإرشادات التي تظهر على شاشة الكمبيوتر.

9 اتبع الإرشادات التي تظهر على شاشة الكمبيوتر لاستكمال عملية التثبيت.

### لمستخدمي نظام التشغيل Macintosh

- 1 اسمح لملقم DHCP الخاص بالشبكة بتعيين عنوان IP للطابعة.
- 2 قم بطباعة صفحة إعداد الشبكة من الطابعة. للحصول على معلومات حول طباعة صفحة إعداد الشبكة، انظر "طباعة صفحة إعداد شبكة الاتصال" في الصفحة 34
- 3 حدد موقع عنوان IP الخاص بالطابعة في قسم بروتوكول TCP/IP بصفحة إعداد الشبكة. ستحتاج إلى عنوان IP في حالة قيامك بتهيئة الوصول لأجهزة الكمبيوتر الموجودة على شبكة فرعية مختلفة عن تلك الخاصة بالطابعة.

- **4** قم بتثبيت برامج التشغيل وإضافة الطابعة.
- أ قم بتثبيت ملف PPD على الكمبيوتر بالطريقة التالية:
- 1 أدخل القرص المضغوط Software and Documentation (البرامج والوثائق) في محرك الأقراص المضغوطة أو أقراص DVD.
  - 2 انقر نقرًا مزدوجًا فوق حزمة برنامج التثبيت الخاصة بالطابعة.
  - 3 من شاشة Welcome (الترحيب)، انقر فوق Continue (متابعة).
  - 4 انقر فوق Continue (متابعة) مرة أخرى بعد عرض ملف Readme التمهيدي.
  - 5 انقر فوق Continue (متابعة) بعد عرض اتفاقية الترخيص، ثم انقر فوق Agree (موافق) لقبول بنود الاتفاقية.
    - 6 حدد Destination (الوجهة)، ثم انقر فوق Continue (متابعة).
    - 7 من شاشة Easy Install (تثبيت سهل)، انقر فوق Install (تثبيت).
      - 8 اكتب كلمة مرور المستخدم، ثم انقر فوق OK (موافق). تم تثبيت جميع البرامج اللازمة على الكمبيوتر.
      - 9 انقر فوق Restart (إعادة التشغيل) عند اكتمال التثبيت.
        - بةم بإضافة الطابعة:
        - للطباعة عبر عنوان IP:

في نظام التشغيل Mac OS X الإصدار 10.5 أو إصدار أحدث

- 1 من القائمة Apple، اختر System Preferences (تفضيلات النظام).
  - 2 انقر فوق Print & Fax (طباعة وفاكس).
    - **3** انقر فوق **+**.
    - 4 انقر فوق IP.
  - 5 اكتب عنوان IP الخاص بالطابعة في حقل Address (العنوان).
    - 6 انقر فوق Add (إضافة).
- فى نظام التشغيل Mac OS X الإصدار 10.4 والإصدارات السابقة له
- 1 من سطح مكتب Finder (الباحث)، اختر Go (انتقال) > Applications (تطبيقات).
  - 2 انقر نقرًا مزدوجًا فوق Utilities (الأدوات المساعدة).
- 3 انقر بزر الماوس الأيمن فوق Printer Setup Utility (الأداة المساعدة لإعداد الطابعة) أو Print Center (مركز الطباعة).
  - 4 من Printer List (قائمة الطابعات)، انقر فوق Add (إضافة).
    - 5 انقر فوق IP.
  - 6 اكتب عنوان IP الخاص بالطابعة في حقل Address (العنوان).
    - 7 انقر فوق Add (إضافة).
    - للطباعة عبر عنوان AppleTalk:

#### في نظام التشغيل Mac OS X الإصدار 10.5

- 1 من القائمة Apple، اختر System Preferences (تفضيلات النظم).
  - 2 انقر فوق Print & Fax (طباعة وفاكس).
    - **3** انقر فوق **+**.
    - 4 انقر فوق AppleTalk.
      - **5** حدد الطابعة من القائمة.
    - 6 انقر فوق Add (إضافة).
- في نظام التشغيل Mac OS X الإصدار 10.4 والإصدارات السابقة له
- 1 من سطح مكتب Finder (الباحث)، اختر Go (انتقال) > Applications (تطبيقات).
  - 2 انقر نقرًا مزدوجًا فوق Utilities (الأدوات المساعدة).
- 3 انقر بزر الماوس الأيمن فوق Printer Setup Utility (الأداة المساعدة لإعداد الطابعة) أو Print Center (مركز الطباعة).

- 4 من Printer List (قائمة الطابعات)، انقر فوق Add (إضافة).
- 5 اختر علامة التبويب Default Browser (المستعرض الافتراضي).
  - 6 انقر فوق More Printers (طابعات أخرى).
  - 7 من القائمة المنبثقة الأولى، اختر AppleTalk.
- 8 من القائمة المنبثقة الثانية، حدد Local AppleTalk zone (منطقة AppleTalk المحلية).
  - 9 حدد الطابعة من القائمة.
    - 10 انقر فوق Add (إضافة).

ملاحظة: إذا لم تكن الطابعة معروضة في القائمة، فربما تحتاج إلى إضافتها باستخدام عنوان IP. اتصل بالفرد المسؤول عن دعم النظام لديك للحصول على المساعدة.

## تغيير إعدادات المنفذ بعد تثبيت منفذ حلول داخلية على شبكة جديدة

عند تثبيت منفذ حلول داخلية (ISP) من Lexmark على شبكة جديدة في الطابعة، يتم تعيين عنوان IP جديد للطابعة. يجب تحديث عمليات تهيئة الطابعة على أجهزة الكمبيوتر التي يمكنها الوصول إلى الطابعة بعنوان IP الجديد هذا حتى تستطيع الطباعة إليها عبر الشبكة.

#### ملاحظات:

- في حالة وجود عنوان IP ثابت للطابعة سيظل كما هو، فلن تكون بحاجة لإجراء أية تغييرات على عمليات تهيئة الكمبيوتر.
- وفي حالة تهيئة أجهزة الكمبيوتر للطباعة إلى الطابعة باستخدام اسم شبكة لن يتغير بدلاً من عنوان IP، فلن تحتاج لإجراء أية تغييرات على عمليات تهيئة الكمبيوتر.
- في حالة قيامك بإضافة منفذ حلول داخلية (ISP) لاسلكي إلى طابعة تمت تهيئتها مسبقًا للقيام باتصال سلكي، فتأكد من فصل الشبكة السلكية عند تهيئة الطابعة للعمل لاسلكيًا. في حالة استمرار الاتصال السلكي، سيتم إكمال التهيئة اللاسلكية، إلا أن منفذ الحلول الداخلية (ISP) اللاسلكي لن يكون نشطًا. وفي حالة تهيئة الطابعة لمنفذ حلول داخلية (ISP) لاسلكي بينما تظل متصلة في نفس الوقت بشبكة سلكية، فقم بفصل الاتصال السلكي وأوقف تشغيل الطابعة، ثم أعد تشغيلها مرةً أخرى. وسيعمل هذا على تمكين منفذ الحلول الداخلية (ISP) اللاسلكي
  - يكون هناك اتصال شبكة واحد نشطًا في المرة. إذا رغبت في تبديل نوع الاتصال من اتصال سلكي إلى لاسلكي، فيجب عليك أو لا إيقاف تشغيل الطابعة وتوصيل الكابل (للتبديل إلى اتصال سلكي) أو فصل الكابل (للتبديل إلى اتصال لاسلكي) ثم أعد تشغيل الطابعة مرة أخرى.

### لمستخدمي نظام التشغيل Windows

- 1 قم بطباعة صفحة إعداد الشبكة وتدوين عنوان IP الجديد.
  - 2 افتح مجلد الطابعات:
- أ انقر فوق 🕗 أو انقر فوق Start (ابدأ) ثم انقر فوق Run (تشغيل).
- ب في Start Search (بدء البحث) أو مربع الحوار Run (تشغيل)، اكتب control printers (التحكم في الطابعات).
  - ج اضعط على Enter (إدخال) أو انقر فوق OK (موافق). يفتح مجلد الطابعات.
    - 3 حدد موقع الطابعة التي تم تغييرها.

ملاحظة: إذا كانت هناك أكثر من نسخة من الطابعة، فقم بتحديث جميع هذه النسخ بعنوان IP الجديد.

- 4 انقر بزر الماوس الأيمن فوق الطابعة.
- 5 انقر فوق Properties (خصائص).
- 6 انقر فوق علامة التبويب Ports (منافذ).
- 7 حدد موقع المنفذ في القائمة، ثم قم بتحديده.
- 8 انقر فوق Configure Port (تهيئة المنفذ).

- 9 اكتب عنوان IP الجديد في حقل "Printer Name or IP Address (اسم الطابعة أو عنوان IP)". يمكنك العثور على عنوان IP الجديد على صفحة إعداد الشبكة التي قمت بطباعتها في الخطوة 1.
  - 10 انقر فوق OK (موافق)، ثم انقر فوق Close (إغلاق).

#### لمستخدمي نظام التشغيل Macintosh

- 1 قم بطباعة صفحة إعداد الشبكة وتدوين عنوان IP الجديد.
- 2 حدد موقع عنوان IP الخاص بالطابعة في قسم بروتوكول TCP/IP بصفحة إعداد الشبكة. ستحتاج إلى عنوان IP في حالة قيامك بتهيئة الوصول لأجهزة الكمبيوتر الموجودة على شبكة فرعية مختلفة عن تلك الخاصة بالطابعة.
  - 3 قم بإضافة الطابعة:
  - للطباعة عبر عنوان IP:

#### في نظام التشغيل Mac OS X الإصدار 10.5 أو إصدار أحدث

- أ من القائمة Apple، اختر System Preferences (تفضيلات النظام).
  - ب انقر فوق Print & Fax (طباعة وفاكس).
    - ج انقر فوق +.
    - **د** انقر فوق **IP**.
  - العنوان IP الخاص بالطابعة في حقل Address (العنوان).
    - و انقر فوق Add (إضافة).

#### في نظام التشغيل Mac OS X الإصدار 10.4 والإصدارات السابقة له

- أ من القائمة Go (انتقال)، اختر Applications (تطبيقات).
  - ب انقر نقرًا مزدوجًا فوق Utilities (الأدوات المساعدة).
- ج انقر بزر الماوس الأيمن فوق Printer Setup Utility (الأداة المساعدة لإعداد الطابعة) أو Print Center (مركز الطباعة).
  - د من Printer List (قائمة الطابعات)، انقر فوق Add (إضافة).
    - ه انقر فوق IP.
  - و اكتب عنوان IP الخاص بالطابعة في حقل Address (العنوان).
    - ز انقر فوق Add (إ**ضافة)**.
    - للطباعة عبر عنوان AppleTalk:

### في نظام التشغيل Mac OS X الإصدار 10.5

- أ من القائمة Apple، اختر System Preferences (تفضيلات النظام).
  - ب انقر فوق Print & Fax (طباعة وفاكس).
    - ج انقر فوق +.
    - د انقر فوق AppleTalk.
      - **ه** حدد الطابعة من القائمة.
    - و انقر فوق Add (إضافة).

#### في نظام التشغيل Mac OS X الإصدار 10.4 والإصدارات السابقة له

- أ من القائمة Go (انتقال)، اختر Applications (تطبيقات).
  - ب انقر نقرًا مزدوجًا فوق Utilities (الأدوات المساعدة).
- ج انقر بزر الماوس الأيمن فوق Printer Setup Utility (الأداة المساعدة لإعداد الطابعة) أو Print Center (مركز الطباعة).
  - د من Printer List (قائمة الطابعات)، انقر فوق Add (إضافة).
  - ه اختر علامة التبويب Default Browser (المستعرض الافتراضي).
    - و انقر فوق More Printers (طابعات أخرى).

- ز من القائمة المنبثقة الأولى، اختر AppleTalk.
- ح من القائمة المنبثقة الثانية، حدد Local AppleTalk zone (منطقة AppleTalk المحلية).
  - **ط** حدد الطابعة من القائمة.
  - ي انقر فوق Add (إ**ضافة)**.

## إعداد الطباعة التسلسلية

في الطباعة التسلسلية، يتم نقل البيانات بمعدل بت واحد في كل مرة. رغم أن الطباعة التسلسلية تكون عادةً أكثر بطئًا من الطباعة المتوازية، إلا أنها الخيار المفضل عندما تكون هناك مسافة كبيرة بين الطابعة والكمبيوتر أو في حالة عدم توفر وصلة ذات معدل نقل بيانات أفضل.

بعد تثبيت المنفذ التسلسلي أو منفذ الاتصال (COM)، تحتاج إلى تهيئة الطابعة والكمبيوتر حتى يمكنهما الاتصال ببعضهما. تأكد من أنك قمت بتوصيل الكابل التسلسلي بمنفذ COM الموجود بطابعتك.

- 1 تعيين المعاملات في الطابعة:
- أ من لوحة التحكم بالطابعة، يمكنك الانتقال إلى القائمة التي بها إعدادات المنافذ.
  - ب حدد موقع القائمة الفرعية التي بها إعدادات المنفذ التسلسلي.
  - ج قم بإجراء أية تغييرات ضرورية على الإعدادات التسلسلية.
    - د احفظ الإعدادات الجديدة.
    - ه. قم بطباعة صفحة إعدادات القائمة.
    - 2 قم بتثبيت برنامج تشغيل الطابعة بالطريقة التالية:
- أ أدخل القرص المضغوط Software and Documentation (البرامج والمراجع). وهذا سيبدأ في العمل تلقائيًا. إذا لم يبدأ القرص المضغوط في العمل تلقائيًا، فقم بما يلي:
  - 1 انقر فوق 搫 أو انقر فوق Start (ابدأ) ثم انقر فوق Run (تشغيل).
- 2 في Start Search (بدء البحث) أو مربع الحوار Run (تشغيل)، اكتب D:\setup.exe؛ حيث يشير D إلى الحرف الخاص بمحرك الأقراص المضغوطة أو أقراص DVD.
  - ب انقر فوق Install Printer and Software (تثبيت الطابعة والبرامج).
    - ج انقر فوق Agree (موافق) لقبول اتفاقية ترخيص برنامج الطابعة.
      - د انقر فوق Custom (مخصص).
  - ه. تأكد من تحديد Next (التالي)، ثم انقر فوق Next (التالي).
    - و حدد طراز الطابعة من القائمة، ثم انقر فوق Add Printer (إضافة طابعة).
  - ز انقر فوق العلامة + الموجودة بجانب طراز الطابعة أسفل Select Components (تحديد المكونات).
  - ح تأكد من توفر منفذ COM المناسب أسفل Select Components (تحديد المكونات). فهو المنفذ الذي يتم فيه توصيل الكابل التسلسلي بالكمبيوتر (مثال: COM1).
    - **d** تأكد من وضع علامة اختيار أمام المربع المجاور لطراز الطابعة المحدد.
    - ي حدد أي برنامج اختياري آخر تريد تثبيته، ثم انقر فوق Next (التالي).
      - ٤ انقر فوق Finish (إنهاء) لإكمال تثبيت برنامج الطابعة.
        - **3** تعیین معاملات منفذ COM:

بعد تثبيت برنامج تشغيل الطابعة يجب تعيين المعاملات التسلسلية في منفذ COM المخصص لبرنامج تشغيل الطابعة.

يجب أن تتطابق المعاملات التسلسلية في منفذ COM مع المعاملات التسلسلية التي قمت بتعيينها في الطابعة.

- أ افتح Device Manager (إدارة الأجهزة).
- 1 انقر فوق 💯 أو انقر فوق Start (ابدأ) ثم انقر فوق Run (تشغيل).
- 2 في Start Search (بدء البحث) أو مربع الحوار Run (تشغيل)، اكتب devmgmt.msc.

- 3 اضغط على Enter (إدخال) أو انقر فوق OK (موافق). وهذا يتم فتح Device Manager (إدارة الأجهزة).
  - ب انقر فوق + لتوسعة قائمة المنافذ المتاحة.
- ج حدد منفذ الاتصالات الذي قمت منه بتوصيل الكابل التسلسلي بالكمبيوتر (مثال: COM1).
  - د انقر فوق Properties (خصائص).
- ه في علامة تبويب Port Settings (إعدادات المنافذ) اضبط المعاملات على نفس المعاملات التسلسلية في الطابعة.
   ابحث عن إعدادات الطابعة تحت العنوان التسلسلي في صفحة إعدادات القائمة التي قمت بطباعتها من قبل.
  - و انقر فوق OK (موافق)، ثم أغلق جميع الإطارات.
- ز قم بطباعة صفحة اختبار للتحقق من تثبيت الطابعة. عندما تتم طباعة صفحة الاختبار بنجاح تكون قد انتهيت من إعداد الطابعة.

# تقليل التأثيرات البيئية الناتجة عن الطابعة

تلتزم Lexmark بمبدأ الاستدامة البيئية، كما تعمل باستمرار على تطوير طابعاتها لتقليل تأثيرها على البيئة. فنحن نصمم منتجاتنا مع وضع البيئة في الاعتبار ونقوم بهندسة عبوات المنتجات لتقليل المواد، كما نوفر برامج للتجميع وإعادة التدوير. لمزيد من المعلومات، انظر:

- فصل الإشعار ات
- قسم الاستدامة البيئية على موقع الويب الخاص بشركة Lexmark على العنوان www.lexmark.com/environment
  - برنامج إعادة التدوير من Lexmark على العنوان www.lexmark.com/recycle

عن طريق تحديد إعدادات طابعة أو مهام معينة، يمكنك تقليل تأثير الطابعة بدرجة أكبر . يوضح هذا الفصل الإعدادات والمهام التي يمكن أن تحقق فائدة بيئية أكبر .

## توفير الورق ومسحوق الحبر

### استخدام الورق المعاد تدويره والأنواع الأخرى من الورق المكتبي

لأن شركة Lexmark تهتم بقضايا حماية البيئة، فإنها تدعم استخدام الورق المكتبي المعاد تدويره والمنتج خصيصًا ليتم استخدامه في طابعات الليزر (الكهروضوئية). في عام 1998، قدمت شركة Lexmark دراسة لحكومة الولايات المتحدة توضح أن الورق المعاد تدويره المنتج بواسطة المصانع الرئيسية في الولايات المتحدة تتم تغذيته في الطابعة بشكل جيد شأنه شأن الورق الجديد الذي لم تتم إعادة تدويره. ومع ذلك، ليس هناك أي تأكيد صريح على أن كل الورق المعاد تدويره تتم تغذيته في الطابعة بشكل جيد.

تقوم شركة Lexmark باستمرار باختبار الورق المعاد تدويره مع طابعاتها (نفايات ما بعد الاستهلاك بنسبة تتراوح من 20 إلى 100%) بالإضافة إلى مجموعة متنوعة من ورق الاختبار من مناطق مختلفة حول العالم، باستخدام اختبارات الغرفة لمعرفة مدى مطابقة الورق لدرجات الحرارة وظروف الرطوبة المختلفة. لم تجد شركة Lexmark أي مبرر لعدم تشجيع استخدام الورق المكتبي المعاد تدويره في وقتنا الحالي، ولكن بوجه عام تنطبق المواصفات الإرشادية التالية على الورق المعاد تدويره.

- انخفاض محتوى الرطوبة (4 5%)
- درجة نعومة ملائمة (تتراوح بين 100 200 وحدة من وحدات Sheffield، أو 140-350 وحدة من وحدات Bendtsen الأوروبية).

**ملاحظة:** تمت إعادة التصميم الهندسي لبعض الورق الذي يتميز بدرجة نعومة أكبر، (مثل الورق الفاخر بوزن 24 رطلاً، بدرجة نعومة تتراوح من 50 - 90 وحدة من وحدات Sheffield) والورق الذي يتميز بدرجة خشونة أكبر (مثل الورق الفاخر ذي المحتوى القطني، بدرجة نعومة تتراوح من 200 - 300 وحدة من وحدات Sheffield)، للعمل بشكل جيد تمامًا في طابعات الليزر، على الرغم من وجود النسيج السطحي. قبل استخدام هذه الأنواع من الورق، استشر موزع الورق لديك.

- معامل احتكاك ملائم بين كل ورقة وأخرى (0.4 0.6)
  - مقاومة كافية للانثناء في اتجاه تغذية الورق

بالنسبة للورق المعاد تدويره، والورق الذي يتميز بوزن أقل (600 جم/م<sup>2</sup> [فاخر بوزن 16 رطلاً ]) و/أو سمك أقل (<3.8 مل [0.1 ملم]), والورق قصير التحبب للاتجاه الطولي (أو قصير الحافة)، فقد يكون لديه مقاومة أقل للانثناء عما هو مطلوب لتحقيق التغذية الصحيحة للورق. قبل استخدام هذه الأنواع من الورق في طباعة الليزر (الكهروضوئية)، استشر موزع الورق لديك. تذكّر أن هذه المواصفات هي مواصفات إرشادية فقط، وقد يتسبب الورق الذي يفي بهذه المواصفات في حدوث مشاكل في تغذية الورق في أي طابعة ليزر (على سبيل المثال، في حالة تجعد الورق بشكل كبير في ظل ظروف الطباعة العادية.

### توفير مستلزمات الطباعة

هناك طرق عديدة لتقليل كمية الورق ومسحوق الحبر المستخدمين أثناء الطباعة. يمكنك:

### استخدام كلا وجهي الورقة

إذا كان طراز الطابعة يدعم الطباعة على الوجهين، فيمكنك التحكم في ظهور الطباعة على وجه واحد من الورق أو على الوجهين بتحديد sided-2 إذا كان طراز الطابعة على الوجهين) من مربع الحوار Print (طباعة) أو شريط أدوات Lexmark.

### ضع صفحات متعددة على ورقة واحدة.

يمكنك طباعة ما يصل لغاية 16 صفحة متتالية من مستند متعدد الصفحات على وجه واحد لورقة واحدة بتحديد أحد الإعدادات من القسم Multipage printing (N-Up) (طباعة عدة صفحات في ورقة واحدة) من مربع الحوار Print (طباعة).

### التحقق من المسودة الأولى للتأكد من صحتها

قبل الطباعة أو قبل إنشاء نسخ متعددة لمستند:

- استخدم ميزة "المعاينة"، التي يمكنك تحديدها من مربع الحوار Print (طباعة) أو "شريط أدوات Lexmark"، للاطلاع على الشكل الذي سيتخذه المستند قبل طباعته.
  - اطبع نسخة واحدة من المستند للتحقق من المحتوى ومن التنسيق بهدف التأكد من صحتها.

### تجنب انحشار الورق

حدد الورق وقم بتحميله بعناية لتجنب انحشار الورق. لمزيد من المعلومات، انظر "تجنب انحشار الورق" في الصفحة 141.

## توفير الطاقة

### استخدام "وضع التوفير"

استخدم "وضع التوفير" لتحدد سريعًا طريقة أو أكثر لتقليل التأثيرات البيئية للطابعة.

ملاحظة: انظر الجدول للاطلاع على الإعدادات المتعددة التي تتغير عند تحديد إعداد Eco-Mode (وضع التوفير).

| 1721                           |                                                                                                    |
|--------------------------------|----------------------------------------------------------------------------------------------------|
| الحتار                         | ایی                                                                                                    |
| Energy (الطاقة)                | قلل استخدام الطاقة، خاصة أثناء خمول الطابعة.                                                                                      |
|                                | <ul> <li>عدم بدء محركات الطابعة إلا في حالة وجود مهمة جاهزة للطباعة. قد تلاحظ فترة تأخر قصيرة قبل طباعة الصفحة الأولى.</li> </ul> |
|                                | <ul> <li>دخول الطابعة في وضع "توفير الطاقة" بعد مرور دقيقة واحدة من عدم النشاط.</li> </ul>                                        |
|                                | <ul> <li>عند دخول الطابعة في وضع "توفير الطاقة"، يتم إيقاف تشغيل ضوء شاشة لوحة تحكم الطابعة.</li> </ul>                           |
| Paper (الورق)                  | <ul> <li>تمكين ميزة الطباعة على الوجهين تلقائيًا (على طرز الطابعات التي تدعم ميزة الطباعة على الوجهين).</li> </ul>                |
|                                | <ul> <li>إيقاف تشغيل ميزات سجل الطباعة.</li> </ul>                                                                                |
| Energy/Paper<br>(الطاقة/الورق) | استخدم كافة الإعدادات المتعلقة بوضع "الطاقة" ووضع "الورق".                                                                        |
| Off (إيقاف التشغيل)            | استخدم إعدادات المصنع الافتر اضية لكافة الإعدادات المتعلقة بـ "وضع التوفير". يدعم هذا الإعداد مواصفات الأداء الخاصبة بالطابعة.    |

1 تأكد من تشغيل الطابعة ومن ظهور الرسالة Ready (جاهزة).

- 3 اضغط على زر السهم لأعلى أو لأسفل حتى تظهر الرسالة √Settings (الإعدادات)، ثم اضغط على √.
- 4 اضغط على زر السهم العلوي أو السفلي حتى تظهر الرسالة √General Settings (الإعدادات المعامة)، ثم اضغط على √.
  - 5 اضغط على زر السهم لأعلى أو لأسفل حتى يظهر الخيار √Eco-Mode (وضع التوفير)، ثم اضغط على √.
  - 6 اضغط على زر السهم لليمين أو زر السهم لليسار للتنقل بين قائمة الإعدادات الممكنة. اضغط على √ الإعداد الصحيح.

تظهر الرسالة Submitting Selection (إرسال التحديد).

### تقليل التشويش الصادر عن الطابعة

استخدم Quiet Mode (الوضع المهادئ) لتقليل التشويش الصادر عن الطابعة. ملاحظة: انظر جدول الإعدادات المتعددة التي تتغير عند تحديد إعداد "الوضع المهادئ".

| اختار                                                                                                    | إلى                                                                                                    |
|----------------------------------------------------------------------------------------------------|----------------------------------------------------------------------------------------------------|
| نشغیل (نص/ر سوم)                                                                                                    | تقليل التشويش الصادر عن الطابعة.                                                                                                    |
| <b>ملاحظة:</b> يتناسب هذا الإعداد على النحو الأمثل مع                                                                             | <ul> <li>ستتم معالجة مهام الطباعة بمعدل نصف سرعة المعالجة العادية.</li> </ul>                                                                                                    |
| طباعة النصوص أو الرسوم الخطية.                                                                                                    | <ul> <li>عدم بدء محركات الطابعة إلا في حالة وجود مهمة جاهزة للطباعة. ستكون هناك فترة تأخر قصيرة قبل طباعة<br/>الصفحة الأولى.</li> </ul>                                                 |
|                                                                                                    | <ul> <li>تعمل المراوح بسرعة منخفضة أو يتم إيقاف تشغيلها.</li> </ul>                                                                                                    |
|                                                                                                    | <ul> <li>في حالة توفر إمكانية الفاكس في الطابعة، يتم خفض أصوات الفاكس أو تعطيلها، بما في ذلك تلك الأصوات<br/>التي تصدر عن جرس وسماعة الفاكس. يتم ضبط الفاكس في وضع الانتظار.</li> </ul> |
|                                                                                                    | <ul> <li>يتم إيقاف تشغيل صوت التحكم في الإنذار وصوت إنذار انخفاض الخر اطيش.</li> </ul>                                                                                                  |
|                                                                                                    | <ul> <li>ستتجاهل الطابعة أمر "تقدم البدء".</li> </ul>                                                                                                    |
| إيقاف (صورة/صورة فوتوغرافية)                                                                                                    | استخدم إعدادات المصنع الافتر اضية. يدعم هذا الإعداد مواصفات الأداء الخاصة بالطابعة.                                                                                                    |
| ملاحظة: قد يؤدي تحديد Photo (صورة) من<br>برنامج التشغيل إلى تعطيل "الوضع الهادئ" وتقديم<br>جودة طباعة أفضل وطباعة بالسرعة القصوي. |                                                                                                    |

- 1 تأكد من تشغيل الطابعة ومن ظهور الرسالة Ready (جاهزة).
- 3 اضغط على زر السهم لأعلى أو لأسفل حتى تظهر الرسالة √Settings (الإعدادات)، ثم اضغط على √.
- 4 اضغط على زر السهم العلوي أو السفلي حتى تظهر الرسالة √General Settings (الإعدادات المعامة)، ثم اضغط على √.
  - 5 اضغط على زر السهم لأعلى أو لأسفل حتى يظهر الخيار √Quiet Mode (الوضع الهادئ)، ثم اضغط على √.
  - 6 اضعط على زر السهم لليمين أو زر السهم لليسار للتنقل بين قائمة الإعدادات الممكنة. اضعط على 🖌 الإعداد الصحيح.
    - تظهر الرسالة Submitting Selection (إرسال التحديد).

### ضبط وضع "توفير الطاقة"

تتراوح قيم الإعدادت المتوفرة بين 1-240 دقيقة إعداد المصنع الافتراضي هو 30 دقيقة.

لزيادة أو تقليل عدد الدقائق التي تستغرقها الطابعة قبل الدخول في وضع "توفير الطاقة"، قم بأحد الإجراءات التالية:

### استخدام "ملقم الويب المدمج"

- 1 اكتب عنوان IP الخاص بالطابعة في حقل العنوان بمستعرض الويب لديك.
  ملاحظة: إذا كنت لا تعرف عنوان IP الخاص بالطابعة، فقم بطباعة صفحة إعداد شبكة الاتصال وحدد عنوان IP في القسم TCP/IP.
  - 2 انقر فوق Settings (الإعدادات), ثم انقر فوق General Settings (إعدادات عامة).
    - 3 انقر فوق Timeouts (مهلات التوقف).
- 4 في مربع وضع "توفير الطاقة"، قم بزيادة أو تقليل عدد الدقائق التي تستغرقها الطابعة في الانتظار قبل الدخول في وضع "توفير الطاقة".
  - 5 انقر فوق Submit (إرسال).

### استخدام لوحة تحكم الطابعة

- 1 تأكد من تشغيل الطابعة وظهور الرسالة Ready (جاهزة).
  - 2 اضغط على 🗝.
- 3 اضغط على زر السهم لأعلى أو لأسفل حتى تظهر الرسالة √Settings (الإعدادات)، ثم اضغط على √.
- 4 اضغط على زر السهم لأعلى أو لأسفل حتى تظهر الرسالة √General Settings (إعدادات عامة)، ثم اضغط على √.
  - 5 اضغط على زر السهم لأعلى أو لأسفل حتى تظهر الرسالة √Timeouts (مهلات التوقف)، ثم اضغط على √.
  - 6 اضغط على زر السهم لأعلى أو لأسفل حتى تظهر الرسالة Vower Saver (توفير الطاقة)، ثم اضغط على 1⁄7.
- 7 اضغط على زر السهم لأعلى أو لأسفل لزيادة أو تقليل عدد الدقائق التي تستغرقها الطابعة قبل الدخول في وضع "توفير الطاقة"، ثم اضغط على [1].

### ضبط سطوع الشاشة

#### استخدام ملقم ويب المضمتن

- 1 اكتب عنوان IP الخاص بالطابعة في حقل العنوان في متصفح الويب.
- ملاحظة: إذا كنت لا تعلم عنوان IP الخاص بالطابعة، عندئذ يمكنك:
- عرض عنوان IP على لوحة تحكم الطابعة في القسم TCP/IP ضمن قائمة Networks/Ports (الشبكات/المنافذ).
  - طباعة صفحة إعداد شبكة الاتصال أو صفحات إعدادات القائمة وتحديد عنوان IP الخاص في القسم TCP/IP.
    - 2 انقر فوق Settings (الإعدادات)، ثم انقر فوق Utilities Menu (قائمة الأدوات المساعدة).
- 3 في مربع LCD Brightness (إضاءة شاشة LCD)، اكتب الإضاءة التي ترغب فيها للشاشة. تتراوح الإعدادات المتاحة بين 1–10. إعداد المصنع الافتراضي هو 5.
  - 4 انقر فوق Submit (إرسال).

#### استخدام لوحة تحكم الطابعة

- 1 تأكد من تشغيل الطابعة وظهور رسالة Ready (جاهزة).
  - 2 اضغط على 🗝.
- 3 اضغط على زر السهم لأعلى أو لأسفل إلى أن يظهر الخيار √Settings (الإعدادات) ثم اضغط على √.
- 4 اضغط على زر السهم لأعلى أو لأسفل إلى أن يظهر الخيار √Utilities Menu (قائمة الأدوات المساعدة) ثم اضغط على √.
- 5 اضغط على زر السهم لأعلى أو لأسفل إلى أن يظهر الخيار √LCD Brightness (إضاءة شائنة LCD) ثم اضغط على √.
  - 6 اضغط على زر السهم لأعلى أو لأسفل لتحديد إعداد، ثم اضغط على √.

## إعادة التدوير

توفر Lexmark برامج تجميع وأساليب متقدمة بيئيًا لإعادة التدوير. لمزيد من المعلومات، انظر:

- فصل الإشعارات
- قسم الاستدامة البيئية على موقع الويب الخاص بشركة Lexmark على العنوان www.lexmark.com/environment
  - برنامج إعادة التدوير من Lexmark على العنوان www.lexmark.com/recycle

## إعادة تدوير منتجات Lexmark

لإعادة منتجات Lexmark إلى شركة Lexmark لإعادة تدويرها:

- 1 قم بزيارة موقع الويب على www.lexmark.com/recycle.
- 2 ابحث عن نوع المنتج الذي ترغب في إعادة تدويره، ثم حدد دولتك من القائمة.
  - **3** اتبع الإرشادات الموجودة على شاشة الكمبيوتر.

## إعادة تدوير مواد تغليف Lexmark

تسعى Lexmark جاهدة باستمرار لتقليل مواد التغليف إلى الحد الأدنى. حيث يساعد تقليل مواد التغليف على ضمان نقل طابعات Lexmark بطريقة أكثر فاعلية ومراعاة للبيئة ولضمان تقليل مواد التغليف التي يتم التخلص منها. تؤدي هذه الأساليب الفعالة للتوفير إلى تقليل الانبعاثات المسببة للاحتباس الحراري وتوفير الطاقة وتوفير الموارد الطبيعية.

صناديق Lexmark الكرتونية قابلة تمامًا لإعادة التدوير حيث تتواجد منشآت إعادة تدوير الورق المتموج. قد لا تتواجد المنشآت في منطقتك.

مادة الفلين المستخدمة في مواد التغليف التي تستخدمها Lexmark قابلة لإعادة التدوير حيث تتواجد منشأت إعادة تدوير الفلين. قد لا تتواجد المنشأت في منطقتك.

عند إرجاع خرطوشة الحبر إلى Lexmark، يمكن إعادة استخدام الصندوق التي أتت فيه. ستقوم Lexmark بإعادة تدوير الصندوق.

## إرجاع خراطيش Lexmark لإعادة استخدامها أوإعادة تدويرها

يعمل "برنامج تجميع خراطيش Lexmark" على تجميع ملايين من خراطيش Lexmark من أن يتم دفنها ضمن النفايات سنويًا، وذلك بتيسير الأمر على عملاء Lexmark لإعادة الخراطيش المستخدمة إلى Lexmark مجانًا لإعادة استخدامها أو إعادة تدوير ها. يتم إعادة استخدام الفارغة التي يتم إرجاعها إلى Lexmark أو يتم تفكيكها لإعادة تدويرها. كما يتم أيضًا إعادة تدوير الصناديق المستخدمة لإرجاع الخراطيش.

لإرجاع خراطيش Lexmark لإعادة استخدامها أو إعادة تدويرها، اتبع الإرشادات المصاحبة للطابعة أو لخرطوشة مسحوق الحبر واستخدم ملصقات الشحن المدفوع ثمنها مسبقًا. يمكنك أيضًا:

- 1 زيارة موقعنا على الويب وهو www.lexmark.com/recycle.
  - 2 من قسم خراطيش مسحوق الحبر، حدد الدولة من القائمة.
    - **3** اتبع الإرشادات الموجودة على شاشة الكمبيوتر.

# تحميل الورق والوسائط الخاصة

يشرح هذا القسم كيفية تحميل الدرج القياسي (الدرج 1) والمعروف أيضًا بالدرج سعة 550 ورقة، كما يشرح أيضًا كيفية تحميل درج اختياري سعة 550 ورقة ودرج اختياري سعة 2000 ورقة ووحدة تغذية متعددة الأغراض ودرج جرار اختياري سعة 550 ورقة للوسائط الخاصة. كما يشتمل على معلومات عن اتجاه الورق وتعيين "حجم الورق" و"نوع الورق"، وربط الأدراج وإلغاء ربطها.

## تعيين حجم الورق ونوعه

- 1 تأكد من تشغيل الطابعة ومن ظهور الرسالة Ready (جاهزة).
  - 2 من لوحة تحكم الطابعة، اضغط على ݮ.
- 3 اضغط على زر السهم العلوي أو السفلي حتى ظهور الرسالة √Paper Menu (قائمة الورق)، ثم اضغط على √.
- 4 اضغط على زر السهم لأعلى أو لأسفل حتى تظهر الرسالة √Paper Size/Type (حجم/نوع الورق)، ثم اضغط على √.
  - 5 اضغط على زر السهم لأعلى أو لأسفل حتى يظهر الدرج الصحيح أو وحدة التغذية الصحيحة، ثم اضغط على √.
    - 6 اضغط على زر السهم لليسار أو لليمين حتى يظهر الحجم الصحيح، ثم اضغط على √.
      - تظهر الرسالة Paper Type (نوع الورق).
- 7 اضغط على زر السهم لليسار أو لليمين حتى يظهر النوع الصحيح، ثم اضغط على √.
  تظهر الرسالة Submitting selection (إرسال التحديد). تعود الطابعة إلى قائمة Paper Size/Type (حجم/نوع الورق).

## تحميل درج الورق

تتوفر في الطابعة خمسة مصادر إدخال كحد أقصى يمكن الاختيار منها: الدرج القياسي (الدرج 1)، المعروف أيضاً بالدرج سعة 550 ورقة، ودرج اختياري سعة 550 ورقة ودرج اختياري سعة 2000 ورقة ووحدة تغذية متعددة الأغراض ودرج جرار اختياري للوسائط الخاصة سعة 550 ورقة. قم بتحميل الورق أو الوسائط الخاصة التي تستخدمها في معظم مهام الطباعة في الدرج 1. يمنع تحميل الورق المناسب انحشار الورق ويسهّل الطباعة الخالية من المشاكل.

ملاحظة: تدعم الطابعات من الطرازات C736dn وC736dn وC736dtn أربعة مصادر إدخال اختيارية. تدعم الطابعات من الطرازات C734n وC734dtn وC734dtn وC734dn تلاثة مصادر إدخال اختيارية.

لا تقم بإخراج الأدارج أثناء طباعة مهمة أو وميض الرسالة **Busy (مشغولة)** على لوحة تحكم الطابعة. القيام بذلك قد يؤدي إلى حدوث انحشار للورق.

1 أمسك بالمقبض ثم اسحب الدرج إلى الخارج. قم بإزالة الدرج بالكامل.

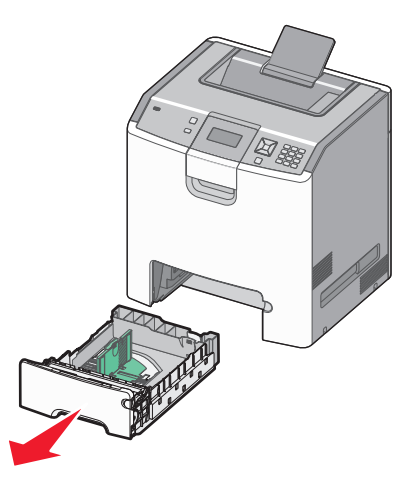

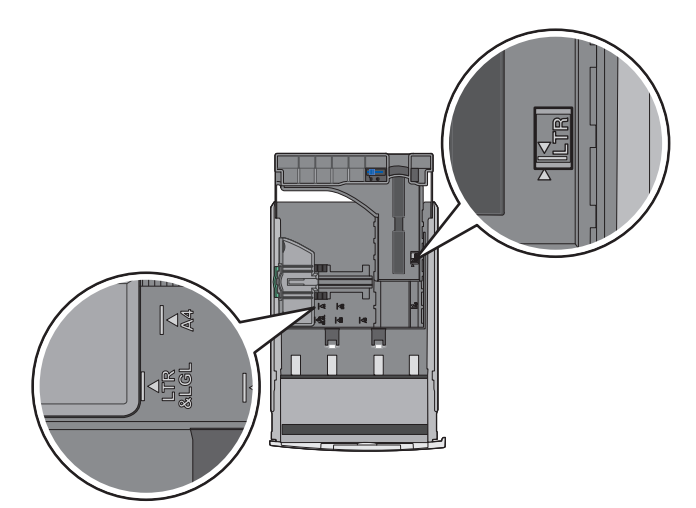

لاحظ مؤشرات الحجم الموجودة أسفل الدرج. استخدم هذه المؤشرات كي تساعدك على ضبط وضع الموجهات.

2 اضغط على ألسنة موجه العرض كما هو موضح، ثم حرك موجه العرض إلى الوضع الملائم لحجم الورق الذي يتم تحميله.

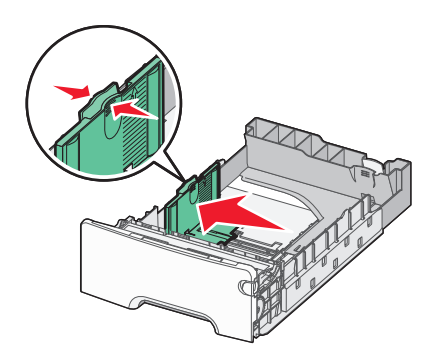

لاحظ خط التحميل في الجانب الأيسر من درج الورق: إنه يشير إلى أقصى ارتفاع لتحميل الورق.

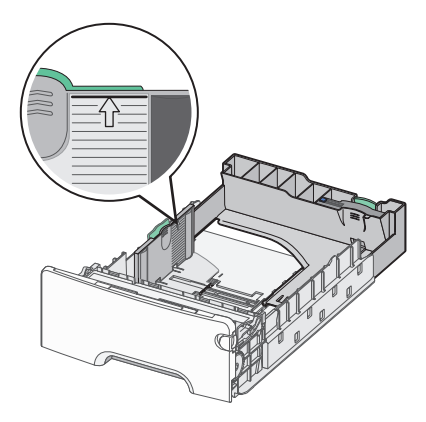

3 اضغط على ألسنة موجه الطول، ثم حرك موجه الطول إلى الموضع الصحيح الملائم لحجم الورق الذي يتم تحميله.

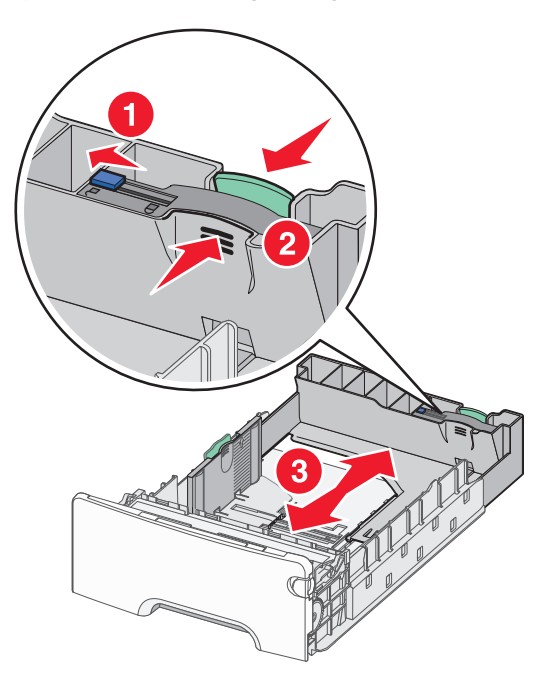

ملاحظة: يتمتع موجه الطول بوجود جهاز قفل. لإلغاء قفل الدرج, حرك الزر الموجود بأعلى موجه الطول إلى اليسار كما هو موضح. لقفل الدرج بمجرد تحديد الطول، حرك الزر مرة أخرى جهة اليمين.

4 قم بثني الورق إلى الخلف وإلى الأمام حتى يرتخي، ثم قم بتهويته. لا تقم بطي أو ثني الورق. قم بتسوية الحواف على سطح منبسط.

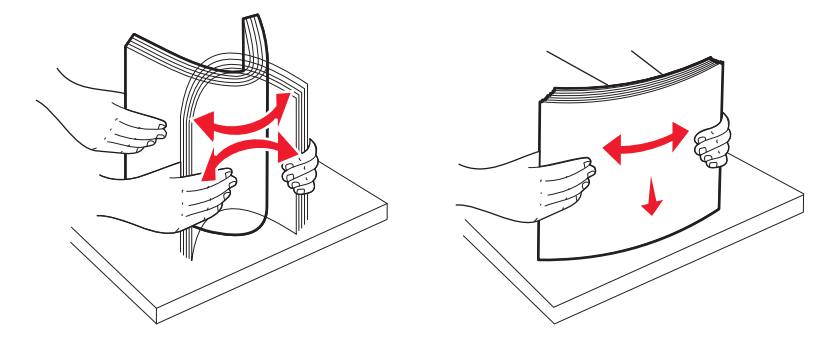

5 قم بتحميل حزمة الورق مع توجيه جانب الطباعة الموصى به للأعلى. قم بتحميل مجموعة الورق نحو الجزء الخلفي من درج الورق كما هو موضح.

عند تحميل الورق ذي الرأسية المطبوع مسبقًا بغرض الطباعة على وجه واحد، ضع رأس الصفحة باتجاه مقدمة الدرج.

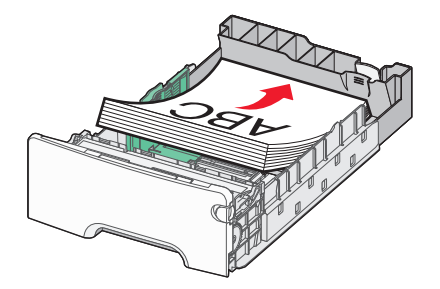

6 قم بمحاذاة الدرج، ثم أعادة إدخاله.

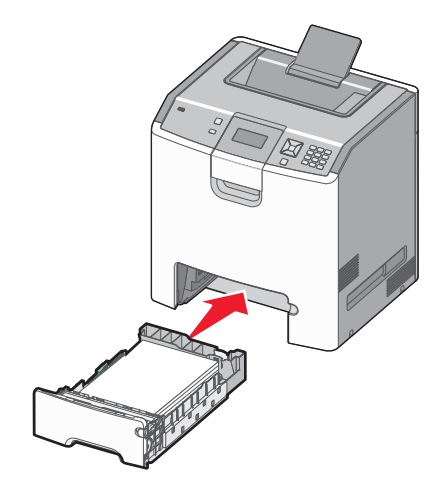

7 إذا تم تحميل نوع ورق مختلف عن النوع الذي تم تحميله في الدرج مسبقاً، فقم بتغيير إعداد نوع الورق للدرج من لوحة تحكم الطابعة. لمزيد من المعلومات، انظر "تعيين حجم الورق ونوعه" في الصفحة 52.

## تحميل وحدة التغذية متعددة الأغراض

تسع وحدة التغذية متعددة الأغراض أنواع متنوعة من الوسائط بما فيها الأظرف. يمكن تحميل الوسائط التي لا يمكن الاحتفاظ بها بأحد الأدراج داخل وحدة التغذية متعددة الأغراض.

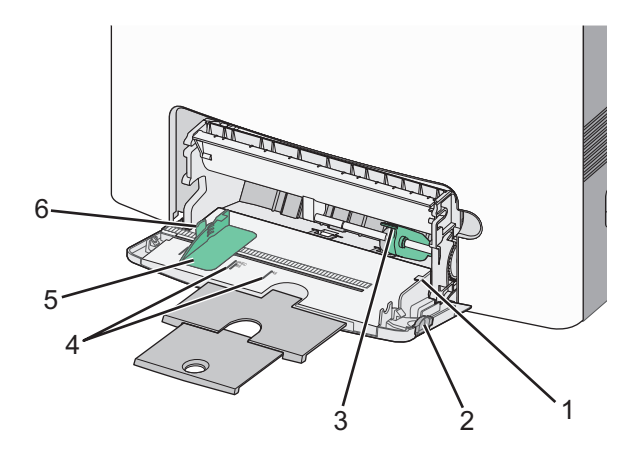

| محدد ارتفاع مجموعة الورق | 1 |
|--------------------------|---|
| مزلاج تحرير الدرج        | 2 |
| رافعة تحرير الورق        | 3 |
| مؤشرات الحجم             | 4 |
| موجه العرض               | 5 |

6 أسان تحرير موجه العرض

1 اضغط على مز لاج تحرير الدرج تجاه اليسار، ثم اسحب وحدة التغذية متعددة الأغراض لأسفل.

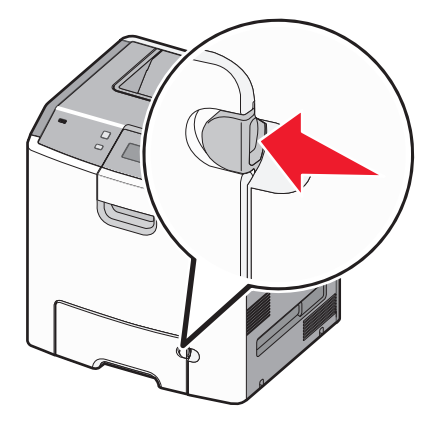

2 اسحب الامتداد للخارج برفق حتى يتم فرده بالكامل.

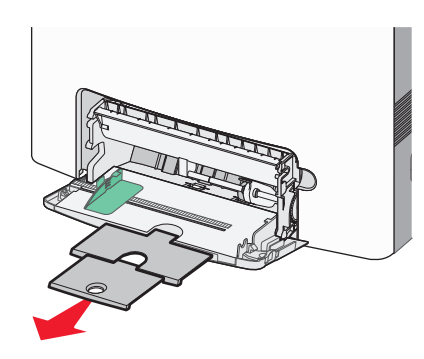

- **3** قم بتجهيز مجموعة وسائط لتحميلها.
- قم بثني الورق للخلف وللأمام للمباعدة بينهم، ثم قم بعملية التهوية. لا تقم بطي أو ثني الورق. قم بتسوية الحواف على سطح منبسط.

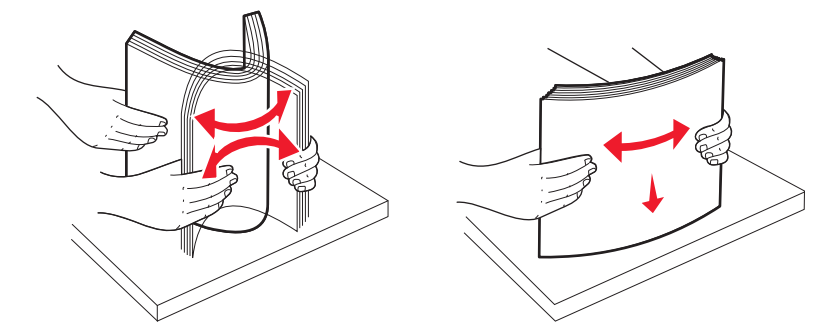

أمسك الورق الشفاف من الأطراف ثم قم بتهويته. قم بتسوية الحواف على سطح منبسط.

**ملاحظة:** تجنب لمس وجه الطباعة بالورق الشفاف. توخى الحذر لكي لا نترك خدوش عليهم.

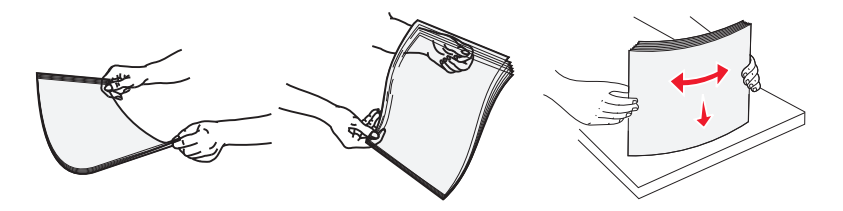

قم بثني مجموعة من الأظرف للخلف وللأمام للمباعدة بينهم، ثم قم بعملية التهوية. قم بتسوية الحواف على سطح منبسط.

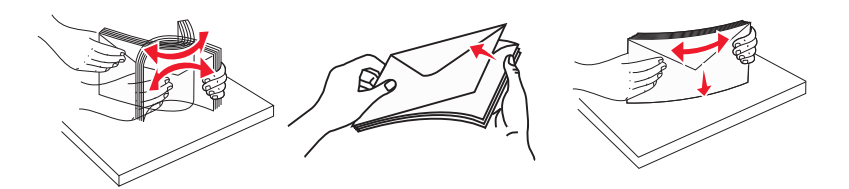

4 قم بتحميل مجموعة الوسائط بحيث يكون وجه الطباعة متجهًا لأسفل مع إدخال الحافة العليا في الطابعة أو لا.

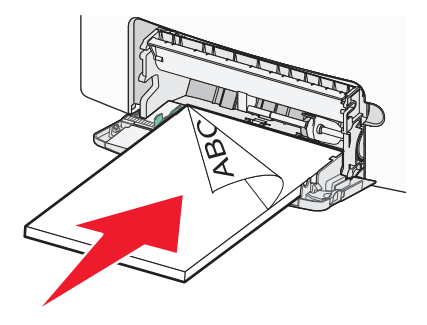

ملاحظة: قم بتحميل وسائط من نفس الحجم والنوع فقط في المرة الواحدة.

5 قم بتحميل الأظرف بحيث يكون اللسان متجهًا لأعلى مع إدخال حافة عنوان الإعادة في الطابعة أولاً.

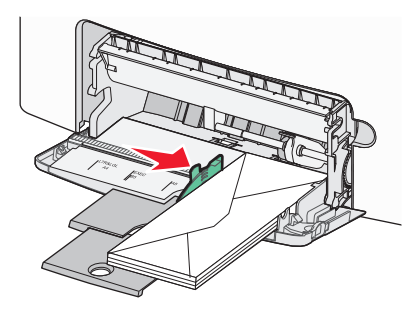

**تحذير - تلف محتمل:** تجنب استخدام أظرف تحتوي على طوابع أو مشابك أو دبابيس أو فتحات أو لوحات عناوين أو بطانة مغلفة أو مواد لاصقة ذاتية اللصق. فقد تتسبب مثل هذه الأظرف في إحداث تلف شديد في الطابعة.

6 تأكد من إدخال الوسائط في وحدة التغذية متعددة الأغراض إلى أبعد نقطة ممكنة عن طريق دفع الورق برفق شديد. يجب وضع الوسائط بصورة مستوية حتى نتلائم بشكل جيد في وحدة التغذية متعددة الأغراض.

**ملاحظة:** في حالة دفع الوسائط بعيدًا جدًا في وحدة التغذية متعددة الأغراض، يتعين الضغط على ذراع تحرير الورق لإزالتها.

7 من لوحة تحكم الطابعة، قم بتعيين "حجم الورق" و"نوع الورق"، ثم اضغط على √. يمكن إغلاق وحدة التغذية متعددة الأغراض عندما تكون غير مستخدمة.

## ربط الأدراج وفصلها

## ربط الأدراج

ربط الأدراج مفيد لمهام الطباعة الكبيرة أو للنسخ المتعددة. عندما يكون درج مرتبط فارغاً، تتم تغذية الورق من الدرج التالي المرتبط. عندما تكون إعدادات "حجم الورق" و"نوع الورق" هي نفس الإعدادات لأية أدراج، فإنه يتم ربط هذه الأدراج تلقائيًا. تقوم الطابعة تلقائيًا باستشعار إعداد Paper Size (حجم الورق) وفقًا لموضع موجهات الورق في كل درج، ماعدا الدرج القياسي سعة 505 ورقة ووحدة التغذية متعددة الأغراض. يمكن للطابعة استشعار أحجام الورق A4 وA5 وJIS B5 وLetter وLegal وExecutive وحجم الورق العام. يمكن ربط وحدة التغذية متعددة الأغراض والأدراج التي تستخدم أحجام ورق أخرى يدويًا باستخدام قائمة "حجم الورق" المتاحة من قائمة "حجم/نوع الورق".

**ملاحظة:** لربط وحدة التغذية متعددة الأغراض، يجب ضبط "تهيئة الوحدة متعددة الأغراض" على وضع "الدرج" في قائمة "الورق" حتى يتسنى ظهور "الحجم الخاص بوحدة التغذية متعددة الأغراض" كعنصر قائمة.

يجب ضبط إعداد "نوع الورق" لكافة الأدراج من قائمة "نوع الورق" المتاحة من قائمة "حجم/نوع الورق".

## إلغاء ربط الأدراج

تختلف إعدادات الأدراج التي تم إلغاء ربطها <sub>عن</sub> إعدادات أية أدراج أخرى.

لإلغاء ربط أحد الأدراج، قم بتغيير الإعدادات التالية للدرج بحيث لا تتطابق مع إعدادات أي درج آخر:

Paper Type (نوع الورق) (على سبيل المثال: Plain Paper (ورق عادي)، أو Letterhead (ورق ذي رأسية)، أو Custom (نوع مخصص <x>))

تصف أسماء Paper Type (نوع الورق) سمات الورق. إذا كانت الأدراج التي تم ربطها تحمل نفس الاسم الذي يصف نوع الورق الذي تستخدمه على أفضل نحو ممكن، قم بتخصيص اسم مختلف لنوع الورق على الدرج مثل <Custom Type <x (نوع مخصص <x>)، أو حدد الاسم المخصص الخاص بك.

Paper Size (حجم الورق) (على سبيل المثال: letter، أو A4، أو statement)

قم بتحميل حجم مختلف من الورق لتغيير إعداد Paper Size (حجم الورق) في درج ما تلقائيًا. إعدادات Paper Size (حجم الورق) في وحدة التغذية متعددة الأغراض ليست تلقائية، لذلك يجب ضبطها يدويًا من قائمة Paper Size (حجم الورق).

**تحذير - تلف محتمل:** لا تقم بتخصيص اسم Paper Type (نوع ورق) لا يصف بدقة نوع الورق المحمل في الدرج. تتفاوت درجة حرارة المصهر تبعًا لنوع الورق المحدد. قد لا تتم معالجة الورق على النحو الصحيح في حالة اختيار Paper Type (نوع ورق) غير دقيق.

## إنشاء اسم مخصص لنوع ورق

إذا كانت الطابعة تعمل على شبكة اتصال، فيمكنك استخدام "ملقم الويب المضمن" لتحديد اسم آخر غير النوع المخصص <x> لكل نوع من أنواع الورق المخصص التي قمت بتحمليها.

1 اكتب عنوان IP الخاص بالطابعة في حقل العنوان في متصفح الويب.

**ملاحظة:** في حالة عدم معرفة عنوان IP الخاص بالطابعة، قم بطباعة صفحة إعداد شبكة اتصال وابحث عن العنوان في القسم الخاص بـ TCP/IP.

- 2 انقر فوق Settings (إعدادات).
- 3 انقر فوق Paper Menu (قائمة الورق).
- 4 انقر فوق Custom Name (اسم مخصص).
- 5 اكتب اسمًا لنوع الورق في مربع اسم مخصص <x>.

ملاحظة: سيحل هذا الاسم المخصص محل نوع مخصص <x> ضمن قوائم "الأنواع المخصصة" و"حجم الورق" و"النوع".

- 6 انقر فوق Submit (إرسال).
- 7 انقر فوق Custom Types (الأنواع المخصصة).
  تظهر الرسالة Custom Types (الأنواع المخصصة) متبوعة بالاسم المخصص الخاص بك.
  - 8 حدد إعداد "نوع مخصص" من قائمة الاختيار المجاورة للاسم المخصص الخاص بك.
    - 9 انقر فوق Submit (إرسال).

### تعيين اسم نوع ورق مخصص لدرج ما

قم بتعيين اسم x> Custom Type>>> (نوع مخصص) لدرج ما لربط هذا الأخير أو إزالة ربطه. استخدم اسم x> Custom Type>>>> ( نوع مخصص) نفسه لكل درج تريد ربطه. سيتم ربط فقط الأدراج المعينة التي تحمل الأسماء المخصصة نفسها.

- 1 تأكد من تشغيل الطابعة وظهور رسالة Ready (جاهزة).
- 3 اضغط على زر السهم لأعلى أو لأسفل إلى أن يظهر الخيار √Paper Menu (قائمة الورق) ثم اضغط على √.
- 4 اضغط على زر السهم لأعلى أو لأسفل إلى أن يظهر الخيار √ Paper Size/Type (حجم/نوع الورق) ثم اضغط على √.
  - 5 اضغط على زر السهم لأعلى أو لأسفل حتى يظهر الدرج الصحيح أو وحدة التغذية الصحيحة، ثم اضغط على √.
    - 6 اضغط على زر السهم لأعلى أو لأسفل إلى أن يظهر الحجم الصحيح، ثم اضغط على .
      .
      تظهر الرسالة Paper Type (نوع الورق).
- 7 اضعط على زر السهم الأيسر أو الأيمن حتى تظهر الرسالة√ Custom Type <x>) أو يظهر اسم مخصص آخر، ثم الضعط على[√]. اضعط على[√].

يظهر Submitting Selection (إرسال التحديد)، متبوعاً بـ Paper menu (قائمة الورق).

8 تأكد من أن Paper Type (نوع الورق) الصحيح مرتبط بالاسم المخصص.

**ملاحظة:** إنّ Plain Paper (الورق العادي) هو نوع الورق الافتراضي للمصنع الذي يقترن بكل أسماء custom Type <x> ( نوع مخصص) وكل الأسماء المخصصة التي يعرفها المستخدم.

- أ من قائمة Paper (الورق)، اضغط على زر السهم لأعلى أو لأسفل حتى ظهور الرسالة / Custom Types (الأنواع المخصصة)، ثم اضغط على //.
- ج اضغط على زر السهم لأعلى أو لأسفل إلى أن يظهر الخيار √ إلى جانب إعداد Paper Type (نوع الورق) الذي تريد، ثم اضغط على √.

تظهر رسالة Submitting Selection (إرسال التحديد).

# إرشادات عن الورق والوسائط الخاصة

## إرشادات الورق

### سمات الورق

تؤثر سمات الورق التالية على جودة الطباعة والموثوقية. يجب أخذ تلك السمات في الاعتبار عند تقييم مجموعة الورق الجديدة.

### الوزن

يمكن للطابعة تغذية ورق تلقائيًا يتراوح وزنه ما بين 60 إلى 220 جرام/متر <sup>2</sup> (ورق سندات وزن 16 إلى 58 رطلاً) طويل التحبب. قد لا يكون الورق الذي يقل وزنه عن 60 جم/م<sup>2</sup> (16 رطلاً) صلبًا بصورة كافية ليتم تغذيته بشكل صحيح، مما يؤدي إلى انحشار الورق. للحصول على أفضل أداء، استخدم ورق طويل التحبب وزنه 75جرام/متر<sup>2</sup> (ورق سندات 20 رطلاً). بالنسبة إلى الورق الأصغر من 182 × 257 ملم (7 × 10 بوصةً)، فإننا نوصي باستخدام ورق زنته 90 جم/م<sup>2</sup> (24 رطلا) أو أثقل.

ملاحظة: الطباعة على الوجهين مدعومة فقط على ورق وزنه 60 جرام/متر<sup>2</sup> – 120 جرام/متر<sup>2</sup> (ورق سندات 16-32 رطلا).

### طي

الطي هو ميل الوسائط إلى أن تنحني عند الحواف. التجعد الزائد يمكن أن يتسبب في حدوث مشكلات خاصة بتغذية الورق. قد يحدث التجعد بعد مرور الورق عبر الطابعة، حيث يكون معرضاً لدرجات حرارة عالية. تخزين الورق بحيث يكون غير ملفوف في ظروف الحرارة أو الرطوبة أو البرودة أو الجفاف، حتى في الأدراج، يمكن أن يسهم في تجعد الورق قبل الطباعة مما يؤدي إلى مشكلات في تغذية الورق.

### نعومة

تؤثر نعومة الورق على جودة الطباعة بشكل مباشر . إذا كان الورق خشناً للغاية، فقد لا يتمكن مسحوق الحبر من الدمج بطريقة ملائمة. إذا كان الورق شديد النعومة، فقد يؤدي إلى حدوث مشكلات في تغذية الورق وجودة الطباعة. استخدم دائماً الورق الذي يتراوح بين 100 و300 نقاط Sheffield، إلا أن نعومة الورق التي تتراوح بين 150 و200 نقاط Sheffield ينتج عنها أفضل جودة طباعة.

### محتوى Moisture

يؤثر مقدار الرطوبة في الورق على كل من جودة الطباعة وقدرة الطابعة على تغذية الورق بشكل صحيح. اترك الورق في غلافه الأصلي إلى حين استخدامه. يعمل هذا على الحد من تعرض الورق لتغييرات الرطوبة مما قد يؤثر بالسلب على الأداء.

قم بتكييف الورق قبل الطباعة عن طريق تخزينه في غلافه الأصلي في نفس بيئة الطابعة لمدة تتراوح بين 24 و48 ساعة قبل الطباعة. قم بإطالة الوقت لعدة أيام إذا كانت بيئة التخزين أو النقل مختلفة تماماً عن بيئة الطابعة. قد يتطلب الورق السميك أيضاً فترة تكييف أطول.

#### اتجاه التحبب

يشير التحبب إلى محاذاة ألياف الورق في الورقة الواحدة. يكون التحبب طوال، بمعنى أنه يكون باتجاه طول الورق، أو عرضًا باتجاه عرض الورق.

بالنسبة إلى ورق زنته 60 إلى 135 جرام/متر<sup>2</sup> (ورق سندات زنته 16 إلى 36 رطلاً)، ننصح باستخدام ورق طويل التحبب. بالنسبة للورق الذي يزيد وزنه عن 135 جرام/متر<sup>2</sup>، يوصى باستخدام أوراق قصيرة التحبب.

### محتوى الألياف

يتم صناعة ورق التصوير الجاف الأعلى جودة من لب الخشب المعالج كيميائيًا بنسبة 100%. هذا المحتوى يوفر للورق درجة عالية من الثبات مما يقلل من مشاكل تغذية الورق وجودة طباعة أفضل. الورق الذي يحتوي على ألياف، مثل القطن، يمكن أن يؤثر بالسلب على عملية معالجة الورق.

### الورق غير المقبول

لا يوصبي باستخدام أنواع الورق التالية مع الطابعة:

- الورق المعالج كيميائياً والمستخدم في عمل نسخ دون ورق الكربون، ويعرف أيضاً بالورق الذي لا يحتوي على الكربون أو ورق نسخ لا يحتوي على الكربون (CCP)، أو ورق لا يتطلب كربون (NCR)
  - الأوراق المطبوعة مسبقاً والتي تحتوي على مواد كيميائية قد تلوث الطابعة
  - الأوراق المطبوعة مسبقاً والتي يمكن أن تتأثر بدرجة الحرارة داخل جهاز الصهر بالطابعة.
- الأوراق المطبوعة مسبقاً والتي تتطلب تسجيل (مكان الطباعة الدقيق على الورقة) أكبر من ±2.3 مم (±0.9 بوصة), مثل نماذج التعرف الضوئي على الأحرف (OCR)

في بعض الحالات، يمكن ضبط التسجيل ببرنامج تطبيقي للطباعة بنجاح على هذه النماذج.

- الورق المطلي (ورق ربط قابل للمسح) والورق الصناعي والورق الحراري
- الورق ذو الحواف الخشنة أو الورق ذو الأسطح الخشنة أو المصنوع من مادة نسيجية مزودة بمواد خشنة أو الورق المجعد
  - الورق المعاد تصنيعه الذي لا يتوافق مع EN12281:2002 (الأوروبي)
    - الورق الذي يقل وزنه عن 60 غ/م<sup>2</sup> (16 رطلاً)
      - النماذج أو المستندات متعددة الأجزاء

### تحديد الورق

إن استخدام الورق المناسب يمنع حدوث حالات انحشار الورق ويساعد في الحصول على طباعة خالية من المشاكل.

للمساعدة في تفادي انحشار الورق أو جودة الطباعة الرديئة:

- دائمًا استخدم ورق جديد غير تالف.
- قبل تحميل الورق، تعرف على جانب الطباعة الموصى به. عادة ما يشار إلى هذه المعلومات على عبوة الورق.
  - ا تستخدم ورق تم قصبه أو تشذيبه باليد.
  - - ٤ تستخدم الورق المطلي ما لم يتم تصميمه خصيصاً لطباعة الصور الفوتو غر افية الإلكترونية.

### تحديد النماذج المطبوعة مسبقًا والورق ذي الرأسية

استخدم هذه الإرشادات لتحديد النماذج المطبوعة مسبقًا والورق ذي الرأسية:

- استخدم ورقًا ذا تحبب طولي يتراوح وزنه بين 60 إلى 90 جم/متر<sup>2</sup> (16 إلى 24 رطلاً).
- استخدم فقط النماذج والورق ذي الرأسية المطبوع باستخدام طريقة طباعة الأوفسيت الحجرية أو الطباعة المنقوشة.
  - تجنب استخدام الورق ذي الأسطح الخشنة أو الثقيلة.

استخدم الورق المطبوع باستخدام الأحبار المقاومة للحرارة والمصممة للاستخدام في ناسخات ورق التصوير الجاف. يجب أن يتحمل الحبر درجات حرارة تصل إلى 190 درجة مئوية (374 درجة فهرنهايت) دون أن يسيل الحبر أو تنبعث منه إشعاعات خطيرة. استخدم الأحبار التي لا تتأثر بمادة الصمغ الموجودة في مسحوق الحبر. تفي الأحبار المجهزة بالأكسدة أو القائمة على الزيوت بهذه المتطلبات بوجه عام؛ أما أحبار عصارة الأشجار فقد لا تفي بهذه المتطلبات. إذا ساورتك الشكوك، فاتصل بمزود الورق.

يجب أن تتحمل الأوراق المطبوعة مسبقًا مثل الورق ذي الرأسية درجات حرارة تصل إلى 190 درجة مئوية (374 درجة فهرنهايت) دون أن يسيل الحبر أو تنبعث منه إشعاعات خطيرة.

## تخزين الورق

استخدم إرشادات تخزين الورق هذه للمساعدة في تجنب انحشار الورق وجودة الطباعة غير المنتظمة:

- للحصول على أفضل النتائج، قم بتخزين الورق حيث تكون درجة الحرارة 21 درجة مئوية (70 درجة فهرنهايت) والرطوبة النسبية 40%. توصي الغالبية العظمى من الجهات المصنعة للملصقات بالطباعة في درجة حرارة تتراوح بين 18 و24 درجة مئوية (65 إلى 75 درجة فهرنهايت) برطوبة نسبية تتراوح بين 40 و60%.
  - قم بتخزين الورق في علب كرتونية إذا أمكن ذلك، على منصة نقالة أو رف بدلاً من وضعها على الأرض مباشرة.
    - قم بتخزين الحزم المنفردة على سطح مستو.
      - لا تضع أي شيء فوق حزم الورق.

# أحجام الورق وأنواعه وأوزانه المدعومة

تعرض الجداول التالية معلومات حول مصادر إدخال الورق القياسية والاختيارية وأنواع الورق التي تدعمها.

ملاحظة: لاستخدام حجم ورق غير مدرج، قم بتهيئة إعداد "حجم الورق العام".

لمزيد من المعلومات، انظر Card Stock & Label Guide (دليل البطاقات والملصقات) المتوفر على موقع Lexmark على شبكة الويب على العنوان http://support.lexmark.com.

## أحجام الورق المدعومة من الطابعة

تنطبق القياسات على الطباعة على وجه واحد فقط. وبالنسبة للطباعة على الوجهين، يكون الحد الأدنى للحجم هو 139.7 × 210 ملم (5.50 × 8.27 بوصات).

| حجم الورق                                                                                                    | الأبعاد                                  | الدرج<br>القياسي سعة<br>550 ورقة<br>(الدرج 1) | درج اختياري<br>سعة 550<br>ورقة | الدرج<br>الاختياري سعة<br>550 ورقة<br>للوسانط<br>الخاصة | الدرج<br>الاختياري<br>سعة 2000<br>ورقة | وحدة التغذية<br>متعددة<br>الأغراض | وحدة طباعة<br>على الوجهين |
|----------------------------------------------------------------------------------------------------|------------------------------------------|-----------------------------------------------|--------------------------------|---------------------------------------------------------|----------------------------------------|-----------------------------------|---------------------------|
| A4                                                                                                    | 210 × 297 ملم (8.27 × 11.7<br>بوصة)      | √                                             | √                              | √                                                       | √                                      | √                                 | ✓                         |
| A5                                                                                                    | 148 × 210 ملم (5.83 × 8.27<br>بوصات)     | √                                             | √                              | √                                                       | X                                      | 1                                 | ✓                         |
| A6                                                                                                    | 105 × 148 ملم (4.13 ×<br>5.83 بوصات)     | x                                             | x                              | √                                                       | X                                      | 1                                 | x                         |
| JIS B5                                                                                                    | 182 × 257 ملم (7.17 × 10.1<br>بوصات)     | √                                             | √                              | √                                                       | X                                      | 1                                 | ✓                         |
| Letter                                                                                                    | 215.9 × 279.4 ملم<br>(8.5 × 11 بوصة)     | √                                             | √                              | √                                                       | √                                      | √                                 | √                         |
| Legal                                                                                                    | 215.9 × 335.6 ملم (8.5 × 14<br>بوصة)     | √                                             | √                              | √                                                       | √                                      | 1                                 | ✓                         |
| Executive                                                                                                    | 184.2 × 226.7 ملم<br>(7.25 × 10.5 بوصات) | $\checkmark$                                  | $\checkmark$                   | √                                                       | X                                      | ~                                 | $\checkmark$              |
| <sup>1</sup> مدعومة من قبل الطابعات طراز C734 فقط.<br><sup>2</sup> مدعومة من قبل الطابعات طراز C736 فقط.<br><sup>3</sup> يقوم إعداد الحجم هذا بتنسيق الظرف على 215.9 × 355.6 ملم (8.5 × 14 بوصة) ما لم يتم تحديد الحجم بواسطة تطبيق البرنامج. |                                          |                                               |                                |                                                         |                                        |                                   |                           |

| حجم الورق                                                                                 | الأبعاد                                                                               | الدرج<br>القياسي سعة<br>550 ورقة<br>(الدرج 1) | درج اختياري<br>سعة 550<br>ورقة | الدرج<br>الاختياري سعة<br>550 ورقة<br>للوسانط<br>الخاصة | الدرج<br>الاختياري<br>سعة 2000<br>ورقة | وحدة التغذية<br>متعددة<br>الأغراض | وحدة طباعة<br>على الوجهين |
|-------------------------------------------------------------------------------------------|---------------------------------------------------------------------------------------|-----------------------------------------------|--------------------------------|---------------------------------------------------------|----------------------------------------|-----------------------------------|---------------------------|
| (المكسيك) Oficio                                                                          | 215.9 × 340.4 ملم<br>(8.5 × 13.4 بوصة)                                                | √                                             | $\checkmark$                   | √                                                       | X                                      | $\checkmark$                      | ✓                         |
| Folio                                                                                     | 215.9 × 330.2 ملم<br>(8.5 × 13 بوصة)                                                  | √                                             | $\checkmark$                   | $\checkmark$                                            | Х                                      | $\checkmark$                      | ✓                         |
| Statement                                                                                 | 139.7 × 215.9 ملم<br>(5.5 × 8.5 بوصات)                                                | x                                             | х                              | $\checkmark$                                            | Х                                      | $\checkmark$                      | ✓                         |
| Universal<br>ملاحظة: إيقاف تشغيل<br>استشعار الحجم لدعم الأحجام<br>العامة القريبة من أحجام | 210 x 148 ملم إلى<br>355.6 x 215.9 ملم<br>8.27 x 5.83) بوصة إلى<br>14 8.5 x بوصة)     | √                                             | ✓                              | √                                                       | х                                      | $\checkmark$                      | ✓                         |
| الوسائط القياسية.                                                                         | 76.2 × 127 ملم (3 × 5<br>بوصات) إلى 215.9 × 355.6<br>ملم (8.5 × 14 بوصة)              | x                                             | х                              | √                                                       | Х                                      | √                                 | x                         |
|                                                                                           | 76.2 × 127 ملم (3 × 5 بوصة)<br>إلى 215.9 × 14.4<br>ملم (8.5 × 36 بوصة) <sup>1</sup>   | x                                             | x                              | х                                                       | Х                                      | $\checkmark$                      | x                         |
|                                                                                           | 76.2 × 127 ملم (3 × 5 بوصة)<br>إلى 215.9 × 1219.2<br>ملم (8.5 × 48 بوصة) <sup>2</sup> | X                                             | Х                              | Х                                                       | Х                                      | $\checkmark$                      | X                         |
| Envelope 7 3/4<br>((Monarch                                                               | 98.4 × 190.5 ملم<br>(3.875 × 7.5 بوصات)                                               | x                                             | х                              | $\checkmark$                                            | х                                      | $\checkmark$                      | X                         |
| Envelope 9                                                                                | 98.4 × 226.1 ملم<br>(3.875 × 8.9 بوصات)                                               | x                                             | x                              | $\checkmark$                                            | х                                      | $\checkmark$                      | X                         |
| Com 10 Envelope                                                                           | 241.3 × 104.8 ملم<br>(4.12 × 9.5 بوصات)                                               | x                                             | x                              | $\checkmark$                                            | х                                      | $\checkmark$                      | X                         |
| DL Envelope                                                                               | 110 × 220 ملم (4.33 × 8.66<br>بوصات)                                                  | x                                             | x                              | $\checkmark$                                            | Х                                      | $\checkmark$                      | X                         |
| C5 Envelope                                                                               | 162 × 229 ملم<br>(6.38 × 9.01 بوصات)                                                  | x                                             | x                              | $\checkmark$                                            | х                                      | $\checkmark$                      | X                         |
| B5 Envelope                                                                               | 176 × 250 ملم (6.93 × 9.84<br>بوصات)                                                  | x                                             | x                              | $\checkmark$                                            | x                                      | $\checkmark$                      | X                         |
| نوع أظرف آخر <sup>3</sup>                                                                 | 165 x 85.7 ملم إلى<br>355.6 x 215.9 ملم<br>6.50 x 3.375) بوصة إلى<br>14 x 8.5 بوصة)   | x                                             | x                              | √                                                       | x                                      | √                                 | X                         |

1 مدعومة من قبل الطابعات طراز C734 فقط.

<sup>2</sup> مدعومة من قبل الطابعات طراز C736 فقط.

<sup>3</sup> يقوم إعداد الحجم هذا بتنسيق الظرف على 215.9 × 355.6 ملم (8.5 × 14 بوصة) ما لم يتم تحديد الحجم بواسطة تطبيق البرنامج.

## أنواع وأوزان الورق الذي تدعمه الطابعة

يدعم محرّك الطابعة أوزان الورق 60–220 جم/م<sup>2</sup> (16–58 رطلا). تدعم وحدة الطباعة على الوجهين أوزان الورق 60–120 جم/م<sup>2</sup> (16–32 رطلا). **ملاحظة:** تتم طباعة الملصقات، والورق الشفاف، والأظرف، والبطاقات دائماً بسرعة منخفضة.

| وحدة طباعة على<br>الوجهين | وحدة التغذية متعددة<br>الأغراض | الدرج الاختياري<br>سعة 2000 ورقة | الدرج الاختياري<br>سعة 550 ورقة<br>للوسائط الخاصة | درج اختياري سعة<br>550 ورقة | الدرج القياسي<br>سعة 550 ورقة<br>(الدرج 1) | نوع الورق                                                                                                    |
|---------------------------|--------------------------------|----------------------------------|---------------------------------------------------|-----------------------------|--------------------------------------------|----------------------------------------------------------------------------------------------------|
| ✓                         | ~                              | √                                | V                                                 | ✓                           | V                                          | <ul> <li>Paper (الورق)</li> <li>Plain (ورق عادي)</li> <li>Plain (ورق عادي)</li> <li>Bond (ورق سندات)</li> <li>ملون</li> <li>Custom Type (نوع الورق المخصص) [x]</li> <li>Letterhead (ورق ذو رأسية)</li> <li>Letterhead (ساطع)</li> <li>رأسية)</li> <li>Heavy (ورق مطبوع</li> <li>مسبقًا)</li> <li>خشن/قطني<sup>1</sup></li> <li>خشن/قطني (ورق معاد</li> </ul> |
| x                         | $\checkmark$                   | x                                | √                                                 | ✓                           | √                                          | البطاقات                                                                                                    |
| X                         | √                              | X                                | √                                                 | √                           | √                                          | الورق الشفاف <sup>2</sup>                                                                                                    |
| x                         | √                              | x                                | √                                                 | √                           | √                                          | <b>Labels (الملصقات)<sup>3</sup></b><br>• Paper (الورق)<br>• فينيل                                                                                                    |
| ✓                         | $\checkmark$                   | √                                | √                                                 | ✓                           | √                                          | الورق المصقول                                                                                                    |
| X                         | √                              | X                                | ✓                                                 | X                           | X                                          | Envelopes (أظرف) <sup>4</sup>                                                                                                    |

1 لا تدعم وحدة الطباعة على الوجهين هذا الخيار .

ً لا تقم باستخدام الورق الشفاف inkjet أو 3M CG3710.

<sup>3</sup> الملصقات الورقية مدعومة. قد تظهر الوسائط الأخرى مثل الفينيل عيوب جودة الطباعة في بعض البيئات، كما قد يقلل الاستخدام المستمر لملصقات الفينيل من عمر وحدة الصهر . لمزيد من المعلومات، انظر Card Stock & Label Guide (دليل البطاقات والملصقات) المتوفر على موقع Lexmark على شبكة الويب على العنوان http://support.lexmark.com.

<sup>4</sup> استخدم الأظرف التي تتمدد بشكل مسطح عند وضعها بشكل فردي على طاولة ووجهها لأسفل.

# الطباعة

يغطي هذا الفصل الطباعة وتقارير الطابعة وإلغاء المهام. يعتبر تحديد الورق والوسائط الخاصة وطريقة التعامل معها من الأمور التي من شأنها التأثير على مدى موثوقية طباعة المستندات. لمزيد من المعلومات، انظر "تفادي انحشار الورق" و"تخزين الورق".

## طباعة مستند

### طباعة مستند

- 1 قم بتحميل الورق في الدرج أو وحدة التغذية.
- 2 من قائمة "الورق" بلوحة تحكم الطابعة، قم بتعيين "حجم/نوع الورق" بما يتطابق مع الورق الذي تم تحميله.
  - **3** إرسال مهمة الطباعة:

### لمستخدمي نظام Windows

- أ أثناء فتح المستند، انقر فوق File (ملف) >Print (طباعة).
- ب انقر فوق Properties (خصائص) أو Preferences (تفضيلات) أو Options (خيارات) أو Setup (إعداد)، ثم اضبط الإعدادات حسب الحاجة.

**ملاحظة:** لطباعة حجم أو نوع ورق معين، اضبط إعدادات حجم أو نوع الورق لتتوافق مع الورق الذي تم تحميله أو حدد الدرج أو وحدة التغذية المناسبة.

ج انقر فوق OK (موافق), ثم انقر فوق OK (موافق).

### لمستخدمي نظام Macintosh

- أ قم بتخصيص الإعدادت حسب الحاجة في مربع الحوار "إعداد الصفحة":
- 1 أثناء فتح المستند، اختر File (ملف) > Page Setup (إعداد الصفحة).
- 2 اختر حجم الورق أو قم بإنشاء حجم مخصص يتوافق مع الورق الذي تم تحميله.
  - 3 انقر فوق OK (موافق).
  - ب قم بتخصيص الإعدادات حسب الحاجة في مربع الحوار "طباعة":
  - 1 أثناء فتح أحد المستندات، اختر File (ملف) > Print (طباعة).
- انقر فوق مثلث إظهار الخيارات لمشاهدة مزيد من الخيارات إذا استلزم الأمر ذلك.
  - 2 من مربع الحوار "طباعة" والقوائم المنبثقة، اضبط الإعدادات حسب الحاجة.

ملاحظة: للطباعة على نوع ورق معين، اضبط إعداد نوع الورق ليتوافق مع الورق الذي تم تحميله أو حدد الدرج أو وحدة التغذية المناسبة.

```
3 انقر فوق Print (طباعة).
```

## طباعة المستندات الخاصة

## تلميحات حول استخدام الورق ذي الرأسية

| المصدر أو المعالجة                                                                                                    | جانب الطباعة                                                                     | اتجاه الورق                                                                                               |
|----------------------------------------------------------------------------------------------------|----------------------------------------------------------------------------------|----------------------------------------------------------------------------------------------------|
| <ul> <li>الدرج القياسي سعة 550 ورقة</li> <li>درج اختياري سعة 550 ورقة</li> <li>الدرج الاختياري سعة 2000 ورقة</li> <li>الدرج الاختياري سعة 550 ورقة للوسائط</li> <li>الخاصة</li> </ul> | يتم وضع تصميم الورق ذي الرأسية المطبوع مسبقًا<br>بحيث يكون وجه الورق إلى الأعلى. | يتم وضع الحافة العليا من الورق المزود بشعار في الجزء<br>الأمامي من الدرج.                                 |
| طباعة مزدوجة (على الوجهين) من الأدراج                                                                                                    | يتم وضع تصميم الورق ذي الرأسية المطبوع مسبقًا<br>بحيث يكون وجه الورق إلى الأسفل. | يتم وضع الحافة العلوية من الورقة التي تحمل الشعار في<br>الجزء الخلفي من الدرج.                            |
| وحدة التغذية متعددة الأغراض (الطباعة على وجه<br>واحد)                                                                                                    | يتم وضع تصميم الورق ذي الرأسية المطبوع مسبقًا<br>بحيث يكون وجه الورق إلى الأسفل. | ينبغي إدخال الحافة العليا للورقة ذات الشعار في وحدة<br>التغذية متعددة الأغراض أولا.                       |
| وحدة التغذية متعددة الأغراض (الطباعة على الوجهين)                                                                                                    | يتم وضع تصميم الورق ذي الرأسية المطبوع مسبقًا<br>بحيث يكون وجه الورق إلى الأعلى. | يتم إدخال الحافة العلوية من الورقة التي يوجد بها الشعار<br>في وحدة التغذية متعددة الأغراض في نهاية الأمر. |
| ملاحظة: تحقق من الجهة المصنعة أو البائع لتحديد إذا م                                                                                                    | ما كان الورق ذي الرأسية المطبوع مسبقًا الذي وقع عليه                             | الاختيار ملائماً لطابعات الليزر.                                                                          |

## نصائح حول استخدام الورق الشفاف

اطبع عينات على الورق الشفاف الذي ترغب في استخدامه قبل شراء كميات كبيرة منه.

عند الطباعة على الورق الشفاف:

- تغذية الورق الشفاف من أي درج، عدا الدرج الاختياري سعة 2000 ورقة.
- استخدم ورقًا شفاقًا تم تصميمه خصيصًا لطابعات الليزر. ارجع إلى الجهة المصنعة أو البائع للتأكد أن الورق الشفاف بإمكانه تحمل درجة حرارة تصل إلى 170 درجة مئوية (338 فهرنهايت) دون انصهار أو تغير اللون أو إزاحة الحبر من موضع لآخر أو انطلاق انبعاثات خطيرة.
  - لمنع حدوث مشكلات متعلقة بجودة الطباعة، تجنب ملامسة الورق الشفاف بأصابعك.
    - قبل تحميل الورق الشفاف، قم بتهوية رزمة الورق لمنع التصاق الأوراق معًا.
- نوصي باستخدام منتج Lexmark الذي يحمل رقم الجزء 12A8240 بالنسبة للورق الشفاف بحجم letter ومنتج Lexmark الذي يحمل رقم الجزء 12A8241 بالنسبة للورق الشفاف بحجم A4.

## نصائح بشأن كيفية استخدام الأظرف

اطبع عينات على الأظرف التي ترغب في استخدامها قبل شراء كميات كبيرة منها.

عند الطباعة على الأظرف:

- استخدم الأظرف التي تم تصميمها خصيصًا لطابعات الليزر. ارجع إلى الجهة المصنعة أو البائع للتأكد من أن الأظرف نتحمل درجة حرارة تصل إلى 190 درجة مئوية (374 فهرنهايت) دون تعرضها للإغلاق أو الالتواء أو التجعد الشديد أو إصدار انبعاثات خطيرة.
- للحصول على أفضل أداء، استخدم الأظرف المصنوعة من ورق السندات بوزن 90 جم/م<sup>2</sup> (24 رطلا). استخدم ورق بوزن لا يتعدى 105 جم/م<sup>2</sup> (ورق سندات بوزن 28 رطلا) للأظرف المصنوعة من القطن (ورق سندات بوزن 28 رطلا) للأظرف المصنوعة من القطن 90 جم/م<sup>2</sup> (ورق سندات بوزن 24 رطلا).
  - استخدم الأظرف الجديدة فقط.
  - للحصول على أعلى قدر من الأداء ولتقليل انحشار الأظرف، لا تستخدم الأظرف التي:

تكون ملتصقة ببعضها البعض أو تالفة بأي شكل

- بها إطارات أو فتحات أو ثقوب أو أجزاء مقطوعة أو نقوش عميقة
   بها مشابك معدنية أو خيوط أو أشرطة طي معدنية
   لها تصميم قفل داخلي
   مرفق بها طوابع بريد
   بها أية مواد لاصقة مكشوفة عندما يكون لسان الظرف في الوضع محكم الإغلاق أو الوضع المغلق
  - بها أركان ملتوية
  - بها خشونة أو تموج أو التواء
  - اضبط موجهات العرض لتتناسب مع عرض الأظرف.

**ملاحظة:** ربما تؤدي الرطوبة المرتفعة (أعلى من 60 %) مع درجة الحرارة العالية للطباعة إلى إغلاق الظرف أو التوائه.

#### تلميحات حول الملصقات

اطبع عينات على الملصقات التي ترغب في استخدامها قبل شراء كميات كبيرة منها.

**ملاحظة:** الملصقات الورقية مدعومة. قد تظهر الوسائط الأخرى مثل الفينيل عيوب جودة الطباعة في بعض البيئات، كما قد يقلل الاستخدام المستمر لملصقات الفينيل من عمر وحدة الصهر.

للحصول على معلومات تفصيلية عن طباعة الملصقات وخصائصها وتصميمها، انظر Card Stock & Label Guide (دليل البطاقات والملصقات) المتوفر في موقع Lexmark على الويب على هدي http://support.lexmark.com.

عند الطباعة على ملصقات:

- استخدم الملصقات المصممة خصيصًا لطابعات الليزر. ارجع إلى الجهة المُصنِّعة أو الموزع للتحقق من الآتي:
- تتحمل الملصقات درجات حرارة تصل إلى 190 درجة مئوية (374 درجة فهرنهايت) والتي لا تشتمل على مواد لإحكام الغلق أوالتي لا يوجد بها تجعد شديد أو التواء أو التي لا تصدر عنها انبعاثات خطيرة.
- تحمل المواد اللاصقة في الملصقات ووجه الورقة (القابلة للطباعة) والأغلفة العلوية لضغط يصل إلى 25 رطلاً (172 كيلو باسكال) دون أن تتفكك إلى طبقات رقيقة أو تتسرب من الحواف أو دون أن تصدر أدخنة خطيرة.
  - لا تستخدم ملصقات مع مواد خلفية شديدة النعومة.
- استخدم أوراق ملصقات كاملة. الأوراق الجزئية قد تتسبب في إزالة أغلفة الملصقات أثناء الطباعة، مما يؤدي إلى انحشار الورق. كما أن الأوراق الجزئية تلوث الطابعة والخرطوشة بالمادة اللاصقة، وقد تبطل ضمانات الطابعة والخرطوشة.
  - لا تستخدم ملصقات فيها مواد لاصقة مكشوفة.
  - لا تقم بالطباعة داخل مساحة مقدار ها 1 مم (0.04 بوصة) من حافة الملصق، أو من الثقوب، أو بين القوالب- المقصوصة للملصق.
- تأكد من أن الخلفية اللاصقة لا تصل إلى حافة الورقة. يوصى بأن يكون غطاء منطقة المادة اللاصقة على مسافة 1 مم (0.04 بوصة) على الأقل من الحواف. المادة اللاصقة تلوث الطابعة وقد تؤدي إلى إبطال الضمان.
- إذا تعذر الحصول على غطاء لمنطقة المادة اللاصقة، فقم بإزالة شريط طوله 1.6 مم (0.06 بوصة) على الحافة الأمامية والحافة الجانبية، واستخدم مادة لاصقة- لا تتسرب.
  - يفضل الاتجاه الطولي، خاصة عند طباعة الرموز الشريطية.

## نصائح بشأن كيفية استخدام البطاقات

تعتبر البطاقات وسائط خاصة ثقيلة مكونة من طبقة واحدة. وبإمكان الخصائص المتغيرة بها -مثل محتوى الرطوبة والسُمك والتركيب- أن تؤثر على جودة الطباعة بدرجة ملحوظة. اطبع عينات على البطاقات التي تفكر في استخدامها قبل شراء كميات كبيرة منها.

عند الطباعة على البطاقات:

- تأكد من تعيين الإعداد "نوع الورق" على "بطاقات".
  - حدد إعداد "مادة الورق" الملائم.
- اعلم أن الطباعة المسبقة والثقوب والتجعيد يمكن أن تؤثر على جودة الطباعة وتؤدي لانحشار الورق وباقي مشكلات معالجة الورق الأخرى بدرجة ملحوظة.

- ارجع إلى الجهة المصنعة أو البائع للتأكد من أن البطاقات تتحمل درجات حرارة تصل إلى 190 درجة مئوية (374 فهرنهايت) دون إصدار انبعاثات خطيرة.
- لا تستخدم البطاقات المطبوعة مسبقًا والمصنعة باستخدام مواد كيميائية قد تلوث الطابعة. تؤدي الطباعة على ورق مطبوع مسبقًا إلى وجود مكونات شبه سائلة ومتطايرة في الطابعة.
  - استخدم البطاقات ذات التحبب العرضى كلما أمكن ذلك.

## طباعة المهام السرية والمهام المحجوزة الأخرى

### إبقاء المهام فى الطابعة

لدى إرسال مهمة إلى الطابعة، يمكنك تعيين ما إذا كنت تود من الطابعة أن تبقي المهمة في الذاكرة إلى أن تبدأ بها من لوحة تحكم الطابعة. تسمى كل مهام الطباعة التي يمكن أن يبدأها المستخدم من الطابعة م<sub>ام متوقفة</sub>.

**ملاحظة:** قد يتم حذف مهام الطباعة Confidential (سري)، وVerify (تحقق)، وReserve (حفظ)، وRepeat (تكرار) عند حاجة الطابعة إلى مساحة ذاكرة إضافية لمعالجة مهام متوقفة إضافية.

| الوصف                                                                                                    | نوع المهمة            |
|----------------------------------------------------------------------------------------------------|-----------------------|
| عندما ترسل مهمة طباعة Confidential (سري) إلى الطابعة، عليك إنشاء رقم تعريف شخصي من الكمبيوتر. يجب أن يتألف رقم التعريف<br>الشخصي من أربعة أرقام من 0 إلى 9. يتم ابقاء المهمة في ذاكرة الطابعة إلى أن تدخل رقم التعريف الشخصي من لوحة التحكم الطابعة وتختار<br>طباعة المهمة أو حذفها. | Confidential<br>(سري) |
| عند إرسال مهمة طباعة Verify (تحقق)، تطبع الطابعة نسخة واحدة وتعلق النسخ الباقية في ذاكرة الطابعة. يسمح لك خيار Verify (تحقق)<br>بفحص النسخة الأولى لترى مدى ملاءمتها قبل طباعة النسخ الباقية. فور طباعة جميع النسخ، يتم حذف المهمة تلقانياً من ذاكرة الطابعة.                        | Verify (تحقق)         |
| عند إرسال مهمة طباعة Reserve (حفظ)، لا تطبع الطابعة المهمة على الفور . بل تخزنها في الذاكرة حتى يتسنى لك طباعة المهمة لاحقاً.<br>يتم تعليق المهمة في الذاكرة حتى تحذفها من قائمة Held Jobs (مهام متوقفة).                                                                            | Reserve (حفظ)         |
| عند إرسال مهمة طباعة Repeat (تكرار)، تطبع الطابعة جميع النسخ المطلوبة للمهمة وتخزن المهمة في الذاكرة، حتى يتسنى لك طباعة نسخ<br>إضافية لاحقاً. يمكنك طباعة نسخ إضافية طالما المهمة مخزنة في الذاكرة.                                                                                 | Repeat (تکرار)        |

### طباعة المهام السرية والمهام المحجوزة الأخرى

**ملاحظة:** يتم حذف مهام "طباعة سرية" ومهام "التحقق من الطباعة" من الذاكرة بعد الطباعة. أما مهام "نكرار الطباعة" و"حفظ الطباعة" فتظل في الطابعة إلى أن تختار حذفها.

#### لمستخدمي نظام Windows

- 1 أثناء فتح المستند، انقر فوق File (ملف) >Print (طباعة).
- 2 انقر فوق Properties (خصائص) أو Preferences (تفضيلات) أو Options (خيارات) أو Setup (الإعداد).
  - 3 انقر فوق Other Options (خيارات أخرى)، ثم انقر فوق Print and Hold (طباعة وحجز).
- 4 حدد نوع المهمة ("سري"، "تكرار الطباعة"، "حفظ الطباعة"، "التحقق من الطباعة")، ثم قم بتعيين اسم مستخدم. بالنسبة لمهمة الطباعة السرية، قم أيضًا بإدخال رقم معرف شخصي PIN مكون من أربعة أرقام.
  - 5 انقر فوق OK (موافق) أو Print (طباعة)، ثم انتقل إلى الطابعة لتحرير المهمة.
- 6 من لوحة التحكم في الطابعة، اضغط على زر السهم العلوي أو السفلي حتى تظهر الرسالة √Held jobs (مهام محجوزة) ثم اضغط على √.
  - 7 اضغط على زر السهم العلوي أو السفلي حتى تظهر 🗸 بجوار اسم المستخدم، ثم اضغط على 🖌.
  - 8 اضغط على زر السهم العلوي أو السفلي حتى تظهر √ بجوار نوع المهمة أو اسمها، ثم اضغط على √.

9 بعد تحديد نوع المهمة، استخدم لوحة المفاتيح الرقمية لإدخال رقم PIN الخاص بك.

في حالة إدخال رقم PIN غير صالح، تظهر شاشة "رقم PIN غير صالح".

- لإعادة إدخال رقم PIN، تأكد من ظهور الرسالة \Try again (إعادة المحاولة)، ثم اضغط على ].
- لإلغاء رقم PIN، اضغط على زر السهم العلوي أو السفلي حتى تظهر الرسالة √Cancel (إلغاء)، ثم اضغط على √.
  - 10 اضىغط على زر السهم العلوي أو السفلي حتى تظهر 🗸 بجوار المهمة التي ترغب في طباعتها، ثم اضغط على 🖌.
  - 11 اضغط على زر السهم العلوي أو السفلي حتى تظهر √ بجوار عدد النسخ التي ترغب في طباعتها، ثم اضغط على √.
    ملاحظة: استخدم لوحة المفاتيح الرقمية لإدخال أحد الأرقام إذا لزم الأمر.

#### لمستخدمي نظام Macintosh

- 1 أثناء فتح أحد المستندات، اختر File (ملف) > Print (طباعة).
  انقر فوق مثلث إظهار الخيارات لمشاهدة مزيد من الخيارات إذا استلزم الأمر ذلك.
- 2 من خيارات الطباعة أو القائمة المنبثقة "النسخ والصفحات"، اختر Job Routing (توجيه المهمة).
- 3 حدد نوع المهمة ("سري"، "تكرار الطباعة"، "حفظ الطباعة"، "التحقق من الطباعة")، ثم قم بتعيين اسم مستخدم. بالنسبة لمهمة الطباعة السرية، قم أيضًا بإدخال رقم معرف شخصي PIN مكون من أربعة أرقام.
  - 4 انقر فوق OK (موافق) أو Print (طباعة)، ثم انتقل إلى الطابعة لتحرير المهمة.
- 5 من لوحة التحكم في الطابعة، اضغط على زر السهم العلوي أو السفلي حتى تظهر الرسالة √Held jobs (مهام محجوزة) ثم اضغط على √.
  - 6 اضغط على زر السهم العلوي أو السفلي حتى تظهر √ بجوار اسم المستخدم، ثم اضغط على √.
  - 7 اضغط على زر السهم العلوي أو السفلي حتى تظهر √ بجوار نوع المهمة أو اسمها، ثم اضغط على √.
    - 8 بعد تحديد نوع المهمة، استخدم لوحة المفاتيح الرقمية لإدخال رقم PIN الخاص بك. في حالة إدخال رقم PIN غير صالح، تظهر شاشة "رقم PIN غير صالح".
  - و المحال رقم PIN، تأكد من ظهور الرسالة √Try again (إعادة المحاولة)، ثم اضغط على √.
  - لإلغاء رقم PIN، اضغط على زر السهم العلوي أو السفلي حتى تظهر الرسالة √Cancel (إلغاء)، ثم اضغط على √.
    - 9 اضغط على زر السهم العلوي أو السفلي حتى تظهر √ بجوار المهمة التي ترغب في طباعتها، ثم اضغط على √.
    - 10 اضغط على زر السهم العلوي أو السفلي حتى تظهر √ بجوار عدد النسخ التي ترغب في طباعتها، ثم اضغط على √. ملاحظة: استخدم لوحة المفاتيح الرقمية لإدخال أحد الأرقام إذا لزم الأمر.

## الطباعة من محرك أقراص محمول

يوجد منفذ USB على لوحة تحكم الطابعة. أدخل محرك أقراص محمول لطباعة أنواع الملفات المعتمدة. أنواع الملفات المعتمدة تتضمن: pdf. وgig. وjpeg. و jpg. و bmp. و png. و tifl. و tifl. و xps. و dcx.

ملاحظات:

- يجب على محركات الأقراص المحمولة الفائقة السرعة أن تدعم معيار USB الكامل السرعة. لا يتم اعتماد محركات الأقراص المحمولة التي تدعم فقط قدرات سرعة USB منخفضة.
  - يجب أن تدعم محركات الأقراص المحمولة نظام FAT (جداول تخصيص الملف). محركات الأقراص المحمولة المهيأة بنظام NTFS (نظام ملفات بتقينة جديدة) أو أي نظام ملفات آخر، غير مدعومة.
    - قبل طباعة ملف .pdf مشفر ، أدخل كلمة المرور الخاصة بالملف من لوحة تحكم الطابعة .
      - لا يمكنك طباعة ملفات ليس لديك تصريحات بطباعتها.
      - 1 تأكد من تشغيل الطابعة وظهور رسالة Ready (جاهزة).
        - 2 أدخل محرك أقراص محمول في منفذ USB الأمامي.

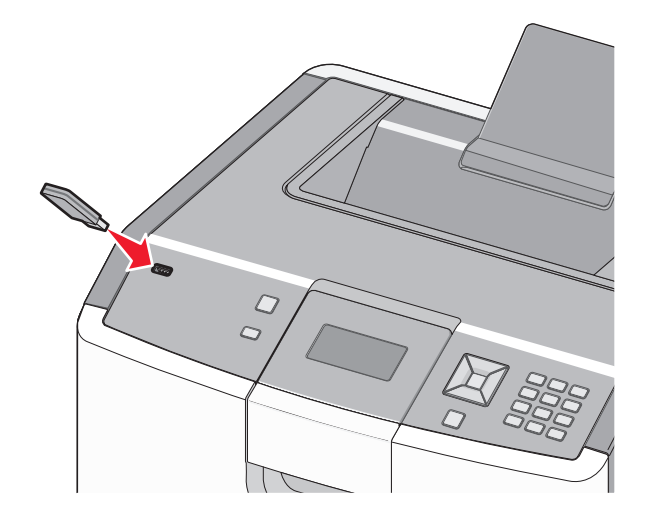

#### ملاحظات:

- إذا أدخلت محرك الأقراص المحمول عندما تكون الطابعة في حاجة إلى الانتباه، كما هو الحال حين يحدث انحشار للورق، فإن الطابعة تتجاهله.
- إذا أدخلت محرك الأقراص المحمول أثناء انشغال الطابعة بطباعة مهام أخرى، فستظهر رسالة Printer Busy (الطابعة مشغولة). بعد الانتهاء من معالجة المهام الأخرى، قد تحتاج إلى استعراض قائمة المهام المتوقفة لطباعة مستندات من محرك أقراص محمول.
  - 3 اضغط على زر السهم لأعلى أو لأسفل إلى أن يظهر الخيار √ بالقرب من المستند الذي تود طباعته، ثم اضغط على √.

**ملاحظة:** المجلدات الموجودة على محرك الأقراص المحمول تظهر كمجلدات. يُضاف نوع الامتداد (مثل jpg.) إلى أسماء الملفات.

4 اضغط على 🖌 لطباعة نسخة واحدة، أو أدخل عدد النسخ باستخدام لوحة المفاتيح الرقمية، ثم اضغط على 🖌 لبدء مهمة الطباعة.

**ملاحظة:** لا تزل محرك الأقراص المحمول من الطابعة إلى أن ينتهي المستند من الطباعة. إذا تركت محرك الأقراص المحمول في الطابعة بعد ترك شاشة قائمة USB الأولية، فما يزال بإمكانك طباعة ملفات .pdf من محرك الأقراص المحمول كمهام معلقة.

## طباعة صور فوتوغرافية من كاميرا رقمية تدعم المعيار PictBridge

1 أدخل أحد طرفي كابل USB في الكاميرا.

ملاحظة: استخدم كابل USB المرفق مع الكامير ا فقط.

2 أدخل الطرف الأخر لكابل USB في منفذ USB الموجود في الجزء الأمامي من الطابعة.

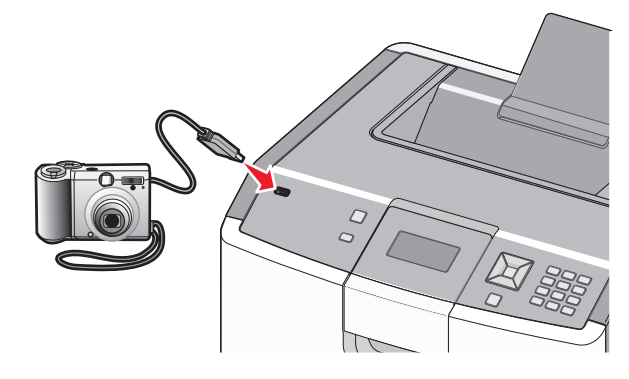

ملاحظات:

- تأكد من تعيين الكاميرا الرقمية التي تدعم المعيار PictBridge على وضع USB الصحيح. لمزيد من المعلومات، انظر الوثائق الخاصية بالكاميرا.
  - إذا كان اتصال PictBridge ناجحًا، فستظهر رسالة تأكيد على شاشة الطابعة.

3 اتبع الإرشادات الموجودة على الكامير التحديد الصور الفوتو غرافية وطباعتها.

ملاحظة: في حالة إيقاف تشغيل الطابعة أثناء اتصال الكامير ا بها، يجب فصل الكامير ا ثم إعادة توصيلها.

## طباعة صفحات المعلومات

### طباعة قائمة نماذج الخطوط

لطباعة نماذج من الخطوط المتوفرة حاليًا للطابعة:

- 1 تأكد من تشغيل الطابعة وظهور الرسالة Ready (جاهزة).
  - 2 من لوحة تحكم الطابعة، اضغط على -
- 3 اضغط على زر السهم العلوي أو السفلي حتى ظهور الرسالة √Reports (التقارير)، ثم اضغط على √.
- 4 اضغط على زر السهم العلوي أو السفلي حتى ظهور الرسالة √Print Fonts (خطوط الطباعة). ثم اضغط على √.
- 5 اضعفط على زر السهم العلوي أو السفلي حتى يظهر √ بجوار PCL Fonts (خطوط PCL) أو PostScript Fonts (خطوط PostScript) أو PPDS Fonts (خطوط PPDS) ثم اضغط على √.

بعد طباعة قائمة نماذج الخطوط، تظهر رسالة Ready (جاهزة).

### طباعة قائمة الدليل

توضح قائمة الدليل الموارد المخزنة على ذاكرة الفلاش أو القرص الثابت.

- 1 تأكد من تشغيل الطابعة وظهور الرسالة Ready (جاهزة).
  - 2 من لوحة تحكم الطابعة، اضغط على
- 3 اضىغط على زر السهم العلوي أو السفلي حتى ظهور الرسالة √Reports (التقارير)، ثم اضىغط على √.

4 اضغط على زر السهم العلوي أو السفلي حتى تظهر الرسالة √Print Directory (دليل الطباعة)، ثم اضغط على √.

تعود الطابعة إلى الحالة Ready (جاهزة) بعد طباعة قائمة الدليل.

### طباعة صفحات اختبار جودة الطباعة

قم بطباعة صفحات اختبار جودة الطباعة لحل مشكلات جودة الطباعة.

- 1 قم بإيقاف تشغيل الطابعة.
- 2 اضغط مع الاستمرار على √ وزر السهم الأيمن أثناء تشغيل الطابعة.
- 3 حرر الزرين عند ظهور الساعة، وانتظر حتى تظهر الرسالة CONFIG MENU (قائمة التهيئة).
- 4 اضغط على زر السهم العلوي أو السفلي حتى تظهر √Prt Quality Pgs (صفحات جودة الطباعة), ثم اضغط على √. وحينذذٍ تتم طباعة صفحات اختبار جودة الطباعة.
- 5 اضغط على زر السهم العلوي أو السفلي حتى تظهر الرسالة √Exit Config Menu (الخروج من قائمة التهيئة) ثم اضغط على √.
  تظهر الرسالة Ready (بعادة تعيين الطابعة) لفترة بسيطة ويتبعها رمز الساعة، ثم تظهر الرسالة Ready (جاهزة).

## إلغاء مهمة طباعة

### إلغاء مهمة طباعة من لوحة تحكم الطابعة

في حالة ما إذا كانت المهمة قيد التهيئة أو قيد الطباعة بالفعل، وظهور رسالة Cancel a job (إلغاء مهمة)على أول سطر من الشاشة:

- 1 اضغط على زر السهم العلوي أو السفلي حتى تظهر الرسالة √Cancel (إلغاء). تظهر قائمة بالمهام.
- 2 اضغط على زر السهم العلوي أو السفلي حتى تظهر √ بجوار المهمة التي ترغب في إلغائها، ثم اضغط على √.

ملاحظة: وبمجرد إرسال مهمة طباعة، اضغط على ⊗ لإلغاء مهمة طباعة بسهولة. تظهر شاشة Stopped (تم الإيقاف). اضغط على زر السهم العلوي أو السفلي حتى تظهر الرسالة √Cancel a job (إلغاء مهمة)، ثم اضغط على √.

## إلغاء مهمة طباعة من الكمبيوتر

### لمستخدمي نظام التشغيل Windows

- 1 افتح مجلد الطابعات:
- أ انقر فوق 砂 أو انقر فوق Start (ابدأ) ثم انقر فوق Run (تشغيل).
- ب في Start Search (بدء البحث) أو مربع الحوار Run (تشغيل)، اكتب control printers (التحكم في الطابعات).
- ج اضغط على Enter (إدخال) أو انقر فوق OK (موافق). يفتح مجلد الطابعات.
  - 2 انقر نقرأ مزدوجاً فوق رمز الطابعة.
    - **3** حدد المهمة التي تود إلغاءها.
  - 4 من لوحة المفاتيح، اضغط على Delete (حذف).
    - من شريط المهام بنظام التشغيل Windows:
- عند إرسال مهمة للطباعة، يظهر رمز صغير للطابعة في الركن الأيمن لشريط المهام.
  - 1 انقر نقراً مزدوجاً فوق رمز الطابعة. تظهر قائمة بمهام الطباعة في إطار الطابعة.
    - 2 حدد مهمة تريد إلغاءها.
  - 3 من لوحة المفاتيح، اضغط على Delete (حذف).

#### لمستخدمي نظام التشغيل Macintosh

في نظام التشغيل Mac OS X الإصدار 10.5 أو الإصدارات الأحدث:

- 1 من القائمة Apple، اختر System Preferences (تفضيلات النظام).
- 2 انقر فوق Print & Fax (طباعة وفاكس)، وانقر نقراً مزدوجاً فوق رمز الطابعة.
  - **3** من إطار الطابعة، حدد المهمة التي تريد إلغاءها.
  - 4 من شريط الرموز في أعلى الإطار، انقر فوق رمز Delete (حذف).
    - في نظام التشغيل Mac OS X الإصدار 10.4 والإصدارات السابقة:
      - 1 من القائمة Go (انتقال)، اختر Applications (تطبيقات).
- 2 انقر نقراً مزدوجاً فوق Utilities (الأدوات المساعدة)، ثم انقر نقراً مزدوجاً فوق Printer Setup Utility (الأداة المساعدة لإعداد الطابعة) أو (مركز الطباعة).
  - 3 انقر نقرأ مزدوجاً فوق رمز الطابعة.
  - **4** من إطار الطابعة، حدد المهمة التي تريد إلغاءها.
  - 5 من شريط الرموز في أعلى الإطار، انقر فوق رمز Delete (حذف) .

#### الطباعة بالأبيض والأسود

لطباعة كامل النص والصور باستخدام خرطوشة الحبر الأسود، عيّن الطابعة إلى Black Only (الأسود فقط). ملاحظة: يتمتع برنامج تشغيل الطابعة بالقدرة على إلغاء هذا الإعداد. 1 من لوحة تحكم الطابعة، اضغط على ₪. 2 اضغط على زر السهم لأعلى أو لأسفل حتى تظهر الرسالة √Settings (الإعدادات)، ثم اضغط على √.

- 3 اضغط على زر السهم لأعلى أو لأسفل حتى يظهر الخيار √Quality Menu (قائمة الجودة) ثم اضغط على √.
- 4 اضغط على زر السهم لأعلى أو لأسفل حتى يظهر الخيار √Print Mode (وضع الطباعة)، ثم اضغط على √.
  - 5 اضغط على زر السهم لأعلى أو لأسفل حتى يظهر الخيار √Black Only (الأسود فقط) ثم اضغط على √. تظهر الرسالة Submitting selection (إرسال التحديد).

## استخدام أقصى سرعة وأقصى إنتاجية

نتيح لك إعدادات أقصى سرعة وأقصى إنتاجية إمكانية الاختيار بين سرعة طباعة أسرع أو إنتاجية أعلى لمسحوق الحبر. إن الإعداد الافتراضي للمصنع هو "أقصى إنتاجية".

- Max Speed (أقصى سرعة) \_\_\_\_\_يقوم بالطباعة في وضع الألوان مالم يقوم برنامج التشغيل بتحديد أسود فقط يقوم بالطباعة في وضع الأسود فقط في حالة تحديد إعداد برنامج تشغيل الأسود فقط.
- Max Yield (أقصى إنتاجية) يقوم بالتبديل بين وضع الأسود ووضع الألوان وفقًا لمحتوى الألوان الموجود في كل صفحة. ويمكن أن يؤدي التبديل المتكرر لوضع الألوان إلى انخفاض سرعة الطباعة إذا كان محتوى الصفحات مختلطًا.
  - 1 اكتب عنوان IP الخاص بالطابعة في حقل العنوان في متصفح الويب.

ملاحظة: في حالة عدم معرفة عنوان IP الخاص بالطابعة، قم بطباعة صفحة إعداد شبكة الاتصال وحدد العنوان في القسم TCP/IP.

- 2 انقر فوق Settings (إعدادات).
- 3 انقر فوق Print Settings (إعدادات الطباعة).
  - 4 انقر فوق Setup Menu (قائمة الإعداد).
- 5 من قائمة استخدام الطابعة، حدد Max Speed (أقصى سرعة) أو Max Yield (أقصى إنتاجية).
  - 6 انقر فوق Submit (إرسال).

# التعرف على قوائم الطابعة

#### سرد Menus (القوائم)

#### Supplies (المستلزمات)

Replace Supply (استبدال مستلزمات الطباعة) Cyan Cartridge (خرطوشة مسحوق الحبر السماوي) Magenta Cartridge (خرطوشة مسحوق الحبر الأرجواني) Yellow Cartridge (خرطوشة مسحوق الحبر الأصفر) الحجم) Black Cartridge (خرطوشة مسحوق الحبر الأسود) الورق) Cyan Photoconductor (الموصل الضوئى ذو اللون السماوي) الورق) الموصل) Magenta Photoconductor الضوئي ذو اللون الأرجواني) الورق) Yellow Photoconductor (الموصل الضوئى ذو اللون الأصفر) Black Photoconductor (الموصل الضوئي ذو اللون الأسود) العالمي) Waste Toner Box (عبوة نفايات مسحوق الحبر) جهاز الصبهر (وحدة النقل) Transfer Module

#### Paper Menu (قائمة الورق) Reports (التقارير)

Menu Settings Page Default Source (المصدر (صفحة إعدادات القائمة) الافتراضي) **Device Statistics** حجم) Paper Size/Type (إحصائيات الجهاز) الورق/نوعه) Configure MP (تهيئة وحدة Configure MP (صفحة إعداد الشبكة) التغذية متعددة الأغراض) Network <x> Setup استبدال) Substitute Size Page (صفحة إعداد الشبكة) Profiles List (قائمة ملفات امادة Paper Texture التعريف) NetWare Setup Page وزن) Paper Weight (صفحة إعداد NetWare) Print Fonts (خطوط الطباعة) Paper Loading (تحميل دليل) Print Directory Custom Types (أنواع الطباعة) مخصصة) تقرير) Asset Report الأصول) الإعداد) Universal Setup

#### Settings (الإعدادات)

الإعدادات) General Settings العامة) Setup Menu (قائمة الإعداد) (قائمة الإنهاء) Finishing Menu Quality Menu (قائمة الجودة) Utilities Menu (قائمة الأدوات المساعدة) (XPS Menu) (XPS Menu PDF Menu (قائمة) اقائمة PostScript Menu (PostScript PCL (قائمة PCL Emul Menu Emul HTML (قائمة )HTML Menu Image Menu (قائمة الصور) PictBridge Menu (قائمة (PictBridge Flash Drive Menu (قائمة محرك (Flash

#### Security (الأمان)

إعدادات الأمان المتنوعة Confidential Print (طباعة سرية) Disk Wiping (مسح القرص) Security Audit Log (سجل مراقبة الأمان) Set Date/Time (تعبين التاريخ/الوقت)

#### الشبكة/المنافذ) Network/Ports

Active NIC (بطاقة واجهة شبكة الاتصال النشطة) Standard Network (شبكة اتصال قياسية) Standard USB (USB قياسي) المتوازي <x> Serial <x (بسلسلي) SMTP Setup)

#### Help (التعليمات)

Print All (طباعة الكل) Color Quality (جودة اللون) Print Quality (جودة الطباعة) Printing Guide (دليل الطباعة) Media Guide (دليل الوسائط) Print Defects (عيوب الطباعة) Menu Map (خريطة القائمة) Menu Guide (دليل التوصيل) Moving Guide (دليل المستلزمات)

\* بناءً على إعداد الطابعة، يظهر عنصر القائمة هذا كـ Standard Network (شبكة اتصال قياسية) أو Wireless Network (شبكة اتصال لاسلكية) أو Network (شبكة اتصال) <x>.

# قائمة مستلزمات الطباعة

# قائمة Supplies (المستلزمات)

| عنصر Menu (القائمة)                                                                                                    | الوصف                                                                                                    |
|----------------------------------------------------------------------------------------------------|----------------------------------------------------------------------------------------------------|
| Replace Supply (استبدال مستلزمات الطباعة)<br>الكل<br>Cyan Photoconductor (الموصل الضوئي ذو اللون السماوي)<br>Magenta Photoconductor (الموصل الضوئي ذو اللون الأصفر)<br>Yellow Photoconductor (الموصل الضوئي ذو اللون الأسود)<br>Black Photoconductor (الموصل الضوئي ذو اللون الأسود) | لتوفير الخيار لإعادة تعيين عداد مستلزمات الطباعة<br>الخاص بوحدة الموصل الضوئي التي تم استبدالها للتو، أو<br>الخاص بكافة الموصلات الضوئية<br>حدد وحدة الموصل الضوئي، ثم حدد إما Yes (نعم) أو<br>No (لا):<br>- حدد Yes (نعم) لإعادة تعيين عداد مستلزمات<br>الطباعة.<br>- حدد No (لا) للخروج.<br>ملاحظة: يجب إعادة تعيين عداد مستلزمات الطباعة<br>يدويًا بعد استبدال وحدة الموصل الضوئي. |
| الأرجواني أو الأصفر أو الأسود)<br>الأرجواني أو الأصفر أو الأسود)<br>Early Warning (تحذير مبكر)<br>Low (منخفض)<br>Invalid (غير صالحة)<br>Replace (استبدال)<br>Missing or Defective<br>(موافق)<br>OK<br>(موافق)<br>Unsupported                                                         | يوضح حالة خر اطيش مسحوق الحبر                                                                                                    |
| Cyan, Magenta, Yellow, or Black Photoconductor (وحدة الموصل الضوئي ذات<br>اللون السماوي أو الأرجواني أو الأصفر أو الأسود)<br>Early Warning (تحذير مبكر)<br>Low (منخفض)<br>Replace (مفقود)<br>Missing<br>(موافق)<br>OK                                                                | يوضح حالة الموصلات الضوئية                                                                                                    |
| Waste Toner Box (عبوة نفايات مسحوق الحبر)<br>Near Full (ممتلئ تقريباً)<br>Replace (استبدال)<br>Missing (موافق)<br>OK (موافق)                                                                                                    | يوضح حالة عبوة نفايات مسحوق الحبر                                                                                                    |
| <b>جه</b> از الصهر<br>Early Warning (تحذیر مبکر)<br>Low (منخفض)<br>Replace (مفقود)<br>Missing (موافق)                                                                                                    | يوضح حالة وحدة الصبهر                                                                                                    |

| الوصف                | عصر Menu (القائمة)                       |
|----------------------|------------------------------------------|
| يوضح حالة وحدة النقل | وحدة النقل) Transfer Module (وحدة النقل) |
|                      | (تحذیر مبکر) Early Warning               |
|                      | Low (منخفض)                              |
|                      | (استبدال) Replace                        |
|                      | Missing (مفقود)                          |
|                      | OK (موافق)                               |

# قائمة "الورق"

#### قائمة Default Source (المصدر الافتراضي)

| الوصف                                                                                                    | عنصر Menu (القائمة)                        |
|----------------------------------------------------------------------------------------------------|--------------------------------------------|
| تعيين مصدر ورق افتراضي لكافة مهام الطباعة                                                                                                    | Default Source (المصدر                     |
| ملاحظات:                                                                                                    | الافتراضي)<br>الدرج <x></x>                |
| <ul> <li>يجب تعيين Configure MP (تهيئة وحدة التغذية متعددة الأغراض) من قائمة Paper (الورق) إلى<br/>Cassette (الدرج) حتى تظهر MP Feeder (وحدة التغذية متعددة الأغراض) بمثابة إعداد للقائمة.</li> </ul> | DP Feeder (وحدة التغذية متعددة<br>الأغراض) |
| <ul> <li>الدرج 1 (درج قياسي) هو إعداد المصنع الافتراضي.</li> <li>في حالة وجود ورق من نفس النوع والحجوف درجين وتطابق إعدادي Paner Size (حجو الورق) وPaner</li> </ul>                                   | (ورق يدوي) Manual Paper<br>Mapual Epy      |
| عي هـ وتعري وروي من هـ وروي و هـ محي و معري و سبع و عندما يكون أحد الدرجين فارغًا، تتم طباعة المهمة باستخدام<br>الدرج الذي تم ربطه.                                                                   | الانتقار (معنف يدوي) (vianuai Env          |

## قائمة Paper Size/Type (حجم/نوع الورق)

| الوصف                                                                                                    | عنصر Menu (القائمة)                                                                    |
|----------------------------------------------------------------------------------------------------|----------------------------------------------------------------------------------------|
| يحدد حجم الورق الذي تم تحميله في كل درج                                                                                                    | Tray <x> Size (حجم الدرج)</x>                                                          |
| ملاحظات:                                                                                                    | A4                                                                                     |
| <ul> <li>أما Letter فهو إعداد المصنع الافتراضي الأمريكي. A4 هو إعداد المصنع الدولي.</li> <li>بالنسبة للأدراج المزودة بميزة باستشعار الحجم تلقائيًا، لا يظهر إلا الحجم الذي يكتشفه الجهاز.</li> <li>في حالة وجود ورق من نفس النوع والحجم في درجين وتطابق إعدادي Paper Size (حجم الورق) و Paper Size (نوع الورق)، يتم ربط هذين الدرجين تلقائيًا. وعندما يكون أحد الدرجين فار غا، تتم طباعة المهمة باستخدام الدرج الذي تم ربطه.</li> </ul> | A5<br>JIS B5<br>Legal<br>Letter<br>Executive<br>(الىكسىك) Oficio<br>Folio<br>Universal |
|                                                                                                    | <b>ملاحظة:</b> يتم سرد الأدراج المثبتة فقط في هذه القائمة.                             |

| الوصف                                                                                                    | عنصر Menu (القائمة)                                        |
|----------------------------------------------------------------------------------------------------|------------------------------------------------------------|
| لتحديد نوع الورق الذي يتم تحميله في كل درج                                                                               | (نوع الدرج) Tray <x> Type</x>                              |
| ملاحظات:                                                                                                    | Plain Paper (الورق المعادي)                                |
|                                                                                                    | (بطاقات) Card Stock                                        |
| <ul> <li>• Plain Paper (ورق عادي) هو إعداد المصنع الافتراضي للدرج I Custom Type</li> <li>(نه عهد قد محمد من) </li> </ul> | Transparency (ورق شفاف)                                    |
| ف حالة تدفر من سطور الابيد المحدد من قبل المستخد بدلاً من Custom Type (محمد قب                                           | Glossy (الورق المصقول)                                     |
| مخصص) <<>>                                                                                                    | (ثقيل ولامع) Heavy Glossy                                  |
| <ul> <li>استخدم عنصر القائمة هذا لتهيئة الربط التلقائي بين الأدر اج.</li> </ul>                                          | Labels (ملصقات)                                            |
|                                                                                                    | Vinyl Labels (ملصقات الفينيل)                              |
|                                                                                                    | Bond (ورق سندات)                                           |
|                                                                                                    | Letterhead (ورق ذو رأسية)                                  |
|                                                                                                    | Preprinted (ورق مطبوع مسبقًا)                              |
|                                                                                                    | Colored Paper (ورق ملون)                                   |
|                                                                                                    | Light Paper (ورق خفيف)                                     |
|                                                                                                    | ورق ثقيل) Heavy Paper                                      |
|                                                                                                    | Rough/Cotton (ورق خشن/قطني)                                |
|                                                                                                    | Recycled (ورق معاد تدویره)                                 |
|                                                                                                    | Custom Type (نوع ورق مخصص) <x></x>                         |
| لتحديد حجم الورق الذي تم تحميله في وحدة التغذية متعددة الأغراض                                                           | MP Feeder Size (حجم وحدة التغذية متعددة الأغراض)           |
| ملاحظات:                                                                                                    | A4                                                         |
| • من قائمة Paper (الورق)، بحب تعيين الإعداد Configure MP (تعيئة، حدة التغذية                                             | A5                                                         |
| متعددة الأغراض) على Cassette (الدرج) لكي يظهر الإعداد MP Feeder Size (حجم                                                | A6                                                         |
| وحدة التغذية متعددة الأغراض) كعنصر قائمة.                                                                                | Executive                                                  |
| <ul> <li>أما Letter فهو إعداد المصنع الافتراضي الأمريكي. A4 هو إعداد المصنع الدولي.</li> </ul>                           | Oficio (المكسيك)                                           |
|                                                                                                    | Folio                                                      |
|                                                                                                    | JIS B5                                                     |
|                                                                                                    | Legal                                                      |
|                                                                                                    | Etatomont                                                  |
|                                                                                                    | Statement                                                  |
|                                                                                                    |                                                            |
|                                                                                                    | Envelope 9                                                 |
|                                                                                                    | Envelope 3                                                 |
|                                                                                                    | DI Envelope                                                |
|                                                                                                    | C5 Envelope                                                |
|                                                                                                    | B5 Envelope (ظرف B5)                                       |
|                                                                                                    | أنواع أظرف أخرى                                            |
|                                                                                                    | <b>ملاحظة:</b> يتم سرد الأدراج المثبتة فقط في هذه القائمة. |

| الوصف                                                                                                    | عنصر Menu (القائمة)                                        |
|----------------------------------------------------------------------------------------------------|------------------------------------------------------------|
| لتحديد نوع الورق الذي تم تحميله في وحدة التغذية متعددة الأغراض                                                                                             | MP Feeder Type (نوع وحدة التغذية متعددة الأغراض)           |
| ملاحظات:                                                                                                    | Plain Paper (الورق المعادي)                                |
|                                                                                                    | Card Stock (بطاقات)                                        |
| • من قائمة Paper (الورق)، يجب تعيين الإعداد Configure MP (تهينه وحدة التعدية<br>بتحديث الأضاحي) مل Cospotto (الارح) لك منا من الأحداد MP Ecoder Typo (نهية | Transparency (ورق شفاف)                                    |
| وحدة التغذية متعددة الأغراض) كعنصر قائمة.                                                                                                    | Glossy (الورق المصقول)                                     |
| <ul> <li>الورق العادي هو إعداد المصنع الافتر اضي.</li> </ul>                                                                                               | (ثقيل ولامع) Heavy Glossy                                  |
|                                                                                                    | Labels (ملصقات)                                            |
|                                                                                                    | Vinyl Labels (ملصقات الفينيل)                              |
|                                                                                                    | Bond (ورق سندات)                                           |
|                                                                                                    | Envelope (ظرف)                                             |
|                                                                                                    | Rough Envelope (ظرف خشن)                                   |
|                                                                                                    | Letterhead (ورق ذو رأسية)                                  |
|                                                                                                    | Preprinted (ورق مطبوع مسبقًا)                              |
|                                                                                                    | Colored Paper (ورق ملون)                                   |
|                                                                                                    | Light Paper (ورق خنيف)                                     |
|                                                                                                    | ورق ثقيل) Heavy Paper                                      |
|                                                                                                    | Rough/Cotton (ورق خشن/قطني)                                |
|                                                                                                    | Recycled (ورق معاد تدویره)                                 |
|                                                                                                    | Custom Type (نوع ورق مخصص) <x></x>                         |
| لتحديد حجم الورق الذي يتم تحميله يدويًا                                                                                                    | Manual Paper Size (حجم الورق اليدوي)                       |
| <b>ملاحظة:</b> أما Letter فهو إعداد المصنع الافتراضي الأمريكي. A4 هو إعداد المصنع الدولي.                                                                  | A4                                                         |
|                                                                                                    | A5                                                         |
|                                                                                                    | A6                                                         |
|                                                                                                    | JIS B5                                                     |
|                                                                                                    | Letter                                                     |
|                                                                                                    | Legal                                                      |
|                                                                                                    | Executive                                                  |
|                                                                                                    | Oficio (المكسيك)                                           |
|                                                                                                    | Folio                                                      |
|                                                                                                    | Statement                                                  |
|                                                                                                    | Universal                                                  |
|                                                                                                    | <b>ملاحظة:</b> يتم سرد الأدراج المثبتة فقط في هذه القائمة. |

| الوصف                                                                       | عنصر Menu (القائمة)                                        |
|-----------------------------------------------------------------------------|------------------------------------------------------------|
| لتحديد نوع الورق الذي يتم تحميله يدويًا                                     | Manual Paper Type (نوع الورق اليدوي)                       |
| ملاحظة: الورق العادي هو إعداد المصنع الافتراضي.                             | Plain Paper (الورق المعادي)                                |
|                                                                             | Card Stock (بطاقات)                                        |
|                                                                             | Transparency (ورق شفاف)                                    |
|                                                                             | Recycled (ورق معاد تدویره)                                 |
|                                                                             | Glossy (الورق المصقول)                                     |
|                                                                             | ثقيل ولامع) Heavy Glossy                                   |
|                                                                             | Labels (ملصقات)                                            |
|                                                                             | Vinyl Labels (ملصقات الفينيل)                              |
|                                                                             | Bond (ورق سندات)                                           |
|                                                                             | Letterhead (ورق ذو رأسية)                                  |
|                                                                             | Preprinted (ورق مطبوع مسبقًا)                              |
|                                                                             | Colored Paper (ورق ملون)                                   |
|                                                                             | Light Paper (ورق خفيف)                                     |
|                                                                             | Heavy Paper (ورق ثقيل)                                     |
|                                                                             | Roug/Cotton (ورق خشن/قطني)                                 |
|                                                                             | Custom Type (نوع ورق مخصص) <x></x>                         |
| لتحديد حجم الظرف الذي يتم تحميله يدويًا                                     | حجم المغلف اليدوي                                          |
| ملاحظة: أما Envelope 10 فهو إعداد المصنع الافتراضي الأمريكي. DL Envelope هو | Envelope 7 3/4                                             |
| إعداد المصنع الافتراضي الدولي.                                              | Envelope 9                                                 |
|                                                                             | Envelope 10                                                |
|                                                                             | C5 Envelope                                                |
|                                                                             | B5 Envelope (ظرف B5)                                       |
|                                                                             | DL Envelope                                                |
|                                                                             | انواع اظرف اخرى                                            |
| لتحديد نوع الظرف الذي يتم تحميله يدويًا                                     | نوع المغلف اليدوي                                          |
| ملاحظة: Envelope (ظرف) هو إعداد المصنع الافتراضي.                           | Envelope (ظرف)                                             |
|                                                                             | Rough Envelope (ظرف خشن)                                   |
|                                                                             | Custom Type (نوع ورق مخصص) <x></x>                         |
|                                                                             | <b>ملاحظة:</b> يتم سرد الأدراج المثبتة فقط في هذه القائمة. |

# قائمة Configure MP (تكوين وحدة التغذية متعددة الأغراض)

| الوصف                                                                                                    | عنصر القائمة                         |
|----------------------------------------------------------------------------------------------------|--------------------------------------|
| يحدد متى تحدد الطابعة الورق من وحدة التغذية متعددة الأغراض                                                             | Configure MP (تكوين وحدة التغذية     |
| ملاحظات:                                                                                                    | متعددة الأغراض)<br>ottoacotto (كاست) |
| <ul> <li>Cassette (الكاسيت) هو إعداد المصنع الافتر اضي.</li> </ul>                                                     | Casselle (کسیت)<br>Manual (پدوی)     |
| <ul> <li>يقوم الإعداد Cassette (الكاسيت) بتكوين وحدة التغذية متعددة الأغراض كمصدر ورق تلقائي.</li> </ul>               |                                      |
| <ul> <li>عند تحديد Manual (يدوي)، يمكن استخدام وحدة التغذية متعددة الأغراض فقط لمهام طباعة التغذية اليدوية.</li> </ul> |                                      |

#### قائمة استبدال الحجم

| الوصف                                                                                                    | عنصر القائمة                          |
|----------------------------------------------------------------------------------------------------|---------------------------------------|
| يستبدل حجم ورق محدد إذا كان حجم الورق المطلوب غير متاح                                                                                                    | استبدال الحجم                         |
| ملاحظات:                                                                                                    | إيقاف                                 |
| <ul> <li>"عرض الكل" هو إعداد المصنع الافتراضي. يمكن إتمام كافة الاستبدالات المتاحة.</li> <li>يشير إعداد "إيقاف" إلى عدم إمكانية إجراء تبديل للحجم.</li> <li>يتيح ضبط الاستبدال إمكانية طباعة المهمة دون ظهور رسالة "تغيير الورق".</li> </ul> | Statement/A5<br>Letter/A4<br>عرض الکل |

# قائمة Paper Texture (مادة الورق)

| الوصف                                                            | عنصر Menu (القائمة)                             |
|------------------------------------------------------------------|-------------------------------------------------|
| لتحديد المادة النسبية للورق الذي تم تحميله                       | مادة الورق العادي                               |
| ملاحظة: Normal (عادي) هو إعداد المصنع الافتراضي.                 | (ناعم) Smooth                                   |
|                                                                  | ا عادي) Normal                                  |
|                                                                  | خشن) Rough                                      |
| لتحديد المادة النسبية للبطاقات التي تم تحميلها                   | Card Stock Texture (مادة البطاقات)              |
| ملاحظات:                                                         | (ناعم) Smooth                                   |
| · I view and a lock of a lock Normal                             | ا عادي) Normal                                  |
| • Normal (عدي) هو إعداد المصلع الإقتراضي.                        | (خشن) Rough                                     |
| <ul> <li>تظهر الإعدادات فقط إذا خالف البطاقات مدعومة.</li> </ul> |                                                 |
| لتحديد المادة النسبية للورق الشفاف الذي تم تحميله                | Transparency Texture (مادة الورق الشفاف)        |
| ملاحظة: Normal (عادي) هو إعداد المصنع الافتراضي.                 | (ناعم) Smooth                                   |
|                                                                  | Normal (عادي)                                   |
|                                                                  | خسّن) Rough                                     |
| لتحديد المادة النسبية للورق المعاد تدويره والذي تم تحميله        | Recycled Texture (مادة معاد تدويرها)            |
|                                                                  | (ناعم) Smooth                                   |
|                                                                  | ا عادي) Normal                                  |
|                                                                  | خشن) Rough                                      |
| لتحديد المادة النسبية للورق الذي تم تحميله                       | Glossy Texture (مادة الورق المصقول)             |
| ملاحظة: Normal (عادي) هو إعداد المصنع الافتراضي.                 | (ناعم) Smooth                                   |
|                                                                  | ا عادي) Normal                                  |
|                                                                  | خشن) Rough                                      |
| لتحديد المادة النسبية للورق الذي تم تحميله                       | Heavy Glossy Texture (مادة الورق الثقيل اللامع) |
| ملاحظة: Normal (عادي) هو إعداد المصنع الافتراضي.                 | (ناعم) Smooth                                   |
|                                                                  | ا عادي) Normal                                  |
|                                                                  | خشن) Rough                                      |
| لتحديد المادة النسبية للملصقات التي تم تحميلها                   | مادة الملصقات                                   |
| ملاحظة: Normal (عادي) هو إعداد المصنع الافتراضي.                 | (ناعم) Smooth                                   |
|                                                                  | (عادي) Normal                                   |
|                                                                  | (خشن) Rough                                     |

| الوصف                                            | عنصر Menu (القائمة)                         |
|--------------------------------------------------|---------------------------------------------|
| لتحديد المادة النسبية للملصقات التي تم تحميلها   | Vinyl Labels Texture (مادة ملصقات الفينيل)  |
| ملاحظة: Normal (عادي) هو إعداد المصنع الافتراضي. | ناعم) Smooth                                |
|                                                  | ا عادي) Normal                              |
|                                                  | خشن) Rough                                  |
| لتحديد المادة النسبية للورق الذي تم تحميله       | مادة ورق الربط                              |
| ملاحظة: Rough (خشن) هو إعداد المصنع الافتراضي.   | (ناعم) Smooth                               |
|                                                  | ا عادي) Normal                              |
|                                                  | (خشن) Rough                                 |
| لتحديد المادة النسبية للأظرف التي تم تحميلها     | مادة المغلف                                 |
| ملاحظة: Normal (عادي) هو إعداد المصنع الافتراضي. | ناعم) Smooth                                |
|                                                  | ا عادي) Normal                              |
|                                                  | (خشن) Rough                                 |
| لتحديد المادة النسبية للأظرف التي تم تحميلها     | Rough Envelope Texture (مادة الأظرف الخشنة) |
| ملاحظة: Rough (خشن) هو إعداد المصنع الافتراضي.   | (ناعم) Smooth                               |
|                                                  | ا عادي) Normal                              |
|                                                  | خشن) Rough                                  |
| لتحديد المادة النسبية للورق الذي تم تحميله       | مادة الورق ذو الرأسية                       |
| ملاحظة: Normal (عادي) هو إعداد المصنع الافتراضي. | (ناعم) Smooth                               |
|                                                  | ا عادي) Normal                              |
|                                                  | (خشن) Rough                                 |
| لتحديد المادة النسبية للورق الذي تم تحميله       | مادة الأوراق المطبوعة مسبقًا                |
| ملاحظة: Normal (عادي) هو إعداد المصنع الافتراضي. | (ناعم) Smooth                               |
|                                                  | (عادي) Normal                               |
|                                                  | خشن) Rough                                  |
| لتحديد المادة النسبية للورق الذي تم تحميله       | مادة ملونة                                  |
| ملاحظة: Normal (عادي) هو إعداد المصنع الافتراضي. | ناعم) Smooth (ناعم                          |
|                                                  | ا عادي) Normal                              |
|                                                  | خشن) Rough                                  |
| لتحديد المادة النسبية للورق الذي تم تحميله       | Light Texture (مادة ساطعة)                  |
| ملاحظة: Normal (عادي) هو إعداد المصنع الافتراضي. | (ناعم) Smooth                               |
|                                                  | Normal (عادي)                               |
|                                                  | خسّن) Rough                                 |
| لتحديد المادة النسبية للورق الذي تم تحميله       | Heavy Texture (مادة ثقيلة)                  |
| ملاحظة: Normal (عادي) هو إعداد المصنع الافتراضي. | (ناعم) Smooth                               |
|                                                  | اعادي) Normal                               |
|                                                  | (خشن) Rough                                 |
| لتحديد المادة النسبية للورق الذي تم تحميله       | Rough Texture (مادة خشنة)                   |
| ملاحظة: Rough (خشن) هو إعداد المصنع الافتراضي.   | (ناعم) Smooth                               |
|                                                  | ا عادي) Normal                              |
|                                                  | (خشن) Rough                                 |

| الوصف                                                              | عنصر Menu (القائمة)    |
|--------------------------------------------------------------------|------------------------|
| لتحديد مادة الورق المخصص الذي تم تحميله                            | تخصيص <x> المادة</x>   |
| ملاحظات:                                                           | (ناعم) Smooth          |
| <ul> <li>Normal (عادي) هو إعداد المصنع الافتراضي.</li> </ul>       | ا عادي)<br>Rough (خشر) |
| <ul> <li>تظهر الإعدادات فقط إذا كان النوع المخصص مدعوم.</li> </ul> |                        |

# قائمة Paper Weight (وزن الورق)

| عنصر Menu (القائمة)                                                                              | الوصف                                                                                                    |
|--------------------------------------------------------------------------------------------------|----------------------------------------------------------------------------------------------------|
| يزن الورق العادي<br>Light (ساطع)<br>Normal (عادي)<br>Heavy (كثيف)                                | لتحديد الوزن النسبي للورق الذي تم تحميله<br>ملاحظة: Normal (عادي) هو إعداد المصنع الافتراضي.                                                             |
| <b>Card Stock Weight (وزن مخزون البطاقات)</b><br>Light (ساطع)<br>Normal (عادي)<br>Heavy (كثيف)   | لتحديد الوزن النسبي للبطاقات التي تم تحميلها<br>ملاحظات:<br>• Normal (عادي) هو إعداد المصنع الافتراضي.<br>• تظهر الإعدادات فقط إذا كانت البطاقات مدعومة. |
| <b>Transparency Weight (وزن الورق الشفاف)</b><br>Light (ساطع)<br>Normal (عادي)<br>Heavy (كثيف)   | لتحديد الوزن النسبي للورق الشفاف الذي تم تحميله<br>ملاحظة: Normal (عادي) هو إعداد المصنع الافتراضي.                                                      |
| <b>Recycled Weigh</b> t (الوزن المعلد تدويره)<br>Light (ساطع)<br>Normal (عادي)<br>Heavy (كثيف)   | لتحديد الوزن النسبي للورق المعاد تدويره والذي تم تحميله<br>ملاحظة: Normal (عادي) هو إعداد المصنع الافتراضي.                                              |
| <b>Glossy Weigh</b> t (وزن الورق المصقول)<br>Light (ساطع)<br>Normal (کثیف)<br>Heavy (کثیف)       | لتحديد الوزن النسبي للورق المصقول الذي تم تحميله<br><b>ملاحظة: Normal (</b> عادي) هو إعداد المصنع الافتراضي.                                             |
| Heavy Glossy Weight (ورق لامع ثقيل الوزن)<br>Light (ساطع)<br>Normal (كثيف)<br>Heavy (كثيف)       | لتحديد الوزن النسبي للورق المصقول الذي تم تحميله<br>ملاحظة: Normal (عادي) هو إعداد المصنع الافتراضي.                                                     |
| يزن ا <b>لملصقات</b><br>Light (ساطع)<br>Normal (عادي)<br>Heavy (كثيف)                            | لتحديد الوزن النسبي للملصقات التي تم تحميلها<br><b>ملاحظة: Normal (</b> عادي) هو إعداد المصنع الافتراضي.                                                 |
| <b>Vinyl Labels Weight (وزن ملصقات الفينيل)</b><br>Light (ساطع)<br>Normal (عادي)<br>Heavy (كثيف) | لتحديد الوزن النسبي للملصقات التي تم تحميلها<br><b>ملاحظة: Normal (</b> عادي) هو إعداد المصنع الافتراضي.                                                 |

| الوصف                                                                                                    | عنصر Menu (القائمة)                                                                                                   |
|----------------------------------------------------------------------------------------------------|----------------------------------------------------------------------------------------------------|
| لتحديد الوزن النسبي للورق الذي تم تحميله<br>ملاحظة: Rough (خشن) هو إعداد المصنع الافتراضي.                                                                    | وزن ورق الربط<br>Light (ساطع)<br>Normal (کثیف)<br>Heavy (کثیف)                                                        |
| لتحديد الوزن النسبي للأظرف التي تم تحميلها<br>ملاحظة: Normal (عادي) هو إعداد المصنع الافتراضي.                                                                | وزن المغلف<br>Light (ساطع)<br>Normal (کثیف)<br>Heavy (کثیف)                                                           |
| لتحديد الوزن النسبي للأظرف التي تم تحميلها<br>ملاحظة: Normal (عادي) هو إعداد المصنع الافتراضي.                                                                | <b>Rough Envelope Weight (وزن الأظرف الخشنة)</b><br>Light (ساطع)<br>Normal (كثيف)<br>Heavy (كثيف)                     |
| لتحديد الوزن النسبي للورق الذي تم تحميله<br><b>ملاحظة: Normal (</b> عادي) هو إعداد المصنع الافتراضي.                                                          | <b>Letterhead Weight (وزن الورق ذو الرأسية)</b><br>Light (ساطع)<br>Normal (کليف)<br>Heavy (کثيف)                      |
| لتحديد الوزن النسبي للورق الذي تم تحميله<br><b>ملاحظة: Normal (</b> عادي) هو إعداد المصنع الافتراضي.                                                          | Preprinted Weight (وزن الأوراق المطبوعة مسبقًا)<br>Light (ساطع)<br>Normal (عادي)<br>Heavy (كثيف)                      |
| لتحديد الوزن النسبي للورق الذي تم تحميله<br><b>ملاحظة: Normal (</b> عادي) هو إعداد المصنع الافتراضي.                                                          | وزن الورق الملون<br>Light (ساطع)<br>Normal (عادي)<br>Heavy (كثيف)                                                     |
| لتحديد الوزن النسبي للورق الذي تم تحميله<br><b>ملاحظة: Normal (</b> عادي) هو إعداد المصنع الافتراضي.                                                          | <b>Light Weight (وزن الورق الساطع)</b><br>Light (ساطع)<br>Normal (کلیف)<br>Heavy (کلیف)                               |
| لتحديد الوزن النسبي للورق الذي تم تحميله<br>ملاحظة: Normal (عادي) هو إعداد المصنع الافتراضي.                                                                  | <b>Heavy Weight (وزن الورق الكثيف)</b><br>Light (ساطع)<br>Normal (كثيف)<br>Heavy (كثيف)                               |
| لتحديد الوزن النسبي للورق الذي تم تحميله<br>ملاحظة: Normal (عادي) هو إعداد المصنع الافتراضي.                                                                  | <b>Rough/Cotton Weight (وزن الورق الخشن/القطني)</b><br>Light (ساطع)<br>Normal (کثیف)<br>Heavy                         |
| لتحديد الوزن النسبي للورق المخصص الذي تم تحميله<br>ملاحظات:<br>• Normal (عادي) هو إعداد المصنع الافتراضي.<br>• تظهر الإعدادات فقط إذا كان النوع المخصص مدعوم. | <b>مخصص) <weight (مخصص)="" (وزن)<="" b="" custom=""><br/>Light (ساطع)<br/>Normal (عادي)<br/>Heavy (کثيف)</weight></b> |

#### قائمة Paper Loading (تحميل الورق)

| الوصف                                                                                                    | عنصر Menu (القائمة)                                                                                       |
|----------------------------------------------------------------------------------------------------|----------------------------------------------------------------------------------------------------|
| لتحديد جهة تحميل الورق لكافة المهام التي تحدد Recycled (المعاد تدويره) كنوع للورق<br><b>ملاحظة:</b> Off (إيقاف التشغيل) هو إعداد المصنع الافتراضي.                                                                                                    | <b>Recycled Loading (تحميل الورق المعاد تدويره)</b><br>Duplex (طباعة على وجهين)<br>Off (إيقاف التشغيل)    |
| لتحديد جهة تحميل الورق لكافة المهام التي تحدد Glossy (مصقول) كنوع للورق<br><b>ملاحظة:</b> Off (إيقاف التشغيل) هو إعداد المصنع الافتراضي.                                                                                                    | Glossy Loading (تحمیل ورق مصقول)<br>Duplex (طباعة علی وجهین)<br>Off (ایقاف التشغیل)                       |
| لتحديد جهة تحميل الورق لكافة المهام التي تحدد Heavy Glossy (ورق مصقول ثقيل) كنوع<br>للورق<br><b>ملاحظة:</b> Off (إيقاف النشغيل) هو إعداد المصنع الافتراضي.                                                                                                | Heavy Glossy Loading (تحميل الورق المصقول والثقيل)<br>Duplex (طباعة على وجهين)<br>Off (إيقاف التشغيل)     |
| لتحديد جهة تحميل الورق لكافة المهام التي تحدد Bond (ورق ربط) كنوع للورق<br><b>ملاحظة:</b> Off (إيقاف النشغيل) هو إعداد المصنع الافتراضي.                                                                                                    | Bond Loading (تحميل ورق الربط)<br>Duplex (طباعة على وجهين)<br>Off (إيقاف التشغيل)                         |
| لتحديد جهة تحميل الورق لكافة المهام التي تحدد Letterhead (ورق ذو رأسية) كنوع للورق<br><b>ملاحظة:</b> Off (إيقاف النشغيل) هو إعداد المصنع الافتراضي.                                                                                                    | <b>Letterhead Loading (تحميل ورق ذي</b> رأ <b>سية)</b><br>Duplex (طباعة على وجهين)<br>Off (ايقاف التشغيل) |
| لتحديد جهة تحميل الورق لكافة المهام التي تحدد Preprinted (مطبوع مسبقًا) كنوع للورق<br><b>ملاحظة:</b> Off (إيقاف التشغيل) هو إعداد المصنع الافتراضي.                                                                                                    | Preprinted Loading (تحميل الأوراق المطبوعة مسبقاً)<br>Duplex (طباعة على وجهين)<br>Off (ايقاف التشغيل)     |
| لتحديد جهة تحميل الورق لكافة المهام التي تحدد Colored (ملون) كنوع للورق<br><b>ملاحظة:</b> Off (إيقاف التشغيل) هو إعداد المصنع الافتراضي.                                                                                                    | <b>Colored Loading (تحمیل ورق ملون)</b><br>Duplex (طباعة علی وجھین)<br>Off (ایقاف التشغیل)                |
| لتحديد جهة تحميل الورق لكافة المهام التي تحدد Light (خفيف) كنوع للورق<br><b>ملاحظة:</b> Off (إيقاف التشغيل) هو إعداد المصنع الافتراضي.                                                                                                    | <b>Light Loading (تحمیل ورق خفیف)</b><br>Duplex (طباعة علی وجهین)<br>Off (ایقاف التشغیل)                  |
| لتحديد جهة تحميل الورق لكافة المهام التي تحدد Heavy (ثقيل) كنوع للورق<br><b>ملاحظة:</b> Off (إيقاف النشغيل) هو إعداد المصنع الافتراضي.                                                                                                    | Heavy Loading (تحميل ورق ثقيل)<br>Duplex (طباعة على وجهين)<br>Off (إيقاف التشغيل)                         |
| لتحديد جهة تحميل الورق لكافة المهام التي تحدد Custom (مخصص) <x> كنوع للورق<br/>ملاحظات:<br/>• Off (إيقاف التشغيل) هو إعداد المصنع الافتراضي.<br/>• Custom <x> Loading (تحميل <x> الورق المخصص) متاح فقط إذا كان نوع<br/>الورق المخصص مدعوماً.</x></x></x> | Custom <x> Loading (تحميل <x> ورق مخصص)<br/>Duplex (طباعة على وجهين)<br/>Off (ايقاف التشغيل)</x></x>      |

ملاحظات:

- يعمل Duplex (طباعة على الوجهين) على تعيين الإعداد الافتر اضي للطابعة على الطباعة على الوجهين لكل مهمة طباعة إلا إذا تم تحديد الطباعة على وجه واحد من Print Properties (خصائص الطباعة).
  - في حالة تحديد Duplex (طباعة على الوجهين)، يتم إرسال كافة مهام الطباعة عبر وحدة الطباعة على الوجهين، بما في ذلك مهام الطباعة على وجه واحد.

#### قائمة Custom Types (أنواع مخصصة)

| الوصف                                                                                                    | عنصر Menu (القائمة)                                                                                                    |
|----------------------------------------------------------------------------------------------------|----------------------------------------------------------------------------------------------------|
| لربط نوع الورق أو الوسائط الخاصة باسم Custom Type <x> (نوع مخصص <x>) أو Custom MarkVision<sup>™</sup> (اسم مخصص) محدد من قبل المستخدم تم انشاؤه من ملقم الويب المضمن أو MarkVision<sup>™</sup> Professional<br/>Professional<br/>ملاحظات:<br/>• يجب أن يكون نوع الوسائط المخصص مدعومًا بواسطة الدرج أو وحدة التغذية متعددة الأغراض المحددة<br/>التمكن من الطباعة من هذا المصدر.</x></x> | (نوع الورق المخصص) <x> Paper<br/>(الورق)<br/>Paper (الورق)<br/>Card Stock<br/>(الورق المصقول)<br/>Glossy<br/>(ورق شفاف)<br/>Transparency<br/>(ملصقات)<br/>Labels<br/>(ملصقات الفينيل)<br/>Envelope<br/>(ظرف)</x> |
| لتحديد الورق المعاد تدويره والمحمل في الدرج. يكون هذا الخيار أيضاً إعداد Recycled (معاد تدويره) في قوائم<br>أخرى.<br>• Paper (ورق) هو إعداد المصنع الافترضي.<br>• يجب أن يكون نوع الوسائط المخصص مدعومًا بواسطة الدرج أو وحدة التغذية متعددة الأغراض المحددة<br>التمكن من الطباعة من هذا المصدر.                                                                                        | Recycled (ورق معاد تدویره)<br>Paper (الورق)<br>Card Stock (بطاقات)<br>Glossy (الورق المصقول)<br>Transparency (ورق شفاف)<br>Labels (ملصقات)<br>Vinyl Labels<br>(ظرف)<br>Envelope                                  |

#### قائمة "الإعداد العام"

تستخدم عناصر القوائم هذه لتحديد ارتفاع وعرض "حجم الورق العام". "حجم الورق العام" هو عبارة عن إعداد لحجم الورق يتم تحديده بواسطة المستخدم. يتم إدراج هذا الإعداد في القائمة مع إعدادات حجم الورق الأخرى ويشتمل على خيارات مماثلة، مثل دعم ميزة الطباعة على الوجهين وطباعة عدة صفحات في ورقة واحدة.

| الوصف                                                                                                    | عنصر القائمة               |
|----------------------------------------------------------------------------------------------------|----------------------------|
| لتحديد وحدات القياس                                                                                                    | وحدات القياس               |
| ملاحظات:                                                                                                    | بوصة                       |
| <ul> <li>إعداد المصنع الافتراضي هو "بوصة".</li> </ul>                                                                          | مليمتر                     |
| <ul> <li>إعداد المصنع الافتر اضي الدولي هو "مليمتر".</li> </ul>                                                                |                            |
| لتعيين عرض الاتجاه الطولي                                                                                                    | عرض الاتجاه الطولي         |
| ملاحظات:                                                                                                    | 3 – 8.5 بوصات              |
| <ul> <li>في حالة تجاوز العرض للحد الأقصى، فإن الطابعة تستخدم الحد الأقصى للعرض المسموح به.</li> </ul>                          | 216–76 ملم                 |
| <ul> <li>إعداد المصنع الافتر اضي في الولايات المتحدة هو "8.5 بوصات". يمكن زيادة البوصات بمعدل زيادة قدره 0.01 بوصة.</li> </ul> |                            |
| <ul> <li>إعداد المصنع الافتراضي الدولي هو "216 ملم". يمكن زيادة المليمترات بمعدل زيادة قدره 1 ملم.</li> </ul>                  |                            |
| لتعيين ارتفاع الاتجاه الطولي                                                                                                   | ارتفاع الاتجاه الطولي      |
| ملاحظات:                                                                                                    | 3 – 14.17 بوصة<br>20 - 200 |
| <ul> <li>في حالة تجاوز الارتفاع للحد الأقصى، فإن الطابعة تستخدم الحد الأقصى للارتفاع المسموح به.</li> </ul>                    | 76 – 300 ملم               |
| <ul> <li>إعداد المصنع الافتراضي في الولايات المتحدة هو "14 بوصة". يمكن زيادة البوصات بمعدل زيادة قدره 0.01 بوصة.</li> </ul>    |                            |
| <ul> <li>إعداد المصنع الافتراضي الدولي هو "356 ملم". يمكن زيادة المليمترات بمعدل زيادة قدره 1 ملم.</li> </ul>                  |                            |

| الوصف                                                                                                    | عنصر القائمة   |
|----------------------------------------------------------------------------------------------------|----------------|
| تحديد اتجاه التغذية                                                                                                | اتجاه التغذية  |
| ملاحظات:                                                                                                    | الحافة القصيرة |
| <ul> <li>إعداد المصنع الافتراضي هو "الحافة القصيرة".</li> </ul>                                                    | الحافة الطويلة |
| <ul> <li>تظهر رسالة "الحافة الطويلة" فقط إذا كانت أطول حافة أقصر من الحد الأقصى للعرض الذي يدعمه الدرج.</li> </ul> |                |

# قائمة "التقارير"

# قائمة Reports (التقارير)

| الوصف                                                                                                    | عنصر Menu (القائمة)                          |
|----------------------------------------------------------------------------------------------------|----------------------------------------------|
| لطباعة تقرير يحتوي على معلومات حول الورق الذي تم تحميله في الأدراج والذاكرة التي تم تركيبها و إجمالي عدد الصفحات<br>والإنذارات ومهلات التوقف ولغة لوحة التحكم بالطابعة و عنوان TCP/IP وحالة مستلزمات الطباعة وحالة اتصال الشبكة | Menu Settings Page (صفحة<br>إعدادات القائمة) |
| <b>ملاحظة:</b> تتم طباعة الورقة عند تحديد هذا العنصر.                                                                                                    |                                              |
| يطبع تقرير أيحتوي على إحصانيات الطابعة مثل معلومات عن المستلزمات وتفاصيل بشأن الصفحات المطبوعة                                                                                                    | احصائيات) Device Statistics                  |
| <b>ملاحظة:</b> تتم طباعة الورقة عند تحديد هذا العنصر.                                                                                                    | الجهاز)                                      |
| تطبع تقرير أ يضم معلومات حول إعدادات طابعة الشبكة مثل معلومات عن عنوان TCP/IP                                                                                                    | صفحة) Network Setup Page                     |
| ملاحظات:                                                                                                    | إعداد الشبكة)                                |
| <ul> <li>يظهر عنصر القائمة هذا فقط لطابعات شبكات الاتصال أو الطابعات المتصلة بملقمات الطباعة.</li> </ul>                                                                                                    |                                              |
| <ul> <li>تتم طباعة الورقة عند تحديد هذا العنصر.</li> </ul>                                                                                                    |                                              |
| تطبع تقريراً يضم معلومات حول إعدادات طابعة الشبكة مثل معلومات عن عنوان TCP/IP                                                                                                    | Network <x> Setup Page</x>                   |
| ملاحظات:                                                                                                    | (صفحة إعداد الشبكة)                          |
| <ul> <li>بصبح هذا التحديد متاجاً عند تثبيت أكثر من خيار شبكة اتصال.</li> </ul>                                                                                                    |                                              |
| <ul> <li>يظهر عنصر القائمة هذا فقط لطابعات شبكات الاتصال أو الطابعات المتصلة بملقمات الطباعة.</li> </ul>                                                                                                    |                                              |
| <ul> <li>تتم طباعة الورقة عند تحديد هذا العنصر.</li> </ul>                                                                                                    |                                              |
| تطبع قائمة بملفات التعريف المخزنة في الطابعة                                                                                                    | Profiles List (قائمة ملفات                   |
| <b>ملاحظة:</b> تتم طباعة الورقة عند تحديد هذا العنصر .                                                                                                    | التعريف)                                     |
| لطباعة تقرير يحتوى على معلومات خاصة بـ NetWare تدور حول إعدادات شبكة الاتصال.                                                                                                    | صفحة) NetWare Setup Page                     |
| ملاحظات:                                                                                                    | إعداد NetWare)                               |
| <ul> <li>بظهر عنصر القائمة هذا بالنسبة فقط الطابعات المثبت بما ملقم طباعة داخلي</li> </ul>                                                                                                    |                                              |
| · تتم طباعة الورقة عند تحديد هذا العنصر.                                                                                                    |                                              |
| بطبع تقرير أركل الخطوط المتاحة بالنسبة للغة الطابعة المعدة حالياً في الطابعة                                                                                                    | Print Fonts (خطه ط الطراعة)                  |
| يب عريز بين مسور مناح بالمباح المباح المباح عن منها عن المباح المباح عن المباح المباح المباح المباح المباح الم<br>الملاحظة: توجد قائمة منفصلة لعمليات محاكاة PCL و PostScrint                                                   | PCL Fonts (خطوط PCL)                         |
|                                                                                                    | PostScript Fonts (خطوط<br>PostScript)        |

| عنصر Menu (القائمة) الوصف                                                                      |                                             |
|------------------------------------------------------------------------------------------------|---------------------------------------------|
| Print Directory (دليل الطباعة) يطبع قائمة بكل الموارد المخزنة في بطاقة الذاكرة المؤقتة الاختيا | ة أو القرص الصلب للطابعة                    |
| ملاحظات:                                                                                       |                                             |
| <ul> <li>يجب ضبط Job Buffer Size (حجم المخزن المؤقت لل</li> </ul>                              | مة) على 100%.                               |
| <ul> <li>يجب تثبيت الذاكرة المؤقتة الاختيارية أو القرص الصلب لله</li> </ul>                    | بعة بصورة صحيحة، كما يجب أن يعملا على الوجه |
| الصحيح.                                                                                        |                                             |
| • للم طباعة الورقة عد تحديد هذا العنصر.                                                        |                                             |
| Asset Report (تقرير الأصول) الطباعة تقرير يحتوي على كافة معلومات أصول الطابعة، مثل الر         | ، التسلسلي للطابعة واسم الطراز .            |
| <b>ملاحظة:</b> تتم طباعة الورقة عند تحديد هذا العنصر.                                          |                                             |

# قائمة "شبكة الاتصال/المنافذ"

## قائمة بطاقة واجهة اتصال شبكة نشطة

| الوصف                                                                                  | عنصر القائمة                    |
|----------------------------------------------------------------------------------------|---------------------------------|
| ملاحظات:                                                                               | بطاقة واجهة اتصال شبكة نشطة     |
| <ul> <li>"تلقائي" هو إعداد المصنع الافتر اضي.</li> </ul>                               | تلقائي                          |
| <ul> <li>يظهر عنصر القائمة هذا فقط في حالة تركيب بطاقة شبكة اتصال اختيارية.</li> </ul> | حفائمة ببطافات الشبكات المناحة> |

#### قوائم "شبكة الاتصال القياسية" أو "شبكة الاتصال" <x>

**ملاحظة:** تظهر المنافذ النشطة فقط في هذه القائمة؛ ويتم حذف كافة المنافذ غير النشطة.

| عنصر Menu (القائمة)                                  | الوصف                                                                                                    |
|------------------------------------------------------|----------------------------------------------------------------------------------------------------|
| PCL SmartSwitch (تشغیل)<br>On (ایقاف التشغیل)<br>Off | يضبط الطابعة لكي يتم التحويل تلقائياً إلى محاكاة PCL عندما تتطلب مهمة الطباعة ذلك، بغض النظر عن لغة الطابعة<br>الافتراضية<br><b>ملاحظات:</b>                                                                                                    |
|                                                      | <ul> <li>On (تشغيل) هو إعداد المصنع الافتر اضي.</li> <li>عند استخدام إعداد (إيقاف تشغيل)، لا تعمل الطابعة على فحص البيانات الواردة.</li> <li>عند استخدام إعداد Off (إيقاف التشغيل)، تستخدم الطابعة محاكاة PostScript إذا كان PS SmartSwitch في وضع On (التشغيل). تستخدم الطابعة الافتر اضية المحددة في قائمة Setup (إعداد) إذا كان PS</li> <li>SmartSwitch في وضع Off (إيقاف التشغيل).</li> </ul>                                                                                                    |
| PS SmartSwitch<br>(تشغیل)<br>Off (ایقاف التشغیل)     | يضبط الطابعة لكي يتم التحويل تلقائيا إلى محاكاة PS عندما تتطلب مهمة الطباعة ذلك، بغض النظر عن لغة الطابعة الافتر اضية<br>ملاحظات:<br>• مدا (تشغيل) هو إعداد المصنع الافتر اضي.<br>• عند استخدام إعداد Off (إيقاف تشغيل)، لا تعمل الطابعة على فحص البيانات الواردة.<br>• عند استخدام إعداد Off (إيقاف تشغيل)، تستخدم الطابعة على فحص البيانات الواردة.<br>• وضع Off (التشغيل). تستخدم الطابعة لغة الطابعة الافتر اضية المحددة في قائمة Setup (إعداد) إذا كان PCL في<br>وضع SmartSwitch في وضع Off (إيقاف التشغيل). |

| الوصف                                                                                                    | عنصر Menu (القائمة)                         |
|----------------------------------------------------------------------------------------------------|---------------------------------------------|
| يضبط الطابعة لأداء المعالجة الخاصة اللازمة للاتصال ثنائي الاتجاه وفقاً للاصطلاحات المحددة من قبل بروتوكول NPA                                                                               | (NPA Mode) (وضع                             |
| ملاحظات:                                                                                                    | Off (إيقاف التشغيل)                         |
| <ul> <li>Auto (تلقائي) هو إعداد المصنع الافتراضي.</li> </ul>                                                                                                    | Auto (تلقاني)                               |
| <ul> <li>يؤدي تغيير هذا الإعداد من لوحة تحكم الطابعة ثم الخروج من القوائم إلى إعادة تشغيل الطابعة. تم تحديث تحديد<br/>القائمة.</li> </ul>                                                   |                                             |
| يضبط حجم المخزن المؤقت لإدخال الشبكة                                                                                                    | Network Buffer (المخزن المؤقت               |
| ملاحظات:                                                                                                    | للشبكة)<br>مالله (تأمَّلا )                 |
| <ul> <li>Auto (تلقائي) هو إعداد المصنع الافتراضي.</li> </ul>                                                                                                    | Auto (للعاني)<br>3k إلى <أقصى حجم مسموح به> |
| <ul> <li>يمكن تغيير القيمة بزيادة قدرها 1 ك.</li> </ul>                                                                                                    |                                             |
| <ul> <li>يعتمد أقصى حجم مسموح به على سعة الذاكرة في الطابعة وحجم المخازن المؤقتة المرتبطة الأخرى وكون<br/>Resource Save (حفظ المورد) في وضع Of (التشغيل) أم Off (إيقاف التشغيل).</li> </ul> |                                             |
| <ul> <li>لزيادة نطاق أقصى حجم للمخزن المؤقت للشبكة، قم بتعطيل أو تقليل حجم المخازن المؤقتة المتوازية والتسلسلية<br/>وشبكة الاتصال.</li> </ul>                                               |                                             |
| <ul> <li>يؤدي تغيير هذا الإعداد من لوحة تحكم الطابعة ثم الخروج من القوائم إلى إعادة تشغيل الطابعة. تم تحديث تحديد<br/>القائمة.</li> </ul>                                                   |                                             |
| لتخزين المهام مؤقتًا على قرص الطابعة الصلب قبل إجراء الطباعة. تظهر هذه القائمة فقط في حالة تركيب قرص مهيأ.                                                                                  | Job Buffering (التخزين الموقت               |
| ملاحظات:                                                                                                    | للمهمة)                                     |
| <ul> <li>Off (إيقاف التشغيل) هو إعداد المصنع الافتراضي.</li> </ul>                                                                                                    | Off (إيقاف التسعين)<br>Off (تشغرل)          |
| <ul> <li>تعمل قيمة On (تشغيل) على تخزين المهام الموجودة في القرص الصلب للطابعة مؤقتًا. يظهر تحديد هذه القائمة فقط<br/>عندما يتم تثبيت القرص المهيأ وهو غير تالف.</li> </ul>                 | Auto (تلقائي)                               |
| <ul> <li>يعمل إعداد Auto (تلقائي) على تخزين مهام الطباعة مؤقتًا فقط إذا كانت الطابعة مشغولة بمعالجة بيانات من منفذ<br/>إدخال آخر.</li> </ul>                                                |                                             |
| <ul> <li>يؤدي تغيير هذا الإعداد من لوحة تحكم الطابعة ثم الخروج من القوائم إلى إعادة تشغيل الطابعة. تم تحديث تحديد<br/>القائمة.</li> </ul>                                                   |                                             |
| يضبط الطابعة لمعالجة مهام طباعة Macintosh PostScript الثنائية                                                                                                    | MAC PS الثنائي                              |
| ملاحظات:                                                                                                    | On (تشغیل)                                  |
| • Auto (تلقائي) هو إعداد المصنع الافتر اضي.                                                                                                    | Off (إيقاف التشغيل)                         |
| <ul> <li>يعمل إعداد (إيقاف التشغيل) كعامل تصفية لمهام الطباعة باستخدام البروتوكول القياسي.</li> </ul>                                                                                       | Auto (نلغاني)                               |
| <ul> <li>يعمل إعداد On (تشغيل) على معالجة مهام طباعة PostScript الثنائية البسيطة.</li> </ul>                                                                                                |                                             |

| الوصف                                                                        | عنصر Menu (القائمة)                    |
|------------------------------------------------------------------------------|----------------------------------------|
| للحصول على الأوصاف والإعدادات الخاصة بقوائم إعداد شبكة الاتصال، انظر ما يلي: | إعداد الشبكة القياسية                  |
| <ul> <li>"قائمة اتقارير شبكة الاتصال" في الصفحة 90</li> </ul>                | "التقارير" أو "تقارير شبكة             |
| <ul> <li>"قائمة 'بطاقة شبكة الاتصال'" في الصفحة 90</li> </ul>                | الاتصال"                               |
| <ul> <li>"قائمة TCP/IP" في الصفحة 91</li> </ul>                              | Network Card (بطاقة شبكة               |
| ● "قائمة IPv6" في الصفحة 92                                                  | الاتصال)                               |
| <ul> <li>"فائمة 'الاتصال اللاسلكي'" في الصفحة 93</li> </ul>                  |                                        |
| • "قائمة AppleTalk" في الصفحة 93                                             |                                        |
| • "قائمة NetWare" في الصفحة 94.                                              | Vireless (لاستحي)<br>AppleTelk         |
| • "قائمة ext ink في الصفحة 94                                                | Apple Talk                             |
|                                                                              |                                        |
| مرحص، نظهر قائمة Vuireless (لاستحي) فقط عند توضيل الصابعة بسبحة لاستحية:     |                                        |
|                                                                              | إعداد الشبكة <x></x>                   |
|                                                                              | "التقارير" أو "تقارير شبكة<br>الاتصال" |
|                                                                              | Network Card (بطاقة شبكة<br>الاتصال)   |
|                                                                              | TCP/IP                                 |
|                                                                              | IPv6                                   |
|                                                                              | لاسلكي) Wireless                       |
|                                                                              | AppleTalk                              |
|                                                                              | NetWare                                |
|                                                                              | LexLink                                |

#### قائمة "تقارير شبكة الاتصال"

تُتاح هذه القائمة من قائمة "شبكة الاتصال/المنافذ":

x>) Standard Network/(أمنافذ) >Standard Network (شبكة اتصال قياسية) أو x> Network (شبكة الاتصال <x> (x>) Network (اعداد شبكة الاتصال (Network (اعداد شبكة الاتصال < Network (اعداد شبكة الاتصال (اعداد شبكة الاتصال (x>) Network (اعداد شبكة الاتصال < Network (اعداد شبكة الاتصال Reports (تقارير) أو Reports (تقارير أو Reports (تقارير أو Reports (

| الوصف                                                                                                    | عنصر القائمة             |
|----------------------------------------------------------------------------------------------------|--------------------------|
| لطباعة تقرير يحتوي على معلومات حول إعداد شبكة الاتصال الحالية                                                                   | صفحة إعداد الطباعة       |
| ملاحظات:                                                                                                    | طباعة صفحة إعداد NetWare |
| <ul> <li>تحتوي صفحة الإعداد على معلومات حول إعدادات شبكة اتصال الطابعة، مثل المعلومات الخاصة بعنوان TCP/IP.</li> </ul>          |                          |
| <ul> <li>يظهر عنصر قائمة "صفحة إعداد NetWare" فقط على الطرز التي تدعم NetWare وتعرض معلومات بشأن إعدادات<br/>معدد مد</li> </ul> |                          |
| .NetWare                                                                                                    |                          |

#### قائمة "بطاقة شبكة الاتصال"

هذه القائمة متاحة من خلال قائمة "شبكة الاتصال/المنافذ":

x>) Standard Network< (شبكة الاتصال/المنافذ) >Standard Network (شبكة اتصال قياسية) أو Network <x>) (شبكة الاتصال<x>) (بطاقة شبكة الاتصال) (بعداد شبكة الاتصال (x) Network Card) (بعداد شبكة الاتصال) (بعداد شبكة الاتصال) (بعداد

| الوصف                                                                                            | عنصر القائمة         |
|--------------------------------------------------------------------------------------------------|----------------------|
| يتيح لك عرض حالة اتصال "بطاقة شبكة الاتصال"                                                      | عرض حالة البطاقة     |
|                                                                                                  | متصلة                |
|                                                                                                  | غير متصلة            |
| يتيح لك عرض سرعة بطاقة شبكة اتصال نشطة حاليًا                                                    | عرض سرعة البطاقة     |
| يتيح لك عرض عناوين شبكة الاتصال                                                                  | "عنوان شبكة الاتصال" |
|                                                                                                  | عنوان UAA            |
|                                                                                                  | عنوان LAA            |
| تعيين مقدار الوقت بالثواني الذي يمكن أن تستغرقه مهمة الطباعة على شبكة الاتصال قبل أن يتم إلغاؤها | زمن التوقف           |
| ملاحظات:                                                                                         | 0 - 225 ثانية        |
| <ul> <li>إعداد المصنع الافتراضي هو "90 ثانية".</li> </ul>                                        |                      |
| <ul> <li>تعطل قيمة الإعداد 0 زمن التوقف.</li> </ul>                                              |                      |
| <ul> <li>إذا تم تحديد قيمة قدر ها 1 - 9، سيتم حفظ الإعداد بمثابة 10.</li> </ul>                  |                      |
| لتمكين الطابعة من طباعة صفحة شعار .                                                              | صفحة شعار            |
| <b>ملاحظة:</b> إعداد المصنع الافتراضي هو "إيقاف".                                                | إيقاف                |
|                                                                                                  | تشغيل                |

#### قائمة TCP/IP

استخدم عناصر القائمة التالية لعرض أو ضبط معلومات TCP/IP.

**ملاحظة:** تتوفر هذه القائمة فقط لطر ازات الشبكة أو الطابعات المتصلة بملقمات الطباعة.

تتوفر هذه القائمة من قائمة Network/Ports (الشبكة/المنافذ):

Network/Ports (الشبكة/المنافذ) >Standard Network (شبكة قياسية) أو Network <x> (شبكة <Std Network (الشبكة <std Network (الشبكة Standard Network (اعداد شبكة <std Network (اعداد شبكة فياسية) أو Std Network (اعداد شبكة <std CP/IP (اعداد شبكة (عداد شبكة ) std Network (اعداد شبكة ) و (عداد شبكة ) المحالي (المدالي المدالي المحالي ) المحالي (المدالي المدالي المدالي المحالي ) المحالي (المدالي المدالي المدالي المدالي ا

| عنصر Menu (القائمة)                                                                              | الوصف                                                                                                    |
|--------------------------------------------------------------------------------------------------|----------------------------------------------------------------------------------------------------|
| <b>Activate (تنشیط)</b><br>On (ایقاف التشغیل)<br>Off                                             | يعمل على تنشيط بروتوكول TCP/IP<br>ملاحظة: On (تشغيل) هو إعداد المصنع الافتراضي.                                                                                                    |
| كرض اسم المضيف) View Hostname                                                                    | يتيح لك إمكانية عرض اسم المضيف الحالي لعنوان TCP/IP<br>ملاحظة: يمكن تغيير هذا الاسم فقط من ملقم الويب المضمن.                                                                                                    |
| عنوان IP                                                                                         | يتيح لك إمكانية عرض عنوان TCP/IP الحالي أو تغييره<br>ملاحظة: يعمل الإعداد اليدوي لعنوان IP على ضبط إعدادات Enable DHCP (تمكين DHCP)<br>و Enable Auto IP (تمكين عنوان IP تلقائيًا) على Off (إيقاف التشغيل). كما يعمل على ضبط Enable<br>BOOTP (تمكين BOOTP) و Enable RARP (تمكين RARP) على Off (إيقاف التشغيل) في<br>الأنظمة التي تدعم بروتوكولي BOOTP و RARP. |
| الشبكة) Netmask                                                                                  | يتيح لك إمكانية عرض قناع الشبكة الحالي لعنوان TCP/IP أو تغييره                                                                                                    |
| (مدخل) Gateway                                                                                   | يتيح لك إمكانية عرض بوابة عنوان TCP/IP الحالية أو تغيير ها                                                                                                    |
| Enable DHCP (تمكين DHCP (بروتوكول<br>تهيئة المضيف الحيوي))<br>On (انشغيل)<br>Off (إيقاف التشغيل) | يحدد عنوان بروتوكول DHCP وإعداد تعيين المعلمات<br><b>ملاحظة:</b> On (تشغيل) هو إعداد المصنع الافتراضي.                                                                                                    |

| الوصف                                                                                                    | عنصر Menu (القائمة)                                                                               |
|----------------------------------------------------------------------------------------------------|---------------------------------------------------------------------------------------------------|
| يعمل على تحديد إعداد تعيين عنوان بروتوكول RARP<br>ملاحظة: On (تشغيل) هو إعداد المصنع الافتراضي.                                                                                                   | Enable RARP (تمکین RARP (بروتوکول<br>تحلیل العنوان المعکوس))<br>On (تشغیل)<br>Off (ایقاف التشغیل) |
| يعمل على تحديد إعداد تعيين عنوان بروتوكول BOOTP<br>ملاحظة: On (تشغيل) هو إعداد المصنع الافتراضي.                                                                                                  | Enable BOOTP (تمكين بروتوكيل BOOTP)<br>On<br>(ايقاف التشغيل)                                      |
| يحدد إعداد Zero Configuration Networking (شبكة الاتصال الخاصة بالتهيئة الصفرية)<br>ملاحظة: Yes (نعم) هو إعداد المصنع الافتراضي.                                                                   | <b>Enable Auto IP (تمكين IP تلقائي)</b><br>Yes (نعم)<br>No (لا)                                   |
| يعمل على تمكين ملقم FTP المدمج، والذي يتيح لك إمكانية إرسال ملفات إلى الطابعة باستخدام بروتوكول نقل<br>الملفات.<br><b>ملاحظة:</b> Yes (نعم) هو إعداد المصنع الافتراضي.                            | <b>(FTP/TFTP (تمكين FTP/TFTP)</b><br>(نعم)<br>No (لا)                                             |
| يعمل على تمكين ملقم الويب المدمج (Embedded Web Server). عند تمكين هذا الملقم، يمكن مراقبة<br>الطابعة وإدارتها عن بُعد باستخدام مستعرض ويب.<br><b>ملاحظة:</b> Yes (نعم) هو إعداد المصنع الافتراضي. | (HTTP Server (تمكين ملقم HTTP) (تمكين ملقم HTTP)<br>(نعم) Yes<br>(۷) No                           |
| يتيح لك إمكانية عرض عنوان ملقم WINS الحالي أو تغييره                                                                                                    | WINS Server Address (عنوان ملقم<br>WINS)                                                          |
| يتيح لك إمكانية عرض إعداد DDNS الحالي أو تغييره<br>ملاحظة: Yes (نعم) هو إعداد المصنع الافتراضي.                                                                                                   | (DDNS (تمكين Enable DDNS)<br>(نعم)<br>(۷) No                                                      |
| يتيح لك إمكانية عرض إعداد mDNS الحالي أو تغييره<br><b>ملاحظة: Yes (نعم) ه</b> و إعداد المصنع الافتراضي.                                                                                           | <b>Enable mDNS (تمکین mDNS)</b><br>Yes (نعم)<br>No (لا)                                           |
| يتيح لك إمكانية عرض عنوان ملقم DNS الحالي أو تغييره                                                                                                    | DNS Server Address (عنوان ملقم DNS)                                                               |
| يتيح لك إمكانية عرض إعداد HTTPS الحالي أو تغييره<br>ملاحظة: Yes (نعم) هو إعداد المصنع الافتراضي.                                                                                                  | تمکین HTTPS<br>(نعم)<br>No (لا)                                                                   |

#### قائمة IPv6

استخدم عناصر القائمة التالية لعرض أو تعبين معلومات إصدار 6 لبروتوكول الإنترنت (IPv6).

**ملاحظة:** تتوفر هذه القائمة فقط للطرز المتصلة بشبكة الاتصال أو الطابعات المتصلة بملقمات الطباعة.

هذه القائمة متاحة من خلال قائمة "شبكة الاتصال/المنافذ":

Network/Ports (شبكة الاتصال/المنافذ) > أو Standard Network (شبكة الاتصال القياسية) أو x> Network< (شبكة الاتصال <x>) > أو Std Network Setup (إعداد شبكة الاتصال القياسية) أو Net <x> Setup (إعداد شبكة الاتصال <Pv6 < (<x

| عنصر القائمة | الوصف                                              |
|--------------|----------------------------------------------------|
| تمكين IPv6   | لتمكين IPv6 في الطابعة                             |
| تشغيل        | <b>ملاحظة:</b> "تشغيل" هو إعداد المصنع الافتر اضي. |
| إيقاف        |                                                    |

| الوصف                                                                                       | عنصر القائمة     |
|---------------------------------------------------------------------------------------------|------------------|
| لتحديد إمكانية قبول مهايئ شبكة الاتصال لإدخالات تهية عنوان IPv6 التلقائي التي يقدمها الموجه | تهيئة تلقائية    |
| ملاحظة: "تشغيل" هو إعداد المصنع الافتراضي.                                                  | تشغيل            |
|                                                                                             | إيقاف            |
| لعرض الإعداد الحالي                                                                         | عرض اسم المضيف   |
| <b>ملاحظة:</b> يمكن تغيير هذه الإعدادات فقط من "ملقم الويب المضمن".                         | لعرض العنوان     |
|                                                                                             | عرض عنوان الموجه |
| لتمكين DHCPv6 في الطابعة                                                                    | تمكين DHCPv6     |
| <b>ملاحظة:</b> "تشغيل" هو إعداد المصنع الافتراضي.                                           | تشغيل            |
|                                                                                             | إيقاف            |

#### قائمة "الاتصال اللاسلكي"

استخدم عناصر القائمة التالية لعرض أو تهيئة إعدادات ملقم الطباعة الداخلي اللاسلكي.

ملاحظة: ثناح هذه القائمة فقط للطرز المتصلة بشبكة اتصال لاسلكية.

تتاح هذه القائمة من قائمة "شبكة الاتصال/المنافذ":

# Network/Ports (شبكة الاتصال/المنافذ) <Network <x< (شبكة الاتصال <Net <x> Setup> (شبكة الاتصال x>) >Net <x> (لاسلكي) (لاسلكي)

| الوصف                                                                                                    | عنصر القائمة                                                   |
|----------------------------------------------------------------------------------------------------|----------------------------------------------------------------|
| لتحديد وضع شبكة الاتصال<br>ملاحظات:<br>• يسمح وضع "البنية الأساسية" للطابعة بالوصول إلى إحدى الشبكات باستخدام نقطة وصول.<br>• الوضع المخصص هو إعداد المصنع الافتراضي. يعمل "الوضع المخصص" على تهيئة الطابعة للاتصال اللاسلكي<br>بالشبكة بين الطابعة وجهاز كمبيوتر مباشرة. | "وضع شبكة الاتصال"<br>البنية الأساسية<br>الوضع المخصص          |
| لتحديد المعيار اللاسلكي لشبكة الاتصال اللاسلكية                                                                                                    | ا <b>لتوافق</b><br>معيار 802.11n<br>b/g 802.11<br>b/g/n 802.11 |
| تتيح لك تحديد شبكة متاحة حتى تستخدمها الطابعة                                                                                                    | ا <b>ختيار "شبكة اتصال"</b><br>حقائمة بشبكات الاتصال المتاحة>  |
| يتيح لك عرض جودة الاتصال اللاسلكي                                                                                                    | عرض "جودة الإشارة"                                             |
| يتيح لك عرض طريقة التشفير المستخدمة للاتصال اللاسلكي. "معطل" يشير إلى عدم تشفير شبكة الاتصال اللاسلكية.                                                                                                    | عرض "وضع الأمان"                                               |

#### قائمة AppleTalk

هذه القائمة متاحة من خلال قائمة "شبكة الاتصال/المنافذ":

Network/Ports (شبكة الاتصال/المنافذ) <br/>>Standard Network (شبكة اتصال قياسية) أو Network <x<(<x< (<x< (<x) Network/Ports (بعبكة الاتصال القياسية) أو Net <x> Setup (بعداد شبكة اتصال حمال القياسية) أو Net <x> Setup (بعداد شبكة اتصال حمال القياسية) أو Net <x> Setup (بعداد شبكة اتصال حمال القياسية) أو Net <x> Setup (بعداد شبكة الاتصال القياسية) أو Net <x> Setup (بعداد شبكة الاتصال القياسية) أو Net <x> Setup (بعداد شبكة الاتصال القياسية) أو Net <x> Setup (بعداد شبكة الاتصال القياسية) أو Net <x> Setup (بعداد شبكة الاتصال القياسية) أو Net <x> Setup (بعداد شبكة الاتصال القياسية) أو Net <x> Setup (بعداد شبكة الاتصال القياسية) أو Net <x> Setup (بعداد شبكة الاتصال القياسية) أو Net <x> Setup (بعداد شبكة الاتصال القياسية) أو Net <x> Setup (بعداد شبكة الاتصال القياسية) أو Net <x> Setup (بعداد شبكة الاتصال القياسية) أو Net <x> Setup (بعداد شبكة الاتصال القياسية) أو Net <x> Setup (بعداد شبكة الاتصال الفياسية) أو Net <x> Setup (بعداد شبكة الاتصال الفياسية) أو Net <x> Setup (بعداد شبكة الاتصال الفياسية) أو Net <x> Setup (بعداد شبكة الاتصال الفياسية) أو Net <x> Setup (بعداد شبكة الاتصال الفياسية) أو Net <x> Setup (بعداد شبكة الاتصال الفياسية) أو Net <x> Setup (بعداد شبكة الاتصال الفياسية) أو Net <x> Setup (بعداد شبكة الاتصال الفياسية) أو Net <x> Setup (بعداد شبكة الاتصال الفياسية) أو Net <x> Setup (بعداد شبكة الاتصال الفياسية) أو Net <x> Setup (بعداد شبكة الاتصال الفياسية) أو Net <x> Setup (بعداد شبكة الفياسية) أو Net <x> Setup (بعداد شبكة الفياسية) أو Net <x> Setup (بعداد شبكة (بعداد شبكة الفياسية) أو Net <x> Setup (بعداد شبكة (بعداد شبكة (بعداد شبكة (بعداد فياسية (بعداد شبكة (بعداد فياسية) (بعداد شبكة (بعداد فياسية) أو Net <x> Setup (بعداد شبكة (بعداد فياسية (بعداد شبكة (بعداد فياسية (بعداد فياسية (بعداد فيال

| عنصر القائمة                                 | الوصف                                                                                                    |
|----------------------------------------------|----------------------------------------------------------------------------------------------------|
| تنشيط                                        | لتنشيط دعم AppleTalk                                                                                                    |
| نعم<br>لا                                    | <b>ملاحظة:</b> إعداد المصنع الافتر اضي هو "نعم".                                                                                                    |
| عرض الاسم                                    | لعرض اسم AppleTalk المخصص                                                                                                    |
|                                              | <b>ملاحظة:</b> يمكن تغيير الاسم فقط من "ملقم الويب المضمن".                                                                                                    |
| لعرض العنوان                                 | لعرض عنوان AppleTalk المخصص                                                                                                    |
|                                              | <b>ملاحظة:</b> يمكن تغيير العنوان فقط من "ملقم الويب المضمن".                                                                                                    |
| منطقة التعيين                                | لتوفير قائمة بمناطق AppleTalk المتاحة على شبكة الاتصال                                                                                                    |
| <قائمة بالمناطق المتاحة على شبكة<br>الاتصال> | <b>ملاحظة:</b> الإعداد الافتراضي هو المنطقة الافتراضية للشبكة. في حالة عدم وجود منطقة افتراضية، فإن المنطقة المميزة<br>بعلامة * هي التي تمثّل الإعداد الافتراضي. |

#### قائمة NetWare

تُتاح هذه القائمة من قائمة "شبكة الاتصال/المنافذ":

Network/Ports (شبكة الاتصال/المنافذ) >Standard Network (شبكة اتصال قياسية) أو Network <x> (شبكة اتصال <Std< (<x Network Setup (إعداد شبكة الاتصال القياسية) أو Net <x> Setup (إعداد شبكة الاتصال <neware) (عداد شبكة الاتصال القياسية) أو Net <x>

| عنصر القائمة             | الوصف                                                                                             |
|--------------------------|---------------------------------------------------------------------------------------------------|
| تنشيط                    | لتنشيط دعم NetWare                                                                                |
| نعم                      | <b>ملاحظة:</b> "لا" هو إعداد المصنع الافتراضي.                                                    |
| لا                       |                                                                                                   |
| عرض اسم تسجيل الدخول     | يتيح لك عرض اسم تسجيل الدخول المخصص لـ NetWare                                                    |
|                          | <b>ملاحظة:</b> يمكن تغيير ذلك فقط من "ملقم الويب المضمن".                                         |
| وضع الطباعة              | يتيح لك عرض وضع الطباعة المخصص لـ NetWare                                                         |
|                          | <b>ملاحظة:</b> يمكن تغيير ذلك فقط من "ملقم الويب المضمن".                                         |
| رقم الشبكة               | يتيح لك عرض رقم شبكة الاتصال المخصص لـ NetWare                                                    |
|                          | ملاحظة: يمكن تغيير ذلك فقط من "ملقم الويب المضمن".                                                |
| تحديد إطارات SAP         | لتمكين إعداد نوع إطار Ethernet                                                                    |
| Ethernet 802.2           | ملاحظة: "تشغيل" هو إعداد المصنع الافتراضي لجميع عناصر القائمة.                                    |
| Ethernet 802.3           |                                                                                                   |
| النوع الثاني من Ethernet |                                                                                                   |
| Ethernet SNAP            |                                                                                                   |
| تدافع حزمة البيانات      | للتقليل من حركة مرور الشبكة عن طريق السماح بنقل وإقرار حزم البيانات المتعددة إلى ومن ملقم NetWare |
| نعم                      | <b>ملاحظة:</b> "نعم" هو إعداد المصنع الافتر اضي.                                                  |
| لا                       |                                                                                                   |
| وضع NSQ/GSQ              | لتحديد إعداد "وضع NSQ/GSQ"                                                                        |
| نعم                      | <b>ملاحظة:</b> "نعم" هو إعداد المصنع الافتر اضي.                                                  |
| لا                       |                                                                                                   |

#### قائمة LexLink

تتاح هذه القائمة من قائمة "شبكة الاتصال/المنافذ":

Network/Ports (شبكة الاتصال/المنافذ) >Standard Network (شبكة اتصال قياسية) أو Network <x> (شبكة الاتصال <x<) (<x Network Setup (إعداد شبكة الاتصال القياسية) أو Net <x> Setup (إعداد شبكة الاتصال <x>) > قائمة LexLink

| الوصف                                                                   | عنصر القائمة                       |
|-------------------------------------------------------------------------|------------------------------------|
| لتتشيط دعم LexLink                                                      | تنشيط                              |
| <b>ملاحظة:</b> "إيقاف" هو إعداد المصنع الافتر اضي.                      | تشغيل                              |
|                                                                         | إيقاف                              |
| يتيح لك عرض الاسم المستعار المخصص لـLexLink                             | (عرض الاسم المستعار) View Nickname |
| ملاحظة: يمكن تغيير الاسم المستعار لـLexLink فقط من "ملقم الويب المضمن". |                                    |

#### قوائم USB) Standard USB القياسي)

| الوصف                                                                                                    | عنصر Menu (القائمة)                  |
|----------------------------------------------------------------------------------------------------|--------------------------------------|
| يضبط الطابعة لكي يتم التحويل تلقائياً إلى محاكاة PCL عندما تتطلب ذلك مهمة طباعة يتم استلامها عبر منفذ USB، بغض النظر<br>عن لغة الطابعة الافتر اضية                                                                                                    | <b>PCL SmartSwitch</b><br>(تشغیل) On |
| ملاحظات:                                                                                                    | Off (إيقاف التشغيل)                  |
| <ul> <li>On (تشغيل) هو إعداد المصنع الافتراضي.</li> </ul>                                                                                                    |                                      |
| <ul> <li>عند استخدام إعداد Off (إيقاف تشغيل)، لا تعمل الطابعة على فحص البيانات الواردة.</li> </ul>                                                                                                    |                                      |
| <ul> <li>عند استخدام إعداد Off (إيقاف التشغيل)، تستخدم الطابعة محاكاة PostScript إذا كان إعداد PS Smartswitch في<br/>وضع On (التشغيل). تستخدم الطابعة لغة الطابعة الافتر اضية المحددة في قائمة Setup (إعداد) إذا كان إعداد PS</li> </ul>                                    |                                      |
| SmartSwitch في وضع Off (إيقاف التشغيل).                                                                                                    |                                      |
| يضبط الطابعة لكي يتم التحويل تلقائياً إلى محاكاة PS عندما تتطلب ذلك مهمة الطباعة التي تم استلامها عبر منفذ USB، بغض<br>النظر عن لغة الطابعة الافتراضية                                                                                                    | <b>PS SmartSwitch</b><br>(تشغیل) On  |
| ملاحظات:                                                                                                    | Off (إيقاف التشغيل)                  |
| <ul> <li>On (تشغيل) هو إعداد المصنع الافتراضي.</li> </ul>                                                                                                    |                                      |
| <ul> <li>عند استخدام إعداد Off (إيقاف تشغيل)، لا تعمل الطابعة على فحص البيانات الواردة.</li> </ul>                                                                                                    |                                      |
| <ul> <li>عند استخدام إعداد Off (إيقاف التشغيل)، تستخدم الطابعة محاكاة PCL إذا كان إعداد PCL Smartswitch في وضع<br/>(التشغيل). تستخدم الطابعة لغة الطابعة الافتراضية المحددة في قائمة Setup (إعداد) إذا كان إعداد PCL<br/>SmartSwitch في وضع Off (القاف التشغيل).</li> </ul> |                                      |
| يضبط الطابعة لأداء المعالجة الخاصة اللاز مة للاتصال ثنائي الإتحاه وفقًا للاصطلاحات المحددة من قبل بر وتوكو ل NPA                                                                                                    | (NPA Mode) (NPA Mode)                |
| ملاحظات:                                                                                                    | On (تشغیل)                           |
| • Auto (تلقان) هو إعداد المصنع الافتر اضر.                                                                                                    | Off (إيقاف التشغيل)                  |
| <ul> <li>يؤدي تغيير هذا الإعداد من لوحة تحكم الطابعة ثم الخروج من القوائم إلى إعادة تشغيل الطابعة. تم تحديث تحديد القائمة.</li> </ul>                                                                                                    | Auto (تلقائي)                        |
| يضبط حجم المخزن المؤقت لإدخال USB                                                                                                    | USB Buffer (المخزن المؤقت            |
| ملاحظات:                                                                                                    | (USB (USB)                           |
| <ul> <li>Auto (تلقائي) هو إعداد المصنع الافتراضي.</li> </ul>                                                                                                    | Disabled (معطن)<br>Auto (تلقائه)     |
| <ul> <li>يعمل إعداد Disabled (معطل) على إيقاف تشغيل التخزين المؤقت للمهمة. تتم طباعة أي مهام تم تخزينها مؤقتاً على<br/>القرص قبل استئناف عملية المعالجة العادية.</li> </ul>                                                                                                 | 3k إلى <أقصى حجم مسمو ح<br>به>       |
| <ul> <li>يمكن تغيير قيمة حجم مخزن USB المؤقت بمعدلات زيادة قدر ها 1 ك.</li> </ul>                                                                                                    |                                      |
| <ul> <li>يعتمد أقصى حجم مسموح به على سعة الذاكرة في الطابعة وعلى حجم المخازن المؤقتة المرتبطة الأخرى وعلى كون إعداد<br/>Resource Save (حفظ المورد) في وضع On (التشغيل) أم Off (إيقاف التشغيل).</li> </ul>                                                                   |                                      |
| <ul> <li>لزيادة نطاق أقصى حجم لمخزن USB المؤقت، قم بتعطيل أو تقليل حجم المخازن المؤقتة المتوازية والتسلسلية والخاصة<br/>بشبكة الاتصال.</li> </ul>                                                                                                    |                                      |
| <ul> <li>يؤدي تغيير هذا الإعداد من لوحة تحكم الطابعة ثم الخروج من القوائم إلى إعادة تشغيل الطابعة. تم تحديث تحديد القائمة.</li> </ul>                                                                                                    |                                      |

| الوصف                                                                                                    | عنصر Menu (القائمة)                                                                                   |
|----------------------------------------------------------------------------------------------------|----------------------------------------------------------------------------------------------------|
| يخزن المهام مؤقتاً على القرص الصلب للطابعة قبل الطباعة<br>ملاحظات:<br>• يعمل إيداد التشغيل) هو إعداد المصنع الافتر اضي.<br>• يعمل إعداد On (التشغيل) على تخزين المهام مؤقتاً على القرص الصلب للطابعة.<br>• يؤدي المابعة مشغولة بمعالجة بيانات من منفذ إدخال<br>• يؤدي تغيير هذا الإعداد من لوحة تحكم الطابعة ثم الخروج من القوائم إلى إعادة تشغيل الطابعة. تم تحديث تحديد القائمة. | <b>Job Buffering (التخزين</b><br>المؤقت للمهمة)<br>Off (ايقاف التشغيل)<br>On (تشغيل)<br>Auto (تلقائي) |
| يضبط الطابعة لمعالجة مهام طباعة Macintosh PostScript الثنائية<br>ملاحظات:<br>• Auto (تلقائي) هو إعداد المصنع الافتراضي.<br>• يعمل إعداد Off (إيقاف التشغيل) كعامل تصفية لمهام الطباعة باستخدام البروتوكول القياسي.<br>• يعمل إعداد Of (تشغيل) على معالجة مهام طباعة PostScript الثنائية البسيطة.                                                                                   | MAC PS الثنائي On<br>On (تشغيل)<br>Off (ايقاف التشغيل)<br>Auto (تلقائي)                               |
| يضبط معلومات عنوان الشبكة لملقم طباعة خارجي متصل بالطابعة باستخدام كابل USB                                                                                                    | ENA Address (عنوان                                                                                    |
| <b>ملاحظة:</b> عنصر القائمة هذا متاح فقط إذا كانت الطابعة متصلة بملقم طباعة خارجي عبر منفذ USB.                                                                                                    | ENA)                                                                                                  |
| يضبط معلومات قناع الشبكة لملقم طباعة خارجي متصل بالطابعة باستخدام كابل USB                                                                                                    | ENA Netmask (قناع الشبكة                                                                              |
| <b>ملاحظة:</b> عنصر القائمة هذا متاح فقط إذا كانت الطابعة متصلة بملقم طباعة خارجي عبر منفذ USB.                                                                                                    | ENA)                                                                                                  |
| يضبط معلومات المدخل لملقم طباعة خارجي متصل بالطابعة باستخدام كابل USB                                                                                                    | ENA Gateway (مدخل                                                                                     |
| <b>ملاحظة:</b> عنصر القائمة هذا متاح فقط إذا كانت الطابعة متصلة بملقم طباعة خارجي عبر منفذ USB.                                                                                                    | ENA)                                                                                                  |

#### قائمة <x> المتوازي

| عنصر القائمة                | الوصف                                                                                                    |
|-----------------------------|----------------------------------------------------------------------------------------------------|
| PCL SmartSwitch ان<br>تشغیل | لتعيين الطابعة بحيث تتحول تلقائيًا إلى محاكاة PS عندما يكون ذلك متطلبًا من قبل مهمة طباعة مستلمة عبر منفذ USB،<br>بغض النظر عن لغة الطابعة الافتراضية                                                                                                    |
| إيقاف م                     | ملاحظات:                                                                                                    |
|                             | <ul> <li>إعداد المصنع الافتراضي هو "تشغيل".</li> </ul>                                                                                                    |
|                             | <ul> <li>عند استخدام الإعداد "إيقاف"، فإن الطابعة لا تقوم بفحص البيانات الواردة.</li> </ul>                                                                                                    |
|                             | <ul> <li>عند استخدام الإعداد "إيقاف"، تستخدم الطابعة محاكاة PostScript في حالة تعيين إعداد اليقاف"، تستخدم الطابعة محاكاة PS SmartSwitch على "تشغيل". تستخدم الطابعة لغة الطابعة الافتراضية المحددة في قائمة "الإعداد" في حالة تعيين PS SmartSwitch على "إيقاف".</li> </ul> |
| ان PS SmartSwitch<br>تشغیل  | لتعيين الطابعة بحيث تتحول تلقائيًا إلى محاكاة PS عندما يكون ذلك متطلبًا من قبل مهمة طباعة مستلمة عبر منفذ USB،<br>بغض النظر عن لغة الطابعة الافتر اضية                                                                                                    |
| إيقاف ه                     | ملاحظات:                                                                                                    |
|                             | <ul> <li>إعداد المصنع الافتر اضي هو "تشغيل".</li> </ul>                                                                                                    |
|                             | <ul> <li>عند استخدام الإعداد "إيقاف"، فإن الطابعة لا تقوم بفحص البيانات الواردة.</li> </ul>                                                                                                    |
|                             | <ul> <li>عند استخدام الإعداد "إيقاف"، تستخدم الطابعة محاكاة PCL في حالة تعيين إعداد PCL SmartSwitch على<br/>الوضع "تشغيل". تستخدم الطابعة لغة الطابعة الافتراضية المحددة في قائمة "الإعداد" في حالة تعيين PCL<br/>SmartSwitch على "إيقاف".</li> </ul>                       |

| الوصف                                                                                                    | عنصر القائمة                            |
|----------------------------------------------------------------------------------------------------|-----------------------------------------|
| لتعيين الطابعة لأداء المعالجة الخاصة اللازمة للاتصال ثنائي الاتجاه وفقًا للاصطلاحات المحددة في بروتوكول NPA                                                                                                    | وضع NPA                                 |
| ملاحظات:                                                                                                    | تشغیل<br>ارقاف                          |
| <ul> <li>إعداد المصنع الافتر اضي هو "تلقائي".</li> </ul>                                                                                                    | ريفاق<br>تلقائية                        |
| <ul> <li>يؤدي تغيير هذا الإعداد من لوحة تحكم الطابعة ثم الخروج من القوائم إلى إعادة تشغيل الطابعة. يتم تحديث تحديد<br/>القائمة.</li> </ul>                                                                                        |                                         |
| لتعيين حجم ذاكرة التخزين المؤقت للإدخال عبر كابل متواز .                                                                                                    | ذاكرة التخزين المؤقت المتوازية          |
| ملاحظات:                                                                                                    | معطلة                                   |
| <ul> <li>إعداد المصنع الافتر اضي هو "تلقائي".</li> </ul>                                                                                                    | للعابي-<br>3k إلى <أقصبي حجم مسمو ح به> |
| <ul> <li>يعمل الإعداد "معطل" على إيقاف تشغيل التخزين المؤقت للمهمة. تتم طباعة أية مهام تم تخزينها مؤقتًا بالفعل على<br/>القرص قبل استئناف عملية المعالجة العادية.</li> </ul>                                                      |                                         |
| <ul> <li>يمكن تغيير إعداد حجم ذاكرة التخزين المؤقت الموصلة عبر كابل متواز بزيادة قدر ها 1 ك.</li> </ul>                                                                                                    |                                         |
| <ul> <li>يتوقف الحجم الأقصى المسموح به على مقدار الذاكرة المتاحة في الطابعة وحجم وحدات ذاكرة التخزين المؤقت<br/>الأخرى الموصلة بالطابعة وما إذا كان إعداد "حفظ المورد" قد تم تعيينه على الوضع "تشغيل" أم "إيقاف".</li> </ul>      |                                         |
| <ul> <li>لزيادة نطاق الحجم الأقصى لذاكرة التخزين المؤقت عبر المنفذ المتوازي، قم بتعطيل حجم وحدات ذاكرة التخزين<br/>المؤقت الموصلة عبر USB والمنفذ التسلسلي وشبكة الاتصال أو تقليل حجمها.</li> </ul>                               |                                         |
| <ul> <li>بؤدي تغيير هذا الإعداد من لوحة تحكم الطابعة ثم الخروج من القوائم إلى إعادة تشغيل الطابعة. يتم تحديث تحديد<br/>القائمة.</li> </ul>                                                                                        |                                         |
| لتخزين المهام مؤقئًا على القرص الصلب للطابعة قبل الطباعة                                                                                                    | التخزين المؤقت للمهمة                   |
| ملاحظات:                                                                                                    | ايقاف<br>من با                          |
| <ul> <li>إعداد المصنع الافتر اضي هو "إيقاف".</li> </ul>                                                                                                    | تسعيل                                   |
| <ul> <li>لا يعمل الإعداد "إيقاف" على التخزين المؤقت لمهام الطباعة على قرص الطابعة الصلب.</li> </ul>                                                                                                    | *                                       |
| <ul> <li>يعمل الإعداد "تشغيل" على تخزين المهام مؤقئًا على القرص الصلب للطابعة.</li> </ul>                                                                                                    |                                         |
| <ul> <li>يعمل الإعداد "تلقائي" على تخزين مهام الطباعة مؤقتًا فقط إذا كانت الطابعة مشغولة بمعالجة بيانات من منفذ إدخال<br/>آخر.</li> </ul>                                                                                         |                                         |
| <ul> <li>بؤدي تغيير هذا الإعداد من لوحة تحكم الطابعة ثم الخروج من القوائم إلى إعادة تشغيل الطابعة. يتم تحديث تحديد<br/>القائمة.</li> </ul>                                                                                        |                                         |
| لتمكين الاتصال ثنائي الاتجاه عبر منفذ متواز                                                                                                    | الحالة المتقدمة                         |
| ملاحظات:                                                                                                    | تشغيل                                   |
| <ul> <li>إعداد المصنع الافتر اضي هو "تشغيل".</li> </ul>                                                                                                    | إيعاف                                   |
| <ul> <li>يقوم الإعداد "إيقاف" بتعطيل الاتصال عبر المنفذ المتوازي.</li> </ul>                                                                                                    |                                         |
| لتخصيص تحكم المنفذ المتوازي                                                                                                    | بروتوكول متوازي                         |
| ملاحظات:                                                                                                    | قياسية                                  |
| <ul> <li>"وحدات بايت سريعة" هو إعداد المصنع الافتراضي. يوفر التوافق مع معظم المنافذ المتوازية الموجودة وهو الإعداد</li> </ul>                                                                                                    | وحدات بايت سريعة                        |
| الموصى به.<br>• بحاول الاعداد القياسي حل مشكلات الاتصال عبر المنفذ المتوازي.                                                                                                    |                                         |
| لتحديد ما اذا كانت الطابعة تقبل طلبات بدء تشغيل الأحوزة من الكميبوتر أم لا                                                                                                    | قبول بدء التشغيل                        |
| ملاحظات:<br>ملاحظات:                                                                                                    | تشغيل                                   |
| • اعداد المصرف الافتر الذي هم "ارقاف"                                                                                                    | إيقاف                                   |
| <ul> <li>بعداد مصطف : حرب عني عن بيت .</li> <li>يقوم الكمبيوتر بطلب بدء التشغيل عن طريق تتشيط إشارة بدء التشغيل من المنفذ المتوازي. يقوم العديد من أجهزة الكمبيوتر الشخص في تشغيل في كل مرة بتد فيما تشغيل الكمبيوتر .</li> </ul> |                                         |

| الوصف                                                                                                  | عنصر القائمة                        |
|----------------------------------------------------------------------------------------------------|-------------------------------------|
| لتحديد ما إذا كانت بيانات المنفذ المتوازي يتم أخذ عينة منها على حافة المصباح الإشاري الأمامي أو الخلفي | وضع التوازي 2                       |
| <b>ملاحظة:</b> إعداد المصنع الافتر اضى هو "تشغيل".                                                     | تشغیل<br>ایقاف                      |
| لتعيين الطابعة لمعالجة مهام طباعة Macintosh PostScript الثنائية                                        | Mac Binary PS                       |
| ملاحظات:                                                                                               | تشغيل                               |
| <ul> <li>إعداد المصنع الافتراضي هو "تلقائي".</li> </ul>                                                | إيقاف<br>تأقار بة                   |
| <ul> <li>يقوم الإعداد "إيقاف" بترشيح مهام الطباعة باستخدام البروتوكول القياسي.</li> </ul>              | لتعاتبه                             |
| <ul> <li>يعمل الإعداد "تشغيل" على معالجة مهام طباعة PostScript الثنائية البسيطة.</li> </ul>            |                                     |
| يضبط معلومات عنوان الشبكة لملقم طباعة خارجي متصل بالطابعة باستخدام كابل USB                            | عنوان ENA                           |
| <b>ملاحظة:</b> عنصر القائمة هذا متاح فقط إذا كانت الطابعة متصلة بملقم طباعة خارجي عبر منفذ USB.        | <xxx>.<xxx>.<xxx></xxx></xxx></xxx> |
| يضبط معلومات قناع الشبكة لملقم طباعة خارجي متصل بالطابعة باستخدام كابل USB                             | قناع الشبكة ENA                     |
| <b>ملاحظة:</b> عنصر القائمة هذا متاح فقط إذا كانت الطابعة متصلة بملقم طباعة خارجي عبر منفذ USB.        | <xxx>.<xxx>.<xxx></xxx></xxx></xxx> |
| يضبط معلومات العبّارة لملقم طباعة خارجي متصل بالطابعة باستخدام كابل USB                                | العبارة ENA                         |
| <b>ملاحظة:</b> عنصر القائمة هذا متاح فقط إذا كانت الطابعة متصلة بملقم طباعة خارجي عبر منفذ USB.        | <xxx>.<xxx>.<xxx></xxx></xxx></xxx> |

# قائمة <x> Serial (تسلسلي)

| عنصر القائمة                                               | الوصف                                                                                                    |
|------------------------------------------------------------|----------------------------------------------------------------------------------------------------|
| ب ب PCL SmartSwitch<br>ب On<br>(تشغیل)<br>ه                | يضبط الطابعة لكي يتم التحويل تلقائياً إلى محاكاة PCL عندما تتطلب ذلك مهمة طباعة تم استلامها عبر منفذ تسلسلي،<br>بغض النظر عن لغة الطابعة الافتر اضية<br><b>ملاحظات:</b>                                                                                                    |
|                                                            | <ul> <li>On (تشغيل) هو إعداد المصنع الافتراضي.</li> <li>عند استخدام إعداد إليقاف تشغيل)، لا تعمل الطابعة على فحص البيانات الواردة.</li> <li>عند استخدام إعداد Off (إيقاف التشغيل)، تستخدم الطابعة محاكاة PostScript إذا كان PS</li> <li>عند استخدام إعداد SmartSwitch في وضع SmartSwitch (إعداد) إذا كان Setup (إعداد) إذا كان</li> </ul>                                                |
| ید <b>PS SmartSwitch</b><br>۵ (تشغیل)<br>۵ (ایقاف التشغیل) | يضبط الطابعة لكي يتم التحويل تلقائباً إلى محاكاة PS عندما تتطلب ذلك مهمة الطباعة التي تم استلامها عبر منفذ<br>تسلسلي، بغض النظر عن لغة الطابعة الافتر اضية<br><b>ملاحظات:</b>                                                                                                    |
|                                                            | <ul> <li>On (تشغيل) هو إعداد المصنع الافتراضي.</li> <li>عند استخدام إعداد إلف تشغيل)، لا تعمل الطابعة على فحص البيانات الواردة.</li> <li>عند استخدام إعداد Off (إيقاف تشغيل)، تستخدم الطابعة محاكاة PCL إذا كان إعداد PCL SmartSwitch</li> <li>عند استخدام (التشغيل). تستخدم الطابعة الافتراضية المحددة في قائمة Setup (إعداد) إذا كان في وضع PCL SmartSwitch (يقاف التشغيل).</li> </ul> |

| الوصف                                                                                                    | عنصر القائمة                          |
|----------------------------------------------------------------------------------------------------|---------------------------------------|
| يضبط الطابعة لأداء المعالجة الخاصة اللازمة للاتصال ثنائي الاتجاه الذي يتبع الاصطلاحات المحددة من قبل بروتوكول<br>NIPA                                                                              | NPA Mode (وضع NPA)<br>مصر (تثنيار)    |
| مالحظات:                                                                                                    | Off (التعين)<br>Off (إيقاف التشغيل)   |
| <ul> <li>Auto (تلقائه) هو إعداد المصنع الافتر اضبي.</li> </ul>                                                                                                    | تلقائي                                |
| <ul> <li>عند استخدام إعداد On (تشغيل)، تعمل الطابعة على أداء معالجة NPA. إذا لم تكن البيانات بتهيئة NPA، يتم<br/>ر فضيها باعتبار ها بيانات ر ديئة.</li> </ul>                                      |                                       |
| <ul> <li>عند استخدام إعداد Off (إيقاف تشغيل)، لا تعمل الطابعة على أداء معالجة NPA.</li> </ul>                                                                                                    |                                       |
| <ul> <li>عند استخدام إعداد Auto (تلقائي)، تقوم الطابعة بفحص البيانات وتحديد التهيئة، ثم معالجتها كما يلزم.</li> </ul>                                                                              |                                       |
| <ul> <li>يؤدي تغيير هذا الإعداد من لوحة التحكم ثم الخروج من القوائم إلى إعادة تشغيل الطابعة. تم تحديث تحديد<br/>القائمة.</li> </ul>                                                                |                                       |
| يضبط حجم المخزن المؤقت للإدخال التسلسلي                                                                                                    | Serial Buffer (المخزن المؤقت          |
| ملاحظات:                                                                                                    | التسلسلي)<br>معطل                     |
| <ul> <li>Auto (تلقائي) هو إعداد المصنع الافتراضي.</li> </ul>                                                                                                    | تلقائي                                |
| <ul> <li>يعمل إعداد Disabled (معطل) على إيقاف تشغيل التخزين المؤقت للمهمة. تتم طباعة أية مهام تم تخزينها<br/>مؤقتًا بالفعل على القرص قبل استئناف عملية المعالجة العادية.</li> </ul>                | 3k إلى <أقصى حجم مسموح به>            |
| <ul> <li>يمكن تغيير إعداد قيمة حجم المخزن المؤقت التسلسلي بزيادة قدر ها 1k في كل مرة.</li> </ul>                                                                                                   |                                       |
| <ul> <li>يعتمد أقصى حجم مسموح به على مقدار الذاكرة في الطابعة وحجم المخازن المؤقتة المرتبطة الأخرى وكون</li> <li>مدمج معتيد محمر (منذا المدر) في منذ محمر (التثنيان) في 200 (التثنيان).</li> </ul> |                                       |
| • لزيادة نطاق أقصب حجد للمذرب المؤقت التسلسلي، قم يتعطيل أو تقليل حجد المخازين المؤقنة المتوازية                                                                                                   |                                       |
| والتسلسلية والخاصة بشبكة الاتصال.                                                                                                    |                                       |
| <ul> <li>يؤدي تغيير هذا الإعداد من لوحة التحكم ثم الخروج من القوائم إلى إعادة تشغيل الطابعة. تم تحديث تحديد</li> </ul>                                                                             |                                       |
| القائمة.<br>بين الباب مقتاً على الترجير الحراب الطابعة قبل الطباعة.                                                                                                    | riški wišti) Joh Bufforing            |
| يحرن المهم موقف على الفريض الصنب للصابعة قبل الطباعة.                                                                                                    | للمهمة) Job Burlering (المطرين العولت |
|                                                                                                    | Off (إيقاف التشغيل)                   |
| <ul> <li>١٦ (إيفاف التسعيل) هو إعداد المصنع الافتراضي.</li> <li>٧ (مار) إعداد (إرقاف التشعيل) على تخذين معام الطرامة مؤقتاً على القرص المراري</li> </ul>                                           | On (تشغیل)                            |
| <ul> <li>• يعمل إحداد ٥٦ (إيكان التسعين) على تحريل مهام التعبانة، موقت على العراض التصليب.</li> <li>• يعمل إعداد ٥٦ (التشويل) على تخذين المهام مؤقتاً على القرص الصراب الطابعة.</li> </ul>         | ىلغانى                                |
| <ul> <li>يعمل إعداد Auto (تلقائي) على تخزين مهام الطباعة مؤقتاً فقط إذا كانت الطابعة مشغولة بمعالجة بيانات من</li> </ul>                                                                           |                                       |
| منفذ إدخال آخر.                                                                                                    |                                       |
| <ul> <li>يؤدي تغيير هذا الإعداد من لوحة التحكم ثم الخروج من القوائم إلى إعادة تشغيل الطابعة. تم تحديث تحديد<br/>القائمة.</li> </ul>                                                                |                                       |
| يحدد إعدادات مزامنة الجهاز والبرنامج للمنفذ التسلسلي                                                                                                    | Serial Protocol (البروتوكول           |
| ملاحظات:                                                                                                    | التسلسلي)<br>DTR                      |
| <ul> <li>DTR هو إعداد المصنع الافتراضي.</li> </ul>                                                                                                    | DTR/DSR                               |
| <ul> <li>DTR/DSR هو إعداد مز امنة جهاز.</li> </ul>                                                                                                    | XON/XOFF                              |
| <ul> <li>XON/XOFF هو إعداد مزامنة برنامج.</li> </ul>                                                                                                    | XON/XOFF/DTR                          |
| <ul> <li>XON/XOFF/DTR و XON/XOFF/DTR هي إعدادات مزامنة جهاز وبرنامج مجموعين.</li> </ul>                                                                                                    | XONXOFF/DTRDSR                        |
| يحدد ما إذا كان اتصال الطابعة بالكمبيوتر متاحاً أم لا                                                                                                    | Robust XON (XON قوي)                  |
| ملاحظات:                                                                                                    | On (بسعین)<br>Off (ایقاف التشغیل)     |
| <ul> <li>Off (إيقاف التشغيل) هو إعداد المصنع الافتراضي.</li> </ul>                                                                                                    |                                       |
| <ul> <li>يُطبق عنصر القائمة هذا فقط على المنفذ التسلسلي إذا تم ضبط Serial Protocol ( البروتوكول التسلسلي)<br/>على XON/XOFF.</li> </ul>                                                             |                                       |

| الوصف                                                                                                    | عنصر القائمة                        |
|----------------------------------------------------------------------------------------------------|-------------------------------------|
| يحدد المعدل الذي يمكن به استلام البيانات عبر المنفذ التسلسلي                                                                                                    | الباود                              |
| ملاحظات:                                                                                                    | 1200                                |
|                                                                                                    | 2400                                |
| <ul> <li>9600 هو إعداد المصنع الافتراضي.</li> </ul>                                                                                                    | 4800                                |
| <ul> <li>يتم فقط عرض معدلات 138200 و 172800 و 345600 و 345600 باود في قائمة Standard Serial</li> <li>(تاليل تتلب ) الاتتلب بنا الإرليلية في تتلك 4 معافتهم المتحدي (الزبل 4) أما المتحدي</li> </ul>                                              | 9600                                |
| (سلسلي فياسي). لا نظهر هذه الإعدادات في قوائم Serial Option 1 (الحيار التسلسلي 1) أو Serial Option 2 (الخيار التسلسلي 2) أو Ontion 2                                                                                                    | 19200                               |
| opiion 2 (سير المسي 2) (د و ocial opiion o ) (د مير المسي o).                                                                                                    | 38400                               |
|                                                                                                    | 57600                               |
|                                                                                                    | 115200                              |
|                                                                                                    | 138200                              |
|                                                                                                    | 172800                              |
|                                                                                                    | 230400                              |
|                                                                                                    | 345600                              |
| يحدد عدد بتات البيانات التي يتم إرسالها في كل إطار إرسال                                                                                                    | Data Bits (وحدات بت خاصة بالبيانات) |
| <b>ملاحظة: 8</b> هو إعداد المصنع الافتراضي.                                                                                                    | 7                                   |
|                                                                                                    | 8                                   |
| يضبط التماثل لأطر الإدخال التسلسلي وبيانات الإخراج                                                                                                    | Parity (تماثل)                      |
| ملاحظة: None (بلا) هو إعداد المصنع الافتر اضي.                                                                                                    | Even (متكافئ)                       |
|                                                                                                    | (فردي) Odd                          |
|                                                                                                    | بلا                                 |
|                                                                                                    | Ignore (تجاهل)                      |
| يحدد ما إذا كانت الطابعة تستخدم DSR Signal (إشارة DSR) أم لا. DSR هي إشارة مز امنة تستخدمها معظم                                                                                                    | Honor DSR                           |
| الكابلات التسلسلية.                                                                                                    | تشغیل) On                           |
| ملاحظات:                                                                                                    | Off (إيقاف التشغيل)                 |
| <ul> <li>Off (ابقاف التشغيل) هو إعداد المصنع الافتر اضبي.</li> </ul>                                                                                                    |                                     |
| • ستخد المنفذ التسلسل DSR لتمييز البيانات التي يقوم الكمبيوتر بارسالها عن البيانات التي يتم انشاؤها يسبب                                                                                                    |                                     |
| ت يستعدم المعد المسلمي (الحل عبير المسلحة عي يوم الصبير براحله عن المسلحة عن المسلحة عن المسلحة المسلمي المسلم<br>التشويش الكهربائي في الكابل التسلسلي. قد يؤدي التشويش الكهربائي إلى طباعة أحرف مشتنة. حدد On<br>(تشغيل) لمنع طباعة أحرف مشتنة. |                                     |

#### قائمة "إعداد SMTP"

استخدم القائمة التالية لتهيئة ملقم SMTP.

| عنصر القائمة              | الوصف                                                                               |
|---------------------------|-------------------------------------------------------------------------------------|
| مدخل SMTP الرئيسي لت      | لتحديد معلومات بشأن منفذ ملقم SMTP                                                  |
| منفذ عبّارة SMTP الرئيسية | <b>ملاحظة:</b> 25 هو منفذ عبّارة SMTP الافتراضي. يتراوح النطاق ما بين 1 إلى 65536.  |
| عبّارة SMTP الثانوية      |                                                                                     |
| منفذ عبّارة SMTP الثانوية |                                                                                     |
| وقت إيقاف SMTP لت         | لتحديد مقدار الوقت بالثواني قبل أن يتوقف الملقم عن محاولة إرسال البريد الإلكتروني   |
| 5 إلى 30                  | <b>ملاحظة:</b> إعداد المصنع الافتراضي هو "30 ثانية".                                |
| عنوان الرد ان             | لتحديد عنوان للرد يصل عدد حروفه إلى 128 حرفًا في بريد الكتروني قامت الطابعة بإرساله |

| الوصف                                                                                                    | عنصر القائمة                       |
|----------------------------------------------------------------------------------------------------|------------------------------------|
| لتعيين الطابعة على استخدام SSL لزيادة الأمان عند توصيلها بملقم الـ SMTP                                          | استخدام SSL                        |
| ملاحظات:                                                                                                    | معطل                               |
| <ul> <li>"معطل" هو إعداد المصنع الافتر اضي لـ "استخدام SSL"</li> </ul>                                           | متفاوض                             |
| <ul> <li>عند استخدام إعداد "متفاوَض"، سيقوم ملقم SMTP بتحديد ما إذا كان سيتم استخدام SSL أم لا.</li> </ul>       | ليصرب                              |
| لتحديد نوع مصادقة المستخدم المطلوبة                                                                              | مصادقة ملقم SMTP                   |
| <b>ملاحظة:</b> "المصادقة غير مطلوبة" هي إعداد المصنع الافتر اضي.                                                 | المصادقة غير مطلوبة                |
|                                                                                                    | سجل دخول/عادي                      |
|                                                                                                    | CRAM-MD5                           |
|                                                                                                    | Digest-MD5                         |
|                                                                                                    | NTLM                               |
|                                                                                                    | Kerberos 5                         |
| حدد ما هية معلومات الاعتماد التي سيتم استخدامها عند الاتصال بملقم SMTP تتطلب بعض ملقمات SMTP معلومات             | البريد الإلكتروني الأول للجهاز     |
| اعتماد لإرسال بريد إلكتروني                                                                                      | بلا                                |
| ملاحظات:                                                                                                    | استخدام معلومات اعتماد SMTP للجهاز |
| <ul> <li>"بلا" هو إعداد المصنع الافتراضي للبريد الإلكتروني الأول للجهاز.</li> </ul>                              | معرف مستخدم الجهاز                 |
| <ul> <li>يتم استخدام "معرف مستخدم الجهاز" و"كلمة المرور للجهاز" لتسجيل الدخول إلى ملقم SMTP عند تحديد</li> </ul> | كلمة المرور للجهاز                 |
| استحدام معلومات الاعتماد لجهار SMIP .                                                                            | نطاق Kerberos 5                    |
|                                                                                                    | مجال NTLM                          |

# قائمة "الأمان"

# قائمة Miscellaneous (متنوع)

| الوصف                                                                                                    | عنصر Menu (القائمة)                                                                                                    |
|----------------------------------------------------------------------------------------------------|----------------------------------------------------------------------------------------------------|
| الحدّ عدد ووقت الإطارات الخاصة بمحاولات تسجيل الدخول الفاشلة من لوحة تحكم الطابعة قبل أن يتم تأمين<br>حل المستخدمين                                                                                                    | <b>Login Restriction (تقييد تسجيل الدخول)</b><br>فشل تسجيل الدخول                                                                                     |
| ملاحظات:                                                                                                    | 1-10 (3 محاولات)                                                                                                    |
| <ul> <li>يحدد "فشل تسجيل الدخول" عدد محاولات تسجيل الدخول الفاشلة قبل أن يتم تأمين المستخدمين. إعداد المصنع الافتر اضي هو 3 محاولات.</li> <li>يحدد "إطار وقت الفشل" إطار الوقت الذي يمكن خلاله إجراء محاولات تسجيل دخول فاشلة قبل أن يتم تأمين المستخدمين. إعداد يتم تأمين المستخدمين. إعداد المصنع الافتر اضي هو 5 دقائق</li> <li>يحدد "وقت التأمين" فترة تأمين المستخدمين بعد أن تخطت المحاولات الفاشلة لتسجيل الدخول الفاشة قبل أن يتم تأمين المستخدمين. إعداد يتم تأمين المستخدمين. إعداد المصنع الافتر اضي هو 5 دقائق</li> <li>يحدد "وقت التأمين" فترة تأمين المستخدمين بعد أن تخطت المحاولات الفاشلة لتسجيل الدخول الحد الأقصى. إعداد المصنع الافتر اضي هو 5 دقائق</li> <li>يحدد "ومن توقف تسجيل دخول للوحة" فترة بقاء الطابعة في وضع الخمول على الشاشة الرئيسية قبل أن يتم تسجيل خروج المستخدم تلقائيا. إعداد المصنع الافتر اضي هو 5 دقائق</li> <li>يحدد "زمن توقف تسجيل دخول للوحة" فترة بقاء الطابعة في وضع الخمول على الشاشة الرئيسية قبل أن يتم تسجيل خروج المستخدم الفائيا. إعداد المصنع الافتر اضي من 10 المائيل المائيل المائيل المائيل المائيل الدخول الحد القصى الأفس الفائيلة المائيل الدخول الحد الأفسي الأفس الفائيل المائيل المائيل المائيل المائيل المائيل المائيل المائيل الدخول الحد المائيل المائيل المائيل المائيل المائيل المائيل المائيل المائيل المائيل المائيل المائيل المائيل من المائيل المائيل المائي المائي المائيل المائيل المائيل المائيل</li></ul> | إطار وقت الفشل<br>1-60 (5 دقائق)<br>وقت التأمين<br>1-60 (5 دقائق)<br>1-60 (5 دقائق)<br>دخول للوحة)<br>دخول للوحة)<br>1-900 (5 ثوان)<br>الاذهار عندين) |
| <ul> <li>يحدد (من توقف تشجيل الدخون عن بعد الفرة التي يمدن تواجهه عن بعد (صفحة ويب مند) ال<br/>تبقى فيها خاملة قبل أن يتم تسجيل خروج المستخدم تلقائياً. 10 دقائق هي إعداد المصنع الافتراضي.</li> </ul>                                                                                                    | اللغون عل بعد)<br>1-120 (10 دقائق)                                                                                                    |
| لتمكين أو تعطيل اعتماد منفذ USB الأمامي                                                                                                    | Enable Drive (تمكين محرك أقراص)                                                                                                    |
| ملاحظة: Enable (تمكين) هو الإعداد الافتر اضي للمصنع.                                                                                                    | Enable (تمکین)<br>Disable (تعطیل)                                                                                                    |

#### قائمة الطباعة السرية

| الوصف                                                                                                    | عنصر القائمة               |
|----------------------------------------------------------------------------------------------------|----------------------------|
| لتحديد عدد المرات التي يمكن فيها إدخال رقم PIN غير صالح                                                                                        | الحد الأقصى لإدخال رقم PIN |
| ملاحظات:                                                                                                    | غير الصالح                 |
| <ul> <li>"إيقاف" هو الإعداد الافتراضي.</li> </ul>                                                                                              | إيقاف<br>10–2              |
| <ul> <li>يظهر عنصر القائمة هذا فقط في حالة تثبيت قرص طابعة صلب.</li> </ul>                                                                     |                            |
| <ul> <li>بمجرد الوصول إلى الحد الأقصى، يتم حذف كل من المهام الخاصة باسم المستخدم هذا ورقم PIN.</li> </ul>                                      |                            |
| لتحديد الفترة الزمنية لبقاء مهمة الطباعة السرية في الطابعة قبل حذفها                                                                           | انتهاء فترة المهمة         |
| ملاحظات:                                                                                                    | إيقاف                      |
| <ul> <li>"إيقاف" هو الإعداد الافتر اضي.</li> </ul>                                                                                             | ساعة                       |
| <ul> <li>في حالة تغيير إعداد "انتهاء فترة المهمة" أثناء وجود مهام طباعة سرية في ذاكرة الوصول العشوائي (رام) في الطابعة أو</li> </ul>           | 4 ساعة                     |
| قرص الطابعة الصلب، فإن فترة الانتهاء الخاصة بمهام الطباعة هذه لا تتغير إلى القيمة الافتراضية الجديدة.                                          | أسبو ع                     |
| <ul> <li>في حالة إيفاف نشغيل الطابعة، فإنه يتم حدف جميع مهام الطباعة السرية المحفوظة في داخرة الوصول العسواني (رام) في<br/>الطابعة.</li> </ul> |                            |

## قائمة Disk Wiping (مسح القرص)

| الوصف                                                                                                    | عنصر Menu (القائمة)                                                                                 |
|----------------------------------------------------------------------------------------------------|----------------------------------------------------------------------------------------------------|
| يقوم خيار Disk Wiping (مسح القرص) <i>فقط</i> بمسح بيانات مهمة الطباعة التي <i>يست</i> في الوقت الحالي قيد الاستخدام من قبل نظام الملفان<br>من قرص الطابعة الصلب. يتم الحفاظ على كافة البيانات الدائمة على قرص الطابعة الصلب، مثل الخطوط التي تم تنزيلها ووحدات<br>الماكرو والمهام المحجوزة.<br>ملاحظات:                                                                                                    | <b>لنمسج) Wiping Mode (وضع)</b><br>المسج) Off<br>(ايقاف التشغيل)<br>Auto (بنقائي)<br>Manual (بدو ي) |
| <ul> <li>يظهر عنصر القائمة هذا فقط في حالة تركيب قرص طابعة صلب مهيا وخالٍ من العيوب.</li> <li>إعداد المصنع الافتراضي هو Off (إيقاف التشغيل).</li> <li>نتيجة لكمية الموارد الهائلة المطلوبة لـ Automatic Wiping (المسح التلقائي)، يقلل تنشيط هذا الخيار من مستوى أداء الطابعة، وخصوصًا في حالة تطلب الطابعة لمساحة قرص صلب بصورة أسرع من مسحها وإعادتها للخدمة.</li> </ul>                                                                                                    | (201)                                                                                               |
| يقوم خيار Disk Wiping (مسح القرص) فقط بمسح بيانات مهمة الطباعة التي <i>بست</i> في الوقت الحالي قيد الاستخدام من قبل نظام الملفا<br>من قرص الطابعة الصلب. يتم الحفاظ على كافة البيانات الدائمة على قرص الطابعة الصلب، مثل الخطوط التي تم تنزيلها ووحدات<br>الماكرو و المهام المحجوزة.<br>يقوم Manual Wiping (المسح اليدوي) بمسح كافة المساحات المتوفرة على القرص والتي قد تم استخدامها للاحتفاظ ببيانات من مهم<br>طباعة سبقت معالجتها (طباعتها). هذا النوع من المسح <i>لا يقوم</i> بمسح أية معلومات متعلقة بمهمة طباعة لم تتم معالجتها.<br>• يظهر عنصر القائمة هذا فقط في حالة تركيب قرص طابعة صلب مهياً وخالٍ من العيوب.<br>• يظهر عنصر القائمة هذا فقط في حالة تركيب قرص طابعة صلب مهياً وخالٍ من العيوب.<br>• يضم حالية تشيط تحكم الوصول إلى Do not start now!<br>• في حالة تنشيط تحكم الوصول إلى Disk Wiping (مسح القرص)، يتعين على المستخدم الحصول على المصادقة و الاعتماد<br>اللازم بنجاح من أجل البدء في مسح القرص. | <b>Manual Wiping (المسح اليدوي)</b><br>Start now (بدء الآن)<br>Do not start now<br>(عدم البدء الآن) |
| يقوم خيار Disk Wiping (مسح القرص) نقط بمسح بيانات مهمة الطباعة التي <i>ليست</i> في الوقت الحالي قيد الاستخدام من قبل نظام الملفان<br>من قرص الطابعة الصلب. يتم الحفاظ على كافة البيانات الدائمة على قرص الطابعة الصلب، مثل الخطوط التي تم تنزيلها ووحدات<br>الماكرو والمهام المحجوزة.<br>• يظهر عنصر القائمة هذا فقط في حالة تركيب قرص طابعة صلب مهيأ وخالٍ من العيوب.<br>• Single pass (تمرير أحادي) هو إعداد المصنع الافتراضي.<br>• يجب مسح المعلومات التي تتسم بقدر كبير من السرية باستخدام طريقة وهتاي (تمرير متعدد) نقط.                                                                                                    | Automatic Method<br>(الطريقة التلقائية)<br>أحادي)<br>Multiple pass<br>(تمرير متعدد)                 |

| الوصف                                                                                                    | عنصر Menu (القائمة)                    |
|----------------------------------------------------------------------------------------------------|----------------------------------------|
| يقوم خيار Disk Wiping (مسح القرص) نقط بمسح بيانات مهمة الطباعة التي <i>ليست</i> في الوقت الحالي قيد الاستخدام من قِبل نظام الملفات<br>من قرص الطابعة الصلب. يتم الحفاظ على كافة البيانات الدائمة على قرص الطابعة الصلب، مثل الخطوط التي تم تنزيلها ووحدات | Manual Method<br>(الطريقة اليدوية)     |
| الماكرو والمهام المحجوزة.<br>يسمح كل من المسح اليدوي والمجدول لنظام الملفات بإعادة استخدام مساحة قرص محددة دون اللجوء إلى مسحها أولاً.                                                                                                    | Single pass (تمرير<br>أحادي)           |
| ملاحظات:                                                                                                    | Multiple pass<br>(تمریر متعدد)         |
| <ul> <li>يظهر عنصر القائمة هذا فقط في حالة تركيب قرص طابعة صلب مهيأ وخالٍ من العيوب.</li> </ul>                                                                                                    |                                        |
| <ul> <li>Single pass (تمرير أحادي) هو إعداد المصنع الافتراضي.</li> </ul>                                                                                                    |                                        |
| <ul> <li>يجب مسح المعلومات التي تتسم بقدر كبير من السرية باستخدام طريقة Multiple pass (تمرير متعدد) نقط.</li> </ul>                                                                                                    |                                        |
| يقوم خيار Disk Wiping (مسح القرص) نقط بمسح بيانات مهمة الطباعة التي <i>سيت</i> في الوقت الحالي قيد الاستخدام من قِبل نظام الملفات<br>من قرص الطابعة الصلب. يتم الحفاظ على كافة البيانات الدائمة على قرص الطابعة الصلب، مثل الخطوط التي تم تنزيلها ووحدات  | Scheduled Method<br>(الطريقة المجدولة) |
| الماكرو والمهام المحجوزة.                                                                                                    | ِSingle pass (تمرير                    |
| يسمح كل من المسح اليدوي والمجدول لنظام الملفات بإعادة استخدام مساحة قرص محددة دون اللجوء إلى مسحها أولاً.                                                                                                    | أحادي)                                 |
| ملاحظات:                                                                                                    | Multiple pass<br>(تمریر متعدد)         |
| <ul> <li>يظهر عنصر القائمة هذا فقط في حالة تركيب قرص طابعة صلب مهيأ وخالٍ من العيوب.</li> </ul>                                                                                                    |                                        |
| <ul> <li>Single pass (تمرير أحادي) هو إعداد المصنع الافتراضي.</li> </ul>                                                                                                    |                                        |
| <ul> <li>يجب مسح المعلومات التي تتسم بقدر كبير من السرية باستخدام طريقة Multiple pass (تمرير متعدد) نقط.</li> </ul>                                                                                                    |                                        |
| <ul> <li>يتم البدء في عمليات المسح المجدول بون عرض رسالة تحذير أو رسالة تأكيد للمستخدم.</li> </ul>                                                                                                    |                                        |

#### قائمة "سجل مراقبة الأمان"

| الوصف                                                                                                    | عنصر Menu (القائمة)             |
|----------------------------------------------------------------------------------------------------|---------------------------------|
| يمكن مستخدم مخوّل من تصدير سجل الأمان                                                                                          | سجل التصدير                     |
| ملاحظات:                                                                                                    |                                 |
| <ul> <li>لتصدير السجل من لوحة تحكم الطابعة، يجب تثبيت محرك فلاش في الطابعة.</li> </ul>                                         |                                 |
| <ul> <li>يمكن تنزيل السجل إلى الكمبيوتر من ملقم ويب المضمّن.</li> </ul>                                                        |                                 |
| تحديد ما إذا تم حذف سجلات التدقيق                                                                                              | حذف السجل                       |
| <b>ملاحظة.</b> إعداد المصنع الافتراضي هو الحذف الآن.                                                                           | الحذف الأن                      |
|                                                                                                    | لا تقم بالحذف                   |
| تحديد ما إذا تم إنشاء سجلات التدقيق وأين تم إنشاؤها                                                                            | تكوين السجل                     |
| ملاحظات:                                                                                                    | تمكين التدقيق                   |
| <ul> <li>يحدد تمكين التدقيق إذا كانت الأحداث مسجلة في سجل التدقيق الأمن وسجل النظام عن بعد. No (لا) هو إعداد المصنع</li> </ul> | (نعم) Yes                       |
| الافتراضي.                                                                                                    | تمکن سطی النظام عن بدر          |
| <ul> <li>يحدد تمكين سجل النظام عن بعد إذا تم إرسال السجلات إلى ملقم عن بعد. No (لا) هو إعداد المصنع الافتر اضي.</li> </ul>     | تعليل شبل (شبع)<br>Yes (نعم)    |
| <ul> <li>تحدد أداة إنشاء سجل النظام عن بعد القيمة المستخدمة لإرسال السجلات إلى ملقم سجل النظام عن بعد. 4 هو إعداد</li> </ul>   | (۲) No                          |
| المصلع الاسرامي.<br>• معتقدان مرجل تدقيق الأماني تكين قدية الأهدية اكان حدث مسجلة 1 هي إجراد البعين الافتراجي                  | أداة إنشاء سجل النظام عن بعد    |
| <ul> <li>مع تعقیل شجل تدوین از مان، تدون قیمه از همیه تدل خدت مشجنه: 4 مو زغداد المصنع از قار اصلي.</li> </ul>                 | 23-0                            |
|                                                                                                    | أهمية الأحداث بالنسبة إلى السجل |
|                                                                                                    | 7-0                             |

#### تعيين قائمة التاريخ/الوقت

| عنصر القائمة                                       | الوصف                                                                                                    |
|----------------------------------------------------|----------------------------------------------------------------------------------------------------|
| عرض التاريخ/الوقت                                  | يتيح لك إمكانية عرض إعدادات التاريخ والوقت الحالبين للطابعة                                                                    |
| "تعيين التاريخ/الوقت"<br>حقم بإدخال التاريخ/الوقت> | <b>ملاحظة:</b> يتم تعيين التاريخ/الوقت بتنسيق "سنة شهر -يوم ساعة:دقيقة".                                                       |
| <b>لمنطقة الزمنية</b><br>حقائمة المناطق الزمنية>   | <b>ملاحظة: "</b> توقيت جرينتش" هو إعداد المصنع الافتراضي.                                                                      |
| مرا <b>عاة التوقيت الصيفي</b><br>تشغيل<br>إيقاف    | <b>ملاحظة:</b> "تشغيل" هو الإعداد الافتراضي للمصنع و هو يستخدم "التوقيت الصيفي" الساري المرتبط بإعداد "المنطقة الزمنية".       |
| تمکین NTP<br>تشغیل<br>ایقاف                        | لتمكين "بروتوكول وقت الشبكة"، الذي يتزامن مع ساعات الأجهزة عبر شبكة اتصال<br><b>ملاحظة:</b> "تشغيل" هو إعداد المصنع الافتراضي. |

## قائمة "الإعدادات"

## قائمة General Settings (الإعدادات العامة)

| الوصف                                                       | عنصر Menu (القائمة)          |
|-------------------------------------------------------------|------------------------------|
| تعيين لغة النص الذي يظهر على شاشة العرض                     | Display Language (لغة العرض) |
| <b>ملاحظة:</b> قد لا تكون كافة اللغات مناحة لكافة الطابعات. | الإنجليزية                   |
|                                                             | الفرنسية                     |
|                                                             | الألمانية                    |
|                                                             | الإيطالية                    |
|                                                             | الأسبانية                    |
|                                                             | الدانمركية                   |
|                                                             | النرويجية                    |
|                                                             | الهولندية                    |
|                                                             | السويدية                     |
|                                                             | البرتغالية                   |
|                                                             | الفنلندية                    |
|                                                             | الروسية                      |
|                                                             | البولندية                    |
|                                                             | المجرية                      |
|                                                             | التركية                      |
|                                                             | التشيكية                     |
|                                                             | الصينية المبسّطة             |
|                                                             | الصينية التقليدية            |
|                                                             | الكورية                      |
|                                                             | اليابانية                    |

| الوصف                                                                                                    | عنصر Menu (القائمة)                                                                             |
|----------------------------------------------------------------------------------------------------|-------------------------------------------------------------------------------------------------|
| يعمل على تقليل استهلاك الطاقة أو الورق أو الوسائط الخاصبة                                                                                                    | Eco?Mode (وضع Eco)                                                                              |
| ملاحظات:                                                                                                    | Off (إيقاف التشغيل)<br>/Eporgy (المالةة)                                                        |
| <ul> <li>Off (إيقاف التشغيل) هو إعداد المصنع الافتراضي. يعمل الإعداد Off (إيقاف التشغيل) على إعادة تعيين<br/>الطابعة إلى إعدادات المصنع الافتراضية الخاصة بها.</li> </ul>                                                                    | Energy (الطافة)<br>Energy/Paper (الطافة/الورق)                                                  |
| <ul> <li>يعمل الإعداد Energy (الطاقة) على تقليل الطاقة التي تستهلكها الطابعة. قد يتأثر مستوى الأداء ولكن لا<br/>تتأثر جودة الطباعة.</li> </ul>                                                                                               | Paper (الورق)                                                                                   |
| <ul> <li>يعمل الإعداد Paper (الورق) على تقليل كمية الورق والوسائط الخاصة التي تنطلبها أية مهمة طباعة. قد<br/>يتأثر مستوى الأداء ولكن لا تتأثر جودة الطباعة.</li> </ul>                                                                       |                                                                                                 |
| <ul> <li>يعمل الإعداد Energy/Paper (الطاقة/الورق) على تقليل استهلاك الطاقة والورق والوسائط الخاصة.</li> </ul>                                                                                                    |                                                                                                 |
| يعمل على تقليل كمية الضوضاء التي تصدر ها الطابعة<br><b>ملاحظات:</b>                                                                                                    | <b>Quiet Mode (وضع السكون)</b><br>Image/Photo) Off (إيقاف تشغيل<br>(مديد تأميريد قافيت شرافية)) |
| <ul> <li>Off (إيقاف التشغيل) هو إعداد المصنع الافتراضي. يدعم هذا الإعداد مواصفات الأداء الخاصة بالطابعة.</li> </ul>                                                                                                    | (صفور» مصور» قوتو عراقید))<br>(تشغیل (Text/Graphics) On                                         |
| <ul> <li>يعمل الإعداد On (تشغيل) على تهيئة الطابعة لإصدار أقل قدر ممكن من الضوضاء. يتناسب هذا الإعداد<br/>على النحو الأمثل مع طباعة النصوص أو الرسوم الخطية.</li> </ul>                                                                      | (نص/رسوم))                                                                                      |
| <ul> <li>للحصول على أفضل مستويات الطباعة للمستندات الغنية بالألوان، قم بتعبين Quiet Mode (وضع<br/>السكون) على Off (إيقاف التشغيل).</li> </ul>                                                                                                |                                                                                                 |
| <ul> <li>قد يؤدي تحديد Photo (صورة) من برنامج التشغيل إلى تعطيل Quiet Mode (وضع السكون) وتقديم<br/>جودة طباعة أفضل وطباعة بالسرعة القصوى.</li> </ul>                                                                                         |                                                                                                 |
| يعمل على إعطاء تعليمات للطابعة لتشغيل معالج الإعداد                                                                                                    | Run Initial Setup (تشغيل الإعداد الأولي)                                                        |
| ملاحظات:                                                                                                    | (نعم) Yes                                                                                       |
| <ul> <li>Yes (نعم) هو إعداد المصنع الافتراضي.</li> </ul>                                                                                                    | (¥) No                                                                                          |
| <ul> <li>بعد إكمال معالج الإعداد عن طريق تحديد Done (انتهاء) على شاشة تحديد Country (الدولة)، يصبح<br/>الإعداد الافتراضي هو No (لا).</li> </ul>                                                                                              |                                                                                                 |
| ملاحظات:                                                                                                    | أحجام الورق                                                                                     |
| <ul> <li>يتم تحديد الإعداد الأولي حسب اختيار Country (الدولة) في معالج الإعداد الأولي.</li> </ul>                                                                                                    | الولايات المتحدة                                                                                |
| <ul> <li>يؤدي تغيير هذا الإعداد أيضاً إلى تغيير إعداد Units of Measurement (وحدات القياس) في قائمة<br/>Universal Setup (الإعداد العالمي) والإعداد الافتراضي لكل مصدر إدخال في قائمة Paper<br/>(حجم/نوع الورق).</li> </ul>                    | متري                                                                                            |
| تعيين الإنذار لإصدار صوت عندما تتطلب الطابعة تدخل عامل التشغيل                                                                                                    | Alarms (انذارات)                                                                                |
| التحديدات المتاحة لكل نوع من أنواع الإنذار هي:                                                                                                    | Alarm Control (التحكم في الإنذار)                                                               |
| Off (إيقاف التشغيل)<br>Algebraid (اندرب)                                                                                                    | Cartridge Alarm (إندار الخرطوشة)                                                                |
| Single (فردي)<br>متتابع                                                                                                    |                                                                                                 |
| ملاحظات:                                                                                                    |                                                                                                 |
| <ul> <li>يُعد Single (فردي) هو إعداد المصنع الافتراضي الخاص بـAlarm Control (التحكم في الإنذار).</li> </ul>                                                                                                    |                                                                                                 |
| يصدر الإعداد Single (مردي) مدت تعمت شريعة.<br>• Off (إيقاف التشغيل) هو الإعداد الافتراضي المعيّن من قِبل المصنع لـ Cartridge Alarm (تنبيه الأسل مُدَّبَ مُدْس<br>الأسل شدّة مشير الأجراد Off (التاني الثقريان) إلى أنهاد متراجه دار أم الذار |                                                                                                 |
| الحركومية). يسير الإعداد On (يصف المسعين) إلى الله من يتم بصدار الي بدار.<br>• يكرر الإعداد Continuous (متتابع) ثلاث نغمات كل 10 ثوان.                                                                                                    |                                                                                                 |

| نصر Menu (القائمة)                                                                     | الوصف                                                                                                    |
|----------------------------------------------------------------------------------------|----------------------------------------------------------------------------------------------------|
| <b>Timeout (زمن التوقف)</b><br>موفر الطاقة                                             | يعمل على تعيين مقدار الوقت الذي تنتظره الطابعة بعد طباعة إحدى المهام قبل الدخول في حالة خفض استهلاك<br>الطاقة                                                                                           |
| a 240–1                                                                                | ملاحظات:                                                                                                    |
|                                                                                        | <ul> <li>30 دقيقة هي إعداد المصنع الافتراضي.</li> <li>تساعد إعدادات خفض استهلاك الطاقة على توفير قدر أكبر من الطاقة، ولكنها قد تتطلب أوقات أطول<br/>الاحداد</li> </ul>                                  |
|                                                                                        | مجمعهم.<br>• حدد الإعداد المنخفض إذا كانت الطابعة تتشارك في نفس الدائرة الكهر بائية مع إضباءة الحجرة أو إذا لاحظت<br>أن الأضواء تومض في الحجرة.                                                         |
|                                                                                        | <ul> <li>حدد إعداد عالى إذا كانت الطابعة قيد الاستخدام المستمر. في أغلب الأحيان، يحافظ هذا الإعداد على استعداد<br/>الطابعة للطباعة بأدنى فترة إحماء.</li> </ul>                                         |
| <b>Timeout (زمن التوقف)</b><br>زمن توقف الشاشة<br>15–300                               | يعمل على تعيين مقدار الوقت الذي تنتظره الطابعة بالثواني قبل أن تعود شاشة الطابعة إلى الحالة <b>Ready (جاهزة)</b><br>ملاحظة: 30 ثانية هي إعداد المصنع الافتراضي.                                         |
| ي <b>Timeout (زمن التوقف)</b><br>Print Timeout (زمن توقف الطباعة)                      | يعيَّن الوقت الذي تنتظره الطابعة بالثواني لاستلام رسالة إنهاء المهمة قبل إلغاء باقي مهمة الطباعة<br><b>ملاحظات:</b>                                                                                     |
| Disabled (معطل)<br>255–1                                                               | <ul> <li>90 ثانية هي إعداد المصنع الافتراضي.</li> </ul>                                                                                                    |
| 200 1                                                                                  | <ul> <li>عند انتهاء صلاحية المؤقت، تتم طباعة أي صفحة ذات طباعة جزئية موجودة في الطابعة، ثم تقوم الطابعة<br/>بالفحص لمعرفة ما إذا كانت توجد مهام طباعة جديدة قيد الانتظار.</li> </ul>                    |
|                                                                                        | <ul> <li>يصبح Print Timeout (زمن توقف الطباعة) متاحًا فقط عند استخدام محاكاة PCL. لا يؤثر هذا الإعداد<br/>على مهام طباعة محاكاة PostScript.</li> </ul>                                                  |
| ت <b>Timeout (زمن التوقف)</b><br>Wait Timeout (مهلة الانتظار)<br>Disabled (معاله)      | تعيين مقدار الوقت الذي تنتظره الطابعة بالثواني للحصول على بيانات إضافية قبل إلغاء مهمة طباعة<br><b>ملاحظات:</b>                                                                                         |
| 15-6553515                                                                             | <ul> <li>40 ثانية هي إعداد المصنع الافتراضي.</li> <li>تكون Wait Timeout (مهلة الانتظار) متاحة فقط عندما تستخدم الطابعة محاكاة PostScript. لا يؤثر<br/>هذا الإعداد على مهام طباعة محاكاة PCL.</li> </ul> |
| <b>زمن التوقف) Timeout (زمن التوقف)</b><br>Job Hold Timeout (زمن إيقاف المهمة) بر<br>م | يعيِّن الوقت الذي تنتظره الطابعة لتدخل المستخدم قبل إيقاف مهام الطباعة التي تتطلب موارد غير متوفرة، والاستمر ار<br>بطباعة مهام أخرى في قائمة انتظار الطباعة<br><b>ملاحظات:</b>                          |
|                                                                                        | <ul> <li>30 ثانية هي إعداد المصنع الافتراضي.</li> <li>يظهر عنصر القائمة هذا فقط عندما يتم تركيب قرص صلب.</li> </ul>                                                                                     |
| Print Recover (إصلاح الطباعة)                                                          | يتيح للطابعة الاستمر ار في الطباعة تلقائيًا من بعض المواقف غير المتصلة عند عدم حلها خلال الفترة الزمنية المحددة                                                                                         |
| منابعة تلقائية) Auto Continue<br>Disabled (معطل)<br>255-5                              | ملاحظة: Disabled (معطل) هو إعداد المصنع الافتراضي.                                                                                                    |
| Print Recover (إصلاح الطباعة)                                                          | يحدد ما إذا كانت الطابعة ستقوم بإعادة طباعة الصفحات المنحشرة.                                                                                                    |
| Jam Recovery (اِصلاح انحسّار الورق) م<br>(تشغیل)<br>Off (اِیقاف التشغیل)               | ملاحظات:<br>• Auto (تلقائي) هو إعداد المصنع الافتر اضي. تقوم الطابعة بإعادة طباعة الصفحات المنحشرة ما لم يتم<br>الاحتباح الي الذاكرة المطلوبة للاحتفاظ بالصفحات لمهام أخرى بالطابعة.                    |
| Auto (تلقائي)                                                                          | <ul> <li>يعمل On (تشغيل) على ضبط الطابعة لإعادة طباعة الصفحات المنحشرة دائمًا.</li> </ul>                                                                                                    |
|                                                                                        | <ul> <li>يعمل Off (إيقاف التشغيل) على ضبط الطابعة لعدم إعادة طباعة الصفحات المنحشرة مطلقًا.</li> </ul>                                                                                                  |

| عنصر Menu (القائمة)                                                                                                    | الوصف                                                                                                    |
|----------------------------------------------------------------------------------------------------|----------------------------------------------------------------------------------------------------|
| Print Recovery (إصلاح الطباعة)<br>Page Protect (حماية الصفحة)<br>Off (إيقاف التشغيل)<br>On (تشغيل)                                                                     | يتيح للطابعة طباعة صفحة بنجاح قد لا يكون من السهل طباعتها.<br>ملاحظات:<br>• Off (إيقاف التشغيل) هو إعداد المصنع الافتر اضي. يقوم Off (إيقاف التشغيل) بطباعة جزء من الصفحة<br>عند عدم وجود ذاكرة كافية لطباعة الصفحة بالكامل.<br>• يقوم On (تشغيل) بضبط الطابعة لمعالجة الصفحة بالكامل بحيث تتم طباعة الصفحة كلها.                                                                                                    |
| إلإعدادات الافتراضية) Factory Defaults (الإعدادات الافتراضية) ي<br>Do Not Restore (لا تقم بالاستعادة)<br>(الاستعادة الآن) Restore Now                                  | يقوم بإعادة إعدادات الطابعة إلى إعدادات المصنع الافتر اضية.<br>ملاحظات:<br>• Do Not Restore (لا تقم بالاستعادة) هو إعداد المصنع الافتر اضي. يحتفظ الإعداد Do Not<br>(لا تقم بالاستعادة) بالإعدادات المحددة من قبل المستخدم.<br>• يعمل الخيار Restore Now (استعادة الآن) على إعادة جميع إعدادات الطابعة إلى إعدادات المصنع<br>الافتر اضية باستثناء إعدادات قائمة Network/Ports (الشبكة/المنافذ). يتم حذف كافة التنزيلات المحزنة<br>في RAM (ذاكرة الوصول العشوائي). ولا تتأثر التنزيلات المخزنة في الذاكرة المؤقتة أو على قرص<br>الطابعة الصلب. |
| لاساسية المخصصة)<br>الصفحة الأساسية المخصصة)<br>Off (ايقاف التشغيل)<br>عنوان IP<br>المع مسئول الاتصال<br>الموقع<br>التهيئة الصفرية)<br>التهيئة الصفرية)<br>(نص مخصص 1) | لعرض المعلومات التي تختص بـ Custom Home Messages (رسائل الشاشة الرئيسية المخصصة) المحددة<br>على شاشة لوحة تحكم الطابعة                                                                                                    |

## قائمة Setup (الإعداد)

| الوصف                                                                                                    | عنصر Menu (القائمة)                  |
|----------------------------------------------------------------------------------------------------|--------------------------------------|
| تعيَّن لغة الطابعة الافتر اضية                                                                                                    | لغة) Printer Language                |
| ملاحظات:                                                                                                    | الطابعة)<br>PCL Emulation (ماكاة     |
| <ul> <li>تستخدم محاكاة PCL مترجم PCL لمعالجة مهام الطباعة. تستخدم محاكاة PostScript مترجم SP لمعالجة مهام</li> </ul>                                                                                                    | (PCL Enulation                       |
| الطباعة.                                                                                                    | PS Emulation (محاكاة PS)             |
| <ul> <li>محاكاة PCL هي لغة الطابعة المحددة افتر اضيا في المصنع.</li> <li>لا يذرب إعداد إذة الحالجة كافة افتراضيا في المصنع.</li> </ul>                                                                                                    |                                      |
|                                                                                                    |                                      |
| لتحديد إر الله مهام الطابعة من قائمة انتظار الطباعة في حالة نطلب هذه المهام لحيارات طابعة عير مناحة أو إعدادات محصصة.<br>يتم تخزين هذه المهام في قائمة انتظار منفصلة، وبالتالي تتم طباعة المهام الأخرى بصورة عادية. و عندما يتم الحصول على | Job waiting (انتظار مهمه)<br>(تشغبل) |
| المعلومات و/أو الخيارات الناقصة، نتم طباعة المهام المخزنة.                                                                                                    | Off (إيقاف التشغيل)                  |
| ملاحظات:                                                                                                    |                                      |
| <ul> <li>Off (إيقاف التشغيل) هو إعداد المصنع الافتراضي.</li> </ul>                                                                                                    |                                      |
| <ul> <li>تظهر هذه القائمة فقط في حالة تركيب قرص طابعة صلب ليس "للقراءة فقط". يعمل هذا المتطلب على عدم حذف<br/>المهام المخزنة في حالة فقدت الطابعة الطاقة.</li> </ul>                                                                       |                                      |

| الوصف                                                                                                    | عنصر Menu (القائمة)                             |
|----------------------------------------------------------------------------------------------------|-------------------------------------------------|
| تعيّن المنطقة القابلة للطباعة منطقيًا وفعلياً                                                                                                    | Print Area (منطقة الطباعة)                      |
| ملاحظات:                                                                                                    | Normal (عادي)<br>Dep Bage (المدينة الكامالة)    |
| <ul> <li>Normal (عادي) هو إعداد المصنع الافتراضي. عند محاولة طباعة بيانات في المنطقة غير القابلة للطباعة المحددة<br/>بواسطة الإعداد Normal (عادي)، تقوم الطابعة بقص الصورة عند الحد.</li> </ul>                                                                                            | ( ( الصنعة العاملة) Willole Page                |
| <ul> <li>يتيح الإعداد Whole Page (الصفحة الكاملة) نقل الصورة إلى المنطقة غير القابلة للطباعة المحددة بواسطة الإعداد<br/>Normal (عادي)، ولكن ستقوم الطابعة بقص الصورة عند حد الإعداد Normal (عادي).</li> </ul>                                                                              |                                                 |
| <ul> <li>يؤثر الإعداد Whole Page (الصفحة الكاملة) فقط على الصور المطبوعة باستخدام مترجم PCL 5e. لا يؤثر هذا<br/>الإعداد على الصفحات المطبوعة باستخدام مترجم PCL XL أو PostScript.</li> </ul>                                                                                               |                                                 |
| لتعيين الطابعة التي تحقق طباعة بسر عة اكبر أو طباعة عالية الإنتاجية.                                                                                                    | استخدام الطابعة                                 |
| ملاحظة: إن الإعداد الافتراضي للمصنع هو Max Yield (أقصى إنتاجية).                                                                                                    | الناتج الأقصىي<br>السرعة القصوى                 |
| لتعيين الطابعة التي تحقق طباعة النص والرسومات باستخدام خرطوشة مسحوق الحبر الأسود فقط.                                                                                                    | وضع) Black Only Mode                            |
| ملاحظة: Off (إيقاف التشغيل) هو إعداد المصنع الافتراضي.                                                                                                    | الاسود فقط)<br>Off (القاف التشخيل)              |
|                                                                                                    | On (پیغک الشنغین)<br>On (نشغیل)                 |
| تعيّن موقع تخزين التنزيلات                                                                                                    | کی Download Target (هدف                         |
| ملاحظات:                                                                                                    | الشريل)<br>RAM (ذاكرة الوصول العشوائي)          |
| <ul> <li>RAM (ذاكرة الوصول العشوائي) هي إعداد المصنع الافتراضي.</li> </ul>                                                                                                    | ذاكرة مؤقتة                                     |
| <ul> <li>يؤدي تخزين التنزيلات في الذاكرة المؤقتة أو على قرص الطابعة الصلب إلى وضعها في التخزين الدائم. تظل</li> <li>التنزيلات موجودة في الذاكرة المؤقتة أو قرص الطابعة الصلب حتى عند إيقاف تشغيل الطابعة.</li> </ul>                                                                       | القرص                                           |
| <ul> <li>يكون تخزين التنزيلات في RAM (ذاكرة الوصول العشوائي) موقتًا.</li> </ul>                                                                                                    |                                                 |
| <ul> <li>تظهر هذه القائمة فقط في حالة تركيب وحدة فلاش و/أو قرص اختياري.</li> </ul>                                                                                                    |                                                 |
| يحدد ما إذا كانت الطابعة ستقوم بتخزين معلومات إحصائية حول أخر مهام الطباعة على القرص الصلب                                                                                                    | حساب المهمة                                     |
| ملاحظات:                                                                                                    | Off (إيفاف التشغيل)<br>On (تشغنل)               |
| <ul> <li>Off (إيقاف التشغيل) هو إعداد المصنع الافتراضي. يشير Off (إيقاف التشغيل) إلى أن الطابعة لا تقوم بتخزين<br/>إحصائيات المهمة.</li> </ul>                                                                                                    |                                                 |
| <ul> <li>تتضمن الإحصائيات سجل بأخطاء الطباعة ووقت الطباعة وحجم المهمة بالبايت وحجم ونوع الورق المطلوب وإجمالي<br/>عدد الصفحات المطبوعة وإجمالي عدد النسخ المطلوبة.</li> </ul>                                                                                                    |                                                 |
| <ul> <li>يكون Job Accounting (حساب المهمة) متاحًا فقط عند تثبيت قرص الطابعة الصلب وتشغيله بطريقة صحيحة.</li> <li>ينبغي عدم حماية Read/Write (القراءة/الكتابة) أو Write (الكتابة) لهذه الوظيفة. وينبغي عدم ضبط Job Buffer (الكتابة) في Size (حجم المخزن المؤقت للمهمة) على 100%.</li> </ul> |                                                 |
| <ul> <li>يؤدي تغيير هذا الإعداد من لوحة تحكم الطابعة ثم الخروج من القوائم إلى إعادة تعيين الطابعة. تم تحديث تحديد القائمة.</li> </ul>                                                                                                    |                                                 |
| يحدّد كيفية قيام الطابعة بمعالجة التنزيلات المؤقتة، مثل الخطوط ووحدات الماكرو المخزنة في ذاكرة الوصول العشوائي عندما<br>تتلقى الطابعة مهمة تتطلب ذاكرة أكبر من تلك المتاحة                                                                                                    | <b>Resource Save (حفظ المورد)</b><br>(تشغيل) On |
| ملاحظات:                                                                                                    | Off (إيقاف التشغيل)                             |
| <ul> <li>Off (إيقاف التشغيل) هو إعداد المصنع الافتراضي. يقوم Off (إيقاف التشغيل) بضبط الطابعة للاحتفاظ بالتنزيلات<br/>فقط إلى أن يتم الاحتياج إلى ذاكرة. يتم حذف التنزيلات لمعالجة مهام الطباعة.</li> </ul>                                                                                |                                                 |
| <ul> <li>يحتفظ الإعداد On (تشغيل) بالتنزيلات أثناء تغييرات اللغة وعمليات إعادة تعيين الطابعة. في حالة نفاد ذاكرة الطابعة،<br/>تظهر الرسالة Memory Full 38 (الذاكرة ممتلئة)، ولا يتم حذف التنزيلات.</li> </ul>                                                                              |                                                 |
| لتحديد الترتيب الذي تتم به طباعة المهام المحتجزة والسرية عند تحديد Print All (طباعة الكل)                                                                                                    | ترتيب طباعة Print All Order                     |
| ملاحظات:                                                                                                    | الکل)<br>Alphabetical (ترتیب أرجدی)             |
| <ul> <li>Alphabetical (ترتيب أبجدي) هو إعداد المصنع الافتراضي.</li> </ul>                                                                                                    | oldest First (الأقدم أوَّلا)                    |
| <ul> <li>تظهر مهام الطباعة دائمًا بترتيب أبجدي على لوحة التحكم بالطابعة.</li> </ul>                                                                                                    | Newest First (الأحدث أوَّلا)                    |
# قائمة Finishing (الإنهاء)

| الوصف                                                                                                    | عنصر Menu (القائمة)                                                      |
|----------------------------------------------------------------------------------------------------|--------------------------------------------------------------------------|
| لتحديد ما إذا كان قد تم تعيين إعداد الطباعة المزدوجة (على الوجهين) كإعداد افتراضي لجميع مهام الطباعة                                                                                                    | الطباعة على الوجهين (طباعة مزدوجة)<br>الوجه 1                            |
| ملاحظات:                                                                                                    |                                                                          |
| <ul> <li>الطباعة على وجه واحد هو إعداد المصنع الافتراضي.</li> </ul>                                                                                                    | الوجه 2                                                                  |
| <ul> <li>لضبط الطباعة على الوجهين من البرنامج التطبيقي: بالنسبة لمستخدمي نظام التشغيل Windows، انقر فوق<br/>File(ملف) &gt; Print (طباعة)، ثم انقر فوق Properties (خصائص) أو Preferences (تفضيلات)<br/>أو Options (خيارات) أو Setup (إعداد)؛ أما بالنسبة لمستخدمي نظام التشغيل Macintosh، حدد<br/>File (ملف) &gt; Print (طباعة)، ثم قم بضبط الإعدادات من مربع الحوار "طباعة" والقوائم المنبثقة.</li> </ul> |                                                                          |
| تحدد الطريقة التي يتم بها تجليد الصفحات المطبوعة على الوجهين وكيف يتم توجيه الطباعة على الجزء الخلفي من<br>الصفحة تبعاً للطباعة على الجزء الأمامي من الصفحة                                                                                                    | Duplex Binding (تجليد ورق الطباعة<br>على الوجهين)                        |
| ملاحظات:                                                                                                    | Long Edge (حافة طويلة)                                                   |
| <ul> <li>Long Edge (حافة طويلة) هو إعداد المصنع الافتراضي.</li> </ul>                                                                                                    | حافة قصيرة                                                               |
| <ul> <li>يحدد إعداد Long Edge (حافة طويلة) وجوب وضع التجليد على الحافة اليسرى للصفحات الطولية والحافة<br/>العليا للصفحات العرضية.</li> </ul>                                                                                                    |                                                                          |
| <ul> <li>يحدد إعداد Short Edge (حافة قصيرة) وجوب وضع التجليد على الحافة العليا للصفحات الطولية والحافة<br/>اليسري للصفحات العرضية.</li> </ul>                                                                                                    |                                                                          |
| يحدد عدد افتراضي للنسخ الخاصة لكل مهمة طباعة                                                                                                    | (النسخ) Copies                                                           |
| ملاحظة: 1 هو إعداد المصنع الافتراضي.                                                                                                    | 999–1                                                                    |
| يحدد ما إذا كان قد تم إدخال صفحات فار غة في إحدى مهام الطباعة                                                                                                    | Blank Pages (صفحات فارغة)                                                |
| ملاحظة: Do Not Print (لا تقم بالطباعة) هو إعداد المصنع الافتر اضي.                                                                                                    | Do Not Print (لا تقم بالطباعة)<br>Print (الطباعة)                        |
| يقوم بتكديس صفحات إحدى مهام الطباعة في تتابع عند طباعة نسخ متعددة                                                                                                    | ترتيب النسخ                                                              |
| ملاحظات:                                                                                                    | Off (إيقاف التشغيل) (1، 1، 1، 2، 2، 2)<br>Off (تشغيل) (1، 2، 1، 2، 1، 2) |
| <ul> <li>Off (إيقاف التشغيل) هو إعداد المصنع الافتراضي. لن يتم ترتيب أية صفحات.</li> </ul>                                                                                                    | ٥١ (سعون) (٢٠ ٢ ، ٢ ، ٢ ، ٢ )                                            |
| <ul> <li>يعمل الإعداد On (تشغيل) على تكديس مهمة الطباعة في تتابع.</li> </ul>                                                                                                    |                                                                          |
| <ul> <li>يعمل كلا الإعدادين على طباعة المهمة بالكامل طبقًا لعدد المرات المحدد في إعداد قائمة Copies (النسخ).</li> </ul>                                                                                                    |                                                                          |
| يحدد ما إذا كان قد تم إدخال أوراق فاصلة فارغة                                                                                                    | Separator Sheets (الأوراق الفاصلة)                                       |
| ملاحظات:                                                                                                    | بلا<br>Between Conies (سن النسخ)                                         |
| <ul> <li>None (بلا) هو إعداد المصنع الافتراضي.</li> </ul>                                                                                                    | Between Jobs (بين المهام)                                                |
| <ul> <li>يعمل إعداد Between Copies (بين النسخ) على إدخال ورقة فارغة بين كل نسخة من مهمة الطباعة في<br/>حالة ضبط Collation (ترتيب) على On (تشغيل). في حالة ضبط الإعداد Collation (ترتيب) على Off<br/>(إيقاف التشغيل)، يتم إدخال صفحة فارغة بين كل مجموعة من الصفحات المطبوعة، على سبيل المثال، بعد<br/>جميع الصفحات المرقمة بالرقم 1 وجميع الصفحات المرقمة بالرقم 2.</li> </ul>                            | (بين الصفحات) Between Pages                                              |
| <ul> <li>يعمل إعداد Between Jobs (بين المهام) على إدخال ورقة فارغة بين المهام المطبوعة.</li> </ul>                                                                                                    |                                                                          |
| <ul> <li>يعمل إعداد Between Jobs (بين المهام) على إدخال ورقة فارغة بين كل صفحة من مهمة الطباعة.<br/>يصبح هذا الإعداد مفيدًا عند طباعة ورق شفاف أو عند إدخال صفحات فارغة في مستند ما لتدوين ملاحظات.</li> </ul>                                                                                                    |                                                                          |
| لتحديد مصدر الورق للأوراق الفاصلة                                                                                                    | Separator Source (مصدر الفاصل)                                           |
| ملاحظات:                                                                                                    | الدرج <x></x>                                                            |
| <ul> <li>الدرج 1 (درج قياسي) هو إعداد المصنع الافتراضي.</li> </ul>                                                                                                    | وحدة النعدية متعددة الاعراص                                              |
| <ul> <li>من قائمة Paper (الورق)، يجب تعيين Configure MP (تهيئة وحدة التغذية متعددة الأغراض) إلى<br/>Cassette (الدرج) حتى تظهر Multi-Purpose Feeder (وحدة التغذية متعددة الأغراض) كإعداد<br/>قائمة.</li> </ul>                                                                                                    |                                                                          |

| الوصف                                                                                                    | عنصر Menu (القائمة)                                                                                                    |
|----------------------------------------------------------------------------------------------------|----------------------------------------------------------------------------------------------------|
| لتحديد طباعة صور متعددة الصفحات على وجه واحد من الورقة.<br>ملاحظات:<br>• Off (إيقاف التشغيل) هو إعداد المصنع الافتراضي.<br>• العدد المحدد هو عدد صور الصفحة التي سوف يتم طباعتها على الوجه الواحد.                                       | طباعة عدة صفحات على ورقة واحدة (أوجه<br>الصفحات)<br>Off (ايقاف التشغيل)<br>صفحان على ورقة واحدة<br>3 صفحات على ورقة واحدة<br>4 صفحات على ورقة واحدة<br>6 صفحات على ورقة واحدة<br>12 صفحة على ورقة واحدة |
| لتحديد موضع صور الصفحات المتعددة عند استخدام خيار طباعة عدة صفحات على ورقة واحدة (أوجه الصفحات)<br>ملاحظات:<br>• Horizontal (أفقي) هو إعداد المصنع الافتراضي.<br>• يعتمد تحديد الوضع على عدد الصور وما إذا كان اتجاه الصور طولي أو عرضي. | 16 صفحة على ورقة واحدة<br><b>طلب طباعة عدة صفحات على ورقة واحدة</b><br>Horizontal (أفقي)<br>Reverse Horizontal (عكس الأفقي)<br>Reverse Vertical (رأسي)<br>Vertical (رأسي)                               |
| لتحديد اتجاه ورقة متعددة الصفحات<br>ملاحظة: Auto (تلقائي) هو إعداد المصنع الافتراضي. تختار الطابعة بين الطولي والعرضي.                                                                                                    | <b>Orientation (الاتجاه)</b><br>Auto (تلقائی)<br>عرضي<br>طولي                                                                                                    |
| لطباعة حد حول كل صورة صفحة عند استخدام إعداد طباعة عدة صفحات على ورقة واحدة (أوجه الصفحات)<br>ملاحظة: None (بلا) هو إعداد المصنع الافتراضي.                                                                                              | <b>حد طباعة عدة صفحات على ورقة واحدة</b><br>بلا<br>Solid (متواصل)                                                                                                    |

# قائمة Quality (الجودة)

| عنصر Menu (القائمة)                                                                         | الوصف                                                                                                    |
|---------------------------------------------------------------------------------------------|----------------------------------------------------------------------------------------------------|
| <b>Print Mode (وضع الطباعة)</b><br>Color (ألوان)<br>Black Only (أسود فقط)                   | يحدد ما إذا كانت الصور تُطبع بتدرج رمادي أحادي اللون أم بالألوان<br>ملاحظات:<br>• Color (ألوان) هو إعداد المصنع الافتراضي.<br>• يمكن لبرنامج تشغيل الطابعة تجاوز هذا الإعداد.                                                                                                    |
| Color Correction (تصحيح الألوان)<br>Auto (تلقائي)<br>Off (إيقاف التشغيل)<br>Manual (الدليل) | يضبط إخراج الألوان على الصفحة المطبوعة<br>ملاحظات:<br>• Auto (تلقائي) هو إعداد المصنع الافتراضي. يقوم Auto (تلقائي) بتطبيق جداول تحويل الألوان<br>المختلفة على كل شيء على الصفحة المطبوعة.<br>• يتيح Off (إيقاف التشغيل) بإيقاف تشغيل تصحيح الألوان.<br>• يتيح Manual (يدوي) تخصيص جداول الألوان باستخدام الإعدادات المتاحة من القائمة Manual<br>(لون يدوي).<br>• بسبب الاختلافات الموجودة في الألوان الممزوجة والطارحة، يتعذر تكرار بعض الألوان التي تظهر على<br>شاشات الكمبيوتر على الصفحة المطبوعة. |
| <b>Print Resolution (درجة وضوح الطباعة)</b><br>1200 نقطة لكل بوصة<br>CQ 4800                | يحدد درجة وضوح الإخراج المطبوع<br>ملاحظات:<br>• الإعداد CQ 4800 هو إعداد المصنع الافتراضي.<br>• توفر الدقة 1200 نقطة لكل بوصة أعلى دقة إخراج كما أنها تزيد عملية الصقل.                                                                                                    |

| الوصف                                                                                                    | عنصر Menu (القائمة)                          |
|----------------------------------------------------------------------------------------------------|----------------------------------------------|
| يقوم بتفتيح الإخراج المطبوع أو تغميقه                                                                                                    | Toner Darkness (غمقان مسحوق الحبر)           |
| ملاحظات:                                                                                                    | 5 - 1                                        |
| <ul> <li>4 هو إعداد المصنع الافتر اضي.</li> </ul>                                                                                                    |                                              |
| <ul> <li>يساعد تحديد عدد صغير على توفير مسحوق الحبر.</li> </ul>                                                                                                    |                                              |
| <ul> <li>إذا تم تعيين Print Mode (وضع الطباعة) إلى Black Only (الأسود فقط)، يؤدي إعداد 5 إلى<br/>زيادة كثافة مسحوق الحبر والغمقان في كافة مهام الطباعة.</li> </ul>                                                                       |                                              |
| <ul> <li>إذا تم تعيين Print Mode (وضع الطباعة) إلى Color (ألوان)، يصبح إعداد 5 نفس إعداد 4.</li> </ul>                                                                                                    |                                              |
| يقوم بتمكين وضع طباعة مفضل لملفات مثل الرسوم الهندسية والخر ائط والرسوم التوضيحية للدوائر الكهربائية<br>والمخططات                                                                                                    | Enhance Fine Lines (تحسين الخطوط<br>الدقيقة) |
| ملاحظات:                                                                                                    | On (تشغیل)                                   |
| <ul> <li>Off (إيقاف التشغيل) هو إعداد المصنع الافتراضي.</li> </ul>                                                                                                    | Off (إيعاف التشغيل)                          |
| <ul> <li>لتعيين Enhance Fine Lines (تحسين الخطوط الدقيقة) من البرنامج، أثناء فتح مستند انقر فوق<br/>File (ملف) &gt; Print (طباعة) ثم انقر فوق Properties (خصائص)، Preferences (تفضيلات)، Options (تفضيلات)، أو Setup (إعداد).</li> </ul> |                                              |
| <ul> <li>لتحيين Enhance Fine Lines (تحسين الخطوط الدقيقة) باستخدام Embedded Web Server<br/>(ملقم الويب المضمن)، اكتب عنوان IP الخاص بطابعة الشبكة في إطار مستعرض.</li> </ul>                                                             |                                              |
| يقلل مقدار مسحوق الحبر المستخدم للرسومات والصور. لا يتم تقليل مقدار مسحوق الحبر المستخدم للنص.                                                                                                    | Color Saver (موفر الألوان)                   |
| ملاحظات:                                                                                                    | On (تشغیل)                                   |
| <ul> <li>Off (إيقاف التشغيل) هو إعداد المصنع الافتراضي.</li> </ul>                                                                                                    | Off (إيعاف الدستغيل)                         |
| <ul> <li>يتجاوز On (تشغيل) إعدادات Toner Darkness (غمقان مسحوق الحبر).</li> </ul>                                                                                                    |                                              |
| يضبط سطوع الصورة في إخراج الألوان                                                                                                    | (RGB ابضاءة RGB Brightness                   |
| ملاحظات:                                                                                                    | 6–6-                                         |
| <ul> <li>0 هو إعداد المصنع الافتر اضي</li> </ul>                                                                                                    |                                              |
| <ul> <li>-6 هو الحد الأقصى للتقليل. 6 هو الحد الأقصى للزيادة.</li> </ul>                                                                                                    |                                              |
| <ul> <li>لا يؤثر هذ الأمر على الملفات التي يتم فيها اسخدام سمات ألوان CMYK.</li> </ul>                                                                                                    |                                              |
| يضبط التباين في إخراج الألوان                                                                                                    | (RGB (تباين RGB Contrast                     |
| ملاحظات:                                                                                                    | 5–0                                          |
| <ul> <li>0 هو إعداد المصنع الافتر اضي</li> </ul>                                                                                                    |                                              |
| <ul> <li>لا يؤثر هذ الأمر على الملفات التي يتم فيها اسخدام سمات ألوان CMYK.</li> </ul>                                                                                                    |                                              |
| يضبط التشبع في إخراج الألوان                                                                                                    | (RGB (تشبع RGB Saturation                    |
| ملاحظات:                                                                                                    | 5–0                                          |
| <ul> <li>0 هو إعداد المصنع الافتر اضي</li> </ul>                                                                                                    |                                              |
| <ul> <li>لا يؤثر هذ الأمر على الملفات التي يتم فيها اسخدام سمات ألوان CMYK.</li> </ul>                                                                                                    |                                              |

| الوصف                                                                                                    | عنصر Menu (القائمة)                                                                                                    |
|----------------------------------------------------------------------------------------------------|----------------------------------------------------------------------------------------------------|
| يضبط اللون في الإخراج المطبوع بزيادة أو تقليل مقدار مسحوق الحبر الذي يُستخدم لكل لون<br>ملاحظة: 0 هو إعداد المصنع الافتراضي                                                                                                    | Color Balance (توازن الألوان)<br>سماوي<br>5-5-<br>أرجواني<br>5-5-<br>أصفر<br>5-5-<br>5-5-<br>5-5-<br>الافتر اضية)<br>الافتر اضية)                                                                                                    |
| يطبع صفحات نماذج لكل من جداول تحويل ألوان RGB و CMYK المستخدمة في الطابعة<br>ملاحظات:<br>• يؤدي تحديد أي إعداد إلى طباعة النموذج.<br>• تتكون نماذج الألوان من مجموعة مربعات ملونة بالإضافة إلى مجموعة RGB أو CMYK التي تعمل<br>على إنشاء اللون الموجود. يمكن استخدام هذه الصفحات للمساعدة في تحديد المجموعات التي يجب<br>استخدامها للحصول على إخراج الطباعة المطلوب.<br>• من إطار مستعرض، اكتب عنوان IP الخاص بالطباعة للوصول إلى قائمة كاملة من صفحات نماذج<br>الألوان من Embedded Web Server (ملقم الويب المضمن).                                                                                                    | نماذج الألوان<br>sRGB Display (عرض sRGB)<br>sRGB Vivid (sRGB حيوي)<br>Display—True Black (عرض-أسود<br>كالص)<br>Vivid (حيوي)<br>Vivid (يقاف تشغيل)—US CMYK (CMYK<br>أوروبا)<br>Euro CMYK (CMYK<br>ورويا) CMYK حيوي)<br>Off (إيقاف تشغيل)—Strid                                                                                                    |
| بخصص تحريلات لون RGB (مور للمعانية الافتراضي لـ RGB المعور المعروضة على شاشة (محرر RGB المعروف المعروضة على شاشة PGB المعروضة على شاشة (RGB). يقوم بتطبيق جدول تحويل الألوان على إخراج يتطابق مع الألوان المعروضة على شاشة (RGB الكمبيوتر.<br>RGB Text يقوم RGB حيوي) هو إعداد المصنع الافتراضي الخاص بـ RGB Text (RGB ونص.<br>RGB Graphics (RGB هو إعداد المصنع الافتراضي الخاص بـ RGB Text وي ) بتطبيق بيوتري الي زيادة التشيع. يفضل استخدام هذا الإعداد في رسومات العمل ونصوصه.<br>. يقوم مالوان يؤدي إلى زيادة التشيع. يفضل استخدام هذا الإعداد في رسومات العمل ونصوصه.<br>. يقوم Vivid (SRGB وي الموان يعمل على إنتاج الوان ساطعة واكثر تشبعا.<br>. يقوم Vivid (ميوي) بتطبيق جدول تحويل ألوان يعمل على إنتاج الوان ساطعة واكثر تشبعا.<br>. يقوم Vivid (حيوي) بتطبيق جدول تحويل ألوان يعمل على إنتاج الوان ساطعة واكثر تشبعا.<br>. يقوم Origin (ميوي) بتطبيق جدول تحويل الوان يعمل على إنتاج الوان ساطعة واكثر تشبعا.<br>. يقوم Origin (ميون الي زيادة التشيع. يفضل المنود خالص) بتطبيق جدول تحويل ألوان يستخدم مسحوق<br>. يقوم Origin (ميون على ألوان رمادية محايدة) بقطبيق جدول تحويل ألوان يستخدم مسحوق ويون (مالوان وردي الي زيادة التشيع حالي الوان يعمل على التاج الوان ساطعة واكثر الوان يستخدم مسحوق ويون مالوان (مالوان يستخدم معول الوان) (مود فقط للحصول على ألوان رمادية محايدة). | للون يدوي) Manual Color<br>(RGB (صورة RGB Image<br>(حيوي) Vivid<br>(SRGB عرض SRGB Display<br>خالص) Display—True Black<br>عناص)<br>کالال<br>(RGB حيوي) Off<br>(RGB (نصر RGB (نصر RGB (نصر RGB (نصر RGB (<br>(عرض RGB (نصر SRGB (<br>(عرض SRGB ( عرض SRGB Display<br>خالص) Display—True Black<br>(ايقاف التشغيل) Off<br>(RGB حيوي) SRGB Vivid (SRGB<br>(يومات SRGB (رسومات SRGB حيوي))<br>(SRGB Display<br>(SRGB (عرض SRGB (<br>(SRGB (عرض SRGB Display<br>(عرض SRGB Display<br>خالص) Display—True Black<br>(عرض SRGB Vivid (SRGB<br>خالص) مرافق التشغيل) Off |

| الوصف                                                                                                    | عنصر Menu (القائمة)                                                                                                    |
|----------------------------------------------------------------------------------------------------|----------------------------------------------------------------------------------------------------|
| يخصص تحويلات لون CMYK الولايات المتحدة) هو إعداد المصنع الافتراضي الأمريكي. بقوم<br>ملاحظات:<br>• US CMYK (CMYK (CMYK الولايات المتحدة) بتطبيق جدول تحويل ألوان يحاول إنتاج إخراج يتطابق مع<br>بخراج لون CMYK) US CMYK<br>• SWOP أوروبا) هو إعداد المصنع الافتراضي الدولي. يقوم Euro CMYK الوان<br>(CMYK) أوروبا) بتطبيق جدول تحويل ألوان يحاول إنتاج إخراج يتطابق مع إخراج ألوان<br>. EuroScale<br>• يعمل CMYK (CMYK (CMYK حيوي) على زيادة تشبع الألوان بالنسبة لجدول تحويل ألوان<br>. عنوم CMYK) US CMYK (لوان<br>. عنوم CMYK) (US CMYK (لوان<br>. يقوم Off (إيقاف التشغيل) بإيقاف تشغيل تحويل الألوان. | لون يدوي) Manual Color<br>(CMYK (حسورة CMYK Image<br>US CMYK (CMYK<br>(حسورة للايات المتحدة)<br>Euro CMYK (CMYK<br>(ليقاف التشغيل)<br>Off<br>(CMYK (نص CMYK (CMYK<br>(زيقاف التشغيل)<br>Euro CMYK (CMYK<br>(زيقاف التشغيل)<br>Off<br>(CMYK حيوي) CMYK Graphics<br>(رسومات US CMYK (CMYK<br>(زيقاف التشغيل)<br>Off الولايات المتحدة)<br>Euro CMYK (CMYK<br>(زيقاف التشغيل)<br>Off الولايات المتحدة)<br>Euro CMYK (CMYK<br>(زيقاف التشغيل)<br>Off (CMYK |
| لبدء إعادة معايرة جداول تحويل الألوان والسماح للطابعة بضبط تغييرات الألوان في النسخ المطبوعة                                                                                                    | ضبط اللون                                                                                                    |
| ملاحظات:                                                                                                    |                                                                                                    |
| <ul> <li>تبدأ المعايرة عند تحديد القائمة. تظهر Calibrating (المعايرة) على الشاشة إلى أن تنتهي العملية.</li> </ul>                                                                                                    |                                                                                                    |
| <ul> <li>تأتي تغييرات الألوان في النسخ المطبوعة أحيانًا نتيجة الظروف المتغيرة مثل درجة حرارة الغرفة<br/>والرطوبة. يتم إجراء عمليات لضبط الألوان من خلال خوارزميات الطابعة. وتتم أيضًا إعادة معايرة<br/>محاذاة الألوان في هذه العملية.</li> </ul>                                                                                                    |                                                                                                    |

# قائمة Utilities (الأدوات المساعدة)

| منصر Menu (القائمة)                                                                                                    | الوصف                                                                                                    |
|----------------------------------------------------------------------------------------------------|----------------------------------------------------------------------------------------------------|
| ازرالة مهام يز Remove Held Jobs (ازرالة مهام يز<br>تتعليمات)<br>Oconfidential (سري)<br>Held (ايقاف)<br>Held (لم تتم االاستعادة)<br>الكل | يزيل المهام السرية والمتوقفة من القرص الصلب للطابعة<br>ملاحظات:<br>• تحديد إعداد ما يؤثر فقط على مهام الطباعة الدائمة بالطابعة. لا تتأثر الإشارات المرجعية والمهام الموجودة على<br>محركات أقراص فلاش والأنواع الأخرى من المهام المحجوزة.<br>• تحديد Not Restored (لم تتم الاستعادة) يزيل كل مهام الطباعة والمهام المحجوزة التي لم تتم استعادتها من<br>القرص.   |
| يق Format Flash (تهيئة الذاكرة يق<br>لموفقتة)<br>Yes (نعم) No (لا)                                                                      | يقوم بتهيئة الذاكرة المؤقتة. تشير الذاكرة المؤقتة إلى الذاكرة التي تُضاف عن طريق تثبيت بطاقة خيار الذاكرة المؤقتة في<br>الطابعة.<br><b>تحذير - تلف محتمل:</b> لا تقم بإيقاف تشغيل الطابعة أثناء قيام الذاكرة المؤقتة بالتهيئة.<br><b>ملاحظات:</b>                                                                                                    |
|                                                                                                    | <ul> <li>يجب تثبيت بطاقة خيار الذاكرة المؤقتة في الطابعة وتشغيلها على الوجه الصحيح لكي يصبح عنصر القائمة هذا<br/>متاحاً. يجب ألا تكون بطاقة خيار الذاكرة المؤقتة محمية ضد Read/Write (القراءة/الكتابة) أو Write (الكتابة).</li> <li>أما تحديد Yes (نعم)، فيحذف كل البيانات المخزنة في الذاكرة المؤقتة.</li> <li>تؤدي NO (لا) إلى إلغاء طلب التهيئة.</li> </ul> |
| ع <b>ذف التنزيلات الموجودة على القرص</b> لإ<br>حذف الأن<br>لا تقم بالحذف                                                                | لإزالة التنزيلات من قرص الطابعة الصلب، بما في ذلك كافة المهام المحجوزة والمهام التي تم تخزينها مؤقتًا والمهام المتوقفة.<br>لا تتأثر المعلومات الخاصة بحساب المهمة.<br><b>ملاحظة:</b> إعداد المصنع الافتراضي هو الحذف الآن.                                                                                                    |

| عنصر Menu (القائمة)                                                               | الوصف                                                                                                    |
|-----------------------------------------------------------------------------------|----------------------------------------------------------------------------------------------------|
| Job Acct Stat (إحصائيات حساب<br>المهمة)<br>Print (الطباعة)<br>Clear (مسح)         | يطبع قائمة بكل إحصائيات المهام المخزنة أو يحذف المعلومات من القرص الصلب للطابعة<br>ملاحظات:<br>• يجب أن يثبت قرص الطابعة الصلب في الطابعة وأن يعمل على الوجه الصحيح حتى يصبح عنصر القائمة هذا<br>متاحاً                                                                                                    |
|                                                                                   | <ul> <li>تحديد Print (طباعة) يطبع قائمة بالإحصائيات.</li> <li>تحديد Clear (طباعة) يطبع قائمة بالإحصائيات.</li> <li>تعمل Clear (مسح) على حذف كل إحصائيات المهام المخزنة في القرص الصلب للطابعة.</li> <li>تحديد Clear (مسح) لن يظهر إذا كان Job Accounting (حساب المهمة) معيناً إلى MarkTrack<sup>TM</sup> باستخدام NPA.</li> </ul> |
| <b>Hex Trace (تتبع سداسي عشري)</b><br>Activate (تنشيط)                            | يساعد في عزل مصدر المشكلة الخاصة بمهمة الطباعة<br><b>ملاحظات:</b>                                                                                                    |
|                                                                                   | <ul> <li>عند تحديد Activate (تنشيط)، يتم طباعة كافة البيانات المرسلة إلى الطابعة بحروف سداسية عشرية وتمثيل</li> <li>الأحرف ورموز التحكم لا تُنفذ.</li> <li>للخروج من Hex Trace (تتبع سداسي عشري) أو إلغاء تتشيطه، عليك بإيقاف تشغيل الطابعة أو إعادة تعيينها.</li> </ul>                                                          |
| <b>Coverage Estimator (مقدر)</b><br>التغطية)<br>Off (إيقاف التشغيل)<br>On (تشغيل) | يقدم تقديرًا للنسبة المئوية لتغطية الحبر في إحدى الصفحات. وتتم طباعة هذا التقدير على صفحة منفصلة في نهاية كل مهمة<br>طباعة.<br><b>ملاحظة:</b> Off (إيقاف التشغيل) هو إعداد المصنع الافتراضي.                                                                                                    |
| (LCD Contrast) (تباين LCD Contrast<br>10–1                                        | يضبط إضاءة التباين الخاصة بالشائشة<br>ملاحظات:<br>• 5 هو إعداد المصنع الافتراضي.<br>• الإعداد الأكبر يجعل الشائشة تبدو أكثر إضاءة.<br>• الإعداد الأقل يجعل الشائشة تبدو أغمق.                                                                                                    |
| (LCD Brightness) اسطوع LCD Brightness<br>10–1                                     | يضبط درجة سطوع الإضاءة الخلفية على الشائشة<br>ملاحظات:<br>• 5 هو إعداد المصنع الافتراضي.<br>• الإعداد الأكبر يجعل الشائشة تبدو أكثر إضاءة.<br>• الإعداد الأقل يجعل الشائشة تبدو أغمق.                                                                                                    |

## قائمة XPS

|   | الوصف                                                                  | عنصر القائمة        |
|---|------------------------------------------------------------------------|---------------------|
| > | لطباعة صفحة تحتوي على معلومات بشأن الأخطاء، والتي تشمل أخطاء علامة XML | صفحات أخطاء الطباعة |
|   | <b>ملاحظة:</b> "إيقاف" هو إعداد المصنع الافتر اضي.                     | إيقاف               |
|   |                                                                        | تشغيل               |

## قائمة PDF

| الوصف                                             | عنصر القائمة                        |
|---------------------------------------------------|-------------------------------------|
| تغيير حجم محتوى الصفحة لكي يلائم حجم الورق المحدد | Scale to Fit (تغيير الحجم للملاءمة) |
| ملاحظة: No (لا) هو إعداد المصنع الافتراضي.        | نعم                                 |
|                                                   | لا                                  |

| الوصف                                                             | عنصر القائمة                      |
|-------------------------------------------------------------------|-----------------------------------|
| يطبع التعليقات الإيضاحية في PDF                                   | Annotations (التعليقات الإيضاحية) |
| ملاحظة: Do Not Print (لا تقم بالطباعة) هو إعداد المصنع الافتراضي. | Do Not Print (لا تقم بالطباعة)    |
|                                                                   | Print (الطباعة)                   |

## قائمة PostScript (بوستسكربت)

| عنصر القائمة                                                                             | الوصف                                                                                                    |
|------------------------------------------------------------------------------------------|----------------------------------------------------------------------------------------------------|
| Print PS Error (خطأ في Print PS Error<br>طباعة )PS<br>(ايقاف التشغيل) Off                | يطبع صفحة تحتوي على خطأ بوستسكريت<br><b>ملاحظة:</b> Off (إيقاف النشغيل) هو إعداد المصنع الافتراضي.                                                                                                    |
| اولوية الخط) Font Priority (أولوية الخط)<br><sup>دائم</sup><br>Flash/Disk (مؤقت/قرص)     | يعمل على إنشاء ترتيب البحث عن الخطوط<br>ملاحظات:<br>• Resident (دائم) هو إعداد المصنع الافتراضي.<br>• يجب تنثبيت بطاقة خيار ذاكرة مؤقتة مهياً أو قرص طابعة صلب داخل الطابعة، ويجب أن يعملا على الوجه الصحيح<br>لكي يصبح عنصر القائمة هذا متاحاً.<br>• يجب أن لا يكون خيار الذاكرة المؤقتة أو قرص الطابعة الصلب محمي ضد Read/Write (القراءة/الكتابة) أو<br>Write<br>• يجب أن لا يتم ضبط Job Buffer Size (حجم المخزن المؤقت للمهمة) على 100%. |
| المصورة) Image Smoothing (تجانس<br>المصورة)<br>On (إيقاف التشغيل)<br>Off (إيقاف التشغيل) | يزيد من تباين وحدة الصور ذات درجة الوضوح المنخفضة ويعمل على تجانس التحولات اللونية للصورة.<br><b>ملاحظات:</b><br>• Off (إيقاف التشغيل) هو إعداد المصنع الافتراضي.<br>• تجانس الصورة ليس له تأثير على الصور ذات الوضوح البالغ 300 نقطة لكل بوصة أو أكثر.                                                                                                    |

# قائمة PCL Emul

| عنصر Menu (القائمة)                   | الوصف                                                                                                    |
|---------------------------------------|----------------------------------------------------------------------------------------------------|
| مصدر الخط                             | يحدد مجموعة الخطوط المستخدمة بواسطة عنصر القائمة Font Name (اسم الخط).                                                                                                    |
| دائم                                  | ملاحظات:                                                                                                    |
| القرص<br>تنزيل<br>ذاكرة مؤقتة<br>الكل | <ul> <li>Resident (دائم) هو إعداد المصنع الافتراضي. يوضح مجموعة خطوط المصنع الافتراضية لتي تم تنزيلها في ذاكرة الوصول العشوائي.</li> <li>توضح إعدادات كل من Flash (الذاكرة المؤقتة) والقرص كافة الخطوط الموجودة في هذا الخيار.</li> <li>يجب تنسيق خيار Flash (الذاكرة المؤقتة) بطريقة صحيحة ولا تتم حمايته بحقوق القراءة/الكتابة أو الكتابة أو بجلمة مرور.</li> <li>يوضح المال (الكل) كافة الخطوط التي تم تنزيلها في ذاكرة الوسوائي.</li> <li>يوضح ممايته بحقوق القراءة/الكتابة أو الكتابة أو بوضح معايته بحقوق القراءة/الكتابة أو الكتابة أو الكتابة أو بحلمة مرور.</li> <li>يوضح المال (الكل) كافة الخطوط التي تم تنزيلها في ذاكرة الوصول العشوائي.</li> </ul> |
| اسم الخط<br>RO Courier (حامل RO)      | يشير إلى خط محدد والخيار المخزن فيه<br>ملاحظات:<br>• RO Courier (حامل RO) هو إعداد المصنع الافتراضي.<br>• يوضح RO Courier (حامل RO)اسم الخط ومعرّف الخط وموقع التخزين في الطابعة. يتمثّل<br>اختصار مصدر الخط في R لـ Resident (دائم) و F لـ Flash (ذاكرة مؤقتة) و K لـ Disk<br>(القرص) و D للتنزيل.                                                                                                    |

| الوصف                                                                                                    | عنصر Menu (القائمة)                                      |
|----------------------------------------------------------------------------------------------------|----------------------------------------------------------|
| يحدد مجموعة الرموز لاسم كل خط.                                                                                                    | مجموعة الرموز                                            |
| ملاحظات:                                                                                                    | 10U PC-8                                                 |
| <ul> <li>• 10U PC-8 هو إعداد المصنع الافتراضي الأمريكي.</li> </ul>                                                                                                    | 120 PC-850                                               |
| <ul> <li>12U PC-850 هو إعداد المصنع الافتراضي الدولي.</li> </ul>                                                                                                    |                                                          |
| <ul> <li>مجموعة الرموز هي مجموعة من الأحرف الهجائية والرقمية وعلامات الترقيم والرموز الخاصة.</li> <li>تدعم مجموعات الرموز اللغات المختلفة أو برامج محددة مثل رموز الرياضيات الخاصة بالنص</li> <li>العلمي. يتم إظهار مجموعة الرموز المدعومة فقط.</li> </ul> |                                                          |
| يقوم بتغيير حجم النقطة لخطوط الطباعة القابلة لتغيير الحجم.                                                                                                    | إعدادات محاكاة PCL                                       |
| ملاحظات:                                                                                                    | حجم النقطة                                               |
| <ul> <li>12 هو إعداد المصنع الافتر اضبي.</li> </ul>                                                                                                    | 1008.00–1.00                                             |
| <ul> <li>يشير Point Size (حجم النقطة) إلى ارتفاع الأحرف في الخط. تساوي كل نقطة 1/72 من<br/>البوصة تقريبًا.</li> </ul>                                                                                                    |                                                          |
| <ul> <li>يمكن زيادة أحجام النقطة أو تقليلها بمعدل زيادة قدره 0.25 نقطة.</li> </ul>                                                                                                    |                                                          |
| يحدد درجة ميل الخط للخطوط أحادية المسافة القابلة لتغيير الحجم.                                                                                                    | إعدادات محاكاة PCL                                       |
| ملاحظات:                                                                                                    | درجة الميل                                               |
| <ul> <li>10 هو إعداد المصنع الافتر اضبي.</li> </ul>                                                                                                    | 100–0.08                                                 |
| <ul> <li>تشير درجة الخط إلى عدد أحرف المسافة الثابتة لكل بوصة (cpi).</li> </ul>                                                                                                    |                                                          |
| <ul> <li>يمكن زيادة درجة الخط أو تقليلها بزيادات قدر ها 0.01- حرف لكك بوصة.</li> </ul>                                                                                                    |                                                          |
| <ul> <li>بالنسبة للخطوط أحادية المسافة غير القابلة لتغيير الحجم، تظهر درجة الميل على شاشة العرض ولكن<br/>يتعذر تغيير ها.</li> </ul>                                                                                                    |                                                          |
| يحدد اتجاه النص والرسومات على الصفحة                                                                                                    | إعدادات محاكاة PCL                                       |
| ملاحظات:                                                                                                    | Orientation (الاتجاه)                                    |
| <ul> <li>Portrait (طولى) هو إعداد المصنع الافترضي.</li> </ul>                                                                                                    | طولي<br>                                                 |
| <ul> <li>يطبع Portrait (طولي) النص والرسومات الموازية لحافة الصفحة القصيرة.</li> </ul>                                                                                                    | عرصي                                                     |
| <ul> <li>يطبعLandscape (عرضي) النص والرسومات الموازية لحافة الصفحة الطويلة.</li> </ul>                                                                                                    |                                                          |
| يحدد عدد الخطوط التي تتم طباعتها على كل صفحة                                                                                                    | إعدادات محاكاة PCL                                       |
| ملاحظات:                                                                                                    | الأسطر بكل صفحة                                          |
| <ul> <li>60 هو إعداد مصنع الو لابات المتحدة الافتر اضبي. 64 هو الاعداد الدولي الافتر اضبي.</li> </ul>                                                                                                    | 255–1                                                    |
| <ul> <li>تقوم الطابعة بتعيين مقدار المسافة بين كل خط وفقًا لإعدادات Lines per Page (الخطوط لكل<br/>صفحة) و Paper Size (حجم الورق) و Orientation (الاتجاه). حدد Paper Size (حجم</li> </ul>                                                                  | 60<br>64                                                 |
| الورق) و Orientation (الاتجاه) المطلوب قبل إعداد Lines per Page (الخطوط لكل صفحة).                                                                                                    |                                                          |
| لتعيين الطابعة لطباعة ورق بحجم A4                                                                                                    | إعدادات محاكاة PCL                                       |
| ملاحظات:                                                                                                    | A4 Width (عرض A4)<br>100                                 |
| <ul> <li>198 مم هو إعداد المصنع الافتراضي.</li> </ul>                                                                                                    | 198 مم<br>203 مہ                                         |
| <ul> <li>يعمل إعداد 203 مم على ضبط عرض الصفحة للسماح بطباعة ثمانين حرفاً بدرجة خط تبلغ 10</li> </ul>                                                                                                    | م 200                                                    |
| درجات.                                                                                                    |                                                          |
| يحدد ما إذا كانت الطابعة تقوم تلقائيًا بإرجاع حرف جديد (CR) بعد عنصر التحكم في تغذية الأسطر (LF).                                                                                                    | ן שנונוד הבוצוה PCL                                      |
| ملاحظات:                                                                                                    | Auto CR atter LF ( إرجاع حرف تلفاني بعد<br>تغذية السطر ) |
| <ul> <li>Off (إيقاف التشغيل) هو إعداد المصنع الافتراضي.</li> </ul>                                                                                                    | یا کی)<br>On (تشغیل)                                     |
| <ul> <li>تتكرر تغييرات الإعداد في قائمة PPDS .</li> </ul>                                                                                                    | Off (إيقاف التشغيل)                                      |

| الوصف                                                                                                    | عنصر Menu (القائمة)                                                |
|----------------------------------------------------------------------------------------------------|--------------------------------------------------------------------|
| يحدد ما إذا كانت الطابعة تقوم تلقائيًا بأداء تغذية الأسطر (LF) بعد عنصر التحكم إرجاع حرف (CR).                                | إعدادات محاكاة PCL                                                 |
| ملاحظات:                                                                                                    | لتغذية سطر تلقائية بعد إرجاع (تغذية سطر تلقائية بعد إرجاع          |
|                                                                                                    | الحرف)                                                             |
| <ul> <li>إن (إيقاف التسعين) هو إعداد المصلع الإطراضي.</li> <li>أن المرابع المرابع الذي التي محمله المطلع الإطراضي.</li> </ul> | On (تشغیل)                                                         |
| • تتكرر تعييرات الإعداد في قائمة PPDS .                                                                                       | Off (إيقاف التشغيل)                                                |
| يقوم بتهيئة الطابعة للعمل باستخدام برنامج أو برامج الطابعة التي تستخدم تخصيصات مصدر مختلفة فيما                               | Tray Renumber (إعادة ترقيم الدرج)                                  |
| يتعلق بادراج الورق والإذراج ووحدات التعدية                                                                                    | Assign MP Feeder ( تخصيص وحدة تغدية من من محدة تغدية المناهد الت   |
| ملاحظات:                                                                                                    | متعددة) الاعراض<br>Off (ادقاف التشيندا)                            |
| <ul> <li>Off (إيقاف التشغيل) هو إعداد المصنع الافتر اضي.</li> </ul>                                                           | الا (بيعك السعين)                                                  |
| <ul> <li>None (بلا) هو تحديد غير متاح. يتم عرضه فقط عند تحديده بواسطة مترجم PCL 5.</li> </ul>                                 | 199–0                                                              |
| <ul> <li>يتجاهلNone (بلا) أمر Select Paper Feed (تحديد تغذية الورق).</li> </ul>                                               | عن عادة<br>Assign Trav <x> (تخصيص الدرج &lt;)</x>                  |
| <ul> <li>يتيح 0-199 تعيين إعداد مخصص.</li> </ul>                                                                              | ريم (ايقاف التشغيل) (القاف التشغيل)                                |
|                                                                                                    | بلا                                                                |
|                                                                                                    | 199–0                                                              |
|                                                                                                    | Assign Manual Paper (تخصيص الورق                                   |
|                                                                                                    | اليدوي)                                                            |
|                                                                                                    | Off (إيقاف النشغيل)                                                |
|                                                                                                    | بلا                                                                |
|                                                                                                    | 199–0                                                              |
|                                                                                                    | Assign Mari Env (تحصيص أطرف يدويه)<br>Off                          |
|                                                                                                    | الا (بيغاف المستغين)                                               |
|                                                                                                    | 199–0                                                              |
| يعرض إعداد المصنع الافتراضي المخصص لكل درج ورق أو درج أو وحدة تغذية                                                           | Tray Renumber (إعادة ترقيم الدرج)                                  |
|                                                                                                    | اعرض تعريف المصنع) View Factory Def                                |
|                                                                                                    | الإعداد الافتر اضي لوحدة التغذية متعددة                            |
|                                                                                                    | الأغراض = 8                                                        |
|                                                                                                    | الإعداد الافتر اضي للدرج 1 = 1                                     |
|                                                                                                    | الإعداد الافتراضي للدرج 2 = 4                                      |
|                                                                                                    | الإعداد الافتراضي للدرج 3 = 5                                      |
|                                                                                                    | الإعداد الافتراضي للدرج 4 = 20                                     |
|                                                                                                    | 1 الإعداد الأفتر اضي للدرج $5 = 21$                                |
|                                                                                                    | الإعداد الاقتراضي للأطرف = 6<br>الاحداد الاقتراف الله تر M = 2     |
|                                                                                                    | الإعداد الافتراضي بنوري ١٧١ – ٢<br>الاعداد الافتر اضي للأظرف M = 3 |
| ۔<br>تعدد كافة تخصيصات درج الورق، والدرج ووحدة التغذية إلى إعدادات المصنع الافتر اضية                                         | بر تعديد الدرج )<br>Trav Renumber (اعادة ترقيم الدرج)              |
|                                                                                                    | استعادة الاعدادات الافتر أضية                                      |
|                                                                                                    | Yes                                                                |
|                                                                                                    | (۷) No                                                             |

## قائمة HTML

| الوصف                                                                 |                 | عنصر Menu (القائمة) |
|-----------------------------------------------------------------------|-----------------|---------------------|
| يضبط الخط الافتر اضي لمستندات HTML                                    | Intl CG Times   | اسم الخط            |
| ملاحظة: يتم استخدام خط Times في مستندات HTML التي لا تحدد خطأ معيناً. | Intl Courier    | Albertus MT         |
|                                                                       | Intl Univers    | Antique Olive       |
|                                                                       | Joanna MT       | Apple Chancery      |
|                                                                       | Letter Gothic   | Arial MT            |
|                                                                       | Lubalin Graph   | Avant Garde         |
|                                                                       | Marigold        | Bodoni              |
|                                                                       | MonaLisa Recut  | Bookman             |
|                                                                       | Monaco          | Chicago             |
|                                                                       | New CenturySbk  | Clarendon           |
|                                                                       | New York        | Cooper Black        |
|                                                                       | Optima          | Copperplate         |
|                                                                       | Oxford          | Coronet             |
|                                                                       | Palatino        | Courier             |
|                                                                       | StempelGaramond | Eurostile           |
|                                                                       | Taffy           | Garamond            |
|                                                                       | Times           | Geneva              |
|                                                                       | TimesNewRoman   | Gill Sans           |
|                                                                       | Univers         | Goudy               |
|                                                                       | Zapf Chancery   | Helvetica           |
|                                                                       |                 | Hoefler Text        |

| عنصر Menu (القائمة)       | الوصف                                                                    |
|---------------------------|--------------------------------------------------------------------------|
| Font Size (حجم الخط)      | يضبط حجم الخط الافتر اضي لمستندات HTML                                   |
| 1–255 نقطة                | ملاحظات:                                                                 |
|                           | <ul> <li>12 نقطة هو إعداد المصنع الافترضي.</li> </ul>                    |
|                           | <ul> <li>يمكن زيادة حجم الخط بمعدلات زيادة قدر ها نقطة واحدة.</li> </ul> |
| Scale (تغيير الحجم)       | يغير حجم الخط الافتراضي لمستندات HTML                                    |
| 400%–1                    | ملاحظات:                                                                 |
|                           | <ul> <li>100% هو إعداد المصنع الافترضي.</li> </ul>                       |
|                           | <ul> <li>يمكن زيادة حجم الخط بزيادة قدر ها 1%.</li> </ul>                |
| Orientation (الاتجاه)     | يضبط اتجاه الصفحة لمستندات HTML                                          |
| طولي                      | ملاحظة: Portrait (طولي) هو إعداد المصنع الافترضي.                        |
| عرضي                      |                                                                          |
| Margin Size (حجم الهوامش) | يضبط هوامش الصفحة لمستندات HTML                                          |
| 8–255 مم                  | ملاحظات:                                                                 |
|                           | <ul> <li>19 مم هو إعداد المصنع الافترضي.</li> </ul>                      |
|                           | <ul> <li>يمكن زيادة حجم الهوامش بزيادة قدر ها 1 مم.</li> </ul>           |

| الوصف                                             | عنصر Menu (القائمة)            |
|---------------------------------------------------|--------------------------------|
| يحدد ما إذا كانت الخلفيات ستطبع على مستندات Print | Backgrounds (خلفيات)           |
| ملاحظة: Print (طباعة) هو إعداد المصنع الافتراضي.  | Do Not Print (لا تقم بالطباعة) |
|                                                   | Print (الطباعة)                |

### قائمة "الصور"

| الوصف                                                                                                    | عنصر القائمة                                                              |
|----------------------------------------------------------------------------------------------------|---------------------------------------------------------------------------|
| لتحديد حجم الورق المثالي وضبط الحجم والاتجاه                                                                              | ملاءمة تلقانية                                                            |
| ملاحظات:                                                                                                    | تشغيل                                                                     |
| <ul> <li>إعداد المصنع الافتر اضى هو "تشغيل".</li> </ul>                                                                   | إيقاف                                                                     |
| <ul> <li>يعمل إعداد On (تشغيل) على تجاوز إعدادات تغيير الحجم والاتجاه بالنسبة لبعض الصور.</li> </ul>                      |                                                                           |
| لعكس الصور أحادية اللون ثنائية الدرجة                                                                                     | اتبدیل) Invert                                                            |
| ملاحظات:                                                                                                    | تشغيل                                                                     |
| <ul> <li>إعداد المصنع الافتراضي هو "إيقاف".</li> </ul>                                                                    | إيقاف                                                                     |
| <ul> <li>هذا الإعداد لا ينطبق على صور GIF أو JPEG.</li> </ul>                                                             |                                                                           |
| يغير من حجم الصورة لكي تناسب حجم الورق المحدد                                                                             | Scaling (تغيير الحجم)                                                     |
| ملاحظات:                                                                                                    | Anchor Top Left (إرساء إلى أعلى يسارأ)                                    |
| <ul> <li>Best Fit (أفضل تناسب) هو إعداد المصنع الافترضي.</li> </ul>                                                       | Best Fit (أفضل تناسب)                                                     |
| <ul> <li>في حالة تعيين "الملاءمة التلقائية" على "تشغيل"، يتم تعيين "ضبط الحجم" تلقائيًا على "الملاءمة المثلى".</li> </ul> | Anchor Center (إرساء في الوسط)<br>Bit Height/Width (تناسب الارتفاع/العرض) |
|                                                                                                    | Fit Height (تسبب الارتفاع) Fit Height                                     |
|                                                                                                    | Fit Width (تناسب العرض)                                                   |
| يضبط اتجاه الصورة                                                                                                    | الاتجاه                                                                   |
| <b>ملاحظة:</b> إعداد المصنع الافتراضي هو "طولي".                                                                          | طولي                                                                      |
|                                                                                                    | عرضي                                                                      |
|                                                                                                    | (المراجعة الراسية) Rev Portrait<br>Bey Landscape (الدراجعة الأفقية)       |
|                                                                                                    | Rev Lanuscape (سمراجعه الالعيب)                                           |

# قائمة PictBridge

| عنصر Menu (القائمة)                                                                                                    | الوصف                                                                                                    |
|----------------------------------------------------------------------------------------------------|----------------------------------------------------------------------------------------------------|
| عتصر Menu (القائمة)<br>حجم الصورة الفوتو غرافية<br>Auto<br>L<br>2L<br>Hagaki Postcard<br>حجم البطاقة<br>Hagaki Postcard (بطاقات Hagaki Postcard<br>البريدية)<br>Hagaki Postcard<br>حجم البطاقة<br>100x150 (بطاقات 100x150 ملم)<br>حجم الملك<br>(4×6 بوصات)<br>Letter<br>A4<br>A5<br>JIS B5 | التحديد الحجم الأمثل للصورة<br>ملاحظات:<br>• Auto (تلقائي) هو إعداد المصنع الافتراضي.<br>• وفي حال وجود قيمتين مختلفتين لهذا الإعداد في الطابعة والكاميرا الرقمية التي تدعم معيار<br>• PictBridge فياتا ما تحل القيمة المضبوطة بالكاميرا محل القيمة المحددة بالطابعة.                                                                                                    |
| تخطيط<br>Auto (تلقائي)<br>Off (إيقاف التشغيل)<br>صفحتين على ورقة واحدة<br>ثلاث صفحات على ورقة واحدة<br>أربع صفحات على ورقة واحدة<br>ست صفحات على ورقة واحدة<br>تسع صفحات على ورقة واحدة<br>اثنى عشر صفحة على ورقة واحدة<br>ستة عشر صفحة على ورقة واحدة<br>طباعة الفهرس                     | لتحديد أفضل تخطيط ممكن للصورة<br>ملاحظات:<br>• Auto (تلقائي) هو إعداد المصنع الافتراضي.<br>• وفي حال وجود قيمتين مختلفتين لهذا الإعداد في الطابعة والكاميرا الرقمية التي تدعم معيار<br>• PictBridge، فرائم ما تحل القيمة المضبوطة بالكاميرا محل القيمة المحددة بالطابعة.                                                                                                    |
| (الجودة) Quality (الجودة)<br>Normal (عادي)<br>جيد<br>جيد<br>Paper Source (مصدر الورق)<br>MP Feeder<br>الدرج <x><br/>الدرج <x><br/>Manual Paper (ورق يدوي)</x></x>                                                                                                    | لتحديد أفضل جودة طباعة ممكنة<br>ملاحظات:<br>• Normal (عادي) هو إعداد المصنع الافتراضي.<br>• وفي حال وجود قيمتين مختلفتين لهذا الإعداد في الطابعة والكاميرا الرقمية التي تدعم معيار<br>PictBridge<br>نوبي ما تحل القيمة المضبوطة بالكاميرا محل القيمة المحددة بالطابعة.<br>لتعيين الدرج الذي يتم سحب الورق منه<br>ملاحظات:<br>• وفي حال وجود قيمتين مختلفتين لهذا الإعداد في الطابعة والكاميرا الرقمية التي تدعم معيار<br>• وفي حال وجود قيمتين مختلفتين لهذا الإعداد في الطابعة والكاميرا الرقمية التي تدعم معيار<br>• وفي حال وجود قيمتين مختلفتين لهذا الإعداد في الطابعة والكاميرا الرقمية التي تدعم معيار<br>• وفي حال وجود قيمتين مختلفتين لهذا الإعداد في الطابعة والكاميرا الرقمية التي تدعم معيار |

# قائمة Flash Drive (قائمة محرك Flash)

| عنصر Menu (القائمة) | الوصف                                        |
|---------------------|----------------------------------------------|
| یا (النسخ) Copies   | يحدد عدد افتراضي للنسخ الخاصة لكل مهمة طباعة |
| 999–1               | <b>ملاحظة: 1</b> هو إعداد المصنع الافتراضي.  |

| الوصف                                                                                                    | عنصر Menu (القائمة)                                    |
|----------------------------------------------------------------------------------------------------|--------------------------------------------------------|
| تعيين مصدر ورق افتراضي لكافة مهام الطباعة                                                                                                    | Paper Source (مصدر الورق)                              |
| ملاحظة: الدرج 1 (درج قياسي) هو إعداد المصنع الافتراضي.                                                                                                    | الدرج <x></x>                                          |
|                                                                                                    | وحدة التغدية البدوية<br>وحدة تغذية المغلفات            |
| السماح للطابعة بإنشاء نسخ مطبوعة ملونة                                                                                                    | الوان) Color                                           |
| ملاحظة: On (تشغيل) هو إعداد المصنع الافتر اضي.                                                                                                    | On (تشغیل)                                             |
|                                                                                                    | Off (إيقاف التشغيل)                                    |
| يقوم بتكديس صفحات إحدى مهام الطباعة في تتابع عند طباعة نسخ متعددة                                                                                                    | ترتيب النسخ                                            |
| ملاحظات:                                                                                                    | Off (إيقاف التشغيل) (1، 1، 1، 2، 2، 2)                 |
| <ul> <li>Off (إيقاف التشغيل) هو إعداد المصنع الافتراضي. لن يتم ترتيب أية صفحات.</li> </ul>                                                                             | On (تشغیل) (1، 2، 1، 2، 1، 2)                          |
| <ul> <li>يعمل الإعداد On (تشغيل) على تكديس مهمة الطباعة في تتابع.</li> </ul>                                                                                           |                                                        |
| للتحكم في ما إذا كانت سنتم طباعة المهمة على وجه واحد من الورقة أم على الوجهين                                                                                          | الطباعة على الوجهين (طباعة مزدوجة)                     |
| <b>ملاحظة:</b> الطباعة على وجه واحد هو إعداد المصنع الافتر اضي.                                                                                                    | الوجه 1                                                |
|                                                                                                    | الوجه 2                                                |
| تحدد الطريقة التي يتم بها تجليد الصفحات المطبوعة على الوجهين وكيف يتم توجيه الطباعة على الجزء الخلفي<br>من الصفحة تبعاً للطباعة على الحزء الأمامي من الصفحة            | Duplex Binding (تجليد ورق الطباعة على<br>اله حدين)     |
| ملاحظات.                                                                                                    | Long Edge (حافة طويلة)                                 |
|                                                                                                    | حافة قصيرة                                             |
| <ul> <li>Long Edge (حافة طويلة) هو إعداد المصنع الافتراضي.</li> <li>دود إعداد ماد Add (حافة طويلة) ، وود رومند التواد على الوافة الرسد من المرفوات الطولية.</li> </ul> |                                                        |
| و الحافة العليا للصفحات العرضية.<br>و الحافة العليا للصفحات العرضية.                                                                                                   |                                                        |
| <ul> <li>يحدد إعداد Short Edge (حافة قصيرة) وجوب وضع التجليد على الحافة العليا للصفحات الطولية<br/>والحافة اليسري للصفحات العرضية.</li> </ul>                          |                                                        |
| لتحديد اتجاه ورقة متعددة الصفحات                                                                                                    | (الاتجاه) Orientation                                  |
| ملاحظة: Auto (تلقائي) هو إعداد المصنع الافتراضي. تختار الطابعة بين الطولي والعرضي.                                                                                     | Auto (تلقائي)                                          |
|                                                                                                    | عرضي                                                   |
| التحديد طباعة مبيد الصفحات المتعددة على محفما حد من البدقة                                                                                                    | لطولي المعالم من قة ما حدة (أم حه                      |
| المعالية فبالم المتعلقات المتعليان على وجادوالمعا من الورف.                                                                                                    | الصفحات)                                               |
|                                                                                                    | Off (إيقاف التشغيل)                                    |
| <ul> <li>Off (إيقاف التشغيل) هو إعداد المصنع الافتراضي.</li> </ul>                                                                                                    | صفحتان على ورقة واحدة                                  |
| <ul> <li>العدد المحدد هو عدد صور الصفحة التي سوف يتم طباعتها على الوجة الواحد.</li> </ul>                                                                              | 3 صفحات على ورقة واحدة                                 |
|                                                                                                    | 4 صفحات على ورقه واحدة<br>6 م فعات على ورقة باحدة      |
|                                                                                                    | 0 صفحات على ورقة واحدة<br>9 صفحات على ورقة واحدة       |
|                                                                                                    | 0 ــــــــــــــــــــــــــــــــــــ                 |
|                                                                                                    | 16 صفحة على ورقة واحدة                                 |
| لطباعة حد حول كل صورة صفحة عند استخدام إعداد طباعة عدة صفحات على ورقة واحدة (وجه                                                                                       | حد طباعة عدة صفحات على ورقة واحدة                      |
|                                                                                                    |                                                        |
| ملاحظه: None (بلا) هو إعداد المصنع الافتراضي.                                                                                                    | Solid (منواصل)                                         |
| لتحديد موضع صور متعددة الصفحات عند استخدام خيار طباعه عدة صفحات على ورفه واحدة (وجه الصفحات)                                                                           | طلب طباعه عدة صفحات على ورفه واحدة<br>Horizontal (أفق) |
| ملاحظات:                                                                                                    | المالكان (سعي)<br>Reverse Horizontal (عكس الأفقي)      |
| <ul> <li>Horizontal (أفقي) هو إعداد المصنع الافتراضي.</li> </ul>                                                                                                    | Reverse Vertical (عكس الرأسي)                          |
| <ul> <li>يعتمد تحديد الوضع على عدد الصور وما إذا كان اتجاه الصور طولي أو عرضي.</li> </ul>                                                                              | Vertical (رأسي)                                        |

| الوصف                                                                                                    | عنصر Menu (القائمة)                                                                                                    |
|----------------------------------------------------------------------------------------------------|----------------------------------------------------------------------------------------------------|
| يحدد ما إذا كان قد تم إدخال أوراق فاصلة فارغة<br>ملاحظات:<br>• None (بلا) هو إعداد المصنع الافتراضي.<br>• يعمل إعداد عداد المصنع الافتراضي.<br>Collation (بلا) هو إعداد المصنع الافتراضي.<br>الطباعة في حالة ضبط الإعداد Collation (تشغيل). في حالة ضبط الإعداد Collation<br>(ترتيب) على Off (إيقاف التشغيل)، يتم إدخال صفحة فارغة بين كل مجموعة من الصفحات<br>المطبوعة، على سبيل المثال، بعد جميع الصفحات المرقمة بالرقم 1 وجميع الصفحات المرقمة بالرقم 2.<br>• يعمل إعداد Jos (بيقاف التشغيل)، يتم إدخال صفحة فارغة بين كل مجموعة من الصفحات<br>المطبوعة، على سبيل المثال، بعد جميع الصفحات المرقمة بالرقم 1 وجميع الصفحات المرقمة بالرقم 2.<br>• يعمل إعداد Jos بين المهام المطبوعة.<br>• يعمل إعداد على معمة<br>الطباعة. يصبح هذا الإعداد مفيدًا عند طباعة ورق شفاف أو عند إدخال صفحات فارغة في مستند ما<br>لتدوين ملاحظات. | الأوراق الفاصلة) Separator Sheets (الأوراق الفاصلة)<br>بلا<br>Between Copies (بين النسخ)<br>Between Jobs (بين الصفحات)<br>Between Pages |
| لتحديد مصدر الورق للأوراق الفاصلة<br>ملاحظات:<br>• الدرج 1 (درج قياسي) هو إعداد المصنع الافتراضي.<br>• من قائمة Paper (الورق)، يجب تعيين Configure MP (تهيئة وحدة التغذية متعددة الأغراض)<br>على Cassette (الدرج) حتى تظهر Manual Feeder (وحدة التغذية اليدوية) كإعداد قائمة.                                                                                                    | Separator Source (مصدر الفاصل)<br>الدرج <x><br/>وحدة التغذية اليدوية</x>                                                                |
| يحدد ما إذا كان قد تم إدخال صفحات فارغة في إحدى مهام الطباعة<br><b>ملاحظة: Do Not Print (لا تقم بالطباعة) ه</b> و إعداد المصنع الافتر اضي.                                                                                                    | <b>Blank Pages (صفحات فارغة)</b><br>Do Not Print (لا تقم بالطباعة)<br>Print (الطباعة)                                                   |

# قائمة Help (تعليمات)

تتكون قائمة Help (تعليمات) من سلسلة من صفحات Help (التعليمات) المخزنة في الطابعة كملفات PDFs. تحتوي هذه الصفحات على معلومات حول استخدام الطابعة وإجراء مهام الطباعة.

الترجمات الإنجليزية والفرنسية والألمانية والإسبانية مخزنة في الطابعة. الترجمات الأخرى متاحة على القرص المدمج Software and Documentation (البرامج والوثائق).

| الوصف                                                                  | عنصر Menu (القائمة)                |
|------------------------------------------------------------------------|------------------------------------|
| طباعة كافة موجهات الورق.                                               | Print All (طباعة الكل)             |
| يوفر معلومات حول ضبط طباعة الألوان وتخصيصها                            | Color Quality (جودة اللون)         |
| توفر معلومات حول حل مشكلات جودة الطباعة                                | Print Quality (جودة الطباعة)       |
| يوفر معلومات حول تحميل الورق والوسائط الخاصة الأخرى                    | Printing Guide (دليل الطباعة)      |
| يوفر قائمة بأحجام الورق المدعوم في أدراج الورق والأدراج ووحدات التغذية | Media Guide (دليل الوسائط)         |
| يوفر تعليمات حول تحديد جزء الطابعة الذي يسبب العطل المتكرر             | Print Defects (عيوب الطباعة)       |
| توفر قائمة بقوائم لوحة التحكم الخاصة بالطابعة وإعداداتها               | Menu Map (خريطة القائمة)           |
| يوفر تعليمات حول تحديد موقع المعلومات الإضافية                         | Information Guide (دليل المعلومات) |
| يوفر معلومات حول توصيل الطابعة محليًا (USB) أو توصيلها بشبكة           | Connection Guide (دليل التوصيل)    |
| يوفر إرشادات خاصنة بنقل الطابعة بأمان                                  | Moving Guide (دليل النقل)          |
| يوفر أرقام الأجزاء لطلب المستلزمات                                     | Supplies Guide (دليل المستلزمات)   |

# صيانة الطابعة

يلزم إجراء مهام معينة بشكل دوري للحفاظ على جودة الطباعة المثلي.

# تنظيف الجزء الخارجي للطابعة

1 تأكد من إيقاف تشغيل الطابعة وفصلها عن مأخذ التيار الكهربائي بالحائط.

**تنبيه – خطر التعرض لصدمة كهربائية:** لتجنب خطر التعرض لصدمة كهربائية عند تنظيف الجزء الخارجي من الطابعة، افصل سلك التيار من مأخذ التيار الكهربائي بالحائط وافصل جميع الكابلات المتصلة بالطابعة قبل الشروع في عملية التنظيف.

- 2 قم بإزالة الورق من حاوية الإخراج القياسية.
- 3 بلل قطعة نظيفة من القماش الخالي من الوبر بالماء.

**تحذير - تلف محتمل:** لا تستخدم مواد التنظيف المنزلية، حيث إنها قد تتسبب في إلحاق الأضرار بالسطح الخارجي للطابعة.

- 4 امسح السطح الخارجي فقط للطابعة مع التأكد من أن تلك العملية تشمل حاوية الإخراج القياسية.
  5 امسح السطح الخارجي فقط للطابعة مع التأكد من أن تلك العملية تشمل حاوية الإخراج القياسية.
  - 5 تأكد من جفاف دعامة الورق وحاوية الإخراج القياسية قبل البدء في مهمة طباعة جديدة.

## تنظيف عدسات رأس الطباعة

قم بتنظيف عدسات رأس الطباعة عنما تواجهك مشكلات في جودة الطباعة.

1 افتح الباب الأمامي.

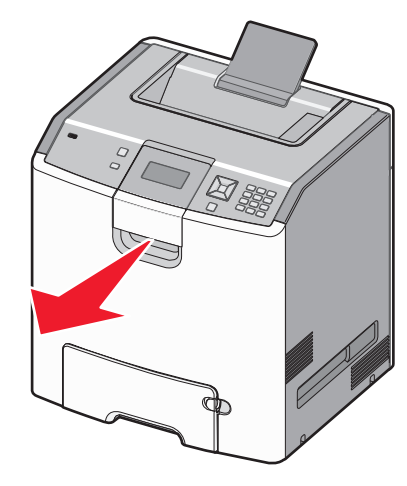

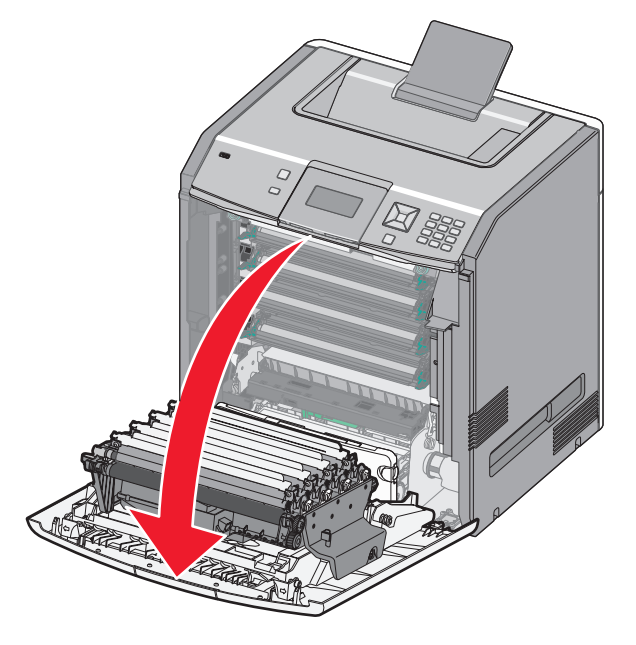

تحذير - تلف محتمل: لتجنب تعرض وحدات الموصل الضوئي للضوء الشديد، لا تترك الباب الأمامي مفتوحًا لفترة تزيد عن 10 دقائق. 2 قم بإزالة كافة خراطيش الحبر الأربع. لا تقم بإزالة وحدات الموصل الضوئي مع هذا الإجراء.

3 حدد موقع عدسات رأس الطباعة الأربع.

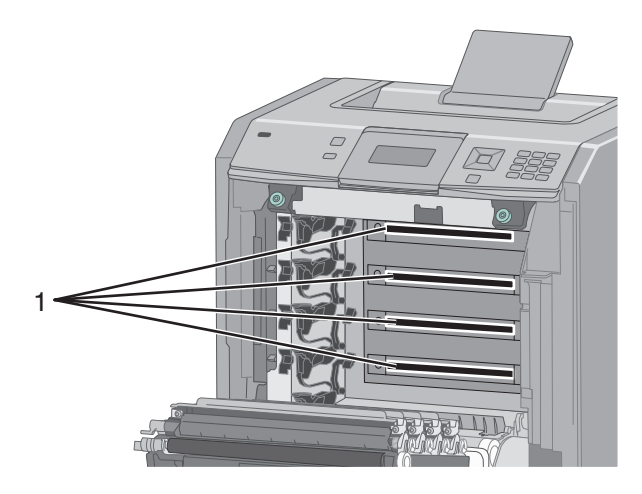

- 4 قم بتنظيف العدسات باستخدام علبة للهواء المضغوط. **تحذير تلف محتمل:** لا تلمس عدسات رأس الطباعة.
  - 5 أعد تركيب كافة خراطيش الحبر الأربع.

6 أغلق الباب الأمامي.

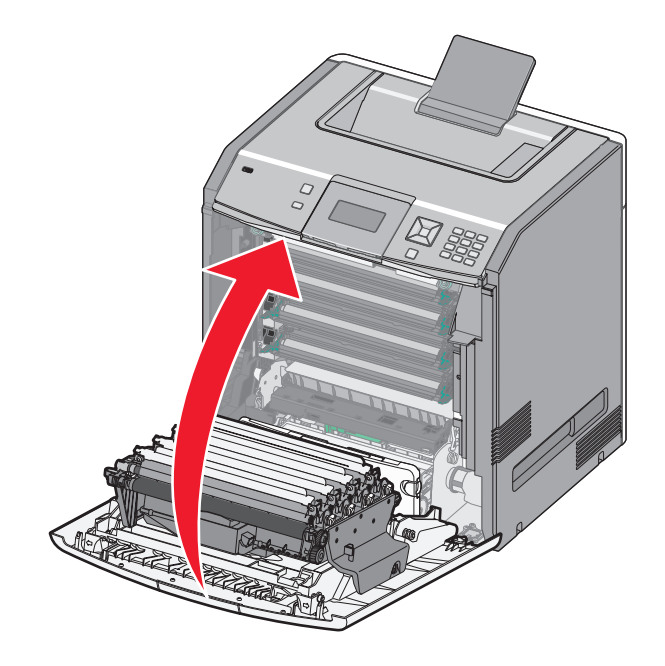

# تخزين مستلزمات الطباعة

اختر منطقة تخزين باردة ونظيفة لمستلزمات الطباعة الخاصة بالطابعة. قم بتخزين مستلزمات الطباعة في عبواتها الأصلية بحيث يكون جانبها الأيمن لأعلى، وذلك إلى أن تحتاج إلى استخدامها.

يجب عدم تعريض مستلزمات الطباعة لما يلي:

- ضوء الشمس المباشر
- درجة حرارة تزيد عن 35 درجة مئوية (95 فهرنهايت)
  - الرطوبة العالية (أعلى من 80%)
    - الهواء المالح
    - الغازات المسببة للتأكل
      - الغبار الثقيل

### فحص حالة مستلزمات الطباعة

تظهر رسالة على شاشة العرض عند الحاجة إلى استبدال أحد عناصر مستلزمات الطباعة أو في حالة طلب الصيانة.

#### فحص حالة مستلزمات الطباعة من لوحة تحكم الطابعة

- 1 تأكد من تشغيل الطابعة وظهور الرسالة Ready (جاهزة).
- 2 من لوحة تحكم الطابعة، اضغط على زر السهم العلوي أو السفلي حتى تظهر الرسالة √ Status/Supplies (الحالة/مستلزمات الطباعة) ثم اضغط على الحرابي على المرابعة المعلي المرابعة المعلي على المرابعة المعلي المرابعة المعلي على ا
  - 3 اضغط على زر السهم العلوي أو السفلي حتى تظهر الرسالة √View supplies (عرض مستلزمات الطباعة) ثم اضغط على √. ستظهر حالة جميع مستلزمات الطباعة.

#### فحص حالة مستلزمات الطباعة من كمبيوتر يعمل على شبكة اتصال

ملاحظة: يجب أن يكون الكمبيوتر متصلاً بنفس شبكة الاتصال المتصلة بها الطابعة.

1 اكتب عنوان IP الخاص بالطابعة في حقل العنوان بمتصفح الويب لديك.

ملاحظة: في حالة عدم معرفة عنوان P الخاص بالطابعة، قم بطباعة صفحة إعداد شبكة اتصال وابحث عن عنوان P في القسم الخاص بـ TCP/IP.

2 انقر فوق Device Status (حالة الجهاز). تظهر صفحة "حالة الجهاز " عارضة ملخص لمستويات مستلزمات الطباعة.

### طلب المستلزمات

لطلب شراء مستلزمات الطباعة في الولايات المتحدة، تستطيع الاتصال بـ Lexmark على الرقم 6275-539-1800 للحصول على معلومات حول وكلاء Lexmark المعتمدين لمستلزمات الطباعة في المنطقة التي تقيم بها. في الدول والمناطق الأخرى، تفضل بزيارة موقع Lexmark على شبكة الويب على العنوان www.lexmark.com أو اتصل بالمكان الذي اشتريت منه الطابعة.

ملاحظة: تفترض كافة تقديرات عمر الطابعة إجراء الطباعة على ورق عادي بحجم letter أو A4.

#### طلب شراء خراطيش مسحوق الحبر

عند ظهور الرسالة Cyan Cartridge Low 88 (انخفاض مستوى خرطوشة الحبر السماوي) أو Magenta Cartridge Low 88 (انخفاض مستوى خرطوشة الحبر الأرجواني) أو Yellow Cartridge Low 88 (انخفاض مستوى خرطوشة الحبر الأصفر) أو Black Cartridge 88 (انخفاض مستوى خرطوشة الحبر الأصفر) أو Iow (المعادي) المعادي المعادي المعادي المعادي المعادي المعادي المعادي المعادي المعادي المعادي المعادي المعادي المعادي المعادي المعادي المعادي المعادي المعادي المعادي المعادي المعادي المعادي المعادي المعادي المعادي المعادي المعادي المعادي المعا المعادي المعادي المعادي المعادي المعادي المعادي المعادي المعادي المعادي المعادي المعادي المعادي المعادي المعاد

عند ظهور الرسالة Replace Cyan Cartridge 88 (استبدل خرطوشة الحبر السماوي) أو Replace Magenta Cartridge 88 (استبدل خرطوشة الحبر الأرجواني) أو Replace Yellow Cartridge 88 (استبدل خرطوشة الحبر الأصفر) أو Replace Black 88 (استبدل Cartridge (استبدل خرطوشة الحبر الأسود)، يجب القيام باستبدال خرطوشة الحبر المحددة.

يتوقف مقدار إنتاجية خرطوشة الحبر على معيار IEC 19798 / ISO (مع نسبة تغطية 5% لكل لون). قد يؤثر الانخفاض الحاد في مقدار تغطية الطباعة (أقل من 1.25% للون) لفترات طويلة تأثيرًا سلبيًا على الإنتاجية الفعلية لهذا اللون كما قد يسبب تلفًا في أجزاء الخرطوشة قبل نفاد مسحوق الحبر.

#### طلب شراء موصلات ضوئية

عند ظهور الرسالة photoconductor low 84 (انخفاض مستوى الموصل الضوئي) أو color> photoconductor nearly 84> (انخفاض مستوى الموصل الضوئي حذات اللون المحدد> تقريبًا) ، اطلب موصل ضوئي بديل.

عند ظهور الرسالة Replace <color> photoconductor 84 (استبدل الموصل الضوئي حذا اللون المحدد>)، فحيننذ يجب استبدال الموصل الضوئي المحدد. الضوئي المحدد.

| رقم الجزء | اسم الجزء                |
|-----------|--------------------------|
| C734X20G  | الموصل الضوئي            |
| C734X24G  | موصل ضوئي، متعدد الوحدات |

#### طلب شراء وحدة صهر أو وحدة نقل

عند ظهور الرسالة Fuser Life Warning 80 (تحذير قرب انتهاء العمر الافتراضي لوحدة الصهر) أو Transfer Module Life 83 (تحذير قرب انتهاء العمر الافتراضي لوحدة النقل)، فاطلب استبدال وحدة الصهر أو وحدة النقل.

عند ظهور الرسالة Replace Fuser 80 (ا**ستبدل وحدة المصهر)** أو Replace Transfer Module 83 (ا**ستبدل وحدة النقل)**، قم بتركيب وحدة صهر أو وحدة نقل جديدة. للحصول على معلومات التركيب، انظر المراجع المرفقة مع الجزء البديل.

| رقم الجزء                     | اسم الجزء  |
|-------------------------------|------------|
| 40X5095 (بجهد كهربي 100 فولت) | وحدة الصهر |
| 40X5093 (بجهد كهربي 115 فولت) |            |
| 40X5094 (بجهد كهربي 230 فولت) |            |
| 40X5096                       | وحدة النقل |

#### طلب عبوة نفايات مسحوق الحبر

عندما ظهور الرسالة Waste toner box nearly full 82 (عبوة نفايات مسحوق الحبر ممتلئة تقريبًا)، اطلب عبوة زجاجة نفايات مسحوق حبر بديلة. عند ظهور الرسالة Replace waste toner box 82 (استبدل عبوة نفايات مسحوق الحبر)، فحيننذ عبر الستبدال عبوة نفايات مسحوق الحبر.

ملاحظة: لا يوصبي بإعادة استخدام عبوة نفايات مسحوق الحبر.

| زء    | رقم الج | اسم الجزء               |
|-------|---------|-------------------------|
| C734X | K77G    | عبوة نفايات مسحوق الحبر |

استبدال مستلزمات الطباعة

استبدال خرطوشة مسحوق الحبر

في حالة ظهور الرسالة Replace <color> cartridge 88 (استبدل خرطوشة الحبر دذات اللون المحدد> أو color> cartridge 88 (استبدل خرطوشة الحبر دذات اللون المحدد> أو color> cartridge 10w (أوشك مستوى الحبر بالخرطوشة حذات اللون المحدد> على الانخفاض) أو color> cartridge low (انخفاض مستوى الحبر بالخرطوشة حذات اللون المحدد> على الانخفاض) أو color> cartridge low (انخفاض مستوى الحبر بالخرطوشة المحدد>) على الحبر بالخرطوشة المحدد>) و color> cartridge 10w (استبدل خرطوشة الحبر حذات اللون المحدد> على الانخفاض) و color> cartridge low (أوشك مستوى الحبر بالخرطوشة حذات اللون المحدد> على الانخفاض) أو color> cartridge low (انخفاض مستوى الحبر بالخرطوشة المحدد>) و color> cartridge low (أوشك مستوى الحبر بالخرطوشة المحدد>) و color> cartridge المحدد>) و color> cartridge المحدد>) و color> cartridge المحدد>) و color> cartridge low (أوشك مستوى المحدد>) و color> cartridge low (أوشك مستوى المحدد>) و color> cartridge low (أوشك مستوى المحدد>) و color> cartridge low (أوشك مستوى المحدد>) و color> cartridge low (أوشك مستوى المحدد>) و color> cartridge low (أوشك مستوى المحدد>) و color> cartridge low (أوشك مستوى المحدد>) و color> cartridge low (أوشك محدد>) و color> cartridge low (أوشك محدد) و color> cartridge low (أوشك محدد) و color> cartridge low (أوشك محدد) و color> cartridge low (أوشك محدد) و أوشك محدد>) و color> cartridge low (أوشك محدد) و أوشك محدد>) و color> cartridge low (أوشك محدد>) و أوشك (أوشك محدد>) و أوشك (أوشك محدد>) و أوشك (أوشك محدد>) و أوشك (أوشك محدد>) و أوشك (أوشك محدد>) و أوشك (أوشك محدد>) و أوشك (أوشك محدد>) و أوشك (أوشك محدد>) و أوشك (أوشك محدد>) و أوشك (أوشك محدد>) و أوشك (أوشك محدد>) و أوشك (أوشك محدد>) و أوشك (أوشك (أوشك محدد>) و أوشك (أوشك محدد>) و أوشك (أوشك محدد>) و أوشك (أوشك محدد>) و أوشك (أوشك محدد>) و أوشك (أوشك محدد>) و أوشك (أوشك (أوشك محدد>) و أوشك (أوشك محدد

1 افتح الباب الأمامي.

تحذير - تلف محتمل: احرص على عدم فتح الطابعة لمدة 10 دقائق أو أكثر لتجنب تعرض وحدات الموصل الضوئي للضوء الشديد.

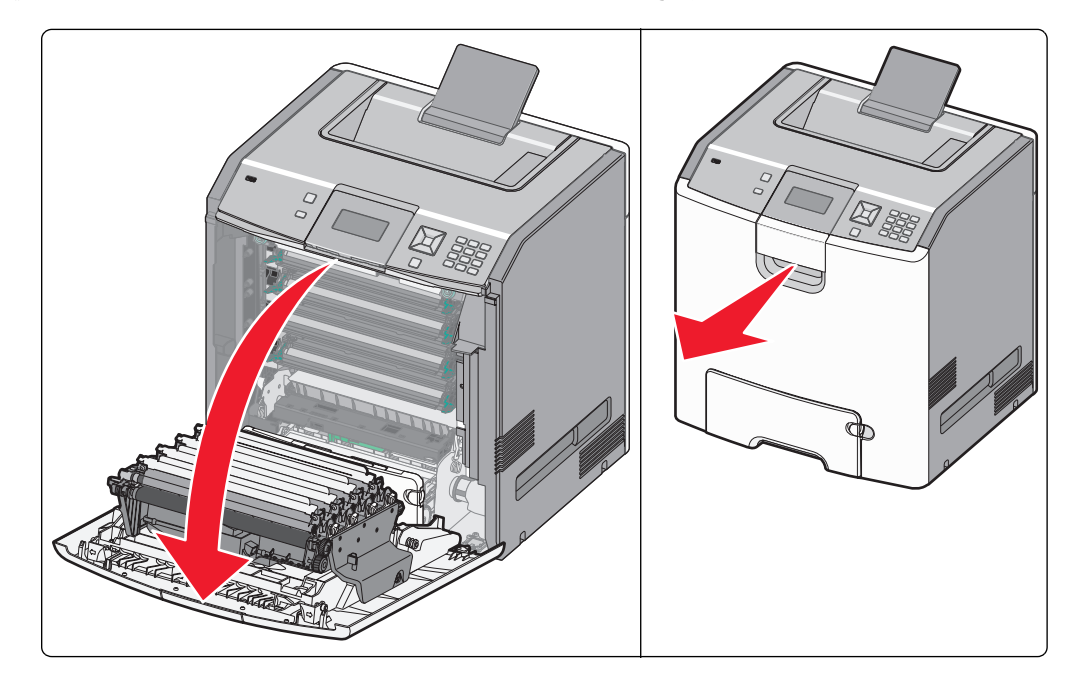

2 اسحب الألسنة الخضراء للخرطوشة المحددة للأعلى وللخارج لإخراجها من الطابعة.

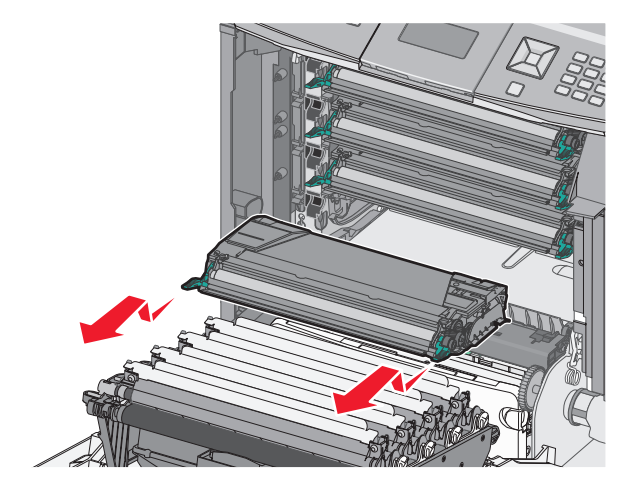

**3** قم برج الخرطوشة من الأمام للخلف ومن جانب إلى جانب لإعادة توزيع مسحوق الحبر.

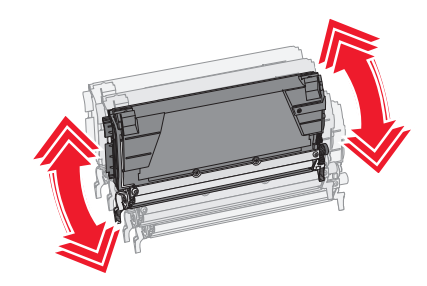

4 أعد إدخال الخرطوشة لمتابعة الطباعة.

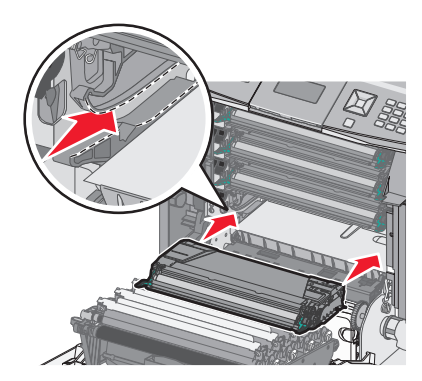

5 كرر هذه العملية عدة مرات حتى يظل النص والرسومات المطبوعة باهتة.

في حالة استمرار طباعة النص والرسومات بصورة باهتة، استبدل خرطوشة الحبر المحددة. كرر الخطوتين 1 و2، ثم اتبع الخطوات أدناه.

6 أخرج خرطوشة حبر جديدة من عبوتها.

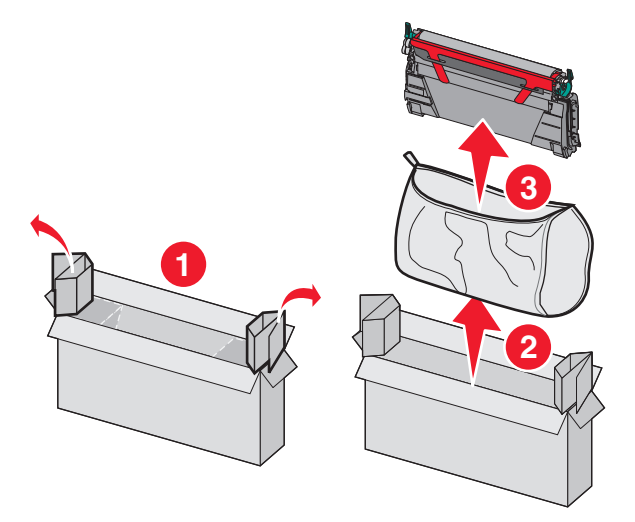

7 ضع الخرطوشة القديمة في صندوق شحن الخرطوشة البديلة، ثم قم بتثبيت ملصق الإعادة على الصندوق لشحنه.

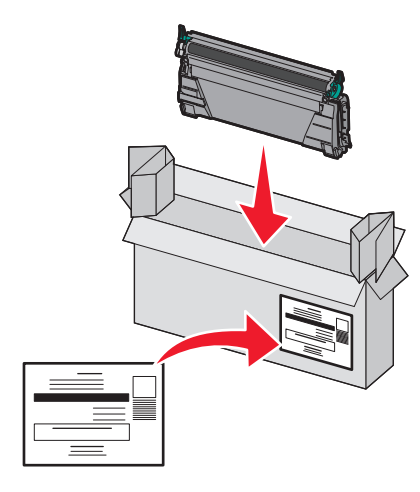

8 قم برج الخرطوشة الجديدة من الأمام للخلف ومن جانب إلى جانب لإعادة توزيع مسحوق الحبر بالتساوي.

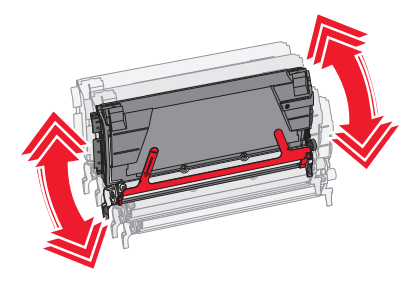

9 قم بإزالة شريط التغليف الحمراء من خرطوشة الحبر الجديدة.

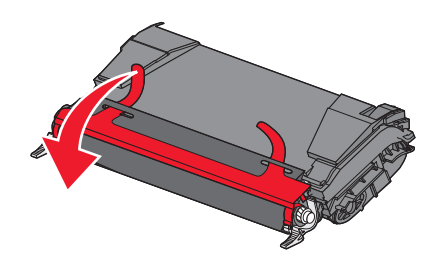

10 أدخل الخرطوشة الجديدة في الطابعة.

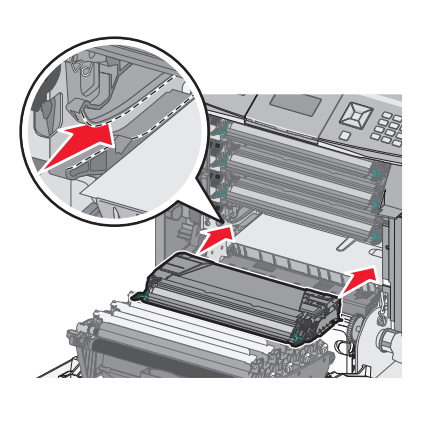

11 أغلق الباب الأمامي.

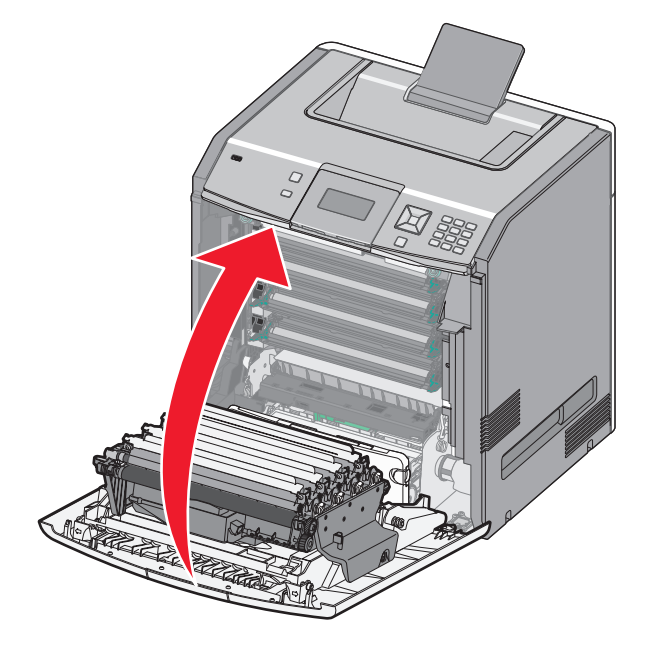

ملاحظة: تأكد من دفع كل خرطوشة بشكل تام وتركيبها بالشكل الصحيح. في حالة عدم تركيب إحدى خراطيش الحبر بشكل صحيح، قد تصدر الطابعة رسالة مفادها <color> Cartridge Missing (خرطوشة الحبر حذات اللون المحدد> مفقودة)، سواء كان <color> (اللون المحدد) Black (أسود) أو Color (ألون المحدد) معقودة)، سواء كان <color> (اللون المحدد) Black (أسود) أو Color (أرجواني) أو Yellow (أصفر). قد تصدر الطابعة أيضاً الرسالة الرسالة Color (أرجواني) أو Yellow (أمون). قد تصدر الطابعة المحدد) معقودة)، سواء كان <color (اللون المحدد) Black (أسود) أو Color (أرجواني) أو Yellow (أصفر). قد تصدر الطابعة أيضاً الرسالة الرسالة Color (ألون المحدد) الأون المحدد) معقودة)، سواء كان <color (ألون المحدد) Black (أسود) أو Color (أطفل الباب (أسود) أو الماء الماء الرسالة الماء الماء الماء الماء الماء الماء الماء الماء الماء الماء الماء الماء الم الأمامي).

في حالة ظهور أي من هذه الرسائل، اتبع الخطوات أدناه لمسح رسالة لوحة تحكم الطابعة ومتابعة الطباعة:

- **1** افتح الباب الأمامي.
- 2 قم بإخراج خرطوشة الحبر المحددة.
- **3** أعد تركيب خرطوشة الحبر المحددة.
  - 4 أغلق الباب الأمامي.
- 5 افحص لوحة تحكم الطابعة لتتبين ما إذا كانت خالية من الرسائل.
- 6 كرر حسب الحاجة للحصول على خرطوشة مسحوق حبر إضافية بديلة.

#### استبدال وحدة الموصل الضوئي

قد تظهر على الشاشة ثلاثة أنواع مختلفة من الرسائل عندما يكون استبدال وحدة الموصل الضوئي ضرورياً: Replace <color> 84 (مستوى وحدة الموصل photoconductor nearly low 84 (استبدل وحدة الموصل الضوئي ضرورياً: photoconductor (مستوى وحدة الموصل الصوئي حاللون>) أو color> photoconductor nearly low 84 (استبدل وحدة الموصل الضوئي حاللون>) أو color> photoconductor low 84 (اندفاض مستوى الموصل الضوئي حاللون>).

ملاحظة: يمكن استخدام وحدة موصل ضوئي بديلة بأي لون.

نتألف عملية استبدال وحدة الموصل الضوئي من جزئين. أولها، استكمال الخطوات الموضحة لاستبدال وحدة الموصل الضوئي، ثم إعادة تعيين عداد العمر الافتراضي ومسح رسائل الطباعة.

**1** افتح الباب الأمامي.

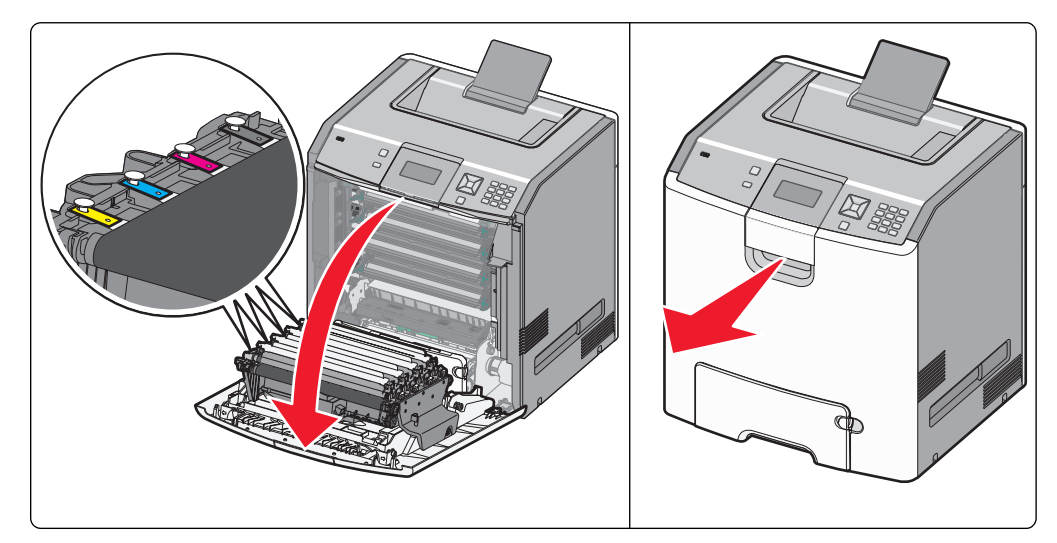

تحذير - تلف محتمل: لتجنب تعرض وحدات الموصل الضوئي للضوء الشديد، لا تترك الباب مفتوحًا لفترة تزيد عن 10 دقائق. 2 اسحب وحدة الموصل الضوئي المحددة لأعلى، ثم حركها إلى اليمين لإخراجها من الطابعة.

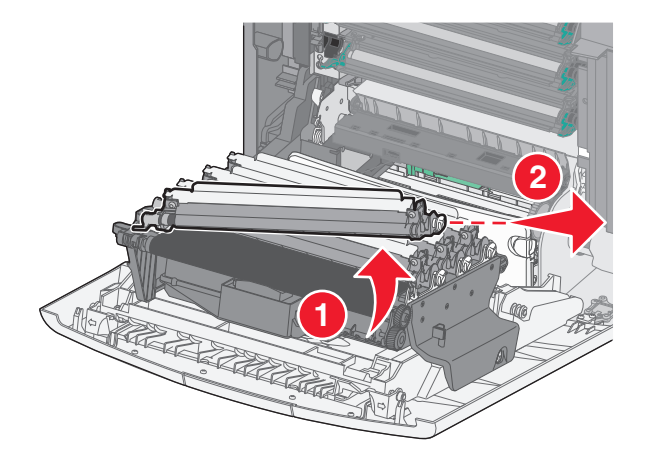

3 قم بإخراج وحدة الموصل الضوئي البديلة من عبوتها.

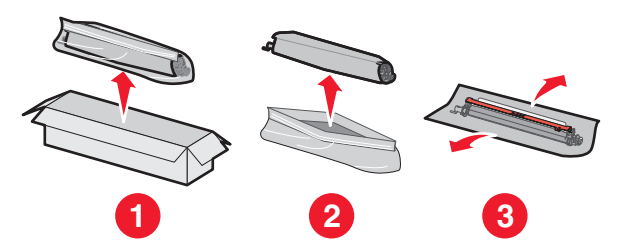

**تحذير - تلف محتمل:** احرص على عدم لمس المنطقة اللامعة على أسطوانة الموصل الضوئي. فقد يؤدي لمسها إلى إلحاق الضرر بالموصل الضوئي.

4 قم بمحاذاة الطرف الأيسر من وحدة الموصل الضوئي وإدخاله، ثم اضغط على الطرف الأيمن حتى يستقر في مكانه بإحكام.

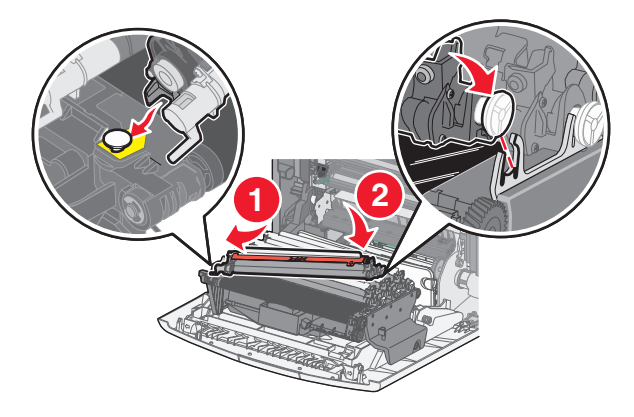

5 قم بإزالة شريط التغليف الأحمر الموجود فوق وحدة الموصل الضوئي.

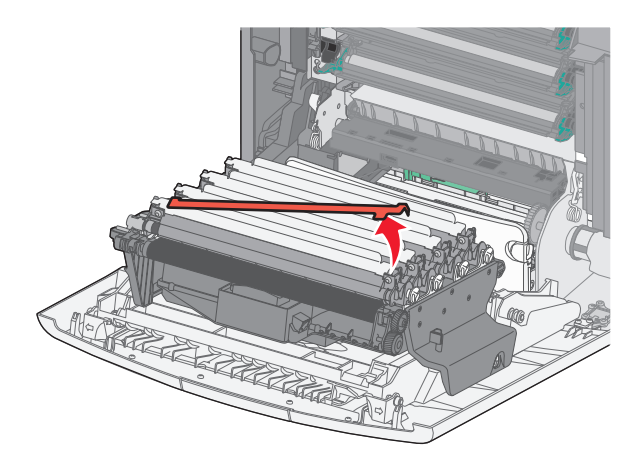

6 ضع وحدة الموصل الضوئي القديمة داخل صندوق وحدة الموصل الضوئي البديلة، ثم ضع ملصق الإرجاع على الصندوق لشحنه إلى شركة Lexmark

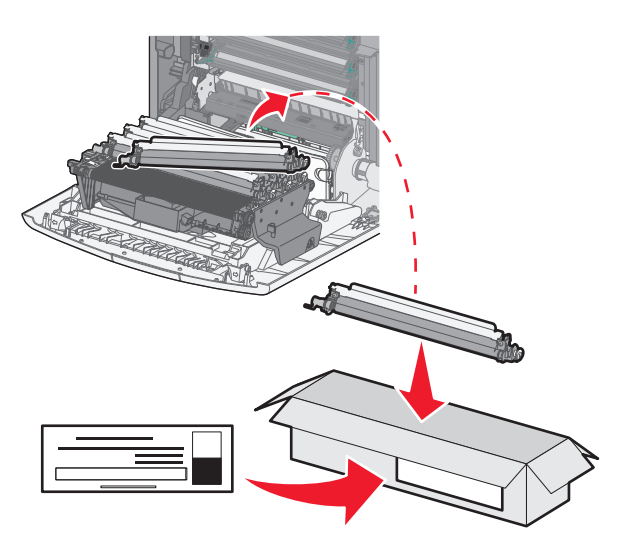

7 أغلق الباب الأمامي.

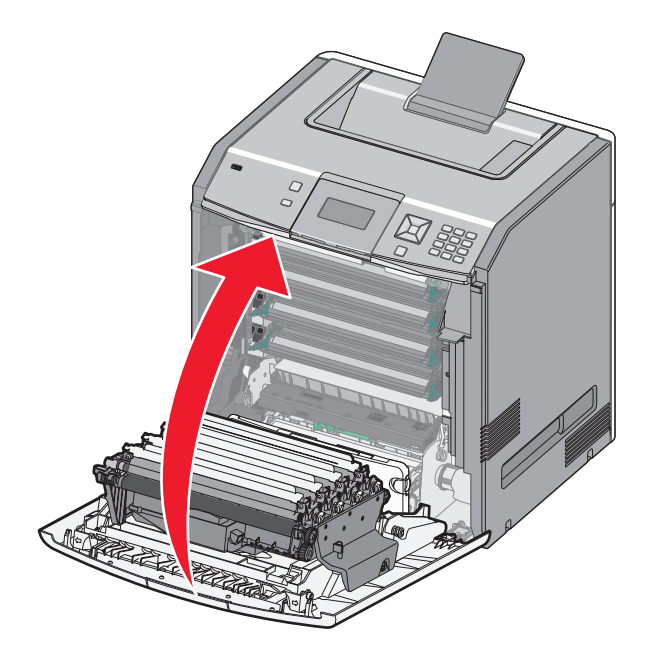

8 في حالة رؤية الرسالة 8 Replace <color> photoconductor 84 (استبدل وحدة الموصل الضوني <اللون>) أو الرسالة 84 <<col>
 color> photoconductor nearly low (مستوى وحدة الموصل الضوني <اللون> على وشك الانخفاض) أو الرسالة 84 <<col>
 color> ومستوى وحدة الموصل الضوني <اللون> على وشك الانخفاض) أو الرسالة 84 <<col>
 color> انخفاض مستوى وحدة الموصل الضوني <اللون> على الشاشة، اضغط على زر السهم لأعلى أو لأسفل حتى ظهور الرسالة 94
 الرسالة 94 <<col>
 الرسالة 94

ملاحظة: قد يؤدي فشل إعادة تعيين عداد العمر الافتراضي إلى تردي مستوى جودة الطباعة.

تظهر الرسالة <color> photoconductor replaced (تم استبدال وحدة الموصل الضوئي حذات اللون المحدد>).

تظهر الرسالة **√Yes "نعم"**.

9 اضغط على 🖌 لمسح الرسالة.

في حالة المطالبة باستبدال وحدة موصل ضوئي واحدة فقط، تظهر شاشة الرسالة **Ready (**جاهزة)، وتكتمل المهمة. في حالة المطالبة باستبدال المزيد من وحدات الموصل الضوئي، كرر الخطوات 1 إلى 9 لكل وحدة موصل ضوئي إضافية. بعد الانتهاء من استيدال كافة وحدات الموصل الضوئي، تظهر الرسالة **Ready(جاهزة)،** وتكتمل المهمة. إذا شاهدت Ready (جاهزة) على شاشة الطابعة بعد استبدال وحدة الموصل الضوئي، فتابع تنفيذ الخطوات 1 إلى 7:

1 لتحديد وحدة الموصل الضوئي التي تم استبدالها، اضغط على

تظهر الرسالة Vupplies Menu (قائمة مستلزمات الطباعة).

2 اضغط على 🖌.

تظهر الرسالة /Replace Supply (استبدل مستلزمات الطباعة).

- 3 اضغط على 🗸.
- 4 اضغط على زر السهم لأعلى أو لأسفل حتى ظهور الرسالة √All (الكل) أو √Cyan photoconductor (وحدة الموصل الضوئي ذات اللون السماوي) أو √Magenta photoconductor (وحدة الموصل الضوئي ذات اللون الأرجواني) أو √Magenta photoconductor (وحدة الموصل الضوئي ذات اللون الأرجواني) أو √Black photoconductor (وحدة الموصل الضوئي ذات اللون الأرجواني) أو √Black photoconductor (وحدة الموصل الضوئي ذات اللون الأربواني) أو √Black photoconductor (وحدة الموصل الضوئي ذات اللون الأرجواني) أو √Magenta photoconductor (وحدة الموصل الضوئي ذات اللون الأربواني) أو √Black photoconductor (وحدة الموصل الضوئي ذات اللون الأسود)، وفقًا لوحدة الموصل الضوئي التي قمت اللون الأسود)، وفقًا لوحدة الموصل الضوئي التي قمت اللون الأسود).
  - 5 اضغط على 🗸.

تظهر الرسالة <color> photoconductor replaced (تم استبدال وحدة الموصل الضوئي حذات اللون المحدد>).

تظهر الرسالة √Yes "نعم".

- 6 اضغط على 🗸.
- 7 اضغط على 🕤 حتى تظهر الرسالة Ready (جاهزة).

استبدال عبوة نفايات مسحوق الحبر

استبدل عبوة نفايات مسحوق الحبر في حالة ظهور الرسالة Replace waste toner box 82 (استبدل عبوة نفايات مسحوق الحبر) أو 82 Waste toner box nearly full (عبوة نفايات مسحوق الحبر ممتلئة تقريبًا). لن تستأنف الطابعة عملية الطباعة حتى يتم استبدال عبوة نفايات مسحوق الحبر.

1 قم بإخراج عبوة نفايات مسحوق حبر بديلة من عبوتها، وقم بإخراجها من صندوق الشحن الخاص بها.

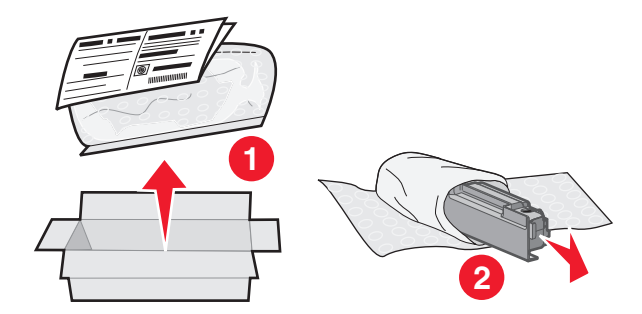

2 حدد موقع زر تحرير عبوة نفايات مسحوق الحبر على الجانب الأيسر للطابعة.

3 اضغط على زر التحرير تجاه اليسار، وقم بسحب عبوة نفايات مسحوق الحبر للخارج لإخراجها من الطابعة.

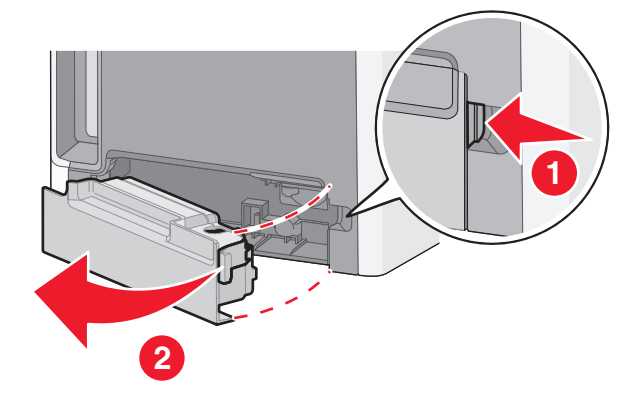

4 قم بإز الة سدادة إحكام الغلق من جانب عبوة نفايات مسحوق الحبر الممتلئة كما هو موضح، ثم ضعها فوق الفتحة لإحكام غطاء عبوة نفايات مسحوق الحبر.

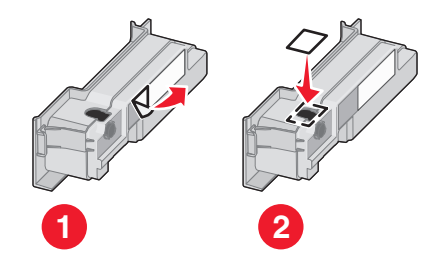

- 5 ضع عبوة نفايات مسحوق الحبر محكمة الغلق في حقيبة إعادة التدوير.
- 6 ضع الحقيبة في صندوق الشحن الذي قمت بإخراج الجزء البديل منه.

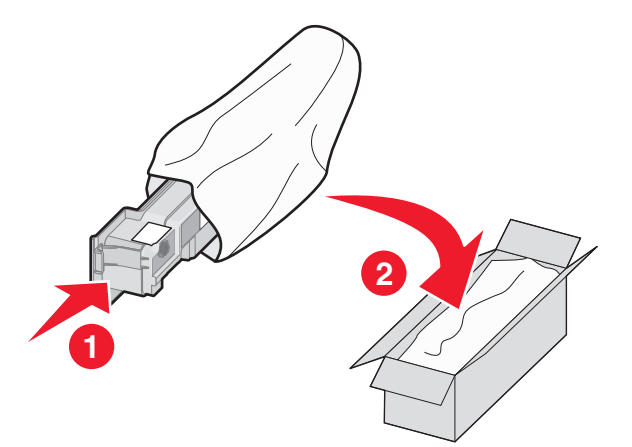

7 قم بإزالة ملصق إعادة التدوير، وضعه على صندوق الشحن.

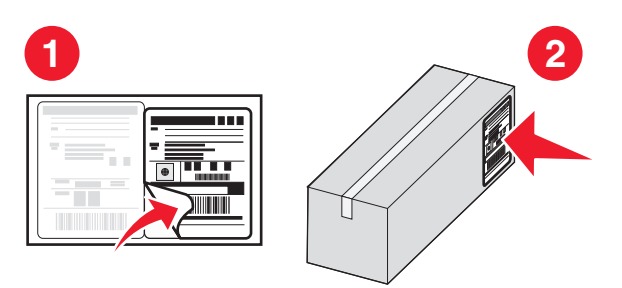

8 أدخل عبوة نفايات مسحوق الحبر الجديدة بالطابعة.

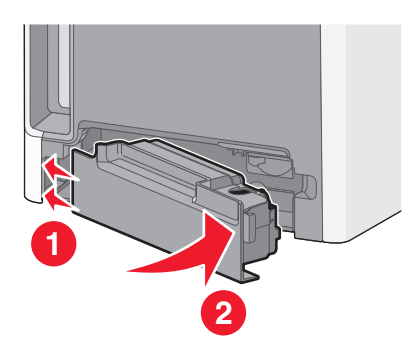

### تحريك الطابعة

#### قبل نقل الطابعة

ي تنبيه - احتمال التعرض للإصابة: يزيد وزن الطابعة عن 18 كجم (40 رطلا) وتحتاج إلى شخصين مدربين أو أكثر لرفع الطابعة بأمان.

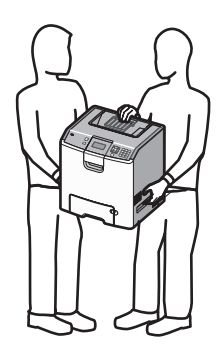

م تنبيه - احتمال التعرض للإصابة: قبل نقل الطابعة، اتبع هذه الإرشادات لتجنّب إصابة شخصية أو ضرر في الطابعة.

- أوقف تشغيل الطابعة باستخدام مفتاح التشغيل ثم افصل كبل الطاقة من مأخذ الحائط.
  - افصل كل الأسلاك والكبلات من الطابعة قبل نقلها.
- ارفع الطابعة عن الدرج الجرار الاختياري وضعها جانبًا بدلاً من محاولة رفع الدرج والطابعة في أن واحد.

**ملاحظة:** استخدم المقابض الموجودة على جانبي الطابعة والجزء الخلفي منها لرفعها عن الدرج الاختياري.

**تحذير - تلف محتمل:** لا يغطي ضمان الطابعة التلف الناتج عن تحريكها بشكل غير ملائم.

### تحريك الطابعة إلى موضع آخر.

يمكن تحريك الطابعة والملحقات الاختيارية على نحو أمن إلى موضع أخر باتباع هذه الإجراءات الوقائية:

- لابد أن تكون العربة المستخدمة لتحريك الطابعة بها سطح قادر على دعم مساحة قاعدة الطابعة بالكامل. لابد أن يكون للعربة المستخدمة لتحريك الملحقات الاختيارية سطح قادر على دعم أبعاد الملحقات الاختيارية.
  - احتفظ بالطابعة في وضع قائم.
  - تجنب عمليات التحريك الشديدة.

### وضع الطابعة في مكان جديد

عند وضع الطابعة في مكانها، اترك مساحة خالية حولها كما هو موضح أدناه.

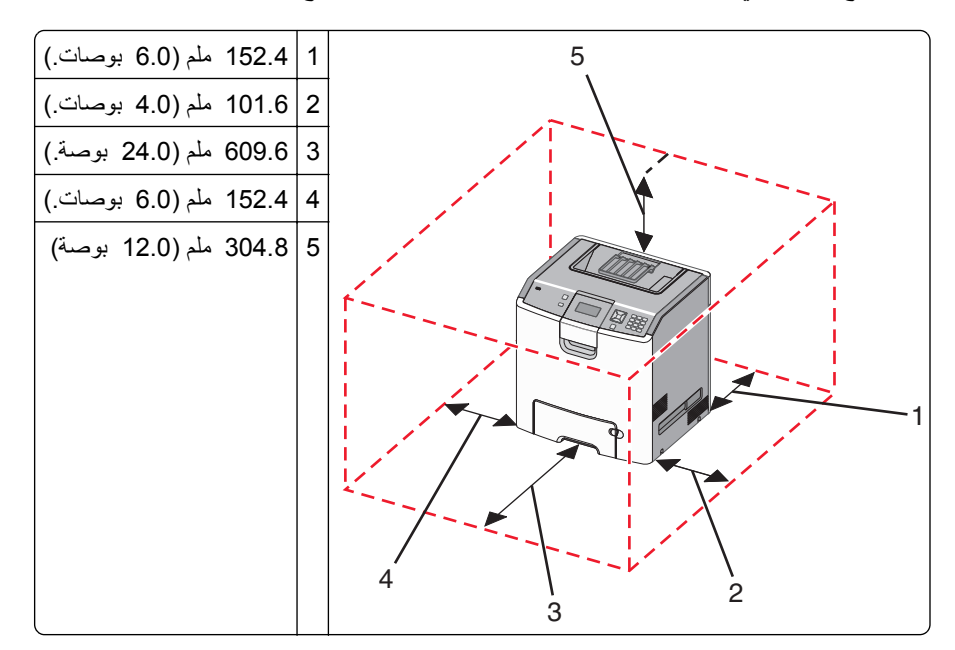

### شحن الطابعة

عند شحن الطابعة، استخدم الغلاف الأصلي أو اتصل بموقع الشراء للحصول على عدة الإرسال إلى مكان جديد.

# دعم المسئول

# العثور على المعلومات المتقدمة للتوصيل بشبكة الاتصال ودعم المسئول

للتعرف على مزيد من مهام دعم النظام المتقدمة، انظر Networking Guide (دليل التوصيل بشبكة الاتصال) في القرص المضغوط الخاص بـ Software and Documentation (البرامج والمراجع) وEmbedded Web Server Administrator's Guide (دليل مسؤول ملقم الويب المضمن) الموجود على موقع الويب الخاص بشركة Lexmark على http://support.lexmark.com.

### استخدام ملقم الويب المضمن

- 1 اكتب عنوان IP الخاص بالطابعة في حقل العنوان في متصفح الويب.
  - ملاحظة: إذا كنت لا تعلم عنوان IP الخاص بالطابعة، فيمكنك:
- عرض عنوان IP على لوحة تحكم الطابعة في القسم TCP/IP ضمن قائمة "الشبكات/المنافذ".
- اطبع صفحة إعداد شبكة الاتصال أو صفحات إعدادات القائمة وحدد عنوان IP الخاص في القسم TCP/IP.
  - 2 انقر فوق إحدى علامات التبويب للوصول إلى معلومات عن الطابعة أو تغيير الإعدادات أو عرض تقرير.

ملاحظة: في حالة اتصال الطابعة بالكمبيوتر عبر كابل USB أو كابل متواز، افتح الأداة المساعدة Local Printer Settings Utility لإعدادات الطابعة بالنسبة لنظام التشغيل Macintosh للوصول إلى قوائم الطابعة.

## فحص شاشة العرض الافتراضية

تعمل شاشة العرض الظاهرية تماماً كما تعمل الشاشة الفعلية الموجودة على لوحة تحكم الطابعة، عارضة رسائل الطابعة.

للوصول إلى "ملقم الويب المضمن"، اكتب عنوان IP الخاص بالطابعة في حقل العنوان داخل متصفح الويب لديك.

ملاحظة: إذا كنت لا تعلم عنوان IP الخاص بالطابعة، فيمكنك:

- عرض عنوان IP على لوحة تحكم الطابعة في القسم TCP/IP ضمن قائمة "الشبكات/المنافذ".
- اطبع صفحة إعداد شبكة الاتصال أو صفحات إعدادات القائمة وحدد عنوان IP الخاص في القسم TCP/IP.

تظهر شاشة العرض الافتراضية في الركن العلوي الأيسر من الشاشة.

# فحص حالة الجهاز

من صفحة "حالة الجهاز" الخاصة بـ "ملقم الويب المضمن"، يمكن رؤية إعدادات الدرج ومستوى مسحوق الحبر في خرطوشة مسحوق الحبر و النسبة المئوية للعمر الافتراضي المتبقى في مجموعة وحدة الموصل الضوئي ومقاييس السعة لأجزاء محددة من الطابعة.

1 اكتب عنوان IP الخاص بالطابعة في حقل العنوان في متصفح الويب.

ملاحظة: إذا كنت لا تعلم عنوان IP الخاص بالطابعة، فيمكنك:

- عرض عنوان IP على لوحة تحكم الطابعة في القسم TCP/IP ضمن قائمة "الشبكات/المنافذ".
- اطبع صفحة إعداد شبكة الاتصال أو صفحات إعدادات القائمة وحدد عنوان IP الخاص في القسم TCP/IP.
  - 2 انقر فوق Device Status (حالة الجهاز).

### إعداد تنبيهات البريد الإلكتروني

يمكنك جعل الطابعة ترسل لك بريدًا إلكترونيًا عند انخفاض مستوى المستلزمات أو عند الحاجة إلى تغيير الورق أو إضافته أو عند الحاجة إلى إزالة انحشاره.

- 1 اكتب عنوان P الخاص بالطابعة في حقل العنوان في متصفح الويب.
  - ملاحظة: إذا كنت لا تعلم عنوان IP الخاص بالطابعة، فيمكنك:
- عرض عنوان IP على لوحة تحكم الطابعة في القسم TCP/IP ضمن قائمة "الشبكات/المنافذ".
- اطبع صفحة إعداد شبكة الاتصال أو صفحات إعدادات القائمة وحدد عنوان IP الخاص في القسم TCP/IP.
  - 2 انقر فوق Settings (إعدادات).
  - 3 أسفل "إعدادات أخرى"، انقر فوق E-mail Alert Setup (إعداد تنبيهات البريد الإلكتروني).
  - 4 حدد عناصر الإخطار واكتب عناوين البريد الإلكتروني المطلوب استلام تنبيهات بريد إلكتروني منها.
    - 5 انقر فوق Submit (إرسال).

ملاحظة: ارجع إلى مسئول دعم النظام لديك لضبط ملقم البريد الإلكتروني.

### عرض التقارير

يمكنك عرض بعض التقارير من ملقم الويب المضمن. وتعد هذه التقارير مفيدة عند تقييم حالة الطابعة، وشبكة الاتصال ومستلزمات الطباعة.

1 اكتب عنوان IP الخاص بالطابعة في حقل العنوان في متصفح الويب.

ملاحظة: إذا كنت لا تعلم عنوان IP الخاص بالطابعة، فيمكنك:

- عرض عنوان IP على لوحة تحكم الطابعة في القسم TCP/IP ضمن قائمة "الشبكات/المنافذ".
- اطبع صفحة إعداد شبكة الاتصال أو صفحات إعدادات القائمة وحدد عنوان IP الخاص في القسم TCP/IP.
  - 2 انقر فوق Reports (تقارير), ثم انقر فوق نوع التقرير الذي ترغب في عرضه.

### استعادة إعدادات المصنع الافتراضية

في حالة الرغبة في الاحتفاظ بقائمة بإعدادات القوائم الحالية للرجوع إليها مستقبلًا، اطبع صفحة إعدادات القوائم قبل استعادة إعدادات المصنع الافتر اضية. لمزيد من المعلومات، انظر "طباعة صفحة إعدادات القائمة" في الصفحة 33.

**تحذير - تلف محتمل:** يؤدي خيار "استعادة إعدادات المصنع الافتراضية" إلى إعادة معظم إعدادات الطابعة إلى إعداد المصنع الافتراضي الأصلي. ويُستثنى من ذلك إعدادات لغة العرض والرسائل والأحجام المخصصة وقائمة شبكة الاتصال/المنافذ. يتم حذف كافة التنزيلات المخزنة في ذاكرة الوصول العشوائي (رام). ولا تتأثر التنزيلات المخزنة في ذاكرة فلاش أو على قرص الطابعة الثابت.

- **1** من لوحة تحكم الطابعة، اضغط على 🗗.
- 2 اضغط على زر السهم العلوي أو السفلي حتى تظهر الرسالة √Settings (الإعدادات)، ثم اضغط على √.
- 3 اضغط على زر السهم العلوي أو السفلي حتى تظهر الرسالة √General Settings (الإعدادات المعامة)، ثم اضغط على √.
- 4 اضعط على زر السهم العلوي أو السفلي حتى تظهر الرسالة √ Factory Defaults (إعدادات المصنع الافتراضية) ، ثم اضعط على √.
  - 5 اضغط على زر السهم العلوي أو السفلي حتى تظهر الرسالة √Restore Now (استعادة الآن) ، ثم اضغط على √.
    - ظهور Restoring Factory Defaults (إعدادت المصنع الافتراضية).

# نسخ إعدادات الطابعة إلى طابعات أخرى

باستخدام "ملقم الويب المضمن"، يمكن نسخ إعدادات الطابعة إلى ما يزيد عن 15 طابعة أخرى متصلة عبر شبكة اتصال.

1 اكتب عنوان IP الخاص بالطابعة في حقل العنوان في متصفح الويب.

ملاحظة: إذا كنت لا تعلم عنوان IP الخاص بالطابعة، فيمكنك:

- عرض عنوان IP على لوحة تحكم الطابعة في القسم TCP/IP ضمن قائمة "الشبكات/المنافذ".
- اطبع صفحة إعداد شبكة الاتصال أو صفحات إعدادات القائمة وحدد عنوان IP الخاص في القسم TCP/IP.
  - 2 انقر فوق Copy Printer Settings (نسخ إعدادات الطابعة).
- 3 لتغيير اللغة، حدد لغة من القائمة المنبثقة، ثم انقر فوق Click here to submit language (انقر هذا لإرسال لغة).
  - 4 انقر فوق Printer Settings (إعدادات الطابعة).
  - 5 قم بإدخال عنوان PI الخاص بالطابعة المصدر والطابعات المستهدفة.
    مستهدف، القر فرق زر Add Target IP (إضافة عنوان IP مستهدف).
    - 6 انقر فوق Copy Printer Settings (نسخ إعدادات الطابعة).

# التخلص من انحشار الورق

تظهر رسائل الخطأ الخاصة بانحشار الورق على الشاشة وتتضمن المنطقة التي حدث فيها الانحشار في الطابعة. في حالة حدوث أكثر من انحشار للورق، فإنه يتم عرض عدد الصفحات المحشورة.

## تجنب انحشار الورق

من شأن النصائح التالية مساعدتك على تجنب انحشار الورق:

#### التوصيات الخاصة بأدراج الورق

- تأكد من أن الورق في وضع مستو في الدرج.
- لا تخرج الدرج أثناء قيام الطابعة بعملية الطباعة.
- لا تقم بتحميل الدرج أثناء أداء الطابعة لمهام طباعة. قم بتحميله قبل الطباعة أو انتظر حتى يُطلب منك تحميله.
- لا تقم بتحميل كمية ورق أكثر من اللازم. تأكد من عدم تجاوز ارتفاع رزمة الورق للحد الأقصى المشار إليه لارتفاع تحميل الورق.
- تأكد من أن الموجهات الموجودة في الدرج أو وحدة التغذية متعددة الأغراض في موضعها الصحيح وأنها لا تضغط على الورق أو الأظرف بشكل كبير للغاية.
  - ادفع درج الورق بقوة بعد تحميل الورق.

#### التوصيات الخاصة بالورق

- استخدم الورق أو الوسائط الخاصة الموصى بها فقط.
- لا تقم بتحميل ورق مجعد أو مثني أو رطب أو ملتو أو مطوي.
  - قم بثني الورق وتهويته وفرده قبل تحميله.

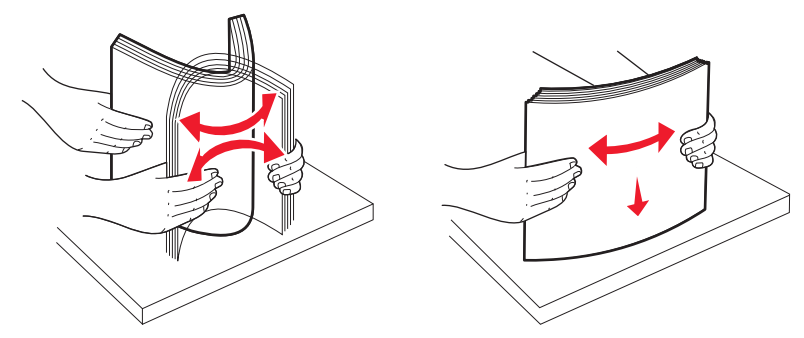

- لا تستخدم ورقًا تم قصبه أو تشذيبه باليد.
- لا تخلط الورق ذا الأحجام أو الأوزان أو الأنواع المختلفة في نفس الرزمة.
- تأكد من تعيين كافة الأحجام والأنواع بشكل صحيح من قائمة لوحة تحكم الطابعة.
  - قم بتخزين الورق وفقًا لتوصيات الجهة المصنعة.

### الوصول لمناطق الانحشار

عند حدوث انحشار للورق، تظهر رسالة تشير إلى مكان انحشار الورق على الشاشة. افتح الأبواب والأغطية وأزل الأدراج للوصول إلى أماكن الانحشار. لحل أي رسالة انحشار، عليك إزالة كل الورق المنحشر من مسار الورق ثم الضغط على 🖌.

| ما ينبغي القيام به                                              | موقع الانحشار                        | رقم الانحشار |
|-----------------------------------------------------------------|--------------------------------------|--------------|
| افنح الباب الأمامي، أزل وحدة الموصل الضوئي ثم أزل أي انحشار ات. | في الطابعة                           | 201–200      |
| افتح الباب الأمامي والغطاء العلوي ثم أزل أي انحشارات.           | في الطابعة                           | 202          |
| افتح الباب الأمامي والغطاء العلوي ثم أزل أي انحشارات.           | في الطابعة أو حاوية الإخراج القياسية | 203          |
| أزل الدرج 1، افتح الباب الأمامي ثم أزل أي انحشارات.             | في الطابعة                           | 230          |
| افتح كل درج، ثم أزل أي انحشارات.                                | في أدراج الورق                       | 24x          |
| <b>1</b> أزل كل وسائط الطباعة من وحدة التغذية متعددة الأغراض.   | في وحدة التغذية متعددة الأغراض       | 250          |
| 2 قمك بثني الأظرف وتجميعها.                                     |                                      |              |
| 3 أعد تحميل وحدة التغذية متعددة الأغراض.                        |                                      |              |
| <b>4</b> اضبط موجه الورق.                                       |                                      |              |

# انحشار الورق 200-201

مجمع تنبيه سطح ساخن: قد يكون الجزء الداخلي من الطابعة ساخناً. للحد من خطر التعرض لإصابة من جراء المكوّنات الساخنة، دع السطح يبرد قبل أن تلمسه.

**1** افتح الباب الأمامي.

تحذير - تلف محتمل: لتجنب تعرض وحدات الموصل الضوئي للضوء الشديد، لا تترك الباب الأمامي مفتوحًا لمدة أطول من 10 دقائق.

2 في حال كان الانحشار وراء منطقة خرطوشة الحبر، اسحب الورق المحشور لأعلى وإلى الخارج.

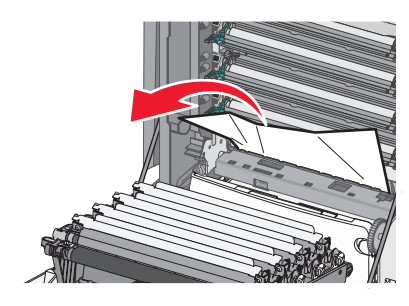

**ملاحظة:** تأكد من إزالة جميع أجزاء الورق المحشورة.

3 في حال كان الانحشار تحت وحدات الموصل الضوئي:
أ اسحب الورق المحشور باتجاهك.

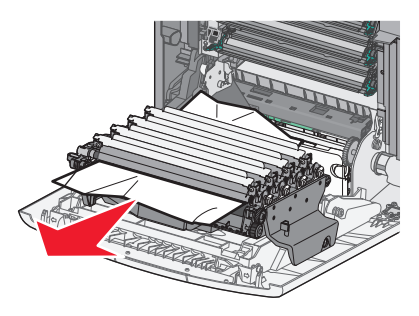

**ملاحظة:** قد تحتاج إلى إز الة وحدات الموصل الضوئي في حال انحشار الورق بشدة أسفلها.

ب أزل كل وحدة من وحدات الموصل الضوئي، وضعها على سطح مستو.

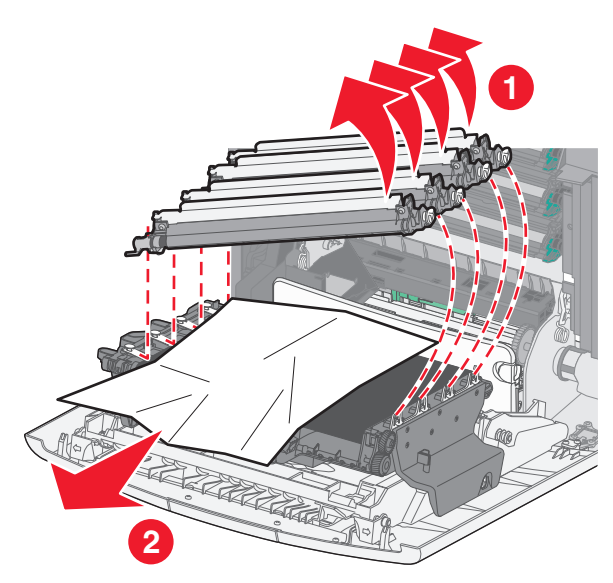

- ج أزل الورق المحشور، ثم أعد كل وحدة من وحدات الموصل الضوئي إلى موضعها.
  - 4 أغلق الباب الأمامي.
    - 5 اضغط على 🗸.

# انحشار الورق 202

في حال ظهور الورق في حاوية الإخراج القياسية، أمسك الورق واسحبه إلى خارج الحاوية.

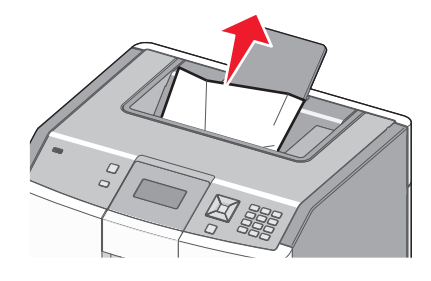

انحشار الورق أسفل وحدة الصهر

**تحذير - تلف محتمل:** لتجنب تعرض وحدات الموصل الضوئي للضوء الشديد، لا تترك الباب الأمامي مفتوحًا لمدة أطول من 10 دقائق.

1 افتح الباب الأمامي، ثم افتح الغطاء العلوي.

تنبيه سطح ساخن: قد يكون الجزء الداخلي من الطابعة ساخناً. للحد من خطر التعرض لإصابة من جراء المكوّنات الساخنة، دع السطح يبرد قبل أن تلمسه.

2 أمسك الورق المنحشر من كل جهة واسحبه باتجاهك.

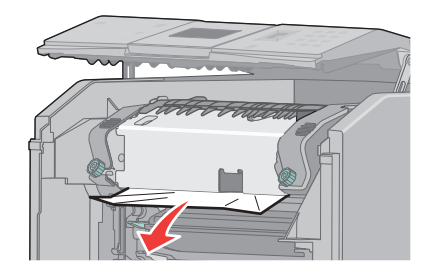

- 3 أغلق الغطاء العلوي، ثم أغلق الباب الأمامي.
  - 4 اضغط على 🗸.

#### انحشار الورق خلف وحدة الصهر

**تحذير - تلف محتمل:** لتجنب تعرض وحدات الموصل الضوئي للضوء الشديد، لا تترك الباب الأمامي مفتوحًا لمدة أطول من 10 دقائق.

1 افتح الباب الأمامي، ثم افتح الغطاء العلوي.

ينبيه سطح ساخن: قد يكون الجزء الداخلي من الطابعة ساخناً. للحد من خطر التعرض لإصابة من جراء المكوّنات الساخنة، دع السطح يبرد قبل أن تلمسه.

2 في حال انحشار الورق خلف وحدة الصهر، ستحتاج إلى إز الة وحدة الصهر.

**تحذير - تلف محتمل:** لا تلمس وحدة الصهر من منتصفها. حيث إن القيام بذلك قد يتسبب في لمس أصابعك للأسطوانة الموجودة أسفل وحدة الصهر. يمكن أن يتسبب لمس أسطوانة وحدة الصهر في تلف وحدة الصهر.

أ قم بإدارة المسامير اللولبية الموجودة على وحدة الصهر ناحية اليسار لفكها.

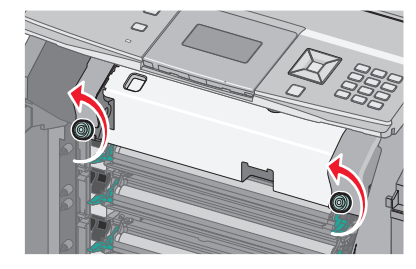

ب ارفع مقابض اليد الموجودة على كل جانب من جوانب وحدة الصهر، وقم بسحبها للأمام لإز التها.

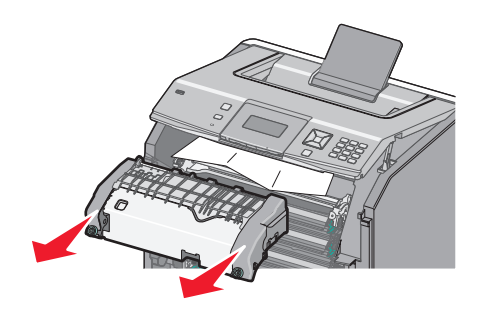
- 3 اسحب الورق برفق إلى خارج الطابعة أو اسحبه إلى أعلى تجاه حاوية الإخراج القياسية لإزالته.
  - 4 أعد تركيب وحدة الصهر.
- أ قم بمحاذاة وحدة الصهر باستخدام مقابض اليد الموجودة على كل جانب، ثم قم بإعادتها إلى موضعها في الطابعة.

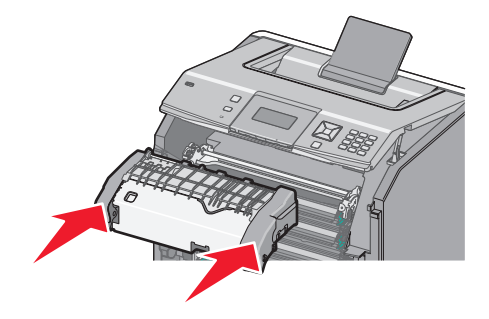

ب قم بإدارة البراغى ناحية اليمين لتثبيت وحدة الصهر بشكل محكم.

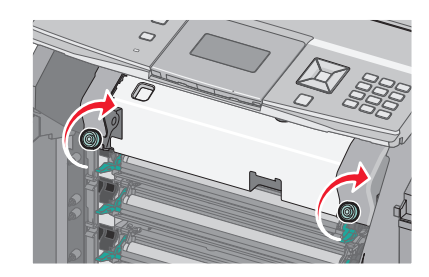

- 5 أغلق الغطاء العلوي، ثم أغلق الباب الأمامي.
  - 6 اضغط على 🗸.

# انحشار الورق 203 و 230

1 في حال كان الانحشار في حاوية الإخراج القياسية، امسك الورق واسحبه إلى خارج الحاوية.

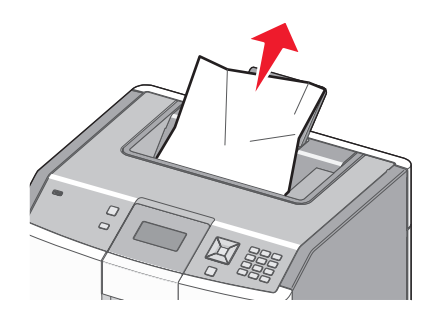

2 في حال كان الانحشار تحت البكرات بالقرب من المصهر:

تحذير - تلف محتمل: لتجنب تعرض وحدات الموصل الضوئي للضوء الشديد، لا تترك الباب الأمامي مفتوحًا لمدة أطول من 10 دقائق.

أ افتح الباب الأمامي، ثم افتح الغطاء العلوي.

تنبيه سطح ساخن: قد يكون الجزء الداخلي من الطابعة ساخناً. للحد من خطر التعرض لإصابة من جراء المكوّنات الساخنة، دع السطح يبرد قبل أن تلمسه.

ب امسك الورق من كلا جانبيه واسحبه برفق للخارج.

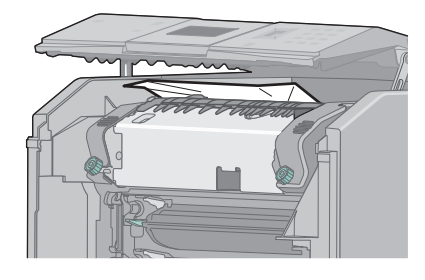

- ج أغلق الغطاء العلوي، ثم أغلق الباب الأمامي.
- 3 في حال كان الانحشار ما بين الباب الأمامي والدرج 1:
  - أ قم بإزالة الدرج 1.
  - ب افتح الباب الأمامي.

تحذير - تلف محتمل: لتجنب تعرض وحدات الموصل الضوئي للضوء الشديد، لا تترك الباب الأمامي مفتوحًا لمدة أطول من 10 دقائق. ج اسحب في اتجاه مستقيم لأعلى لإخراج الورق المحشور.

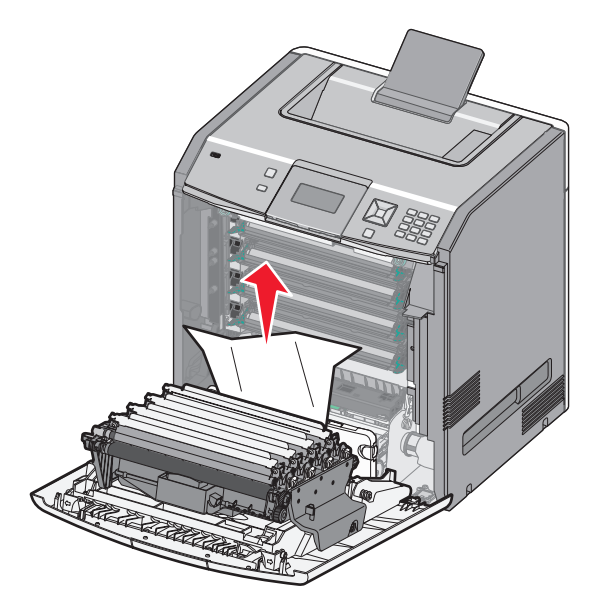

اسحب ألسنة التحرير حتى تسمح للباب الأمامي بالانقسام.

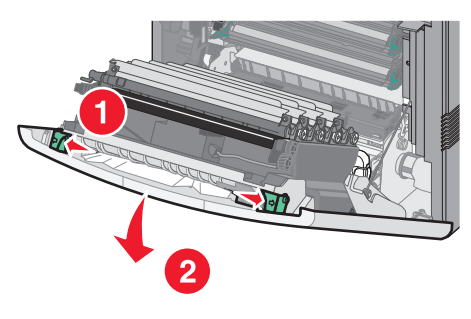

ه اسحب في اتجاه مستقيم للخارج لإخراج أي ورق محشور.

و أغلق الباب الأمامي.
 ز قم بإدخال الدرج 1 إلى موضعه من جديد.
 ط اضغط على [].

# انحشار الورق 24x

# انحشار الورق في الدرج 1

1 افتح الدرج 1، ثم اسحب الصفحات المحشورة في اتجاه مستقيم لأعلى وإلى الخارج.

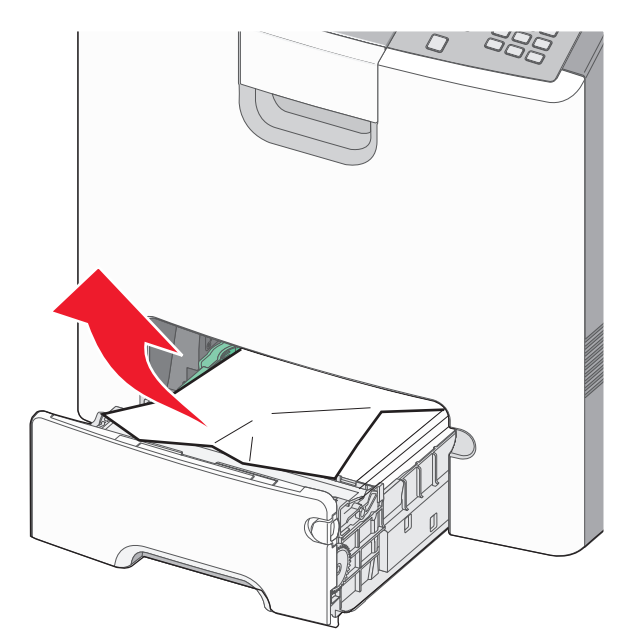

**2** أغلق الدرج **1**.

3 اضىغط على 🖌.

### انحشار الورق في الجزء الأمامي من الدرج 1

1 افتح الدرج 1، ثم اسحب الصفحات المحشورة إلى أعلى ثم إلى الخارج.

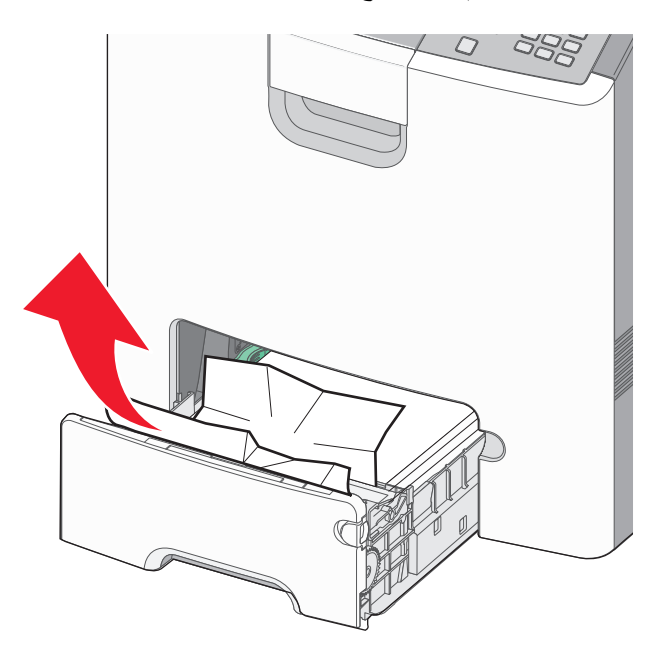

- **2** أغلق الدرج 1.
- 3 اضغط على 🖌.

### انحشار الورق في أحد الأدراج الاختيارية

1 افتح الدرج الاختياري المحدد، واسحب الصفحات المحشورة إلى الخارج كما هو موضح.

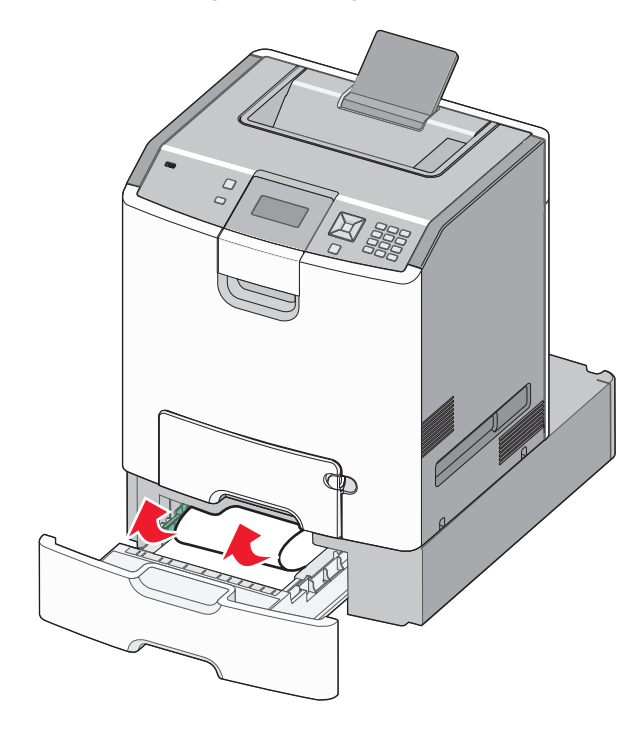

2 أغلق الدرج الاختياري المحدد.

3 اضىغط على 🗸.

# انحشار الورق 250

1 اضغط على ذراع تحرير الورق، ثم قم بإزالة الصفحات المحشورة من وحدة التغذية متعددة الأغراض.

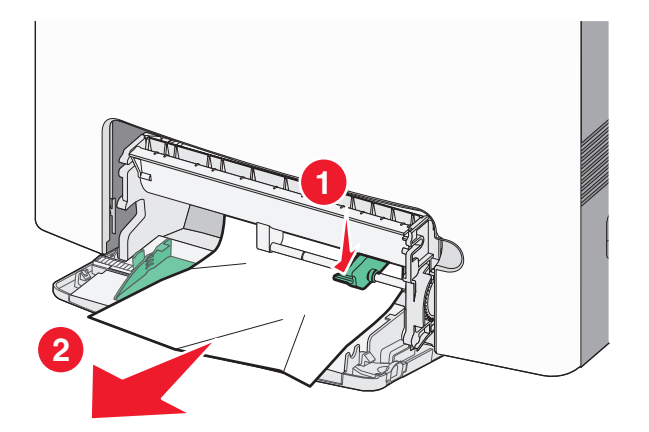

- 2 قم بتحميل الورق الجديد في وحدة التغذية متعددة الأغراض.
  - 3 اضىغط على 🗸.

# استكشاف الأخطاء وإصلاحها

### التعرف على "رسائل الطابعة"

عند ظهور الرسالة Manual Feeder (وحدة التغذية اليدوية) على شاشة العرض، فإنها تشير إلى الدرج متعدد الأغراض الذي يُشار إليه أيضًا بوحدة التغذية متعددة الأغراض.

#### تغيير <المصدر> إلى <اسم النوع المخصص>

يمكنك تغيير مصدر الورق الحالي لباقي مهمة الطباعة. ستتم طباعة الصفحة المنسقة على الورق المحمل في الدرج المحدد. قد يؤدي هذا إلى اقتصاص النص أو الصور. حاول القيام بإجراء أو أكثر من الإجراءات التالية:

- لتحديد درج الورق مع حجم أو نوع الورق الصحيح، اضغط على زر السهم لأعلى أو لأسفل إلى أن يظهر الخيار / Paper Changed
   Continue (تم تغيير الورق، متابعة) ثم اضغط على //.
- لتجاهل الرسالة والطباعة من الدرج المحدد لمهمة الطباعة، اضغط على زر السهم لأعلى او لأسفل إلى أن يظهر الخيار /Use Current
   (استخدام Src الحالي) ثمّ اضغط على //.
- لإلغاء مهمة الطباعة الحالية، اضغط على زر السهم لأعلى أو لأسفل إلى أن يظهر الخيار Vancel job (إلغاء المهمة) ثمّ اضغط على 🖌.
- للمزيد من المعلومات، اضغط على زر السهم لأعلى ولأسفل إلى أن يظهر الخيار / Show me (إظهار) أو / Tell me more (المزيد من المعلومات) ثم اضغط على //.

#### تغيير <المصدر> إلى <إدخال مخصص>

يمكنك تغيير مصدر الورق الحالي لباقي مهمة الطباعة. ستتم طباعة الصفحة المنسقة على الورق المحمل في الدرج المحدد. قد يؤدي هذا إلى اقتصاص النص أو الصور. حاول القيام بإجراء أو أكثر من الإجراءات التالية:

- لتحديد درج الورق مع حجم أو نوع الورق الصحيح، اضغط على زر السهم لأعلى أو لأسفل إلى أن يظهر الخيار /Paper Changed, 
   Continue (تم تغيير الورق، متابعة) ثم اضغط على /.
- لتجاهل الرسالة والطباعة من الدرج المحدد لمهمة الطباعة، اضغط على زر السهم لأعلى او لأسفل إلى أن يظهر الخيار 
  V (استخدام Src) (استخدام Src) الحالي) ثمّ اضغط على 
  V
- لإلغاء مهمة الطباعة الحالية، اضغط على زر السهم لأعلى أو لأسفل إلى أن يظهر الخيار Vancel job (إلغاء المهمة) ثمّ اضغط على 🖌.
- للمزيد من المعلومات، اضغط على زر السهم لأعلى ولأسفل إلى أن يظهر الخيار / Show me (إظهار) أو / Tell me more (المزيد من المعلومات) ثم اضغط على //.

#### تغيير <المصدر> إلى <الحجم>

يمكنك تغيير مصدر الورق الحالي لباقي مهمة الطباعة. ستتم طباعة الصفحة المنسقة على الورق المحمل في الدرج المحدد. قد يؤدي هذا إلى اقتصاص النص أو الصور . حاول القيام بإجراء أو أكثر من الإجراءات التالية:

- لتحديد درج الورق مع حجم أو نوع الورق الصحيح، اضغط على زر السهم لأعلى أو لأسفل إلى أن يظهر الخيار √, Paper Changed
   Continue (تم تغيير الورق، متابعة) ثم اضغط على √].
- لإلغاء مهمة الطباعة الحالية، اضغط على زر السهم لأعلى أو لأسفل إلى أن يظهر الخيار Vancel job (إلغاء المهمة) ثمّ اضغط على 🖌.
- للمزيد من المعلومات، اضغط على زر السهم لأعلى ولأسفل إلى أن يظهر الخيار / Show me (إظهار) أو / Tell me more (المزيد من المعلومات) ثم اضغط على //.

#### تغيير <المصدر> إلى <النوع> <الحجم>

يمكنك تغيير مصدر الورق الحالي لباقي مهمة الطباعة. ستتم طباعة الصفحة المنسقة على الورق المحمل في الدرج المحدد. قد يؤدي هذا إلى اقتصاص النص أو الصور. حاول القيام بإجراء أو أكثر من الإجراءات التالية:

- لتحديد درج الورق مع حجم أو نوع الورق الصحيح، اضغط على زر السهم لأعلى أو لأسفل إلى أن يظهر الخيار √, Paper Changed
   لتحديد درج الورق مع حجم أو نوع الورق الصحيح، اضغط على زر السهم لأعلى أو لأسفل إلى أن يظهر الخيار √, Paper Changed
- لتجاهل الرسالة والطباعة من الدرج المحدد لمهمة الطباعة، اضغط على زر السهم لأعلى او لأسفل إلى أن يظهر الخيار /Use Current
   (استخدام Src الحالي) ثمّ اضغط على //.
- لإلغاء مهمة الطباعة الحالية، اضغط على زر السهم لأعلى أو لأسفل إلى أن يظهر الخيار Vancel job (إلغاء المهمة) ثمّ اضغط على 🗸.
- للمزيد من المعلومات، اضغط على زر السهم لأعلى ولأسفل إلى أن يظهر الخيار / Show me (إظهار) أو / Tell me more (المزيد من المعلومات) ثم اضغط على //.

إغلاق الباب الأمامي

أغلق الباب الأمامي لمسح الرسالة.

إغلاق غطاء الوصول العلوي والباب الأمامي

أغلق غطاء الوصول العلوي والباب الأمامي لمسح الرسالة.

#### القرص تالف

حاولت الطابعة إصلاح قرص، لكن لم تتمكن من القيام بذلك. تظهر الرسالة Format Disk (قم بتهيئة القرص). اضغط على √ لإعادة تهيئة القرص. ملاحظة: ستؤدي إعادة تهيئة القرص إلى حذف كافة الملفات المخزنة حاليًا على القرص.

#### أدخل الدرج <x>

أدخل الدرج المحدد داخل الطابعة.

#### تحميل <المصدر> بـ <اسم النوع المخصص>

حاول القيام بإجراء أو أكثر من الإجراءات التالية:

- قم بتحميل الورق المحدد في المصدر المحدد لمسح الرسالة ومتابعة الطباعة.
- لتحديد درج الورق مع حجم أو نوع الورق الصحيح، اضغط على زر السهم لأعلى أو لأسفل إلى أن يظهر الخيار /Paper Changed ( تم تغيير الورق، متابعة) ثم اضغط على /.
   Continue (تم تغيير الورق، متابعة) ثم اضغط على /.
  - قم بإلغاء مهمة الطباعة. اضغط على زر السهم لأعلى أو لأسفل إلى أن يظهر الخيار Vancel job (إلغاء مهمة) ثم اضغط على 🖌.
- للمزيد من المعلومات، اضغط على زر السهم لأعلى ولأسفل إلى أن يظهر الخيار / Show me (إظهار) أو / Tell me more (المزيد من المعلومات) ثم اضغط على //.

#### تحميل <المصدر> بـ <الإدخال المخصص>

حاول القيام بإجراء أو أكثر من الإجراءات التالية:

- قم بتحميل الورق المحدد في المصدر المحدد لمسح الرسالة ومتابعة الطباعة.
- لتحديد درج الورق مع حجم أو نوع الورق الصحيح، اضغط على زر السهم لأعلى أو لأسفل إلى أن يظهر الخيار /Paper Changed, درج الورق، متابعة) ثم اضغط على /.
   Continue (تم تغيير الورق، متابعة) ثم اضغط على /.
- قم بإلغاء مهمة الطباعة. اضغط على زر السهم لأعلى أو لأسفل إلى أن يظهر الخيار Vancel job⁄ (إلغاء مهمة) ثم اضغط على 🖌.
- للمزيد من المعلومات، اضغط على زر السهم لأعلى ولأسفل إلى أن يظهر الخيار / Show me (إظهار) أو / Tell me more (المزيد من المعلومات) ثم اضغط على //.

#### تحميل <المصدر> بـ <النوع> <الحجم>

حاول القيام بإجراء أو أكثر من الإجراءات التالية:

- قم بتحميل الورق المحدد في المصدر المحدد لمسح الرسالة ومتابعة الطباعة.
- لتحديد درج الورق مع حجم أو نوع الورق الصحيح، اضغط على زر السهم لأعلى أو لأسفل إلى أن يظهر الخيار /Paper Changed (تم تغيير الورق، متابعة) ثم اضغط على //.
   Continue (تم تغيير الورق، متابعة) ثم اضغط على //.
  - قم بإلغاء مهمة الطباعة. اضغط على زر السهم لأعلى أو لأسفل إلى أن يظهر الخيار Vancel job (إلغاء مهمة) ثم اضغط على 🖌.
- للمزيد من المعلومات، اضغط على زر السهم لأعلى ولأسفل إلى أن يظهر الخيار / Show me (إظهار) أو / Tell me more (المزيد من المعلومات) ثم اضغط على //.

### تحميل <المصدر> ب <الحجم>

حاول القيام بإجراء أو أكثر من الإجراءات التالية:

- قم بتحميل الورق المحدد في المصدر المحدد لمسح الرسالة ومتابعة الطباعة.
- لتحديد درج الورق مع حجم أو نوع الورق الصحيح، اضغط على زر السهم لأعلى أو لأسفل إلى أن يظهر الخيار /Paper Changed, 
   Continue (تم تغيير الورق، متابعة) ثم اضغط على /.
  - قم بإلغاء مهمة الطباعة. اضغط على زر السهم لأعلى أو لأسفل إلى أن يظهر الخيار Vancel job (إلغاء مهمة) ثم اضغط على 🖌.
- للمزيد من المعلومات، اضغط على زر السهم لأعلى ولأسفل إلى أن يظهر الخيار / Show me (إظهار) أو / Tell me more (المزيد من المعلومات) ثم اضغط على //.

#### تحميل وحدة التغذية اليدوية بـ <اسم النوع المخصص>

حاول القيام بإجراء أو أكثر من الإجراءات التالية:

- قم بتحميل وحدة التغذية متعددة الأغراض بنوع الورق وحجمه الصحيحين.
- تجاهل الطلب واطبع على الورق الذي يتم استخدامه بالفعل في أحد الأدراج. اضغط على زر السهم لأعلى أو لأسفل إلى أن يظهر الخيار (تحديد الورق تلقائياً) ثم اضغط على ]].

إذا عثرت الطابعة على درج يحتوي على نوع الورق الصحيح، فستستخدم الورق من هذا الدرج. إذا تعذر على الطابعة العثور على درج يحتوي على نوع الورق الصحيح، فستطبع على الورق الذي تم تحميله في مصدر الورق الافتراضي.

- اضغط على زر السهم لأعلى أو لأسفل إلى أن يظهر الخيار 🗸 Cancel job (إلغاء مهمة) ثم اضغط على 🖌 لإلغاء مهمة الطباعة.
- لمزيد من المعلومات، اضغط زر السهم لأعلى أو لأسفل إلى أن يظهر الخيار / Show Me (إظهار) أو / Tell me more (المزيد من المعلومات) ثم اضغط على //.

#### تحميل وحدة التغذية اليدوية بـ <إدخال مخصص>

حاول القيام بإجراء أو أكثر من الإجراءات التالية:

- قم بتحميل وحدة التغذية متعددة الأغراض بنوع الورق وحجمه الصحيحين.
- تجاهل الطلب واطبع على الورق الذي يتم استخدامه بالفعل في أحد الأدراج. اضغط على زر السهم لأعلى أو لأسفل إلى أن يظهر الخيار √
   منعط على √

إذا عثرت الطابعة على درج يحتوي على نوع الورق الصحيح، فستستخدم الورق من هذا الدرج. إذا تعذر على الطابعة العثور على درج يحتوي على نوع الورق الصحيح، فستطبع على الورق الذي تم تحميله في مصدر الورق الافتراضي.

- قم بإلغاء مهمة الطباعة. اضغط على زر السهم لأعلى أو لأسفل إلى أن يظهر الخيار Vancel job (إلغاء مهمة) ثم اضغط على 
  </l>
- للمزيد من المعلومات، اضغط على زر السهم لأعلى ولأسفل إلى أن يظهر الخيار / Show me (إظهار) أو / Tell me more (المزيد من المعلومات) ثم اضغط على //.

### تحميل وحدة التغذية اليدوية بـ <size> <type> size>

حاول القيام بإجراء أو أكثر من الإجراءات التالية:

- قم بتحميل نوع الورق وحجمه الصحيحين في وحدة التغذية متعددة الأغراض.
- تجاهل الطلب واطبع على الورق الذي يتم استخدامه بالفعل في أحد مصادر الإدخال. اضغط على زر السهم لأعلى أو لأسفل إلى أن يظهر الخيار **حديد الورق تلقانياً)** ثم اضغط على .
   قد لا تتم طباعة المهمة الحالية بشكل صحيح.
   إذا عثرت الطابعة على مصدر يحتوي على نوع الورق الصحيح، فستستخدم الورق من هذا المصدر. إذا تعذر على الطابعة العثور على مصدر يحتوي.
- - قم بإلغاء مهمة الطباعة. اضغط على زر السهم لأعلى أو لأسفل إلى أن يظهر الخيار Vancel job (إلغاء مهمة) ثم اضغط على 
    </l>
- للمزيد من المعلومات، اضغط على زر السهم لأعلى ولأسفل إلى أن يظهر الخيار / Show me (إظهار) أو / Tell me more (المزيد من المعلومات) ثم اضغط على //.

### تحميل وحدة التغذية اليدوية بـ <size>

حاول القيام بإجراء أو أكثر من الإجراءات التالية:

- قم بتحميل وحدة التغذية متعددة الأغراض بحجم الورق الصحيح.
   في حال عدم وجود ورق في وحدة التغذية متعددة الأغراض، قم بتغذية ورقة لمسح الرسالة.
- تجاهل الطلب واطبع على الورق الذي يتم استخدامه بالفعل في أحد مصادر الإدخال. اضغط على زر السهم لأعلى أو لأسفل إلى أن يظهر الخيار حديد الورق تلقانياً) ثم اضغط على ]].
   إذا عثرت الطابعة على مصدر يحتوي على نوع الورق الصحيح، فستستخدم الورق من هذا المصدر. إذا تعذر على الطابعة العثور على مصدر يحتوي على نوع الورق الذي تم تحميله في مصدر الورق الافتراضي.
  - قم بإلغاء مهمة الطباعة. اضغط على زر السهم لأعلى أو لأسفل إلى أن يظهر الخيار Vancel job (إلغاء مهمة) ثم اضغط على ٧].
- للمزيد من المعلومات، اضغط على زر السهم لأعلى ولأسفل إلى أن يظهر الخيار /Show me (إظهار) أو /Tell me more (المزيد من المعلومات) ثم اضغط على //.

#### قم بإزالة مستلزمات الألوان

يتم ضبط الطابعة على الطباعة في وضع "قفل الألوان" بقائمة "التهيئة". حاول القيام بإحدى الطرق التالية:

- قم بإخراج كافة خراطيش مسحوق الحبر ووحدات الموصل الضوئي.
- ملاحظة: لا <sub>تقم</sub> بإخراج خرطوشة مسحوق الحبر الأسود أو وحدة الموصل الضوئي.
- اضغط على زر السهم لأعلى أو لأسفل حتى تظهر الرسالة Vontinue (متابعة)، ثم اضغط على V لمسح الرسالة والطباعة في وضع Color (قفل الألوان).

#### قم بإزالة الورق من حاوية الإخراج القياسية

قم بإزالة مجموعة الورق من حاوية الإخراج القياسية.

### إزالة مواد التغليف، التحقق من <اسم المنطقة>

- 1 قم بإزالة كافة مواد التغليف من الطابعة.
- 2 تأكد من تركيب وحدة الصهر ووحدة النقل والأدراج ومستلزمات الطباعة بشكل صحيح.
- 3 اضغط على زر السهم لأعلى أو لأسفل إلى أن يظهر الخيار Show Areas (عرض المناطق)، ثم اضغط على √.

### إخلاء مساحة على القرص على نحو آمن

تحتاج عملية مسح قرص الطابعة الصلب إلى إجرائها مرة أخرى. يتم مسح الرسالة عند إزالة جميع العوائق.

#### هل تريد استعادة المهام المحجوزة؟

- اضغط على زر السهم لأعلى أو لأسفل حتى يظهر الخيار V Restore (استعادة)، ثم اضغط على V لاستعادة كافة المهام المحجوزة المخزنة على قرص الطابعة الصلب.
- اضغط على زر السهم لأعلى أو لأسفل حتى يظهر الخيار 🗸 Do not restore (عدم الاستعادة)، ثم اضغط على 🖌. لن يتم استعادة أي مهام طابعة.

#### لم يتم تخزين بعض المهام المتوقفة

اضغط على زر السهم لأعلى أو لأسفل حتى تظهر الرسالة Vontinue (متابعة)، ثم اضغط على 🖌 لحذف المهمة المحددة.

### قرص غير مدعوم

تم تركيب قرص طابعة صلب غير مدعوم. قم بإخراج قرص الطابعة الصلب غير المدعوم، ثم قم بتركيب أخر مدعوم.

### الوضع غير مدعوم، افصل الجهاز وغيّر الوضع

تأكد من أن الكاميرا في وضع صالح ملائم لمعيار PictBridge.

### موزع USB غير مدعوم، يرجى إزالته

قم بإزالة موزع USB الذي لم يتم التعرف عليه.

### جهاز USB غير مدعوم، يرجى إزالته

قم بإزالة جهاز USB الذي لم يتم التعرف عليه.

### Missing or defective <color> cartridge yy.31 (خرطوشة <اللون> مفقودة أو تالفة)

خرطوشة مسحوق الحبر المحددة إما مفقودة أو لا تعمل بشكل صحيح.

- قم بإزالة خرطوشة الحبر المحددة، ثم أعد تثبيتها.
- قم بإزالة خرطوشة الحبر المحددة، وتركيب خرطوشة أخرى جديدة.

### Color> cartridge part number unsupported by device> yy.32 (رقم جزء الخرطوشة <اللون> غير مدعوم بواسطة الجهاز)

قم بإزالة خرطوشة الحبر المحددة، وتركيب خرطوشة أخرى مدعومة.

### 34 الورق قصير

حاول القيام بواحد أو أكثر من الإجراءات التالية:

- قم بتحميل الورق المناسب في الدرج.
- اضغط على زر السهم العلوي أو السفلي حتى تظهر الرسالة √Continue (متابعة)، ثم اضغط على √ لمسح الرسالة وطباعة المهمة باستخدام درج ورق مختلف.
  - تحقق من موجهات طول وعرض الدرج، وتأكد من تحميل الورق بطريقة ملائمة في الدرج.
- بالنسبة لمستخدمي نظام التشغيل Windows، تحقق من إعدادات "خصائص الطباعة" للتأكد من أن مهمة الطباعة تتطلب الحجم والنوع الصحيحين للورق.

بالنسبة لمستخدمي نظام تشغيل Macintosh، تحقق من إعدادات مربع حوار "الطباعة" للتأكد من أن مهمة الطباعة تتطلب الحجم والنوع الصحيحين للورق.

- تحقق من صحة إعداد حجم الورق. على سبيل المثال، إذا تم تعيين الحجم الخاص بوحدة التغذية متعددة الأغراض على "عام"، فتأكد من أن الورق كبير بما يكفي لطباعة البيانات عليه.

### 35 الذاكرة غير كافية لدعم ميزة "حفظ المورد"

حاول القيام بواحد أو أكثر من الإجراءات التالية:

- اضغط على زر السهم العلوي أو السفلي حتى تظهر الرسالة 🗸 Continue (متابعة)، ثم اضغط على 🗸 لتعطيل ميزة "حفظ المورد" ومتابعة الطباعة.
- لتمكين "حفظ المورد" بعد استلام هذه الرسالة، تأكد من أن وحدات ذاكرة التخزين المؤقت الموصلة بالطابعة تم تعيينها على "تلقائي"، ثم قم بالخروج من القوائم لتنشيط تغييرات وحدات ذاكرة التخزين المؤقت الموصلة بالطابعة. عندما تظهر الرسالة Ready (جاهزة)، قم بتمكين "حفظ المورد".
  - قم بتركيب ذاكرة إضافية.

### 37 الذاكرة غير كافية لترتيب المهمة

حاول القيام بواحد أو أكثر من الإجراءات التالية:

- اضغط على زر السهم العلوي أو السفلي حتى تظهر الرسالة Vontinue (متابعة)، ثم اضغط على V لطباعة الجزء الذي تم تخزينه بالفعل من المهمة والبدء في ترتيب باقي مهمة الطباعة.
  - قم بإلغاء مهمة الطباعة الحالية. اضغط على زر السهم العلوي أو السفلي حتى تظهر الرسالة Vancel a job (إلغاء مهمة)، ثم اضغط على
     آل.

### 37 الذاكرة غير كافية، تم حذف بعض المهام المحجوزة

أجرت الطابعة حذفًا لبعض المهام المحجوزة من أجل معالجة المهام الحالية.

اضغط على زر السهم العلوي أو السفلي حتى تظهر الرسالة Vontinue (متابعة) ، ثم اضغط على 🖌 لمسح الرسالة.

### lnsufficient memory, some held jobs will not be restored 37 (ذاكرة غير كافية، لن يتم استعادة بعض المهام المتوقفة)

تعذر على الطابعة استعادة بعض أو كل المهام السرية أو المتوقفة على قرص الطابعة الصلب.

اضغط على زر السهم لأعلى أو لأسفل إلى أن يظهر الخيار Vontinue (متابعة)، ثم اضغط على 🖌 لمسح الرسالة.

### 38 الذاكرة ممتلئة

حاول القيام بواحد أو أكثر من الإجراءات التالية:

- اضغط على زر السهم العلوي أو السفلي حتى تظهر الرسالة Vontinue (متابعة) ، ثم اضغط على 🗸 لمسح الرسالة.
- قم بإلغاء مهمة الطباعة الحالية. اضغط على زر السهم العلوي أو السفلي حتى تظهر الرسالة Vancel a job (إلغاء مهمة)، ثم اضغط على
   آل.
  - قم بتركيب ذاكرة طابعة إضافية.

### 39 صفحة معقدة، ربما لم تتم طباعة بعض البيانات

حاول القيام بواحد أو أكثر من الإجراءات التالية:

- اضغط على زر السهم العلوي أو السفلي حتى تظهر الرسالة Vontinue (متابعة)، ثم اضغط على 🖌 لمسح الرسالة ومتابعة الطباعة.
- قم بإلغاء مهمة الطباعة الحالية. اضغط على زر السهم العلوي أو السفلي حتى تظهر الرسالة Vancel a job (إلغاء مهمة)، ثم اضغط على
  - قم بتركيب ذاكرة طابعة إضافية.

### Defective flash detected 51 (تم اكتشاف ذاكرة مؤقتة تالفة)

- اضغط على زر السهم لأعلى أو لأسفل إلى أن يظهر الخيار Vontinue (متابعة) ثم اضغط على 🖌 لمسح الرسالة والطباعة.
  - إلغاء مهمة الطباعة الحالية.

### 52 مساحة فارغة غير كافية في ذاكرة فلاش للموارد

حاول القيام بواحد أو أكثر من الإجراءات التالية:

- اضغط على زر السهم العلوي أو السفلي حتى تظهر الرسالة Vontinue (متابعة)، ثم اضغط على V لوقف عملية إلغاء التجزئة ومتابعة الطباعة.
   يتم حذف الخطوط ووحدات الماكرو التي لم يتم تخزينها مسبقًا في ذاكرة فلاش.
  - قم بحذف الخطوط ووحدات الماكرو والبيانات الأخرى المخزنة في ذاكرة فلاش.
    - قم بالترقية إلى بطاقة ذاكرة فلاش بسعة أكبر.

### الشبكة) Network <x> software error 54 (خطأ في برنامج الشبكة)

- اضغط على زر السهم لأعلى أو لأسفل إلى أن يظهر الخيار Vontinue (متابعة)، ثم اضغط على 🖌 لمتابعة الطباعة.
  - قم بإيقاف تشغيل الطابعة ثم أعد تشغيلها مرة أخرى لإعادة تعيين الطابعة.
  - قم بترقية (ذاكرة مؤقتة) برنامج الشبكة الثابت في الطابعة أو ملقم الطباعة.

### 54 خطأ فى برنامج الشبكة القياسية

حاول القيام بإجراء أو أكثر من الإجراءات التالية:

- اضغط على زر السهم لأعلى أو لأسفل إلى أن يظهر الخيار Vontinue (متابعة)،ثم اضغط على 🖌 لمسح الرسالة.
  - قم بإيقاف تشغيل الطابعة ثم أعد تشغيلها مرة أخرى لإعادة تعيين الطابعة.
  - قم بترقية (ذاكرة مؤقتة) برنامج الشبكة الثابت في الطابعة أو ملقم الطباعة.

### 55 هناك وحدة اختيارية غير مدعومة في الفتحة <x>

<x> عبارة عن فتحة في لوحة نظام الطابعة.

حاول القيام بإجراء أو أكثر من الإجراءات التالية:

- 1 قم بإيقاف تشغيل الطابعة.
- 2 افصل سلك التيار الكهربائي عن مأخذ التيار الكهربائي بالحائط.
- 3 قم بإزالة البطاقة الاختيارية غير المدعومة من لوحة نظام الطابعة.
- **4** قم بتوصيل سلك التيار الكهربائي بمأخذ للتيار موصل أرضيًا بطريقة صحيحة.
  - 5 أعد تشغيل الطابعة مرة أخرى.

### Parallel port <x> disabled 56 (المنفذ المتوازي معطل)

- - تأكد من عدم ضبط عنصر قائمة Parallel Buffer (المخزن المؤقت المتوازي) على Disabled (تعطيل).

### Serial port <x> disabled 56 (المنفذ التسلسلي معطل)

- - تأكد من عدم ضبط عنصر قائمة Serial Buffer ) (المخزن المؤقت التسلسلي) على Disable (تعطيل).

### 56 منفذ USB القياسي معطل

حاول القيام بواحد أو أكثر من الإجراءات التالية:

- اضىغط على زر السهم العلوي أو السفلي حتى تظهر الرسالة \Continue (متابعة) ، ثم اضىغط على \ لمسح الرسالة.
   انتجاهل الطابعة أية بيانات يتم تلقيها عبر منفذ USB.
  - تأكد من عدم تعيين عنصر قائمة "ذاكرة التخزين المؤقت لـ USB" في قائمة USB على تعطيل.

### Configuration change, held jobs were not restored 57 (تم تغيير التهيئة، لم يتم استعادة المهام المتوقفة)

اضغط على زر السهم لأعلى أو لأسفل إلى أن يظهر الخيار 🗸 Continue (متابعة)،ثم اضغط على 🖌 لمسح الرسالة.

### 58 تم تركيب العديد من الأقراص

- **1** قم بإيقاف تشغيل الطابعة.
- 2 افصل سلك التيار الكهربائي عن مأخذ التيار الكهربائي بالحائط.
  - 3 قم بإزالة الأقراص الإضافية.
- 4 قم بتوصيل سلك التيار الكهربائي بمأخذ للتيار موصل أرضيًا بطريقة صحيحة.
  - 5 أعد تشغيل الطابعة مرة أخرى.

### 58 تم تركيب عدد كبير للغاية من وحدات ذاكرة فلاش

تم تركيب بطاقات ذاكرة فلاش اختيارية كثيرة للغاية أو تم تركيب بطاقات برنامج ثابت اختيارية كثيرة للغاية بالطابعة.

حاول القيام بواحد أو أكثر من الإجراءات التالية:

- اضغط على زر سهم الانتقال لأعلى أو لأسفل حتى تظهر الرسالة Vontinue (متابعة) ثم اضغط على 🖌 لمسح الرسالة ومتابعة الطباعة.
  - قم بإزالة وحدات ذاكرة فلاش الاختيارية الزائدة:
    - **1** قم بإيقاف تشغيل الطابعة.
  - 2 افصل سلك التيار الكهربائي عن مأخذ التيار الكهربائي بالحائط.
    - 3 قم بإزالة وحدات ذاكرة فلاش الاختيارية الزائدة.
  - 4 قم بتوصيل سلك التيار الكهربائي بمأخذ للتيار موصل أرضيًا بطريقة صحيحة.
    - 5 أعد تشغيل الطابعة مرة أخرى.

### Too many trays attached 58 (تم توصيل عدد كبير جداً من الأدراج)

- **1** أوقف تشغيل الطابعة.
- 2 قم بفصل سلك التيار الكهربائي من مأخذ التيار الكهربي بالحائط.

ملاحظة: يتم قفل الأدراج الاختيارية سويًا عند تجميعها. قم بإزالة الأدراج المتراصة فوق بعضها بمعدل درج في المرة الواحدة من أعلى لأسفل.

- 3 قم بإزالة الأدراج الإضافية.
- **4** قم بتوصيل سلك التيار في مأخذ للتيار موصل أرضياً بالطريقة الصحيحة.
  - 5 أعد تشغيل الطابعة مرة أخرى.

### 59 درج ورق غیر متوافق <x>

لا يتم دعم سوى الخيارات المصممة خصيصاً لهذه الطابعة.

- حاول القيام بإجراء أو أكثر من الإجراءات التالية:
  - قم بإزالة درج الورق المحدد.
- اضغط على زر السهم لأعلى أو لأسفل إلى أن يظهر الخيار Vontinue (متابعة) ثم اضغط على 

   الدرج المحدد.

### (إزالة قرص صلب تالف) Remove defective disk 61

- اضغط على زر السهم لأعلى أو لأسفل إلى أن يظهر الخيار Vontinue (متابعة) ثم اضغط على 🗸 لمسح الرسالة ومتابعة الطباعة.
  - قم بتركيب قرص صلب آخر قبل إجراء أية عمليات تتطلب قرصًا صلبًا.

### Disk full 62 (القرص ممتلئ)

- اضغط على زر السهم لأعلى أو لأسفل إلى أن يظهر الخيار Vontinue (متابعة) ثم اضغط على 🖌 لمسح الرسالة ومتابعة المعالجة.
  - احذف الخطوط ووحدات الماكرو والبيانات الأخرى التي تم تخزينها على القرص الصلب.
    - قم بتثبيت قرص صلب أكبر.

### قرص غير مهيأ) Unformatted disk 63

- اضغط على زر السهم لأعلى أو لأسفل إلى أن يظهر الخيار Vontinue (متابعة) ثم اضغط على 🖌 لمسح الرسالة و متابعة الطباعة.
  - قم بتهيئة القرص.

في حالة استمر ار عرض رسالة الخطأ، قد يكون القرص الصلب تالفاً وتحتاج إلى استبداله.

### Fuser near life warning xx.80 (تحذير قرب انتهاء العمر الافتراضي لوحدة الصهر)

- اضغط على زر السهم لأعلى أو لأسفل إلى أن يظهر الخيار 🗸 Continue (متابعة) ثم اضغط على 🖌 لمسح الرسالة ومتابعة الطباعة.
- اطلب وحدة صهر بديلة على الفور. عندما ينخفض مستوى جودة الطباعة، قم بتركيب وحدة صهر جديدة باتباع ورقة الإرشادات المرفقة مع الجزء البديل.

### Fuser life warning xx.80 (تحذير انتهاء العمر الافتراضي لوحدة الصهر)

- اضغط على زر السهم لأعلى أو لأسفل إلى أن يظهر الخيار 🗸 Continue (متابعة) ثم اضغط على 🖌 لمسح الرسالة ومتابعة الطباعة.
- اطلب وحدة صهر بديلة على الفور. عندما ينخفض مستوى جودة الطباعة، قم بتركيب وحدة صهر جديدة باتباع ورقة الإرشادات المرفقة مع الجزء البديل.

### (استبدل وحدة الصهر) Replace fuser xx.80

استبدل وحدة الصمر باتباع ورقة الإرشادات المرفقة بالجزء البديل.

### (وحدة الصهر مفقودة) Fuser missing xx.80

قم بإعادة إدخال وحدة المصهر في الطابعة.

### Replace waste toner box yy.82 (استبدل عبوة نفايات مسحوق الحبر)

عبوة نفايات مسحوق الحبر ممتلئ.

- 1 استبدل عبوة نفايات مسحوق الحبر باستخدام ورقة الإرشادات المرفقة مع الجزء البديل.
  - 2 قم بتنظيف مسار الورق.

### 82. Waste toner box nearly full yy (عبوة نفايات مسحوق الحبر على وشك الامتلاء)

اطلب عبوة نفايات مسحوق الحبر على الفور.

- للتعرف على كيفية إدخال عبوة نفايات مسحوق الحبر، اضغط على السهم لأعلى أو لأسفل حتى ظهور الرسالة Show Me (إظهار)، ثم اضغط على
  - اضغط على زر السهم لأعلى أو لأسفل إلى أن يظهر الخيار 🗸 Continue (متابعة) ثم اضغط على 🖌 لمسح الرسالة ومتابعة الطباعة.

### (عبوة نفايات مسحوق الحبر مفقود) Waste toner box missing yy.82

أعد إدخال عبوة نفايات مسحوق الحبر في الطابعة.

### Transfer module near life warning xx.83 (تحذير قرب انتهاء العمر الافتراضي لوحدة النقل)

- اضغط على زر السهم لأعلى أو لأسفل إلى أن يظهر الخيار √Continue (متابعة) ثم اضغط على √.
- اطلب وحدة نقل بديلة على الفور. عند انخفاض مستوى جودة الطباعة، قم بتركيب وحدة النقل الجديدة باتباع ورقة الإرشادات المرفقة مع الجزء البديل.

### Transfer module life warning xx.83 (تحذير انتهاء العمر الافتراضي لوحدة النقل)

- اضغط على زر السهم لأعلى أو لأسفل إلى أن يظهر الخيار √Continue (متابعة) ثم اضغط على √.
- اطلب وحدة نقل بديلة على الفور. عند انخفاض مستوى جودة الطباعة، قم بتركيب وحدة النقل الجديدة باتباع ورقة الإرشادات المرفقة مع الجزء البديل.

### (استبدل وحدة النقل) Replace transfer module xx.83

استبدل وحدة النقل باتباع ورقة الإرشادات المرفقة بالجزء البديل.

### (وحدة النقل مفقودة) Transfer module missing xx.83

قم بإدخال وحدة النقل في الطابعة.

### color> photoconductor low> xx.84 (انخفاض مستوى الموصل الضوئي <اللون>)

- 1 اضغط على زر السهم لأعلى أو لأسفل إلى أن يظهر الخيار √Continue (متابعة) ثم اضغط على √.
- 2 اطلب وحدة موصل ضوئي بديلة على الفور. عند انخفاض مستوى جودة الطباعة، قم بتركيب وحدة موصل ضوئي جديدة باتباع ورقة الإرشادات المرفقة مع الجزء البديل.

### color> photoconductor nearly low> xx.84 (مستوى الموصل الضوئي <اللون> على وشك الانخفاض)

- 1 اضغط على زر السهم لأعلى أو لأسفل إلى أن يظهر الخيار √Continue (متابعة) ثم اضغط على √.
- 2 اطلب وحدة موصل ضوئي بديلة على الفور. عند انخفاض مستوى جودة الطباعة، قم بتركيب وحدة موصل ضوئي جديدة باتباع ورقة الإرشادات المرفقة مع الجزء البديل.

### Replace <color> photoconductor xx.84 (استبدل الموصل الضوئي <اللون>)

استبدل وحدة الموصل الضوئي ذات اللون المحدد باتباع ورقة الإرشادات المرفقة مع الجزء البديل.

### color> photoconductor missing> xx.84 (الموصل الضوئي <اللون> مفقود)

أدخل الموصل الضوئي في الطابعة.

### color> cartridge low> yy.88 (انخفاض مستوى الحبر بالخرطوشة <اللون>)

عند ظهور هذه الرسالة، يكون مستوى مسحوق الحبر منخفضاً. عندما تصبح الطباعة باهتة، استبدل خرطوشة الحبر المحددة.

لمسح هذه الرسالة ومتابعة الطباعة، اضغط على زر السهم لأعلى أو لأسفل حتى تظهر الرسالة 🗸 Continue (متابعة)، ثم اضغط على 🖌.

# color> cartridge nearly low> 88.1x (مستوى الحبر بالخرطوشة <اللون> على وشك الانخفاض)

عند ظهور هذه الرسالة، يكون مستوى مسحوق الحبر منخفضاً. عندما تصبح الطباعة باهتة، استبدل خرطوشة الحبر المحددة. لمسح هذه الرسالة ومتابعة الطباعة، اضغط على زر السهم لأعلى أو لأسفل حتى تظهر الرسالة V Continue (متابعة)، ثم اضغط على V.

### Replace <color> cartridge 88.2x (استبدل الخرطوشة <اللون>)

1 انتهاء عمر خرطوشة الحبر. قم باستبدال خرطوشة مسحوق الحبر المحددة.

ملاحظة: للتعرف على كيفية استبدال خرطوشة الحبر، اضغط على زر السهم لأسفل حتى ظهور الرسالة Show Me إظهار، ثم اضغط على 🖌.

2 قم بتنظيف مسار الورق لمسح الرسالة، ثم تابع الطباعة.

### حل المشكلات الأساسية

### حل مشكلات الطابعة الرئيسية

في حالة وجود مشكلات رئيسية في الطابعة، أو في حالة عدم استجابة الطابعة، تأكد من الآتي:

- اتصال سلك التيار بالطابعة وما إذا كان مأخذ التيار الكهربائي موصل أرضيًا بالطريقة الصحيحة.
  - عدم إيقاف تشغيل مأخذ التيار الكهربائي باستخدام أي مفتاح أو قاطع.
- عدم توصيل الطابعة بأي وحدة للحماية من الارتفاع المفاجئ للتيار الكهربائي أو مصادر التيار غير المنقطعة أو أسلاك التوصيل الفرعية.
  - عمل كافة المعدات الكهربائية الأخرى المتصلة بمأخذ التيار الكهربائي بالحائط.

- أن الطابعة قيد التشغيل. فحص مفتاح تشغيل الطابعة.
- توصيل كابل الطابعة بإحكام بالطابعة وجهاز الكمبيوتر أو ملقم الطباعة أو الوحدات الاختيارية أو أجهزة شبكة الاتصال الأخرى.
  - تركيب جميع الوحدات الاختيارية بشكل صحيح.
    - صحة إعدادات برنامج تشغيل الطابعة.

بمجرد قيامك بالتحقق من هذه الاحتمالات، قم بإيقاف تشغيل الطابعة وانتظر حوالي 10 ثوان، ثم قم بإعادة تشغيل الطابعة. عادة ما يساعد هذا على إصلاح المشكلة.

### ملقم الويب المضمن لا يفتح

إليك بعض الحلول الممكنة. حاول القيام بإجراء أو أكثر من الإجراءات التالية:

#### فحص اتصالات شبكة الاتصال

تأكد من تشغيل كل من الطابعة والكمبيوتر ومن اتصالهما بنفس بشكة الاتصال.

### فحص إعدادات شبكة الاتصال

بناءً على إعدادات شبكة الاتصال لديك، فقد تحتاج إلى كتابة https:// بدلاً من http:// أمام عنوان IP للوصول إلى "ملقم الويب المضمن. لمزيد من المعلومات، راجع مسئول النظام لديك.

### حل مشكلات الطباعة

### يتعذر طباعة ملفات PDF متعددة اللغات

تشتمل المستندات على خطوط غير متاحة.

- 1 قم بفتح المستند الذي ترغب في طباعته باستخدام برنامج Adobe Acrobat.
  - **2** انقر فوق رمز الطابعة.
  - يظهر مربع حوار Print (طباعة).
  - 3 حدد Print as image (طباعة كصورة).
    - 4 انقر فوق OK (موافق).

### شاشة عرض لوحة تحكم الطابعة فارغة أو تعرض الماسات فقط

فشل الاختبار الذاتي للطابعة. قم بايقاف تشغيل الطابعة وانتظر قرابة 10 ثوانٍ، ثم أعد تشغيلها. في حالة عدم ظهور شكل الساعة والرسالة **Ready (جاهزة)،** أوقف تشغيل الطابعة واتصل بدعم العملاء.

### تظهر رسالة خطأ بشأن قراءة محرك USB

تحقق من أن محرك USB مدعومًا. للحصول على معلومات حول أجهزة ذاكرة فلاش USB التي تم اختبار ها واعتمادها، انظر "الطباعة من محرك أقراص محمول" في الصفحة 70.

### لا تتم طباعة المهام

إليك بعض الحلول الممكنة. حاول القيام بواحد أو أكثر من الإجراءات التالية:

### تأكد أن الطابعة جاهزة للطباعة

تأكد من ظهور الرسالة Ready (جاهزة) أو Power Saver (توفير الطاقة) على الشاشة قبل إرسال مهمة للطباعة.

### تحقق من عدم امتلاء حاوية الإخراج القياسية

قم بإزالة مجموعة الورق من حاوية الإخراج القياسية.

### تحقق مما إذا كان درج الورق فارعًا

قم بتحميل الورق في الدرج.

### تأكد من تثبيت برنامج الطابعة الصحيح

- تحقق من أنك تستخدم برنامج الطابعة الصحيح.
- إذا كنت تستخدم منفذ USB، فتأكد من تشغيل نظام تشغيل مدعوم واستخدام برامج طابعة متوافقة.

### تأكد من تثبيت ملقم الطباعة الداخلي على النحو الصحيح وأنه يعمل

- تأكد من تثبيت ملقم الطباعة الداخلي على النحو الصحيح وأن الطابعة متصلة بشبكة الاتصال لمزيد من المعلومات حول تثبيت طابعة شبكة اتصال، انقر فوق View User's Guide and Documentation (عرض دليل المستخدم والمراجع) الموجودة على القرص المضغوط الخاص ب- البرامج والمراجع.
- قم بطباعة صفحة إعداد شبكة الاتصال، وتأكد من أن الحالة هي "متصلة". إذا كانت الحالة "غير متصلة"، فافحص كابلات شبكة الاتصال، ثم حاول طباعة صفحة إعداد شبكة الاتصال مرة أخرى. اتصل بمسؤل دعم النظام لديك للتأكد من عمل شبكة الاتصال بشكل صحيح.

توجد نسخ من برنامج الطابعة متاحة أيضًا على موقع شركة Lexmark على شبكة الإنترنت www.lexmark.com.

### تأكد من استخدام كابل طابعة موصى به

لمزيد من المعلومات، يرجى زيارة موقع شركة Lexmark على شبكة الإنترنت على العنوان www.lexmark.com.

#### تأكد من إحكام توصيل كابلات الطابعة

افحص توصيلات الكابلات بالطابعة وملقم الطباعة للتأكد من إحكام توصيلها. لمزيد من المعلومات، طالع مراجع الإعداد المصاحبة للطابعة.

### تعذر طباعة المهام السرية والمتوقفة

إليك بعض الحلول الممكنة. حاول القيام بواحد أو أكثر من الإجراءات التالية:

### إجراء المهمة بشكل جزئي أو عدم وجود مهمة أو طباعة صفحات فارغة

قد تحتوي مهمة الطباعة على خطأ في التنسيق أو بيانات غير صالحة.

- قم بحذف مهمة الطباعة، ثم قم بطباعتها مرة أخرى.
- بالنسبة لمستندات PDF، قم بإعادة إنشاء مستند PDF ثم قم بطباعته مرة أخرى.

إذا كنت تقوم بالطباعة من الإنترنت، فقد تقوم الطابعة بقراءة عدة مسميات مهام كمهام متكررة وحذف كافة المهام باستثناء المهمة الأولى.

- بالنسبة لمستخدمي نظام Windows، افتح "خصائص الطباعة". من مربع الحوار "طباعة واحتفاظ"، حدد مربع الاختيار "احتفاظ بالمستندات المتكررة" الموجود أسفل مربع النص الخاص باسم المستخدم قبل إدخال رقم PIN.
  - بالنسبة لمستخدمي نظام Macintosh، قم بحفظ كل مهمة طباعة وتسمية كل مهمة بشكل مختلف، ثم إرسال المهام الفردية إلى الطابعة.

#### تأكد من وجود ذاكرة كافية بالطابعة.

قم بتحرير ذاكرة إضافية للطابعة من خلال التمرير عبر قائمة المهام المتوقفة وحذف بعض منها.

#### تستغرق المهمة وقتًا أطول مما هو متوقع لطباعتها

إليك بعض الحلول الممكنة. حاول القيام بواحد أو أكثر من الإجراءات التالية:

#### تقليل تعقيد مهمة الطباعة

قم بإزالة عدد الخطوط وأحجامها وعدد الصور وتعقيداتها وعدد الصفحات في المهمة.

#### تغيير إعداد "حماية الصفحة" إلى "إيقاف"

- 1 من لوحة تحكم الطابعة، اضغط على ➡.
   2 اضغط على زر السهم العلوي أو السفلي حتى تظهر الرسالة √Settings (الإعدادات)، ثم اضغط على √.
   3 اضغط على زر السهم العلوي أو السفلي حتى تظهر الرسالة √General Settings (الإعدادات العامة)، ثم اضغط على √.
   4 اضغط على زر السهم العلوي أو السفلى حتى تظهر الرسالة √Print Recovery (إصلاح الطابعة)، ثم اضغط على √.
  - - 5 اضغط على زر السهم العلوي أو السفلي حتى تظهر الرسالة √Page Protect (حماية الصفحة) ثم اضغط على √.
      - 6 اضعط على زر السهم العلوي أو السفلي حتى تظهر الرسالة √Off (إيقاف تشغيل) ثم اضعط على √.

### طباعة المهمة من درج غير صحيح أو على ورق غير صحيح.

#### تحقق من إعداد نوع الورق

تأكد من مطابقة إعداد "نوع الورق" للورق المحمّل في درج الورق .

- 1 من قائمة "الورق" بلوحة التحكم في الطابعة، افحص إعداد "نوع الورق".
  - 2 قبل إرسال المهمة لطباعتها، حدد إعداد النوع الصحيح:
- بالنسبة لمستخدمي نظام Windows، حدد النوع من "خصائص الطباعة".
- بالنسبة لمستخدمي نظام Macintosh، حدد النوع من مربع الحوار "طباعة".

### طباعة أحرف غير صحيحة

### تأكد من عدم وجود الطابعة في وضع "التتبع السداسي العشري".

عند ظهور Ready Hex (سداسي عشري جاهز) على الشاشة، عندئذ يجب الخروج من وضع Hex Trace (التتبع السداسي العشري) قبل القيام بطباعة المهمة. قم بايقاف تشغيل الطابعة ثم إعادة تشغيلها للخروج من وضع Hex Trace (التتبع السداسي العشري).

### تعذر عمل ارتباط درج الورق

إليك بعض الحلول الممكنة. حاول القيام بإجراء أو أكثر من الإجراءات التالية:

### قم بتحميل ورق بالحجم والنوع نفسه

- قم بتحميل ورق بالحجم والنوع نفسه في كل درج ترغب في ربطه.
- حرك موجهات الورق إلى المواضع الصحيحة لحجم الورق المحمل في كل درج.

#### استخدم إعدادات "حجم الورق" و"نوع الورق" نفسها

- قم بطباعة صفحة إعدادات االقائمة وقارن الإعدادات لكل درج.
- إذا لزم الأمر، قم بضبط الإعدادات من قائمة "حجم/نوع الورق".

**ملاحظة:** لا يقوم درج الورق القياسي سعة 550 ورقة ووحدة التغذية متعددة الأغراض باستشعار حجم الورق تلقائيًا. يجب أن تقوم بتعيين الحجم من قائمة "حجم/نوع الورق".

### المهام الكبيرة غير مرتبة

إليك بعض الحلول الممكنة. حاول القيام بإجراء أو أكثر من الإجراءات التالية:

### تأكد من ضبط COLLATE (الترتيب) على ON (تشغيل)

من قائمة Finishing (الإنهاء) أو Print Properties (خصائص الطباعة)، قم بضبط Collate (ترتيب) على On (تشغيل)

ملاحظة: يؤدي ضبط Collation (الترتيب) على Off (إيقاف التشغيل) في البرنامج بتجاوز الإعداد الموجود في Finishing Menu (قائمة الإنهاء).

#### تقليل تعقيد مهمة الطباعة

قم بتقليل تعقيد مهمة الطباعة من خلال التخلص من عدد وحجم الخطوط وعدد وتعقيد الصور وعدد الصفحات في المهمة.

#### تأكد من وجود ذاكرة كافية بالطابعة.

قم بإضافة ذاكرة للطابعة أو قرص صلب اختياري.

#### ظهور فواصل غير متوقعة بالصفحات

قم بزيادة قيمة "زمن توقف الطباعة": 1 من لوحة تحكم الطابعة، اضغط على ₪.
2 اضغط على زر السهم العلوي أو السفلي حتى تظهر الرسالة √Settings (الإعدادات)، ثم اضغط على √.
3 اضغط على زر السهم العلوي أو السفلي حتى تظهر الرسالة √General Settings (الإعدادات العامة)، ثم اضغط على √.
4 اضغط على زر السهم العلوي أو السفلي حتى تظهر الرسالة √Iimeouts (مهلات التوقف)، ثم اضغط على √.
5 اضغط على زر السهم العلوي أو السفلي حتى تظهر الرسالة √Iimeouts (مهلات التوقف)، ثم اضغط على √.
5 اضغط على زر السهم العلوي أو السفلي حتى تظهر الرسالة √Iimeouts (مهلات التوقف)، ثم اضغط على √.

### حل مشكلات الملحق الاختياري

يمكن للإعدادات المختارة من البرنامج أو التطبيق تغيير الإعدادات المختارة من لوحة تحكم الطابعة أو إلغائها. في حالة عدم عمل إحدى الوحدات الاختيارية على النحو الصحيح، تأكد من تحديد هذه الوحدة في البرنامج ولوحة تحكم الطابعة معًا.

### لا تعمل الوحدة الاختيارية بطريقة صحيحة أو تتوقف عن العمل بعد تركيبها

إليك بعض الحلول الممكنة. حاول القيام بواحد أو أكثر من الإجراءات التالية:

#### قم بإعادة تعيين الطابعة

أوقف تشغيل الطابعة، وانتظر لحوالي 10 ثوانٍ، ثم أعد تشغيلها مرة أخرى.

### تحقق من توصيل الوحدة الاختيارية بالطابعة

- 1 قم بإيقاف تشغيل الطابعة.
  - **2** قم بفصل الطابعة.
- 3 تحقق من صحة التوصيل بين الوحدة الاختيارية والطابعة.

#### تأكد من تركيب الوحدة الاختيارية.

قم بطباعة صفحة إعدادات القائمة وتحقق ما إذا كانت الوحدة الاختيارية مدرجة في قائمة "الوحدات الاختيارية المركّبة". في حالة عدم إدراج الوحدة الاختيارية بالقائمة، قم بإعادة تركيبها.

### تحقق من أن الوحدة الاختيارية متاحة فى برنامج تشغيل الطابعة

قد يكون من الضروري إضافة الوحدة الاختيارية يدويًا في برنامج تشغيل الطابعة لجعلها متاحة لمهام الطباعة. لمزيد من المعلومات، انظر "تحديث الوحدات الاختيارية المتاحة في برنامج تشغيل الطابعة" في الصفحة 35.

#### تأكد من تحديد الوحدة الاختيارية

من البرنامج الذي تستخدمه، حدد الوحدة الاختيارية. يتعين على مستخدمي نظام التشغيل Mac OS 9 التحقق من إعداد الطابعة في برنامج Chooser.

### أدراج الورق

إليك بعض الحلول الممكنة. حاول القيام بواحد أو أكثر من الإجراءات التالية:

#### تأكد من تحميل الورق بالشكل الصحيح

- **1** افتح درج الورق.
- 2 تأكد من عدم انحشار الورق أو سوء التغذية.
- 3 تأكد من أن موجهات الورق تصطف في مقابل حواف الورق.
  - 4 تأكد من أن درج الورق يتم غلقه بالشكل الصحيح.

#### قم بإعادة تعيين الطابعة

قم بإيقاف تشغيل الطابعة وانتظر 10 ثوان، ثم أعد تشغيلها.

### تأكد من تركيب درج الورق على النحو الصحيح.

إذا كان درج الورق مدرجًا في صفحة إعدادات القوائم، لكن يحدث انحشار للورق عند دخوله إلى الدرج أو خروجه منه، فمن المحتمل أنه لم يتم تركيبه على النحو الصحيح. قم بإعادة تركيب درج الورق. لمزيد من المعلومات، يُرجى الرجوع إلى مراجع إعداد الأجهزة المرفقة مع درج الورق، أو قم بزيارة الموقع http://support.lexmark.com للاطلاع على ورقة إرشادات درج الورق.

### حل مشكلات الدرج سعة 2000 ورقة

حاول القيام بواحد أو أكثر من الإجراءات التالية:

### درج الرفع لا يعمل بشكل صحيح

- تأكد من أن الطابعة موصلة بشكل صحيح بالدرج سعة 2000 ورقة.
  - تأكد من تشغيل الطابعة.
- تاكد من توصيل سلك الطاقة بالجانب الخلفي من الدرج سعة 2000 ورقة على نحو محكم.
  - إذا كان الدرج فارغًا، فقم بتحميل الورق في الدرج.
    - أخرج أي ورق محشور.

### أسطوانات تغذية الورق لا تدور لتقديم سير الورق

- تأكد من أن الطابعة موصلة بشكل صحيح بالدرج سعة 2000 ورقة.
  - تأكد من تشغيل الطابعة.

### الورق ينحشر دائمًا في الدرج

- ثني الورق.
- تأكد من تركيب الدرج بشكل سليم.
- تأكد من تحميل الدرج بالورق بشكل صحيح.
- تأكد من إيفاء الورق أو الوسائط الخاصة بالمواصفات وعدم تلفها.
- تأكد من وضع الموجهات بشكل صحيح يلائم حجم الورق الذي تم تحميله في الدرج.

### بطاقة الذاكرة

تأكد من إحكام توصيل بطاقة الذاكرة بلوحة نظام الطابعة.

#### بطاقة الذاكرة المؤقتة

تأكد من إحكام بطاقة الذاكرة المؤقتة بلوحة نظام الطابعة.

### قرص صلب مع مهايئ

تأكد من إحكام توصيل القرص الصلب بلوحة نظام الطابعة.

### منفذ الحلول الداخلي

إذا لم يعمل منفذ الحلول الداخلي من Lexmark بشكل صحيح، فإليك عددًا من الحلول الممكنة. حاول القيام بإجراء أو أكثر من الإجراءات التالية:

### التحقق من توصيلات منفذ الحلول الداخلي (ISP)

- تأكد من أن منفذ الحلول الداخلي (ISP) متصل بلوحة نظام الطابعة بإحكام.
  - تأكد من أن الكابل متصل بالموصل الصحيح بإحكام.

### فحص الكابل

تأكد من استخدام الكابل الصحيح وإحكام توصيله.

### تأكد من تهيئة برنامج الشبكة بطريقة صحيحة

للحصول على معلومات حول تثبيت البرنامج للطباعة عبر شبكة الاتصال، انظر "دليل التوصيل بشبكة الاتصال" الموجود في القرص المضغوط الذي يخص " "البرامج والمراجع".

### ملقم الطباعة الداخلى

إذا لم يعمل ملقم الطباعة الداخلي بشكل صحيح، ففيما يلي بعض الحلول الممكنة. حاول القيام بواحد أو أكثر من الإجراءات التالية:

#### افحص توصيلات ملقم الطباعة

- تأكد من اتصال ملقم الطباعة الداخلي بإحكام بلوحة نظام الطابعة.
- تأكد من استخدام الكابل الصحيح (اختياري) ومن إحكام توصيله.

### تأكد من تهيئة برنامج الشبكة بطريقة صحيحة

للحصول على معلومات حول تثبيت برنامج الطباعة عبر شبكة اتصال، انقر فوق Additional (إضافي) بالقرص المضغوط الذي يخص "البرامج والمراجع"، ثم حدد ارتباط Networking Guide (دليل الاتصال عبر شبكة اتصال) ضمن Publications on this CD (المراجع الموجودة بهذا القرص المضغوط).

### بطاقة الواجهة المتوازية/واجهة USB

افحص توصيلات بطاقة الواجهة المتوازية/واجهة :USB

- تأكد من أن بطاقة الواجهة المتوازية/واجهة USB قد تم تأمين توصيلها بلوحة نظام الطابعة.
  - تأكد من استخدام الكابل الصحيح وإحكام توصيله.

# حل مشكلات تغذية الورق

### انحشار الورق بشكل متكرر

إليك بعض الحلول الممكنة. حاول القيام بإجراء أو أكثر من الإجراءات التالية:

### افحص الورق

استخدم الورق الموصى به والوسائط الخاصة الموصى بها. لمزيد من المعلومات، راجع الفصل الذي يتناول إرشادات الورق والوسائط الخاصة.

تأكد من عدم وجود ورق كثير للغاية في الدرج.

تأكد من عدم تجاوز رزمة الورق التي قمت بتحميلها الارتفاع الأقصى لرزمة الورق المحدد في الدرج أو على وحدة التغذية متعددة الأغراض.

**تحقق من موجهات الورق** حرك الموجهات في الدرج إلى المواضع المناسبة لحجم الورق الذي تم تحميله.

قد يكون الورق قد امتص نسبة رطوبة نتيجة للرطوبة المرتفعة

- قم بتحميل الورق من عبوة جديدة.
- قم بتخزين الورق في غلافه الأصلى حتى تقوم باستخدامه.

استمرار ظهور رسالة انحشار الورق بعد التخلص من الانحشار 1 أخرج الورق المحشور من مسار الورق بالكامل. 2 اضغط على زر السهم العلوي أو السفلى حتى تظهر الرسالة \Continue (متابعة)، ثم اضغط على ].

### تعذر إعادة طباعة الصفحة المنحشرة بعد إزالة الانحشار.

تم تعيين "إصلاح انحشار الورق" على "إيقاف". قم بضبط "إصلاح انحشار الورق" على "تلقائي" أو "تشغيل" بالطريقة التالية: 1 اضغط على ⊶. 2 اضغط على إز السهم العلوي أو السفلي حتى تظهر الرسالة √Settings (الإعدادات)، ثم اضغط على √. 3 اضغط على زر السهم العلوي أو السفلي حتى تظهر الرسالة √General Settings (الإعدادات العامة)، ثم اضغط على √. 4 اضغط على زر السهم العلوي أو السفلي حتى تظهر الرسالة √Print Recovery (الصلاح الطابعة)، ثم اضغط على √. 5 اضغط على زر السهم العلوي أو السفلي حتى تظهر الرسالة √Jam Recovery (اصلاح الطابعة)، ثم اضغط على √. 5 اضغط على زر السهم العلوي أو السفلي حتى تظهر الرسالة √Jam Recovery (اصلاح الطابعة)، ثم اضغط على √. 6 اضغط على زر السهم العلوي أو السفلي حتى تظهر الرسالة √On (تشغيل) أو √Auto (تلقائي)، ثم اضغط على √.

### حل مشكلات جودة الطباعة

قد تساعدك المعلومات الواردة بالمواضيع التالية على حل مشاكل جودة الطباعة. إذا لم تساعد هذه الاقتر احات في حل المشكلة، اتصل بـ "مركز دعم العملاء". ربما يكون أحد أجزاء الطابعة في حاجة إلى إصلاح أو استبدال.

#### عزل مشكلات جودة الطباعة

للمساعدة على عزل مشكلات جودة الطباعة، اطبع صفحات اختبار جودة الطباعة:

- 1 تأكد من تحميل الورق في الدرج 1.
  - 2 أوقف تشغيل الطابعة.
- 3 من لوحة تحكم الطابعة، اضغط مع الاستمرار على الزر 🗸 وزر السهم الأيمن أثناء تشغيل الطابعة.
- 4 حرر كلا الزرين عند ظهور الساعة، وانتظر حتى تظهر الرسالة Config Menu (قائمة التهيئة).

- 5 اضغط على زر السهم العلوي أو السفلي حتى تظهر √Prt Quality Pgs (صفحات جودة الطباعة), ثم اضغط على √. تتم طباعة صفحات اختبار جودة الطباعة.
- 6 اضغط على زر السهم لأعلى أو لأسفل حتى يظهر الخيار √ Exit Config Menu (الخروج من قائمة التهيئة)، ثم اضغط على √.
  ٢ اضغط على زر السالة Resetting the Printer (عادة تعيين الطابعة) لفترة بسيطة ويتبعها رمز الساعة، ثم تظهر الرسالة Ready (جاهزة).

#### صفحات فارغة

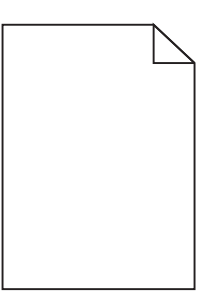

إليك بعض الحلول الممكنة. حاول القيام بإجراء أو أكثر من الإجراءات التالية:

### ربما توجد مواد تغليف في خرطوشة مسحوق الحبر

قم بإخراج خرطوشة مسحوق الحبر وتأكد من إزالة مواد التغليف بشكل صحيح. أعد تركيب خرطوشة مسحوق الحبر.

#### قد يكون مسحوق الحبر منخفضاً

قم بإزالة خرطوشة مسحوق الحبر من الطابعة. قم برج الخرطوشة للخلف وللأمام عدة مرات، ثم أعد تركيبها. إذا دعت الحاجة، قم بتركيب خرطوشة حبر جديدة.

#### قد تكون خرطوشة الحبر تالفة أو فارغة

استبدل خرطوشة مسحوق الحبر.

في حال استمرت المشكلة، قد تحتاج الطابعة إلى صيانة. للحصول على مزيد من المعلومات، اتصل بدعم العملاء.

### الحروف غير مستقيمة أو غير مستوية الحواف

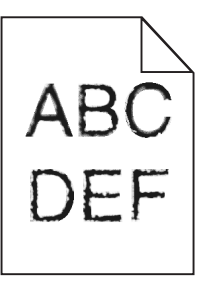

إذا كنت تستخدم خطوط تم تنزيلها، تأكد من أن الخطوط مدعومة من الطابعة والكمبيوتر المضيف والبرنامج.

### سوء وضع الألوان

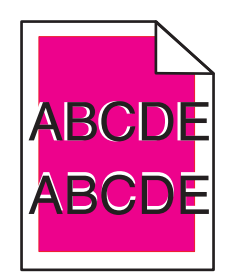

انتقال اللون من المنطقة المناسبة أو يظهر فوق مساحة لونية أخرى. جرب ما يلي:

**1** إعادة معايرة الطابعة.

قم بإجراء "ضبط الألوان" من قائمة "الجودة".

- 2 أخرج الموصل الضوئي وأعد تركيبه.
- 3 ضبط محاذاة اللون. لمزيد من المعلومات، انظر "ضبط محاذاة الألوان." في الصفحة 171.
  ملاحظة: في حالة عدم حل هذه المشكلة، قم بإعادة المعايرة بعد ذلك مرة أخرى. إذا لزم الأمر، فقم بضبط محاذاة اللون مرة أخرى.

#### ضبط محاذاة الألوان.

- 1 تأكد من إيقاف تشغيل الطابعة.
- 2 من لوحة تحكم الطابعة، اضغط مع الاستمرار على الزر 🖌 وزر السهم الأيمن أثناء تشغيل الطابعة.
  - 3 حرر كلا الزرين عند ظهور الساعة.
    تقوم الطابعة بإجراء تسلسل التشغيل، ثم تظهر الرسالة "قائمة التهيئة".
- 4 اضغط على زر السهم لأعلى أو لأسفل إلى أن يظهر الخيار √Color Alignment (محاذاة الألوان) ثم اضغط على √.
  - 5 أعد الضغط على 🗸 لطباعة صفحة المحاذاة.
  - 6 اضغط على زر السهم لأعلى أو لأسفل إلى أن يظهر الخيار √Set A (المجموعة "أ") ثم اضغط على √.
    - 7 من الورقة المطبوعة، ابحث عن أكثر الخطوط استقامة من بين الخطوط العشرين المجاورة للحرف "أ".
      - 8 اضغط على زر السهم لليسار أو لليمين حتى يتم عرض هذا الرقم، ثم اضغط على √.
        تظهر الرسالة Submitting selection (إرسال التحديد).
        - 9 قم بتكرار الخطوات من 6 إلى 8 لمحاذاة المجموعات من "أ" إلى "ل".
          - 10 اضغط على 🗸.
          - 11 اضغط على 5.
- 12 اضغط على زر السهم لأعلى أو لأسفل حتى يظهر الخيار √ Exit Config Menu (الخروج من قائمة التهيئة)، ثم اضغط على √. تظهر الرسالة Resetting the Printer (إعادة تعيين الطابعة) لفترة بسيطة ويتبعها رمز الساعة، ثم تظهر الرسالة Ready (جاهزة).

#### اقتصاص الصور

حاول القيام بواحد أو أكثر من الإجراءات التالية:

#### افحص الموجهات

حرك موجهات الطول والعرض في الدرج إلى المواضع المناسبة لحجم الورق الذي تم تحميله.

#### تحقق من إعداد حجم الورق

تأكد من مطابقة إعداد حجم الورق للورق الذي تم تحميله في درج الورق بالطريقة التالية:

- 1 من قائمة "الورق" بلوحة تحكم الطابعة، تحقق من إعداد "حجم الورق".
  - 2 قبل إرسال المهمة لطباعتها، حدد إعداد الحجم الصحيح:
- بالنسبة لمستخدمي نظام Windows، حدد الحجم من "خصائص الطباعة".
- بالنسبة لمستخدمي نظام Macintosh، حدد الحجم من مربع الحوار "إعداد الصفحة".

### تظهر خطوط أفقية رفيعة على الصفحات الملونة

قد تلاحظ خطوطًا أفقية رفيعة في الصور الفوتو غرافية أو الصفحات التي بها تركيز مرتفع من الألوان. يمكن أن يحدث ذلك عندما تكون الطابعة في وضع السكون. لإصلاح ذلك، اضبط وضع السكون على (Off (Image/Photo (ايقاف (صورة/صورة فوتو غرافية)).

#### الصور باهتة

#### التحقق من نوع الورق وإعدادات الوزن

تأكد من أن نوع الورق وإعدادات الوزن تتوافق مع الورق المحمل في الدرج:

- 1 من قائمة Paper (الورق) في لوحة تحكم الطابعة، تحقق من إعدادات Paper Type (نوع الورق) وPaper Weight (وزن الورق).
  - 2 قبل إرسال المهمة للطباعة، حدد إعداد النوع الصحيح:
  - لمستخدمي نظام التشغيل Windows، حدد النوع من Print Properties ( خصائص الطباعة).
    - لمستخدمي نظام التشغيل Macintosh، حدد النوع من المربع Print (الطباعة).

قد يكون الموصل الضوئي تالفاً

استبدل موصل الصور .

قد يكون مسحوق الحبر منخفضاً

استبدل خرطوشة مسحوق الحبر.

### الخلفية رمادية اللون

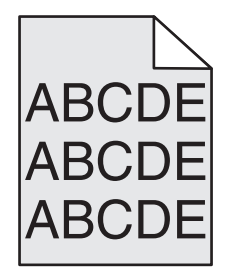

تحقق من إعداد غمقان مسحوق الحبر

حدد إعداد غمقان مسحوق حبر أفتح:

- قم بتغيير الإعداد من قائمة Quality (الجودة) للوحة تحكم الطابعة.
- لمستخدمي نظام التشغيل Windows، قم بتغيير الإعداد من Print Properties (خصائص الطباعة).
  - لمستخدمي نظام التشغيل Macintosh، قم بتغيير الإعداد من مربع الحوار Print (الطباعة).

### قد تكون خرطوشة مسحوق الحبر متآكلة أو بها عيب

استبدل خرطوشة مسحوق الحبر.

### هوامش غير صحيحة

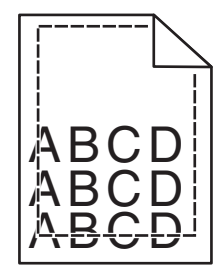

إليك بعض الحلول الممكنة. حاول القيام بواحد أو أكثر من الإجراءات التالية:

### تحقق من موجهات الورق

حرك الموجهات الموجودة في الدرج إلى المواضع المناسبة لحجم الورق الذي تم تحميله.

### تحقق من إعداد حجم الورق

تأكد من مطابقة إعداد حجم الورق للورق الذي تم تحميله في درج الورق بالطريقة التالية:

- 1 من قائمة "الورق" بلوحة تحكم الطابعة، تحقق من إعداد "حجم الورق".
  - 2 قبل إرسال المهمة لطباعتها، حدد إعداد الحجم الصحيح:
- بالنسبة لمستخدمي نظام Windows، حدد الحجم من "خصائص الطباعة".
- بالنسبة لمستخدمي نظام Macintosh، حدد الحجم من مربع الحوار "إعداد الصفحة".

ظهور خط ملون خفيف أو خط أبيض أو خط تظهر فيه الألوان بشكل غير صحيح

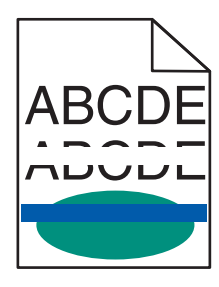

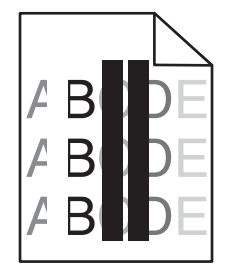

إليك بعض الحلول الممكنة. حاول القيام بواحد أو أكثر من الإجراءات التالية:

### خرطوشة مسحوق الحبر معيبة

استبدل خرطوشة مسحوق الحبر المعيبة.

#### الموصل الضوئى معيب

استبدل الموصل الضوئي

### وحدة النقل معيبة

استبدل وحدة النقل.

#### عدسات رأس الطباعة متسخة

قم بتنظيف عدسات رأس الطباعة.

#### تجعد الورق

إليك بعض الحلول الممكنة. حاول القيام بإجراء أو أكثر من الإجراءات التالية:

#### تحقق من إعدادات نوع الورق ووزنه

تأكد من تطابق إعدادات نوع الورق ووزنه مع الورق المحمّل في الدرج:

- 1 من قائمة Paper (الورق) في لوحة تحكم الطابعة، تحقق من إعدادات Paper Type (نوع الورق) و Paper Weight (وزن الورق).
  - 2 قبل إرسال المهمة للطباعة، حدد إعداد النوع الصحيح:
  - لمستخدمي نظام التشغيل Windows، حدد النوع من Print Properties ( خصائص الطباعة).
    - لمستخدمي نظام التشغيل Macintosh، حدد النوع من المربع Print (الطباعة).

من الممكن أن يكون الورق قد امتص الرطوبة بسبب الرطوبة المرتفعة.

- قم بتحميل الورق من عبوة حديثة.
- قم بتخزين الورق في غلافه الأصلي إلى أن تستخدمه.

### أشياء غير معتادة في الطباعة

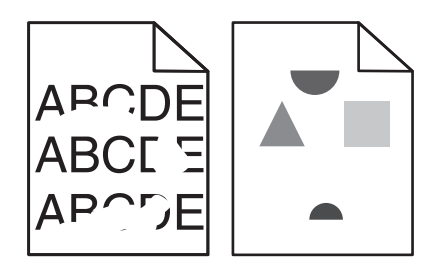

إليك بعض الحلول الممكنة. حاول القيام بإجراء أو أكثر من الإجراءات التالية:

من الممكن أن يكون الورق قد امتص الرطوبة بسبب الرطوبة المرتفعة. قم بتحميل الورق من عبوة حديثة.

### تحقق من إعدادات نوع الورق ووزنه

تأكد من مطابقة إعدادات نوع الورق ووزنه مع الورق المحمّل في الدرج:

- 1 من قائمة Paper (الورق) في لوحة تحكم الطابعة، تحقق من إعدادات Paper Type (نوع الورق) و Paper Weight (وزن الورق).
  - 2 قبل إرسال المهمة للطباعة، حدد إعداد النوع الصحيح:
  - لمستخدمي نظام التشغيل Windows، حدد النوع من Print Properties ( خصائص الطباعة).
    - لمستخدمي نظام التشغيل Macintosh، حدد النوع من المربع Print (الطباعة).

### التحقق من الورق

تجنب استخدام ورق من مادة معينة تحتوي على مواد خشنة.

قد تكون خرطوشة مسحوق الحبر أو وحدة النقل أو وحدة الصهر متآكلة أو بها عيب استبدل خرطوشة مسحوق الحبر أو وحدة النقل أو وحدة الصهر.

الطباعة غامقة جدًا

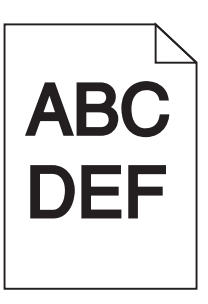

إليك بعض الحلول الممكنة. حاول القيام بإجراء أو أكثر من الإجراءات التالية:

إعادة معايرة الطابعة

قم بإجراء "ضبط الألوان" من القائمة "جودة" بلوحة تحكم الطابعة.

#### التحقق من إعدادات الغمقان والسطوع والتباين

إعداد Toner Darkness (غمقان مسحوق الحبر) غامق للغاية أو إعداد RGB Brightness (سطوع RGB) غامق للغاية أو إعداد RGB (تباين RGB) مرتفع للغاية.

- من قائمة "الجودة" بلوحة التحكم في الطابعة، قم بتغيير هذه الإعدادات.
- بالنسبة لمستخدمي نظام Windows، قم بتغيير هذه الإعدادات من "خصائص الطباعة".
- بالنسبة لمستخدمي نظام Macintosh، قم بتغيير هذه الإعدادات من مربع الحوار "طباعة" والقوائم المنبثقة.

### قد تكون خرطوشة مسحوق الحبر متآكلة أو بها عيب

استبدل خرطوشة مسحوق الحبر.

### الطباعة فاتحة للغاية

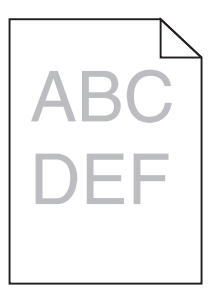

إليك بعض الحلول الممكنة. حاول القيام بإجراء أو أكثر من الإجراءات التالية:

### إعادة معايرة الطابعة

قم بإجراء "ضبط الألوان" من القائمة "جودة" بلوحة تحكم الطابعة.

### التحقق من إعدادات الغمقان والسطوع والتباين

يكون إعداد "قتامة مسحوق الحبر" فاتحًا للغاية أو إعداد "سطوع RGB " فاتحًا للغاية أو إعداد "تباين RGB " منخفضًا للغاية.

- من قائمة "الجودة" بلوحة التحكم في الطابعة، قم بتغيير هذه الإعدادات.
- بالنسبة لمستخدمي نظام Windows، قم بتغيير هذه الإعدادات من "خصائص الطباعة".
- بالنسبة لمستخدمي نظام Macintosh، قم بتغيير هذه الإعدادات من مربع الحوار "طباعة" والقوائم المنبثقة.

# من الممكن أن يكون الورق قد امتص الرطوبة بسبب الرطوبة المرتفعة.

قم بتحميل الورق من عبوة حديثة.

#### التحقق من الورق

تجنب استخدام ورق من مادة معينة تحتوي على مواد خشنة.

### تحقق من إعدادات نوع الورق ووزنه

تأكد من مطابقة إعدادات نوع الورق ووزنه مع الورق المحمّل في الدرج:

- 1 من قائمة Paper (الورق) في لوحة تحكم الطابعة، تحقق من إعدادات Paper Type (نوع الورق) وPaper Weight (وزن الورق).
  - 2 قبل إرسال المهمة للطباعة، حدد إعداد النوع الصحيح:
  - لمستخدمي نظام التشغيل Windows، حدد النوع من Print Properties ( خصائص الطباعة).
    - لمستخدمي نظام التشغيل Macintosh، حدد النوع من المربع Print (الطباعة).

### ربما تم تعيين Color Saver ( موفر الألوان) على ON (تشغيل)

قم بإيقاف تشغيل وظيفة "موفر اللون" من قائمة "الجودة" بلوحة تحكم الطابعة.

قد يكون مسحوق الحبر منخفضاً

استبدل خرطوشة مسحوق الحبر.

قد تكون خرطوشة مسحوق الحبر متآكلة أو بها عيب

استبدل خرطوشة مسحوق الحبر.

### عيوب متكررة

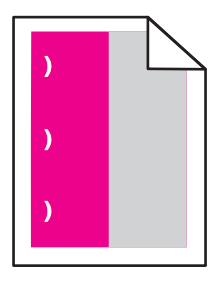

إليك بعض الحلول الممكنة. حاول القيام بإجراء أو أكثر من الإجراءات التالية:

استبدل خرطوشة مسحوق الحبر عند حدوث الخلل كل:

- 33.0 ملم (1.30 بوصة)
- 35.3 ملم (1.39 بوصة)

استبدل الموصل الضوئي عند حدوث العيوب كل:

- 28.3 ملم (1.11 بوصة)
- 72.4 ملم (2.85 بوصة)

استبدل وحدة الصهر، إذا حدثت هذه العيوب كل:

- 47.4 ملم (1.87 بوصة)
- 94.8 ملم (3.73 بوصات)
- 113.0 ملم (4.45 بوصات)

### الطباعة منحرفة

إليك بعض الحلول الممكنة. حاول القيام بإجراء أو أكثر من الإجراءات التالية:

#### التحقق من موجهات الورق

- حرك موجهات الطول والعرض في الدرج إلى المواضع المناسبة لحجم الورق الذي تم تحميله.
  - تأكد من أن الموجهات ليس بعيدة جداً عن رزمة الورق.
  - تأكد من أن الموجهات لا تضغط بشكل خفيف جدا على رزمة الورق.

### التحقق من الورق

تأكد من أنك تستخدم ورقاً يفي بمواصفات الطابعة.

### ظهور صفحات ذات ألوان خالصة

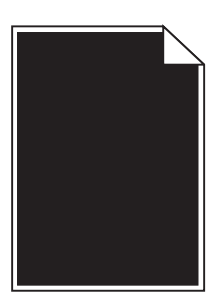

إليك بعض الحلول الممكنة. حاول القيام بإجراء أو أكثر من الإجراءات التالية:

### قد يكون الموصل الضوئي به عيب أو مركّب بطريقة غير صحيحة

افصل الموصل الضوئي ثم أعد تركيبه. إذا استمرت المشكلة، فقد يكون الموصل الضوئي بحاجة إلى استبدال.

### قد تكون خرطوشة مسحوق الحبر تالفة أو قد يكون مستوى الحبر في خرطوشة الخبر منخفضاً

أزل خرطوشة مسحوق الحبر وقم برجّها يميناً ويساراً لإعادة توزيع مسحوق الحبر ، ثم أعد تثبيتها. إذا استمرت المشكلة، استبدل خرطوشة مسحوق الحبر المستخدمة بخرطوشة جديدة. من المحتمل أيضاً أن تكون الطابعة بحاجة إلى صيانة. للحصول على مزيد من المعلومات، اتصل بدعم العملاء.

### خطوط أفقية من لون مختلف

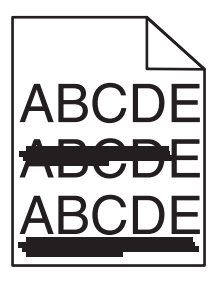

إليك بعض الحلول الممكنة. حاول القيام بإجراء أو أكثر من الإجراءات التالية:

### قد تكون خرطوشة مسحوق الحبر متآكلة أو فارغة أو بها عيب

استبدل خرطوشة مسحوق الحبر.

قد تكون وحدة الصهر بها عيب

استبدل وحدة الصهر.

قد يكون الموصل الضوئي به عيب

استبدل الموصل الضوئي.

### خطوط عمودية من لون مختلف

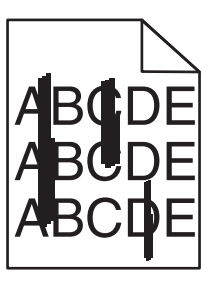

إليك بعض الحلول الممكنة. حاول القيام بإجراء أو أكثر من الإجراءات التالية:

### يُحتمل أن يكون قد تلطخ الحبر

حدد درجًا آخر أو وحدة تغذية أخرى لتغذية الورق للمهمة:

- من "قائمة الورق" بلوحة التحكم في الطابعة، حدد "المصدر الافتراضي".
- بالنسبة لمستخدمي نظام Windows، حدد مصدر الورق من "خصائص الطباعة".
- بالنسبة لمستخدمي نظام Macintosh، حدد مصدر الورق من مربع الحوار "طباعة" والقوائم المنبثقة.

### قد تكون خرطوشة مسحوق الحبر تالفة

استبدل خرطوشة مسحوق الحبر.

### قد تكون وحدة النقل متآكلة أو بها عيب

استبدل وحدة النقل.

### يظهر ضباب مسحوق الحبر أو ظلال خلفية على الصفحة

إليك بعض الحلول الممكنة. حاول القيام بإجراء أو أكثر من الإجراءات التالية:

### قد تكون خرطوشة مسحوق الحبر بها عيب أو مركّبة بطريقة غير صحيحة أعد تركيب خرطوشة مسحوق الحبر أو استبدلها.

قد تكون وحدة النقل متآكلة أو بها عيب استبدل وحدة النقل.

قد يكون الموصل الضوئي متآكلاً أو به عيب استبدل الموصل الضوئي.

قد تكون وحدة الصهر متآكلة أو بها عيب استبدل وحدة الصهر.

**هناك مسحوق حبر في مسار الورق** من المحتمل أن تكون الطابعة بحاجة إلى صيانة. للحصول على مزيد من المعلومات، اتصل بدعم العملاء.

م بإجراء ضبط الألوان من قائمة Quality (جودة) بلوحة تحكم الطابعة.

تحقق من البرنامج أو التطبيق من المحتمل أن يكون البرنامج أو التطبيق قد حدد خلفية ذات لون أبيض مائل للون الأصفر.

زوال الحبر

اعادة معابرة الطابعة

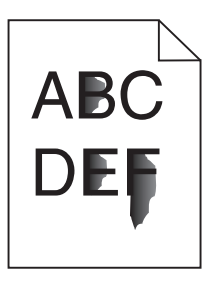

إليك بعض الحلول الممكنة. حاول القيام بإجراء أو أكثر من الإجراءات التالية:

### تحقق من إعدادات نوع الورق ووزنه

تأكد من مطابقة إعدادات نوع الورق ووزنه مع الورق المحمّل في الدرج:

- 1 من قائمة Paper (الورق) في لوحة تحكم الطابعة، تحقق من إعدادات Paper Type (نوع الورق) و Paper Weight (وزن الورق). قم بتغيير إعداد Paper Weight) (يقيل).
  - 2 قبل إرسال المهمة للطباعة، حدد إعداد النوع الصحيح:
  - لمستخدمي نظام التشغيل Windows، حدد النوع من Print Properties ( خصائص الطباعة).
    - لمستخدمي نظام التشغيل Macintosh، حدد النوع من المربع Print (الطباعة).

فحص إعداد مادة الورق

من قائمة "الورق" بلوحة تحكم الطابعة، تأكد من مطابقة إعداد "مادة الورق" للورق المحمَّل في الدرج. إذا لزم الأمر، قم بتغيير إعداد Paper (مادة الورق) من Normal (عادي) إلى Rough (خشن).
### قد تكون وحدة الصهر متآكلة أو بها عيب

استبدل جهاز الصهر.

بقع حبر

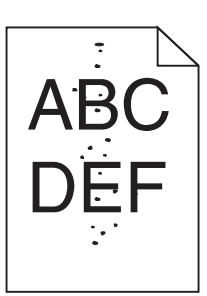

إليك بعض الحلول الممكنة. حاول القيام بإجراء أو أكثر من الإجراءات التالية:

# قد تكون خرطوشة مسحوق الحبر متآكلة أو بها عيب

استبدل خرطوشة مسحوق الحبر.

### هناك مسحوق حبر في مسار الورق

من المحتمل أن تكون الطابعة بحاجة إلى صيانة. للحصول على مزيد من المعلومات، اتصل بدعم العملاء.

# قد يكون الموصل الضوئي به عيب.

استبدل وحدة الموصل الضوئي.

### جودة طباعة الورق الشفاف رديئة

حاول القيام بإجراء أو أكثر من الإجراءات التالية:

### التحقق من الورق الشفاف

استخدم فقط الورق الشفاف الذي يتوافق مع مواصفات الطابعة.

### فحص إعداد نوع الورق

تأكد من تعيين إعداد نوع الورق إلى Transparency (ورق شفاف).

1 من قائمة Paper (الورق) للوحة تحكم الطابعة، تحقق من إعداد Paper Type (نوع الورق).

- 2 قبل إرسال المهمة للطباعة، حدد إعداد النوع الصحيح:
- لمستخدمي نظام التشغيل Windows، حدد النوع من Print Properties ( خصائص الطباعة).
  - لمستخدمي نظام التشغيل Macintosh، حدد النوع من المربع Print (الطباعة).

### كثافة طباعة متفاوتة

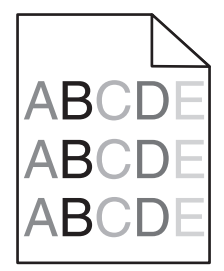

إليك بعض الحلول الممكنة. حاول القيام بواحد أو أكثر من الإجراءات التالية:

### قد تكون إحدى خراطيش مسحوق الحبر تالفة أو معيبة

استبدل خرطوشة مسحوق الحبر التالفة أو المعيبة.

### الموصل الضوئى قد يكون معيبًا

استبدل الموصل الضوئي

# حل مشكلات جودة اللون

يساعد هذا القسم في الرد على بعض الأسئلة الأساسية المتعلقة بالألوان ويصف إلى أي مدى يمكن استخدام بعض المزايا المتوفرة في "قائمة الجودة" لحل مشكلات الألوان المعتادة.

### الأسئلة المتكررة حول الطباعة بالألوان

#### ما المقصود بألوان RGB؟

يمكن إضافة اللون الأحمر والأخضر والأزرق الفاتح معًا بكميات متفاوتة لإنتاج نطاق كبير من الألوان التي تتم مشاهدتها في الطبيعة. فعلى سبيل المثال، يمكن الجمع بين اللون الأحمر والأخضر لإنشاء اللون الأصفر . تنتج شاشات أجهزة التليفزيون والكمبيوتر الألوان بهذه الطريقة. ألوان RGB هي طريقة لوصف الألوان عن طريق توضيح كمية اللون الأحمر والأخضر والأزرق المستخدمة لإنتاج لون معين.

#### ما المقصود بألوان CMYK؟

يمكن طباعة أحبار أو مساحيق الحبر السماوي والأرجواني والأصفر والأسود بكميات متفاوتة لإنشاء نطاق كبير من الألوان التي يمكن مشاهدتها في الطبيعة. فعلى سبيل المثال، يمكن الجمع بين اللون السماوي والأصفر لإنشاء اللون الأخضر. تعمل آلات الطباعة وطابعات نفث الحبر (inkjet) وطابعات الليزر الألوان على إنشاء الألوان بهذه الطريقة. ألوان CMYK هي طريقة لوصف الألوان عن طريق توضيح الكمية الخاصة باللون السماوي والأرجواني والأصفر والأسود المطلوبة لإنشاء لون معين.

#### كيف يمكن طباعة اللون المحدد في المستند؟

تحدد البرامج لون المستند على نحو نموذجي باستخدام مجموعات ألوان RGB أو CMYK. بالإضافة إلى ذلك، تتيح البرامج للمستخدمين تعديل لون كل كائن في المستند. لمزيد من المعلومات، انظر موضوعات "التعليمات" الخاصة بالبرنامج التطبيقي.

#### كيف تحدد الطابعة اللون المطلوب طباعته؟

عندما يقوم المستخدم بطباعة مستند، يتم إرسال المعلومات التي تصف نوع كل كائن موجود ولونه إلى الطابعة. وتمر معلومات الألوان عبر جداول تحويل الألوان التي تحول اللون إلى كميات مناسبة من مسحوق الحبر السماوي والأرجواني والأصفر والأسود الضرورية لإنتاج اللون المطلوب. تحدد معلومات الكائن طريقة تطبيق جداول تحويل الألوان. فعلى سبيل المثال، يمكن تطبيق نوع واحد من جدول تحويل الألوان على النص أثناء تطبيق جدول تحويل ألوان مختلف على الصور الفوتو غرافية.

#### هل يجب استخدام برنامج المحاكاة PostScript أو PCL للطابعة؟ ما الإعدادات التي يجب استخدامها للحصول على أفضل الألوان؟

يوصى بشدة باستخدام برنامج تشغيل PostScript للحصول على أفضل جودة للألوان. توفر الإعدادات الافتراضية لبرنامج تشغيل PostScript جودة الألوان المفضلة لأغلب النسخ المطبوعة.

#### لماذا لا يتطابق اللون المطبوع مع اللون المعروض على شاشة الكمبيوتر؟

عادةً ما تعمل جداول تحويل الألوان المستخدمة في وضع "التصحيح التلقائي للألوان" على تقريب ألوان الشاشة القياسية للكمبيوتر. ورغم ذلك، فنتيجة للاختلافات التقنية الموجودة بين الطابعات والشاشات، هناك العديد من الألوان التي قد نتأثر أيضًا بسبب تغيرات الشاشة وظروف الإضاءة. للحصول على توصيات عن كيفية الاستفادة من صفحات نماذج ألوان الطابعة في حل مشكلات معينة تتعلق بمطابقة الألوان، انظر السؤال "كيف يمكنني مطابقة لون معين (مثل شعار شركة)؟"

#### تبدو الصفحة المطبوعة خفيفة اللون. هل يمكن ضبط اللون؟

في بعض الأحيان قد تظهر الصفحة المطبوعة خفيفة اللون (على سبيل المثال، بيدو كل ما تم طباعته أحمر للغاية). يمكن أن يرجع ذلك إلى الظروف البيئية أو لنوع الورق أو لظروف الإضاءة أو لتفضيلات المستخدم. في هذه الحالات، قم بضبط إعداد "توازن الألوان" لإنشاء ألوان أكثر تفضيلاً. يوفر "توازن الألوان" للمستخدم إمكانية إجراء بعض التعديلات الدقيقة على مقدار مسحوق الحبر المستخدم في كل مستوى لوني. سوف يؤدي تحديد قيم إيجابية أو سلبية للون السماوي والأرجواني والأصفر والأسود (من قائمة "توازن الألوان") إلى زيادة كمي مستوى لوني. سوف يؤدي تحديد قيم اختياره أو تقليلها بشكل طفيف. على سبيل المثال، إذا كانت الصفحة المطبوعة خفيفة اللون الأحمر، فمن الممكن أن يؤدي تقليل كل من والأصفر إلى تحسين توازن الألوان.

#### يبدو الورق الشفاف الملون داكنًا عند عرضه باستخدام جهاز عرض. هل هناك ما يمكن فعله لتحسين اللون؟

غالبًا ما تحدث هذه المشكلة عند عرض الورق الشفاف باستخدام أجهزة عرض رأسي عاكسة. للحصول على أعلى جودة للألوان التي يتم عرضها، يُوصى باستعمال أجهزة العرض الرأسي الناقلة. في حالة الحاجة لاستخدام جهاز عرض عاكس، فسيؤدي ضبط الإعداد "قتامة مسحوق الحبر" على 1 أو 2 أو 3 إلى تقليل الشفافية.تأكد من الطباعة على نوع الورق الشفاف الملون الموصى به.

#### ما المقصود بتصحيح الألوان يدويًا؟

في حالة تمكين تصحيح الألوان يدويًا، تستخدم الطابعة جداول تحويل الألوان المحددة من قِبل المستخدم لمعالجة الكائنات. بالرغم من ذلك، يجب ضبط "تصحيح الألوان" على "يدوي"، وإلا لن يتم تنفيذ تحويل الألوان المحدد من قِبل المستخدم. تختص إعدادات تصحيح الألوان يدويًا بتحديد نوع الهدف الذي تجري طباعته (نص أو رسوم أو صور)، وكيفية تحديد لون الكائن في البرنامج التطبيقي (مجموعات RGB أو CMYK).

#### ملاحظات:

- لا توجد فائدة من تصحيح الألوان يدوياً إذا لم يقم البرنامج التطبيقي بتحديد الألوان من مجمو عات ألوان RGB أو CMYK. كما أنه لا يكون فعالاً أيضًا في الحالات التي يكون فيها البرنامج التطبيقي أو نظام تشغيل الكمبيوتر هو المتحكم في ضبط الألوان.
  - تعمل جداول تحويل الألوان \_\_\_\_ التي يتم تطبيقها على كل كائن عند تعيين Color Correction (تصحيح الألوان) على الوضع Auto (تلقائي) \_\_\_\_ على إنتاج الألوان المفضلة لأغلب المستندات.

لتطبيق جدول تحويل ألوان مختلف يدوياً:

#### 1 من قائمة "الجودة"، حدد Color Correction (تصحيح الألوان)، ثم حدد Manual (يدوي).

2 من قائمة "الجودة"، حدد Manual Color (الألوان يدويًا)، ثم حدد جدول تحويل الألوان المناسب لنوع الكائن المتأثر.

#### قائمة Manual Color (الألوان يدوياً)

|   | جداول تحويل الألوان                                                                                                    | نوع الكائن |
|---|----------------------------------------------------------------------------------------------------|------------|
|   | <ul> <li>"زاهية" — لإنتاج ألوان أكثر سطوعًا وتشبعًا وقد يتم تطبيقها على كافة تنسيقات الألوان الواردة.</li> </ul>                           | صورة RGB   |
|   | <ul> <li>"عرض sRGB" — لإنتاج مطبو عات تقارب الألوان المعروضة على شاشة الكمبيوتر. تم تحسين استخدام مسحوق الحبر الأسود لطباعة</li> </ul>     | نص RGB     |
|   | الصور الفوتوغرافية.                                                                                                    | رسومات RGB |
|   | <ul> <li>"عرض" — "أسود حقيقي" — لإنتاج مطبوعات تقارب الألوان المعروضة على شاشة الكمبيوتر. يستخدم مسحوق الحبر الأسود فقط</li> </ul>         |            |
|   | لإنتاج كافة درجات اللون الرمادي المحايد.                                                                                                   |            |
|   | <ul> <li>• "sRGB زاهية" — لتوفير تشبع لوني زائد لتصحيح ألوان "عرض sRGB". يتم تحسين استخدام اللون الأسود لطباعة الرسوم التجارية.</li> </ul> |            |
| l | <ul> <li>"إيقاف" — لا يتم إجراء تصحيح للألوان.</li> </ul>                                                                                  |            |

| جداول تحويل الألوان                                                                                                    | نوع الكائن  |
|----------------------------------------------------------------------------------------------------|-------------|
| <ul> <li>• "CMYK" الولايات المتحدة" — لتطبيق تصحيح الألوان حتى يقارب إخراج الألوان لـ "SWOP" (مواصفات نشر ويب أوفست).</li> </ul> | صورة CMYK   |
| <ul> <li>• "CMYK أوروبا" — لتطبيق تصحيح الألوان على المطبوعات الملونة لـ EuroScale التقريبية.</li> </ul>                         | نص CMYK     |
| <ul> <li>CMYK زاهية" — لزيادة التشبع اللوني الخاص بإعداد تصحيح ألوان "CMYK الولايات المتحدة".</li> </ul>                         | رسومات CMYK |
| <ul> <li>"إيقاف" — لا يتم إجراء تصحيح للألوان.</li> </ul>                                                                        |             |

كيف يمكن مطابقة لون محدد (شعار إحدى الشركات مثلاً)؟

من قائمة "الجودة" في الطابعة، تتوفر تسعة أنواع من مجموعات "نماذج الألوان". تتوفر أيضًا هذه الأنوع التسعة من صفحة "نماذج الألوان" في "ملقم الويب المضمن". يؤدي تحديد أية مجموعة نماذج إلى إخراج مطبوعات متعددة الصفحات تحتوي على المئات من المربعات الملونة. ويتم تحديد موقع مجموعة ألوان CMYK أو RGB على كل مربع، وذلك وفقًا للجدول المحدد. يتم الحصول على الألوان الموجودة في كل مربع ألوان بتمرير مجموعة ألوان CMYK أو RGB المسماة على المربع من خلال جدول تحويل الألوان المحدد.

من خلال فحص مجموعات "نماذج الألوان"، يستطيع المستخدم تحديد المربع الذي يحتوي على اللون الأقرب للون المطلوب. يمكن استخدام مجموعات الألوان المسماة على المربع بعد ذلك في تعديل ألوان الكائن في البرنامج التطبيقي. لمزيد من المعلومات، انظر موضوعات "التعليمات" الخاصة بالبرنامج التطبيقي. قد يكون تصحيح الألوان يدوياً ضروري لاستخدام جدول تحويل الألوان المحدد للكائن المعين.

يتوقف تحديد مجموعة "نماذج ألوان" التي يتم تعيينها للاستخدام مع مشكلة معينة تتعلق بمطابقة الألوان على إعداد "تصحيح الألوان" المستخدم ("تلقائي" أو "إيقاف" أو "يدوي") ونوع الكائن الذي تجري طباعته (نص أو رسوم أو صور) وكيفية تحديد ألوان الكائن في البرنامج التطبيقي (مجموعات RGB أو CMYK). في حالة ضبط إعداد "تصحيح ألوان" في الطابعة على الوضع "إيقاف"، فإن اللون يتوقف على معلومات مهمة الطباعة؛ ولا يتم إجراء أي تحويل للألوان.

**ملاحظة:** لا تعتبر صفحات Color Samples (نماذج الألوان) ذات فائدة إذا لم يقم البرنامج التطبيقي بتحديد الألوان باستخدام مجموعات ألوان RGB أو CMYK. بالإضافة إلى ذلك، تحدث بعض المواقف التي يقوم فيها البرنامج التطبيقي أو نظام تشغيل الكمبيوتر بضبط مجموعات RGB أو CMYK المحددة في البرنامج من خلال إدارة الألوان. قد لا يكون اللون المطبوع مطابقًا تمامًا لصفحات "نماذج الألوان".

#### ما هي Color Samples (نماذج الألوان) المفصلة وكيف يمكن الوصول إليها؟

نتوافر مجموعات Color Samples (نماذج الألوان) المفصلة من خلال Embedded Web Server (ملقم ويب المضمن) الخاص بطابعة الشبكة فقط تحتوي مجموعة "نماذج الألوان" المفصلة على نطاق من الظلال (المعروضة كمربعات ملونة) التي تماثل قيمة RGB أو CMYK المحددة من قبل المستخدم يعتمد تشابه الألوان في المجموعة على القيمة التي تم إدخالها في المربع التزايدي الخاص بـ RGB أو CMYK.

للوصول إلى مجموعة Color Samples (نماذج ألوان) مفصلة من Embedded Web Server (ملقم ويب المضمن):

1 اكتب عنوان IP الخاص بالطابعة في حقل العنوان بمستعرض الويب لديك.

ملاحظة: إذا كنت لا تعرف عنوان IP الخاص بالطابعة، فقم بطباعة صفحة إعداد شبكة الاتصال وحدد عنوان IP في القسم TCP/IP.

- 2 انقر فوق Configuration (تهيئة).
- 3 انقر فوق Color Samples (نماذج الألوان).
- 4 انقر فوق Detailed Options (خيارات مفصلة) لقصر المجموعة على نطاق لوني واحد.
  - 5 في حالة ظهور صفحة "خيارات مفصلة"، حدد جدول تحويل الألوان.
    - 6 أدخل رقم للون RGB أو CMYK.
      - 7 أدخل قيمة زيادة من 1 إلى 255.

ملاحظة: كلما اقتربت القيمة من 1، ظهر نطاق نموذج الألوان محدودًا بشكل أكبر.

8 انقر فوق Print (طباعة) لطباعة مجموعة "نماذج الألوان" المفصلة.

# الاتصال ب "مركز دعم العملاء"

عند الاتصال بـ "مركز دعم العملاء"، اشرح المشكلة التي تواجهك والرسالة المعروضة على الشاشة وخطوات استكشاف الأخطاء وإصلاحها التي اتخذتها بالفعل للعثور على حل. يتعين عليك معرفة نوع طراز الطابعة والرقم التسلسلي. لمزيد من المعلومات، راجع الملصق الموجود على الغطاء الأمامي العلوي الداخلي بالطابعة. يتم إدراج الرقم التسلسلي أيضاً في صفحة إعدادات القائمة.

في الولايات المتحدة أو كندا، يُرجى الاتصال على الرقم 6275-539-800-1. في الدول والمناطق الأخرى، يرجى زيارة موقع Lexmark على شبكة الويب على العنوان http://support.lexmark.com.

# إشعارات

### معلومات عن المنتج

اسم المنتج:

Lexmark C734dtn و C734dtn و C736dtn و C736dn و C736dn و C736dtn و C736dtn

نوع الجهاز :

5026

الطراز (الطرازات):

480 و 230 و 280 و 410 و 430 و 430 و 400 و

### إشعار الإصدار

مارس 2012

لا تنطبق الفقرة التالية على البلدان التي تكون فيها مثل هذه الشروط غير متوافقة مع القانون المحلي: توفر شركة LEXMARK INTERNATIONAL, INC هذه النشرة "كما هي" دون أي ضمان من أي نوع، سواءً كان صريحًا أم ضمنيًا، بما في ذلك على سبيل المثال لا الحصر الضمانات الضمنية لقابلية التسويق أو الملاءمة لغرض معين. ولا تسمح بعض الدول بإخلاء المسؤولية عن الضمانات الصريحة أو الضمنية في معاملات معينة، وبالتالي، لا يجوز أن ينطبق عليك هذا البيان.

قد يحتوي هذا المنشور على بعض أشكال عدم الدقة الفنية أو الأخطاء المطبعية. تطرأ تغييرات على المعلومات الواردة في هذا المستند بصفة دورية، وسيتم تضمين هذه التغيرات في الإصدارات اللاحقة. وقد يتم إدخال تحسينات أو تغييرات على المنتجات أو البرامج الموصوفة في أي وقت.

لا تدل الإشارات الواردة في هذه النشرة، فيما يتعلق بالمنتجات أو البرامج أو الخدمات، ضمنًا على أن الشركة المنتجة تنوي توفير هذه المنتجات في جميع الدول التي تعمل فيها. وليس المقصود من أي إشارة وردت بشأن أحد المنتجات أو البرامج أو الخدمات أن الشركة تبين أو تعني ضمنًا أنه يمكن استخدام مثل هذا المنتج أو البرنامج أو الخدمة فقط. ويمكن استخدام أي منتج أو برنامج أو خدمة أخرى مكافئة من الناحية الوظيفية كبديل شريطة ألا تخرق أي حق من حقوق الملكية الفكرية القائمة. وتقع مسؤولية التقييم والتحقق من صحة تشغيل هذه المنتجات أو البرامج أو الجدمات الشركة بإنتاجها، على عاتق المستخدم.

للحصول على الدعم الفني من Lexmark، تفضل بزيارة الموقع الإلكتروني http://support.lexmark.com.

لمزيد من المعلومات حول طلب مستلزمات الطباعة والتنزيلات، تفضل بزيارة www.lexmark.com.

إذا لم تتوفر لديك إمكانية الاتصال بالإنترنت، يمكنك الاتصال بـ Lexmark عن طريق البريد على العنوان:

شركة Lexmark International, Inc. Bldg 004-2/CSC New Circle Road NW 740 Lexington, KY 40550 الولايات المتحدة الأمريكية

حقوق النشر © لعام 2010 لشركة Lexmark International, Inc.

جميع الحقوق محفوظة.

### UNITED STATES GOVERNMENT RIGHTS

This software and any accompanying documentation provided under this agreement are commercial .computer software and documentation developed exclusively at private expense

### العلامات التجارية

Lexmark و Lexmark بتصميم الماسة و MarkNet و MarkVision هي علامات تجارية لشركة Lexmark International, Inc مسجلة في الولايات المتحدة الأمريكية و/أو في دول أخرى.

MarkTrack وPrintCryption هما علامتان تجاريتان لشركة Lexmark International, Inc.

كل من Mac وشعار Mac هما علامتان تجاريتان لشركة Apple Inc، ومسجلتان في الولايات المتحدة والدول الأخرى.

PCL® هي علامة تجارية مسجلة لشركة Hewlett-Packard Company. PCL هي تصميم وضعته شركة Hewlett-Packard لمجموعة من أوامر الطابعات (اللغة) والوظائف التي تتضمنها منتجات الطابعات الخاصة بها. هذه الطابعة مصممة لتتوافق مع لغة PCL. وهذا يعني أن الطابعة تتعرف على أوامر PCL المستخدمة في البرامج والتطبيقات المختلفة، وأن الطابعة تقوم بمحاكاة الوظائف المناظرة للأوامر.

أما كافة العلامات التجارية الأخرى، فهي ملكية خاصة لأصحابها المعنيين.

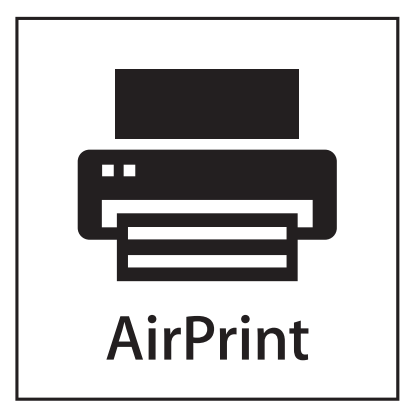

تُعد كل من AirPrint وشعار AirPrint علامات تجارية لشركة Apple, Inc.

### إشعار مكونات الوحدة النمطية

تحتوي الطرز المزودة بالإعدادات اللاسلكية على مكون (مكونات) الوحدة النمطية التالية: الطراز /النوع التنظيمي لطابعة Lexmark هو LEX-M04-001؛ IC:2376A-M04001 هو FCC ID:IYLLEXM04001; IC:2376A-M04001

### مستويات انبعاث التشويش

تم تحديد وحدات القياس التالية وفقًا للمعيار ISO 7779 ووصفها طبقًا لـمعيار 1926 ISO.

**ملاحظة:** قد لا تنطبق بعض الأوضاع مع المنتج الخاص بك.

| د 1 متر، دیسیبل | ضغط صوت بمتوسط |
|-----------------|----------------|
| 55              | الطباعة        |
| 33              | جاهزة          |

هذه القيم عرضة للتغيير. انظر www.lexmark.com لمعرفة القيم الحالية.

# توجيهات النفايات الصادرة عن الأجهزة الكهربية والإلكترونية (WEEE)

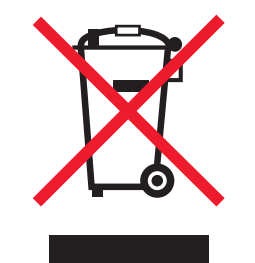

يشير شعار WEEE إلى برامج وإجراءات معينة تختص بإعادة تدوير المنتجات الإلكترونية في دول الاتحاد الأوروبي. ونحن نشجع إعادة تدوير منتجاتنا. إذا كان لديك مزيد من الاستفسار ات حول خيار ات إعادة التدوير، فتفضل بزيارة موقع Lexmark على شبكة الويب www.lexmark.com للحصول على رقم هاتف مكتب المبيعات المحلي.

### إشعار الحساسية للكهرباء الاستاتيكية

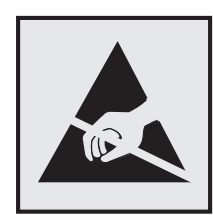

هذا الرمز يحدد الأجزاء الحساسة للكهرباء الاستاتيكية. لا تلمس الأجزاء القريبة من هذه الرموز قبل أن تلمس الإطار المعدني للطابعة.

# برنامج ENERGY STAR

يعتبر أي جهاز من أجهزة Lexmark التي تحمل شعار ENERGY STAR على المنتج أو في شاشة بدء التشغيل معتمدًا للتوافق مع برنامج ENERGY STAR التابع لوكالة حماية البيئة (EPA) وفقًا لتهيئته حال شحنه من قِبَل شركة Lexmark.

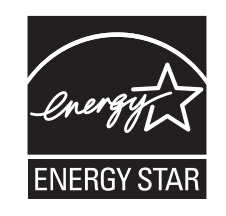

### معلومات درجة الحرارة

| 15.6 إلى 32.2 درجة مئوية (60 إلى 90 درجة فهرنهايت) | درجة الحرارة المحيطة                 |
|----------------------------------------------------|--------------------------------------|
| -°40 إلى 40 درجة مئوية (104 درجة فهرنهايت)         | درجات الحرارة الخاصة بالشحن والتخزين |

### إشعار الليزر

الطابعة معتمدة في الولايات المتحدة وفقًا للمعابير الواردة في الفصل الفرعي ل من لوائح CFR الخاصة بوزازة الصحة والخدمات البشرية لمنتجات الليزر من الفئة 1) ا)، ومعتمدة في الأماكن الأخرى كمنتج ليزر من الفئة | بما يتوافق مع متطلبات معايير 1-16266 IEC المحددة من قبل اللجنة الدولية للمعايير الكهربائية والإلكترونية والتكنولوجية (IEC). لا تعتبر منتجات الليزر من الفئة | خطيرة. تشتمل الطابعة من الداخل على ليزر من الفئة 3D (IIIb) وهو تحديدًا ليزر من مادة جاليوم الزرنيخيد يبلغ 7 ملي وات ويعمل في نطاق طول موجي يتراوح من 655 إ لى 675 نانومتر. تم تصميم نظام الليزر والطابعة بما يضمن عدم تعرض الإنسان على الإطلاق لإشعاع الليزر الذي يتجاوز مستوى الفئة | في ظروف التشغيل العادية أو أثناء إجراء المستخدم لأعمال الصيانة أو الخدمة الموصى بها من قبل.

### ملصق تقرير الليزر

قد يتم تثبيت ملصق إرشادات ليزر على هذه الطابعة على النحو الموضح:

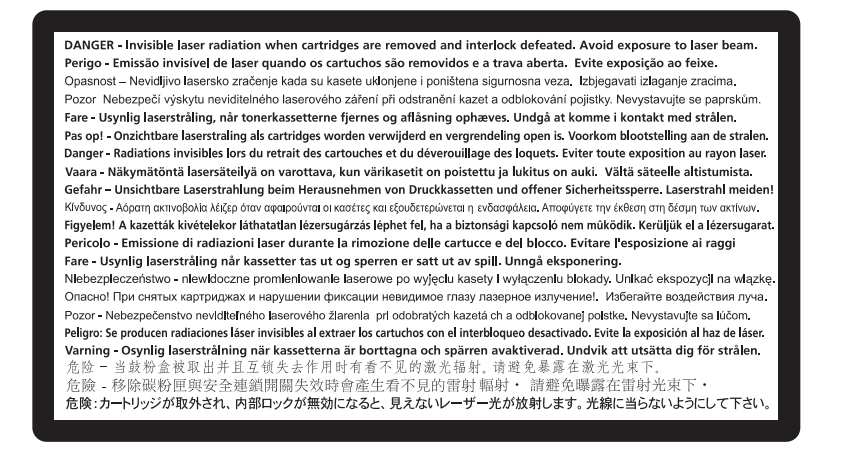

#### استهلاك الطاقة

#### استهلاك المنتج للطاقة

يوثق الجدول التالي سمات استهلاك الطاقة للمنتج .

ملاحظة: قد لا يتضمن المنتج الخاص بك بعض الأوضاع.

| استهلاك الطاقة (بالواط) | الوصف                                                                          | الوضع        |
|-------------------------|--------------------------------------------------------------------------------|--------------|
| 490 و530                | يُخرج المنتج نسخًا مطبوعة من خلال إشارات إلكترونية.                            | الطباعة      |
| غير متاحة               | قيام المنتج بإخراج نسخة مطبوعة من مستندات أصلية.                               | النسخ        |
| غير متاحة               | قيام المنتج بالمسح الضوئي لمستندات مطبوعة.                                     | المسح الضوئي |
| 45                      | المنتج في حالة انتظار للقيام بمهمة طباعة.                                      | جاهزة        |
| 16                      | المنتج في وضع توفير الطاقة.                                                    | توفير الطاقة |
| 0                       | المنتج موصل بمصدر التيار من مأخذ حائط، لكن مفتاح التشغيل في وضع إيقاف التشغيل. | إيقاف        |

تمثل قيم استهلاك الطاقة المدرجة بالجدول السابق قياسات لمتوسط الوقت وقد يكون السحب الفوري للطاقة أعلى بكثير من المتوسط.

هذه القيم عرضة للتغيير. انظر www.lexmark.com لمعرفة القيم الحالية.

#### وضع توفير الطاقة

لقد تم تصميم هذا المنتج وتزويده بوضع توفير للطاقة يسمى "توفير الطاقة". يُعد وضع توفير الطاقة مكافئًا لوضع الخمول. ويعمل وضع توفير الطاقة على توفير استهلاك الطاقة من خلال خفض استهلاك الطاقة أثناء فترات عدم النشاط الطويلة. يتم الدخول في وضع "توفير الطاقة" تلقائيًا بعد مرور فترة زمنية محددة دون استخدام هذا المنتج، تسمى هذه الفترة "الفاصل الزمني للدخول في وضع توفير الطاقة". إعداد المصنع الافتراضي الخاص بـ "الفاصل الزمني للدخول في وضع توفير الطاقة" لهذا المنتج (بالدقائق): | 30

باستخدام قوائم التهيئة، يمكن تعديل "الفاصل الزمني للدخول في وضع توفير الطاقة" بتعيينه على مدة تتراوح بين دقيقة واحدة و240 دقيقة. ويؤدي تعيين "الفاصل الزمني للدخول في وضع توفير الطاقة" على قيمة منخفضنة إلى تقليل استهلاك الطاقة، ولكن قد يؤدي إلى زيادة مدة استجابة المنتج. بينما يؤدي تعيين "الفاصل الزمني للدخول في وضع توفير الطاقة" على قيمة عالية إلى الاحتفاظ بسر عة الاستجابة، ولكن يتم استهلاك قدر أكبر من الطاقة.

#### وضع إيقاف التشغيل

إذا كان هذا المنتج يتضمن وضع إيقاف تشغيل يستهلك قدرًا قليلًا من الطاقة، فافصل سلك التيار من مأخذ الحائط لإيقاف استهلاك المنتج للطاقة تمامًا.

#### إجمالى استخدام الطاقة

يُعد إجراء حساب إجمالي استهلاك الجهاز متعدد الإمكانات للطاقة مفيدًا في بعض الأحيان. وبما أنه يتم حساب استهلاك الطاقة بوحدة الطاقة الواط، ينبغي ضرب قيمة استهلاك الطاقة في مقدار الوقت الذي تقضيه الطابعة في كل وضع وذلك لإجراء حساب استخدام الطاقة. يكون إجمالي استخدام المنتج الطاقة هو حاصل جمع استخدام الطاقة لكل وضع.

#### الإشعارات التنظيمية الخاصة بالمنتجات اللاسلكية

يحتوي هذا القسم على المعلومات التنظيمية التالية المتعلقة بالمنتجات اللاسلكية التي تتضمن وحدات الإرسال على سبيل المثال لا الحصر بطاقات شبكة الاتصال اللاسلكية أو وحدات قراءة البطاقات القريبة.

### التعرض لإشعاع تردد الراديو

طاقة الإخراج المشعة لهذا الجهاز أقل بكثير من حدود التعرض للتردد اللاسلكي المحددة من قبل لجنة الاتصالات الفيدرالية (FCC) والوكالات التنظيمية الأخرى. يجب المحافظة على ترك مسافة 20 سم (8 بوصات) على الأقل بين الهوائي وأية أشخاص لكي يحقق الجهاز الإيفاء بمتطلبات التعرض لتردد الراديو المقررة من قِبل لجنة الاتصالات الفيدرالية (FCC) وغيرها من الهيئات التنظيمية الأخرى.

### اتفاقية الترخيص والضمان المحدود لبرنامج LEXMARK

يُرجى قراءة ما يلي بعناية قبل استخدام هذا المنتج: يُعد استخدامك لهذا المنتج موافقةً منك على الالتزام بكافة بنود وشروط اتفاقية الترخيص وضمان البرنامج المحدود هذا. إذا لم توافق على بنود اتفاقية الترخيص وضمان البرنامج المحدود هذا، فيرجى إرجاع المنتج على الفور دون استخدامه، ويجوز لك المطالبة باسترداد المبلغ المدفوع. وإذا كنت بصدد تثبيت هذا المنتج ليتم استخدامه من قِبَل أطراف أخرى، فإنك توافق على إخطار هؤلاء المستخدمين بأن استخدامهم للمنتج هو دلالة على قبولهم هذه البنود.

#### اتفاقية ترخيص برنامج LEXMARK

إن اتفاقية ترخيص البرنامج هذه (والمُشار إليها فيما بعد باصطلاح "اتفاقية ترخيص البرنامج") تمثل اتفاقًا قانونيًا بينك (إما بصفتك فردًا أو كيانًا فرديًا) وبين شركة Lexmatk International, Inc. (والمُشار إليها فيما بعد باصطلاح "المعاهد")، وتحكم استخدامك لأي برنامج تطبيقي لديك مثبت على منتج Lexmark أو توفره شركة Lexmark للاستخدام فيما يتعلق بمنتجها الخاص بك، وذلك إلى الحد الذي لا يكون فيه منتج البرنامج التطبيقي خاضعًا لاتفاقية ترخيص برنامج مبرمة بينك وبين Lexmark أو مورديها. يشتمل معنى اصطلاح "البرنامج ال المقروءة من الجهاز إضافة إلى المحتوى البصري/السمعي (كالصور والتسجيلات) والوسائط المصاحبة والمواد المطبوعة والوثائق الإلكترونية، سواء تم دمجه أو توزيعه أو استخدامه مع منتج Lexmark

1 بيان ضمان البرنامج المحدود. تضمن Lexmark خلو الوسائط (كالقرص المرن أو القرص المضغوط) الموجود عليها البرنامج التطبيقي (إن وجد) من عيوب المواد الخام وعيوب التصنيع في ظروف الاستخدام العادي خلال فترة سريان الضمان. ومدة الضمان تسعون (90) يومًا اعتبارًا من تاريخ تسليم البرنامج التطبيقي التي المقارئ من تاريخ تسليم البرنامج التطبيقي التي تم شراؤ ها جديدة من عيوب المواد الخام وعيوب التصنيع في ظروف الاستخدام العادي خلال فترة سريان الضمان. ومدة الضمان تسعون (90) يومًا اعتبارًا من تاريخ تسليم البرنامج التطبيقي إلى المستخدم النهائي الأصلي. يسري هذا الضمان المحدود فقط على وسائط البرنامج التطبيقي التي تم شراؤ ها جديدة من تسليم البرنامج التطبيقي إلى المستخدم النهائي الأصلي. يسري هذا الضمان المحدود فقط على وسائط البرنامج التطبيقي التي تم شراؤ ها جديدة من ليسائم البرنامج التطبيقي ألى المستخدم النهائي الأصلي. يسري هذا الضمان المحدود فقط على وسائط البرنامج التطبيقي التي تم شراؤ ها جديدة من ليمان المحدود فقط على وسائط البرنامج التطبيقي التي تم شراؤ ها جديدة من ليمان المحدود فقط على وسائط البرنامج التطبيقي التي تم شراؤ ها جديدة من المعنان المحدود فقط على وسائط البرنامج التطبيقي التي تم شراؤ ها جديدة من المستخدم النهائي الأصلي. يسري هذا الضمان المحدود فقط على وسائط البرنامج التطبيقي، إذا ما تقرر عدم مطابقة الوسائط لهذا الضمان المحدود.

2 إخلاء المسؤولية وحدود الضمان. باستثناء ما نصت عليه اتفاقية الترخيص هذه وإلى الحد الأقصى المسموح به بموجب القوانين المعمول بها، توفر للحامة المسموح به بموجب القوانين المعمول بها، توفر للحامة العربي العربي المعمول بها، توفر وشروط هذه الاتفاقية عن أية ضمانات وشروط أخرى، سواءًا لحكم للحكمة لعربي التوانين المعمول بها، توفر كانت صريحة أم ضمنية، بما في ذلك على سبيل المثال لا الحصر، حق الملكية و عدم الانتهاك والقابلية للتسويق والملاءمة لغرض معين والخلو من كانت صريحة أم ضمنية، بما في ذلك على سبيل المثال لا الحصر، حق الملكية و عدم الانتهاك والقابلية للتسويق والملاءمة لغرض معين والخلو من الفير وسات؛ وذلك فيما يتعلق بالبرنامج التطبيقي. إلى الحد الذي لا يمكن لشركة للمتهاك والقابلية للتسويق والملاءمة لغرض معين والخلو من الفيروسات؛ وذلك فيما يتعلق بالبرنامج التطبيقي. إلى الحد الذي لا يمكن لشركة LEXMARK بموجب القانون إخلاء مسؤوليتها عن أي مكون من الفيروسات؛ وذلك فيما يتعلق بالبرنامج التطبيقي. إلى الحد الذي لا يمكن لشركة LEXMARK بموجب القانون إخلاء مسؤوليتها عن أي مكون من الفيروسات؛ وذلك فيما يتعلق بالبرنامج التطبيقي. إلى الحد الذي لا يمكن لشركة LEXMARK بموجب القانون إخلاء مسؤوليتها عن أي مكون من الفيروسات؛ وذلك فيما يتعلق بالبرنامج التطبيقي. إلى الحد الذي لا يمكن لشركة LEXMARK بموجب القانون إخلاء مسؤوليتها عن أي مكون من الضمانات الضمنية للقابلية للتسويق أو الملاءمة لغرض معين، تقوم LEXMARK بتحديد مدة هذه الضمانات لفترة التسعين (90) يومًا لضمان البرنامج المحدود الصريح.

تتعين قراءة هذه الاتفاقية في ضوء أحكام قانونية معينة، كالتي تكون سارية ونافذة من وقتٍ لأخر، والتي تشتمل ضمنيًا على ضمانات أو شروط أو تفرض التزامات على Lexmark لا يمكن استبعادها أو تعديلها. في حالة سريان أي من تلك الأحكام، تحصر Lexmark مسؤوليتها في خرق هذه الأحكام، وذلك إلى الحد الذي تكون فيه Lexmark قادرة على ذلك، على واحدٍ مما يلي: توفير نسخة بديلة من البرنامج التطبيقي أو رد قيمة المبلغ المدفوع لشراء البرنامج التطبيقي.

قد يتضمن البرنامج التطبيقي ارتباطات إنترنت لبرامج تطبيقية أخرى و/أو صفحات ويب تتم استضافتها وتشغيلها من قِبل أطراف أخرى غير تابعة لشركة Lexmark. تقر وتوافق على أن Lexmark غير مسؤولة بأي شكل عن استضافة أو أداء أو تشغيل أو صيانة أو محتوى هذه البرامج التطبيقية و/أو صفحات ويب الإنترنت.

3 حدود التعويضات. إلى الحد الأقصى الذي يسمح به القانون المعمول به، تقتصر المسؤولية الكاملة لشركة LEXMARK بموجب اتفاقية ترخيص البرنامج هذه صراحة على المبلغ الأكبر للسعر الذي دفعته بالفعل نظير البرنامج التطبيقي ومبلغ خمسة دولارات أمريكية (أو ما يساوي هذا المبلغ بمنائج محملة في مناخية عملة في مناخية عملة دولارات أمريكية (أو ما يساوي هذا المبلغ بعملتك المحلية). ويتمثل التعويض الوحيد الذي دفعته بالفعل نظير البرنامج التطبيقي ومبلغ خمسة دولارات أمريكية (أو ما يساوي هذا المبلغ البرنامج هذه صراحة على المبلغ الأكبر للسعر الذي دفعته بالفعل نظير البرنامج التطبيقي ومبلغ خمسة دولارات أمريكية (أو ما يساوي هذا المبلغ بعملتك المحلية). ويتمثل التعويض الوحيد الذي تلتزم LEXMARK بدفعه لك بشأن أي نزاع ينشأ بمقتضى اتفاقية ترخيص البرنامج هذه في رد أي من هداي المبلغين والتى لا تتحمل LEXMARK عند دفعه أي التزامات أخرى وأية مسؤولية تجاهك.

لا تتحمل LEXMARK أو موزعوها أو الشركات التابعة لها أو بائعوها بأي حال من الأحوال مسؤولية أية أضرار خاصة أو عرضية أو غير مباشرة أو تحذيرية أو تأديبية أو لاحقة (بما في ذلك على سبيل المثال لا الحصر الخسارة في الأرباح أو الإيرادات أو المدخرات أو انقطاع الاستخدام أو فقدان البيانات أو السجلات أو عدم دقتها أو تنفعا. كذلك لا تكون LEXMARK مسؤولة عن أية دعاوى مرفوعة من الغير أو عن الأضرار اللاحقة بالممتلكات البيانات أو السجلات أو عدم دقتها أو تلفها. كذلك لا تكون LEXMARK مسؤولة عن أية دعاوى مرفوعة من الغير أو عن الأضرار اللاحقة بالممتلكات الثابتة أو السجلات أو عدم دقتها أو تلفها. كذلك لا تكون LEXMARK مسؤولة عن أية دعاوى مرفوعة من الغير أو عن الأضرار اللاحقة بالممتلكات الثابتة أو المنقولة أو انتهاك الخصوصية تنشأ بأي شكل من الأشكال عند استخدام أو عدم القدرة على استخدام البرنامج التطبيقي أو فيما يتعلق بأي نص من النابتة أو المنقولة أو انتهاك الخصوصية تنشأ بأي شكل من الأشكال عند استخدام أو عدم القدرة على استخدام البرنامج التطبيقي أو فيما يتعلق بأي نص من النصوص الواردة في اتفاقية ترخيص البرنامج هذه)، وذلك بغض النظر عن طبيعة الدعوى، والذي يتضمن على سبيل المثال لا الحصر خرق من النصوص الواردة في اتفاقية ترخيص البرنامج هذه)، وذلك بغض النظر عن طبيعة الدعوى، والذي يتضمن على سبيل المثال لا الحصر خرق من النصوص أو العد أو المسؤولية المحدودة)، وذلك حتى في حالة إخطار MARK أو مورديها أو فروعها أو مسؤولية المحدودة)، وذلك حتى في حالة إخطار عارية وعاوى مرفوعة من الغير، فروعها أو وذلك باستثناء الحد الذي يكون عنده اعتبار استثناء الأضرار هذا غير قانوني. تسري الحدود سالفة الذكر حتى في حالة إخفاق التعويضات المذكورة وذلك باستثناء المنورار هذا غير قانوني. تسري الحدود سالفة الذكر حتى في حالة إخفاق التعويضات المذكورة وذلك باستثناء الأضرار هذا غير قانوني. تسري الحدود سافة الذكر حتى في حالة إخفاق التعويضات المذكورة وذلك باستثناء الدن الأساسي منها.

- 4 قوانين الولايات المتحدة الأمريكية. يكفل لك ضمان البرنامج المحدود هذا حقوقًا قانونية معينة. وقد يكون لك حقوق أخرى تختلف من دولة إلى أخرى. لا تسمح بعض الدول بفرض حدود على فترة الضمان الضمني، أو استثناء تحديد الخسائر العرضية أو اللاحقة، وبالتالي لا تنطبق القبود المضمنة أعلاه عليك.
  - 5 منح الترخيص. تمنحك Lexmark الحقوق التالية شريطة التزامك بكافة البنود والشروط المنصوص عليها باتفاقية الترخيص هذه:
- أ الاستخدام. يجوز لك استخدام نسخة واحدة (1) من البرنامج التطبيقي. يشير الاصطلاح "استخدام" إلى تخزين أو تحميل أو تثبيت أو تنفيذ أو عرض البرنامج التطبيقي. وإذا قامت Lexmark بترخيص البرنامج التطبيقي لك بغرض الاستخدام المتزامن، فيتعين عليك قصر المستخدمين المصرح لهم على العدد المحدد في الاتفاقية المبرمة بينك وبين Lexmark. لا يجوز لك فصل مكونات البرنامج التطبيقي لاستخدامها على أكثر من جهاز كمبيوتر. كذلك، توافق على عدم استخدام البرنامج التطبيقي، بشكل كلي أو جزئي، بأية صورة قد تؤدي إلى إلغاء أو تعديل أو إزالة أو حجب أو تغيير أو تشويه مظهر أية علامة تجارية أو اسم تجاري أو تصميم مميز أو إشعار ملكية فكرية يظهر عادةً على شاشة الكمبيوتر عند استخدام البرنامج التطبيقي أو تشويله منهد أي على المرابية العرابية التطبيقي، بتكل كلي أو جزئي، بأية صورة قد تؤدي إلى إلغاء أو تعديل أو إزالة أو من جهاز من جهاز مندين المعد علمة تجارية أو اسم تجاري أو تصميم مميز أو إشعار ملكية فكرية يظهر عادةً على شاشة الكمبيوتر عند
- ب النسخ. يجوز لك عمل نسخة واحدة (1) من البرنامج التطبيقي فقط لأغراض النسخ الاحتياطي أو الأرشفة أو التثبيت، شريطة اشتمال النسخة على كافة إشعارات الملكية الفكرية الخاصة بالبرنامج التطبيقي. ولا يجوز نسخ البرنامج التطبيقي على أية شبكة اتصال عمومية أو موزعة.
  - ج الاحتفاظ بالحقوق. إن حقوق المؤلف للبرنامج التطبيقي، بما في ذلك كافة الخطوط الخاصة به، هي محمية ومملوكة لشركة Lexmark المحقوق الخاصة به، هي محمية ومملوكة لشركة Lexmark المعتقد الترخيص هذه. بكافة الحقوق غير الممنوحة صراحة لك في اتفاقية الترخيص هذه.
- د البرنامج المجاني. مع عدم الإخلال ببنود وشروط اتفاقية الترخيص هذه، فإن استخدام أي برنامج آخر مرخص من قبل طرف آخر بموجب ترخيص عام (والمشار إليه باصطلاح "البرنامج المجاني") لتنزيل كامل أجزاء البرنامج التطبيقي أو أي جزء منه يكون مرخصًا لك بموجب بنود وشروط اتفاقية ترخيص المشار إليه باصطلاح "البرنامج المجاني") لتنزيل كامل أجزاء البرنامج التطبيقي أو أي جزء منه يكون مرخصًا لك بموجب بنود وشروط اتفاقية ترخيص المباري اليه باصطلاح "البرنامج المجاني") لتنزيل كامل أجزاء البرنامج التطبيقي أو أي جزء منه يكون مرخصًا لك بموجب بنود وشروط اتفاقية ترطي المشار إليه باصطلاح "البرنامج المجاني") لتنزيل كامل أجزاء البرنامج التطبيقي أو أي جزء منه يكون مرخص من قبل طرف آخر بموجب بنود وشروط اتفاقية ترخيص البرنامج المصاحبة لذلك البرنامج المجاني، سواء كان ذلك في صورة اتفاقية منفصلة أو ترخيص يسري عند فتح العبوة أو أية بنود ترخيص المتروني ثقرأ وقت التنزيل. يخصع استخدامك البرنامج المجاني بي موجب بنود وشروط التفاقية ترخيص المرامج المصاحبة لذلك البرنامج المجاني، سواء كان ذلك في صورة اتفاقية منفصلة أو ترخيص يسري عند فتح العبوة أو أية بنود ترخيص البرنامج المجاني التروني ترخيص المرامي الموجب بنود وشروط التفاقية ترخيص المرامج المحاح البرنامج المحاني، سواء كان ذلك في صورة اتفاقية منفصلة أو ترخيص يعدي أو المامج المحاح التخدامك البرنامج المجاني بصورة كلية للبنود وشروط الترخيص الخاصة به.
- 6 الانتقال. يجوز لك نقل ملكية البرنامج التطبيقي لمستخدم نهائي آخر. ويجب أن يتضمن نقل ملكية كافة مكونات البرنامج والوسائط والمواد المطبوعة واتفاقية الترخيص هذه، ولا يجوز لك الاحتفاظ بنسخ من البرنامج التطبيقي أو مكوناته. كما لا يجوز أن يكون نقل الملكية بصورة غير مباشرة، كأن يكون وديعة. وقبل نقل الملكية بصورة غير مباشرة، كأن يكون وديعة. وقبل نقل الملكية، يلتزم المستخدم النهائي الذي ستؤول إليه رخصة البرنامج التطبيقي أو مكوناته. كما لا يجوز أن يكون نقل الملكية بصورة غير مباشرة، كأن يكون وديعة. وقبل نقل الملكية، يلتزم المستخدم النهائي الذي ستؤول إليه رخصة البرنامج التطبيقي بالموافقة على كافة البنود الواردة باتفاقية الترخيص هذه. وبي نقل الملكية، يلتزم المستخدم النهائي الذي ستؤول إليه رخصة البرنامج التطبيقي بالموافقة على كافة البنود الواردة باتفاقية الترخيص هذه. وبمجرد نقل ملكية البرنامج التطبيقي، يتم تلقائيًا إنهاء الترخيص الخاص بك. كذلك، لا يجوز لك تأجير البرنامج التطبيقي أو مترفي الذي ستؤول إليه رخصة البرنامج التطبيقي الملكية، يلتزم المستخدم النهائي الذي ستؤول إليه رخصة البرنامج التطبيقي بالموافقة على كافة البنود الواردة باتفاقية الترخيص هذه. وبمجرد نقل ملكية المرامج التطبيقي، يتم تلقائيًا إنهاء الترخيص الخاص بك. كذلك، لا يجوز لك تأجير البرنامج التطبيقي أو تترخيصه من الباطن أو التنازل عنه، باستثناء المرامج المنوص عليه في اتفاقية الترخيص هذه.

- 7 التحديثات. لاستخدام برنامج تطبيقي محدد كتحديث، يتعين أولا أن يكون لديك ترخيص البرنامج التطبيقي الأصلي الذي حددته Lexmark كبرنامج تطبيقي مستحق للتحديث. وبعد التحديث، لا يجوز لك استخدام البرنامج التطبيقي الأصلي الذي شكل أساسًا لاستحقاق التحديث.
- 8 حدود الهندسة العكسية. لا يجوز لك إدخال تعديل أو إلغاء شيفرة أو إجراء هندسة عكسية أو تجميع عكسي أو ترجمة عكسية أو ترجمة البرنامج التطبيقي بأي طريقة أخرى إلا إلى الحد المسموح به صراحة بموجب القانون واجب التطبيق ولأغراض التشغيل المتبادل أو تصحيح الأخطاء أو اختبار الحماية وي بأي طريقة أخرى إلا إلى الحد المسموح به صراحة بموجب القانون واجب التطبيق ولأغراض التشغيل المتبادل أو تصحيح الأخطاء أو اختبار الحماية وي بأي طريقة أخرى إلا إلى الحد المسموح به صراحة بموجب القانون واجب التطبيق ولأغراض التشغيل المتبادل أو تصحيح الأخطاء أو اختبار الحماية بأي طريقة أخرى إلا إلى الحد المسموح به صراحة بموجب القانون واجب التطبيق ولأغراض التشغيل المتبادل أو تصحيح الأخطاء أو اختبار الحماية. وإذا كانت لديك نلك الحقوق القانونية التي تخول لك القيام بذلك، فإنك تلتزم بإخطار الالمسلم كانبة بأنك بصدد إجراء هندسة عكسية أو تحميع عكسي أو ترجمة عكسية أو ترجمة عكسي أو ترجمة عكسية. كذلك، لا يجوز لك إلغاء شيفرة البرنامج التطبيق إلا إذا كانت لديك تلك الحقوق القانونية التي تخول لك القيام بذلك، فإنك تلتزم بإخطار المعامة مو ولا المندية التي تخول الك القيام بالما بن المالم عليه من أو ترجمة عدسية عكسية أو الحمي عكسي أو ترجمة عكسية. كذلك، لا يجوز لك إلغاء شيفرة البرنامج التطبيقي إلا إذا كان ذلك ضروريًا وللاستخدام المشروع له.
- 9 البرامج الإضافية. تسري بنود اتفاقية الترخيص هذه على التحديثات أو الملاحق التكميلية للبرنامج التطبيقي الأصلي التي توفرها Lexmark ما لم تشترط Lexmark بنودًا أخرى مع التحديث أو الملحق التكميلي.
- 10 بند. يسري العمل باتفاقية الترخيص هذه ما لم يتم إنهاؤها أو رفضها. يجوز لك رفض أو إنهاء هذا الترخيص في أي وقت؛ وذلك من خلال التخلص من كافة نسخ البرنامج التطبيقي، بالإضافة إلى التخلص من كافة التعديلات والوثائق والأجزاء المدمجة به بأي صورة أو بأي شكل آخر وارد بهذه الاتفاقية. ويجوز لشركة Lexmark إنهاء الترخيص الخاص بك بعد إخطارك، وذلك في حالة إخفاقك في الالتزام بأي من البنود الواردة في اتفاقية الترخيص هذه. وبمجرد إنهاء الاتفاقية، توافق على التخلص من كافة نسخ البرنامج التطبيقي بالإضافة إلى التخلص من كافة المدمجة به بأي صورة أو بأي شكل آخر وارد بهذه الترخيص هذه. وبمجرد إنهاء الاتفاقية، توافق على التخلص من كافة نسخ البرنامج التطبيقي بالإضافة إلى التخلص من كافة التعديلات والوثائق والأجزاء
- 11 الضرائب. توافق على تحمل مسؤولية سداد أية ضرائب، بما في ذلك على سبيل المثال لا الحصر أية ضرائب مفروضة على السلع والخدمات والممتلكات الخاصة، الناشئة عن هذه الاتفاقية أو عن استخدامك للبرنامج التطبيقي.
- **12 مرور الزمن المسقط للدعوى**. لا يجوز لأي طرف رفع أية دعوى، بغض النظر عن شكلها القانوني، والتي تنشأ عن هذه الاتفاقية بعد مرور أكثر من عامين على نشوء سبب الدعوى، باستثناء ما نصت عليه القوانين واجبة التطبيق.
  - **13 القانون المعمول به**. تخضع هذه الاتفاقية وتسري وفقًا لقوانين ولاية كنتاكي بالولايات المتحدة الأمريكية. ولا يسري اختيار قواعد القانون في أي اختصاص قضائي. لا تسري اتفاقية الأمم المتحدة المتعلقة بعقود البيع الدولي للبضائع.
- 14 الحقوق المقيدة لحكومة الولايات المتحدة الأمريكية. تم تطوير هذا البرنامج التطبيقي بأكمله على النفقة الخاصة. وتتمثل حقوق حكومة الولايات المتحدة الأمريكية في استخدام البرنامج التطبيقي كما هو منصوص عليه في هذه الاتفاقية وكما هي مقيدة في 7014-DFARS 252.227-7014 وفي أحكام FAR مماثلة (التنظيم الفيدرالي للحيازة) (أو أي تنظيم مكافئ لوكالة أو بنود تعاقد).
- **15 الموافقة على استخدام البيانات**. توافق على أنه يجوز لـ Lexmark، وفروعها، ووكلائها جمع المعلومات التي تقدمها واستخدامها في خدمات الدعم التي تتم على البرنامج التطبيقي وبناءً على طلبك. وتوافق Lexmark على عدم استخدام هذه المعلومات بصورة تحدد شخصيتك باستثناء الحد الذي تقتضيه الضرورة فيما يتعلق بتقديم تلك الخدمات.
- 16 قيود التصدير. لا يجوز لك (أ) حيازة أو شحن أو نقل أو إعادة تصدير البرنامج التطبيقي بصورة مباشرة أو غير مباشرة أو أي منتج مباشر منه، على نحو يخالف أية قوانين تصدير واجبة التطبيق، (ب) ولا يجوز لك السماح باستخدام البرنامج التطبيقي لأية أغراض محظورة بموجب قوانين التصدير تلك، بما في ذلك على سبيل المثال لا الحصر، نشر الأسلحة النووية أو الكيميائية أو البيولوجية.
- 17 الاتفاق على التعاقد الكترونيًا. توافق أنت وشركة Lexmark على إبرام اتفاقية الترخيص هذه إلكترونيًا. وهذا يعني أنه عندما تنقر فوق الزر "موافق" أو "نعم" الموجود على هذه الصفحة أو تستخدم هذا المنتج، فإنك بذلك تقر بموافقتك على البنود والشروط المنصوص عليها في اتفاقية الترخيص هذه وأنك تفعل ذلك بنية "إبرام" عقد مع Lexmark.
- 18 الأهلية وسلطة التوقيع. تقر بأنك بلغت سن الرشد القانونية في محل توقيع اتفاقية الترخيص هذه، وأنك مفوض، إذا كان ذلك قابلاً للتطبيق، من صاحب العمل أو رئيس العمل لإبرام هذا التعاقد.
- 19 مجمل الاتفاق. تمثل اتفاقية الترخيص هذه (بما في ذلك أية ملاحق أو تعديلات عليها مرفقة بالبرنامج التطبيقي) مجمل الاتفاق بينك وبين Lexmark فيما يتعلق بالبرنامج التطبيقي. وباستثناء ما نصت عليه هذه الاتفاقية، تبطل هذه البنود والشروط كافة الاتصالات السابقة والحالية الشفوية منها والمكتوبة، وكذلك المقترحات والإقرارات فيما يتعلق بالبرنامج التطبيقي أو أي موضوع آخر تشمله اتفاقية الترخيص هذه (باستثناء الحد الذي لا تتعارض فيه البنود الخارجية مع بنود هذه الاتفاقية، أو مع أية اتفاقية كتابية أبرمتها مع المعتوبة، عنها والمكتوبة، الاتفاقية في حال تعارضت أي من سياسات العملة العامية الاعمان مع مع المام التفاقية الترخيص هذه الإيمان المكتوبة،

### إخطار ADOBE SYSTEMS INCORPORATED

يتضمن المنتج تقنية Flash® (أو Flash™ Lite™ و/أو Reader® من Adobe Systems Incorporated® والمنتج

يتضمن هذا المنتج برنامج مشغل Adobe® Flash بموجب الترخيص المقدم من Adobe Systems Incorporated، حقوق الطبع والنشر © لعام 2007-1995 لشركة Adobe Macromedia Software LLC.. جميع الحقوق محفوظة. تُعد Adobe وReader وFlash علامات تجارية خاصة بشركة Adobe Systems Incorporated.

# فهرس

### إدخالات رقمية

الدرج سعة 2000 ورقة تركيب 30 yy.31 خرطوشة <اللون> مفقودة أو تالغة 155 yy.32 لا يدعم الجهاز رقم الجزء الخاص بالخرطوشة <اللون> 155 34 الورق قصير 155 35 الذاكرة غير كافية لدعم ميزة "حفظ المورد" 155 37 الذاكرة غير كافية لترتيب المهمة 156 37 الذاكرة غير كافية، تم حذف بعض المهام المحجوزة 156 37 ذاكرة غير كافية، تمت استعادة بعض المهام المحجوزة 156 38 الذاكرة ممتلئة 156 39 صفحة معقدة، ربما لم تتم طباعة بعض البيانات 156 51 تم اكتشاف ذاكرة فلاشة معيبة 156 52 مساحة فارغة غير كافية في ذاكرة فلاش للموارد 157 54 خطأ في برنامج الشبكة 157 54 خطأ في برنامج شبكة الاتصال القياسي 157 55 خيار غير مدعوم في الفتحة 157 الدرج الجرار للوسائط الخاصة سعة 550 ورقة تركيب 30 درج سعة 550 ورقة تركيب 30 56 المنفذ المتوازي <x> معطل 157 56 المنفذ التسلسلي <x> معطل 157 56 منفذ USB القياسي معطل 158 57 يوجد تغيير في التهيئة، لم تتم استعادة المهام المحجوزة 158 58 تم تركيب العديد من الأقراص 158 58 تم تركيب وحدات ذاكرة فلاش اختيارية كثيرة للغاية 158 58 تم توصيل عدد كبير جداً من الأدراج 158 59 درج <x> غير متوافق 159 61 إزالة القرص الصلب المعيب 159 62 القرص ممتلئ 159 63 قرص غير مهيأ 159 xx.80تحذير انتهاء العمر الافتراضي لوحدة

xx.ouير 159 الصبهر 159 xx.80 وحدة الصبهر مفقودة 159

xx.80تحذير قرب انتهاء العمر الافتراضي لوحدة الصبهر 159 xx.80 استبدل وحدة الصهر 159 yy.82 استبدل عبوة نفايات مسحوق الحبر 160 yy.82 عبوة نفايات مسحوق الحبر مفقودة 160 vv.82 عبوة نفايات مسحوق الحبر ممتلئة تقريبًا 160 xx.83 استبدل وحدة النقل 160 xx.83 تحذير انتهاء العمر الافتراضي لوحدة النقل 160 xx.83 وحدة النقل مفقودة 160 xx.83 تحذير قرب انتهاء العمر الافتراضي لوحدة النقل 160 xx.84 انخفاض مستوى الموصل الضوئي <اللون> 160 xx.84 الموصل الضوئي <اللون> مفقود 161 xx.84 الموصل الضوئي <اللون> على وشك الانخفاض 161 xx.84 استبدل الموصل الضوئي <اللون> 161 x88.1 مستوى الحبر بخر طوشة الحبر <اللون> على وشك الانخفاض 161 88.2x استبدل الخرطوشة <اللون> 161 vy.88 انخفاض مستوى الحبر بالخرطوشة <اللون> 161

# A

قائمة بطاقة واجهة شبكة الاتصال النشطة 88 قائمة AppleTalk توصيل الكابلات 32

### В

الأبيض والأسود طباعة 73 إضاءة، ضبط 50

### С

الكابلات 32 Ethernet 32 USB الاتصال بـ "مركز دعم العملاء" 184 إلغاء مهمة من نظام Macintosh من لوحة التحكم بالطابعة 72

من نظام Windows من نظام بطاقات ملاحظات 67 قم بتغيير <المصدر> إلى <الإدخال المخصص> 150 قم بتغيير <المصدر> إلى <اسم النوع المخصص> 150 قم بتغيير <المصدر> إلى <الحجم> 150 قم بتغيير <المصدر> إلى <النوع> <الحجم> 151 فحص طابعة لا تستجيب 161 فحص حالة الجهاز على ملقم الويب المضمن 138 فحص شاشة العرض الافتراضية على ملقم الويب المضمن 138 تنظيف الجزء الخارجي للطابعة 123 عدسات رأس الطباعة 123 أغلق الباب الأمامي 151 أغلق غطاء الوصول العلوي 151 مهام طباعة سرية 68 طباعة من كمبيوتر يعمل بنظام 68 Macintosh طباعة من نظام Windows 68 قائمة "الطباعة السرية" 102 معلومات التهيئة شبكة الاتصال اللاسلكية 36 عملبات التهبئة الطابعة 10 قائمة "تهيئة وحدة التغذية متعددة الأغراض" 80 تهبئة طابعات متعددة 140 إعدادات المنفذ 43 إعدادات التوفير إضاءة، ضبط 50 وضع التوفير 48 وضع الهدوء 49 توفير مستلزمات الطباعة 47 الاتصال بـ "مركز دعم العملاء" 184 اسم نوع الورق المخصص إنشاء 58 نوع الورق المخص <x> تغيير الاسم 58 قائمة "الأنواع المخصصة" 86

### (د)

قائمة "المصدر الافتراضي" 77

قائمة الدليل طباعة 72 القرص تالف 151 قائمة Disk Wiping (مسح القرص) 102 شاشة العرض 12 استكشاف أخطاء العرض وإصلاحها الشاشة فارغة 162 شاشة العرض، لوحة التحكم بالطابعة ضبط الإضاءة 50 مستندات، طباعة من كمبيوتر يعمل بنظام 65 Macintosh من نظام 65 Windows

### Ε

إعداد "وضع التوفير" 48 ملقم الويب المدمج 138 إعدادات المسئول 138 فحص حالة الجهاز 138 نسخ الإعدادات إلى طابعات أخرى 140 لا يفتح 162 إعدادات التوصيل بشبكة الاتصال 138 إعداد تنبيهات البريد الالكتروني 139 دليل مسئول ملقم الويب المضمن 138 إشعارات الانبعاث 187, 190 الأظر ف تحميل 55 ملاحظات 66 الإعدادات البيئية 47 إضاءة، ضبط 50 وضع التوفير 48 وضع الهدوء 49 إنشاء شبكة اتصال عبر كابل Ethernet عبر نظام Macintosh عبر نظام Windows منفذ Ethernet الجزء الخارجي للطابعة تنظيف 123 البريد الإلكتروني إخطار انخفاض مستوى مستلزمات الطباعة 139 إخطار انحشار الورق 139 إخطار الورق المطلوب 139 إخطار بالحاجة إلى ورق مختلف 139

### (و)

ضبط المصنع، استعادة 139 الأسئلة المتكررة حول الطباعة بالألوان 182 إشعارات FCC 190 ألياف بصرية إعداد شبكة اتصال 41

العثور على معلومات 7 مطبوعات 7 موقع الويب 7 قائمة "الإنهاء" 109 بطاقة برنامج ثابت تركيب 18 محرك أقراص فلاش 70 قائمة "محرك أقراص فلاش" 120 بطاقة ذاكرة فلاش تركيب 18 استكشاف الأخطاء وإصلاحها 167 قائمة نماذج الخطوط طباعة 71 وحدة صبهر أو وحدة نقل طلب شراء 126

### (i)

قَائمة "الإعدادات العامة" 104 إعدادات صديقة للبيئة وضع التوفير 48 وضع الهدوء 49

# Η

قرص صلب مع مهايئ استكشاف الأخطاء وإصلاحها 167 مهام الطباعة المحجوزة 68 طباعة من كمبيوتر يعمل بنظام 68 Macintosh طباعة من نظام Windows قائمة "تعليمات" 122 قائمة HTML 118

### (ط)

قائمة "الصور" 119 معلومات، العثور على 7 أدخل الدرج <x> 151 تثبت شبكة الاتصال اللاسلكية 36, 38 تر کیب الوحدات الاختيارية في برنامج التشغيل 35 برنامج الطابعة 34 تثبيت برنامج الطابعة إضافة وحدات اختيارية 35 ملقم الطباعة الداخلي استكشاف الأخطاء وإصلاحها 168 منفذ حلول داخلي تركيب 20 استكشاف الأخطاء وإصلاحها 168 منفذ الحلول الداخلي، شبكة الاتصال تغيير إعدادات المنفذ 43

قائمة IPv6 2

# (ى)

انحشار الورق الوصول إلى مناطق انحشار الورق 141 تجنب 141 الأماكن 141 انحشار الورق, إزالة 142 201–200 143 202 145 203 147 24x 149 250

# L

الملصقات، الورق ملاحظات 67 الورق ذو الرأسية الإرشادات 66 نصائح حول الاستخدام 66 قائمة LexLink ربط الأدراج 57 قم بتحميل <المصدر > بـ <الإدخال المخصص> 152 قم بتحميل <المصدر> بـ <اسم النوع المخصص> 151 قم بتحميل <المصدر> بـ <الحجم> 152 قم بتحميل <المصدر> بـ <النوع> <الحجم> 152 قم بتحميل وحدة التغذية اليدوية بـ <الإدخال المخصص> 153 قم بتحميل وحدة التغذية اليدوية بـ <اسم النوع المخصص> 152 قم بتحميل وحدة التغذية اليدوية ب <الحجم> 153 قم بتحميل وحدة التغذية اليدوية بـ <النوع> <الحجم> 153 تحمبل الأظرف 55 وحدة التغذية متعددة الأغراض 55 درج الورق 52 الورق الشفاف 55 قفل، الأمان 12

### Μ

عبر نظام Macintosh تثبيت شبكة الاتصال اللاسلكية 38 أقصى سرعة وأقصى إنتاجية طباعة 74

بطاقة الذاكرة تركيب 16 استكشاف الأخطاء وإصلاحها 167 اعدادات القائمة تحميل في طابعات متعددة 140 صفحة إعدادات القوائم طباعة 33 القوائم Active NIC (بطاقة واجهة اتصال شبكة نشطة) 88 93 AppleTalk الطباعة السرية 102 تهيئة وحدة التغذية متعددة الأغراض 80 Custom Types (أنواع مخصصة) 86 Default Source (المصدر الافتراضي) 77 Disk Wiping (مسح القرص) 102 الإنهاء 109 محرك أقراص فلاش 120 الإعدادات) General Settings العامة) 104 تعليمات 122 118 HTML صورة 119 92 IPv6 94 LexLink متنوع 101 94 NetWare شبكة الاتصال <x> 88 بطاقة شبكة الاتصال 90 تقارير شبكة الاتصال 90 Paper Loading (تحميل الورق) 85 حجم/نوع الورق 77 مادة الورق 81 وزن الورق 83 قائمة <x> المتوازية 96 محاكاة PCL محاكاة 114 PDF 120 PictBridge 115 PostScript الجودة 110 التقارير 87 سجل مراقبة الأمان 103 <x> التسلسلي 98 تعيين التاريخ/الوقت 104 الإعدادات 107 قائمة "إعداد SMTP" 100 شبكة الاتصال القياسية 88 USB قياسي 95 حجم بديل 81 مستلزمات الطباعة 76

بروتوكول TCP/IP 91 TCP

الأدوات المساعدة 113 الاتصال اللاسلكي 93 114 XPS القوائم، الرسم التوضيحي 75 القائمة "متنوع" 101 وحدة التغذية متعددة الأغراض تحميل 55

### Ν

قائمة NetWare قائمة شبكة الاتصال <x> 88 قائمة شبكة الاتصال <x> 90 قائمة بطاقة الشبكة 00 صفحة إعداد شبكة الاتصال" 90 طباعة 34 طباعة 34 التشويش تصغير 49 إشعارات 187, 188, 189, 080

# 0

الوحدات الاختيارية الدرج سعة 2000 ورقة 30 الدرج الجرار للوسائط الخاصة سعة 550 ورقة 30 درج سعة 550 ورقة 30 بطاقة برنامج ثابت 18 بطاقات البرينامح الثابت 14 بطاقة ذاكرة فلاش 18 الداخلية 14 منفذ حلول داخلي 20 بطاقة الذاكرة 16 بطاقات الذاكرة 14 التوصيل بشبكة الاتصال 14 المنافذ 14 قرص الطابعة الصلب 26 طلب شراء وحدة صبهر أو وحدة نقل 126 موصلات ضوئية 126 خراطيش الحبر 126 عبوة نفايات مسحوق الحبر 127

# Ρ

ورق خصائص 60 الورق ذو الرأسية 61 النماذج المطبوعة مسبعًا 61 معاد تدويره 47 تحديد 61

تعيين الحجم 52 تعيين نوع 52 تخزين 62 غير المقبول 61 حجم الورق العام 86 استكشاف أخطاء تغذية الورق وإصلاحها استمرار ظهور رسالة انحشار الورق بعد التخلص من الانحشار 169 الصفحة التى انحشرت لا تستجيب لإعادة الطبع 169 انحشار الورق تجنب 141 انحشار الورق إزالة 142 201-200 المنطقة 202 143 المنطقة 230 145 147 24x 149 250 قائمة "الورق" 85 قائمة "حجم/نوع الورق" 77 أحجام الورق، المدعومة 62 قائمة Paper Texture (مادة الورق) 81 درج الورق تحميل 52 أنواع الورق دعم الطباعة على الوجهين 64 التي تدعمها الطابعة 64 لأين سيتم التحميل 64 قائمة أوزان الورق 83 قائمة <x> المتوازية 96 قائمة PCL Emul قائمة قائمة PDF 114 موصلات ضوئية طلب شراء 126 قائمة PictBridge 120 الطباعة بمعيار PictBridge الصور الفوتوغرافية 71 إعدادات المنفذ تهيئة 43 قائمة PostScript 115 Power Saver (موفر الطاقة) ضبط 49 مهمة طباعة إلغاء من نظام Macintocsh إلغاء من لوحة تحكم الطابعة 72 إلغاء من نظام Windows جودة الطباعة تنظيف عدسات رأس الطباعة 123 استبدال الموصلات الضوئية 131 استبدال عبوة نفايات مسحوق الحبر 134 صفحات اختبار جودة الطباعة طباعة 72

استكشاف أخطاء جودة الطباعة وإصلاحها صفحات فارغة 170 الحروف غير مستقيمة الحواف 170 حدوث اقتصاص للصور 172 سوء محاذاة الألوان 171 خطوط أفقبة رفيعة 172 ظهور صورة طيف 172 خلفية رمادية اللون 173 خط ملون مضيء أو خط أبيض أو خط ملون بشکل غیر صحیح 174 جودة شفافية رديئة 181 طباعة حروف متقطعة 175 الطباعة غامقة جدًا 175 الطباعة ساطعة للغاية 176 صفحات اختبار جودة الطباعة 169 عيوب متكررة 177 الطباعة منحرفة 178 صفحات بلون واحد خالص 178 ظهور خطوط أفقية متتابعة 178 ظهور خطوط عمودية من لون مختلف 179 ظهور ضباب مسحوق الحبر أو ظلال خلفية 179 زوال مسحوق الحبر 180 وجود بقع مسحوق الحبر 181 كثافة طباعة متفاوتة 182 استكشاف أخطاء الطباعة وإصلاحها خطأ بقراءة محرك أقراص USB 162 تعذر طباعة المهام المحجوزة. 163 تتم طباعة أحرف غير صحيحة 164 هوامش غير صحيحة 173 طباعة المهمة من درج غير صحيح 164 طباعة المهمة على ورقة غير صحيحة 164 تستغرق المهمة وقتاً أطول من المتوقع 164 لا تتم طباعة المهام 163 لا يتم ترتيب المهام الكبيرة 165 لا نتم طباعة ملفات PDF متعددة اللغات 162 تجعد الورق 174 انحشار الورق بشكل متكرر 168 ميزة ربط الدرج لا تعمل 165 ظهور فواصل غير متوقعة بالصفحات 165 الطابعة عمليات التهيئة 10 الحد الأدنى للمسافات البينية 8 طرز 10 نقل 136 اختيار مكان الطابعة 8 الوضع في مكان جديد 137 شحن 137

لوحة التحكم بالطابعة 12 ضبط المصنع، استعادة 139 قرص الطابعة الصلب تركيب 26 رسائل الطابعة yy.31 خرطوشة <اللون> مفقودة أو تالغة 155 yy.32 لا يدعم الجهاز رقم الجزء الخاص بالخرطوشة <اللون> 155 34 الورق قصير 155 35 الذاكرة غير كافية لدعم ميزة "حفظ المورد" 155 37 الذاكرة غير كافية لترتيب المهمة 156 37 الذاكرة غير كافية، تم حذف بعض المهام المحجوزة 156 37 ذاكرة غير كافية، تمت استعادة بعض المهام المحجوزة 156 38 الذاكرة ممتلئة 156 39 صفحة معقدة، ربما لم تتم طباعة بعض البيانات 156 51 تم اكتشاف ذاكرة فلاشة معيبة 156 52 مساحة فارغة غير كافية في ذاكرة فلاش للموارد 157 54 خطأ في برنامج الشبكة 157 54 خطأ في برنامج شبكة الاتصال القياسي 157 55 خيار غير مدعوم في الفتحة 157 56 المنفذ المتوازي <x> معطل 157 56 المنفذ التسلسلي <x> معطل 157 56 منفذ USB القياسي معطل 158 57 يوجد تغيير في التهيئة، لم تتم استعادة المهام المحجوزة 158 58 تم تركيب العديد من الأقراص 158 58 تم تركيب وحدات ذاكرة فلاش اختيارية كثيرة للغاية 158 58 تم توصيل عدد كبير جداً من الأدراج 158 59 درج <x> غير متوافق 159 61 إزالة القرص الصلب المعيب 159 62 القرص ممتلئ 159 63 قرص غير مهيأ 159 xx.80تحذير انتهاء العمر الافتراضي لوحدة الصهر 159 xx.80 وحدة الصبهر مفقودة 159 xx.80 تحذير قرب انتهاء العمر الافتراضي لوحدة الصهر 159 xx.80 استبدل وحدة الصهر 159 82 استبدل صندوق نفايات مسحوق الحبر 134 82 صندوق نفايات مسحوق الحبر ممتلئة تقريباً 134

yy.82 استبدل عبوة نفايات مسحوق الحبر 160 yy.82 عبوة نفايات مسحوق الحبر مفقودة 160 yy.82 عبوة نفايات مسحوق الحبر ممتلئة تقريبًا 160 xx.83 استبدل وحدة النقل 160 xx.83 تحذير انتهاء العمر الافتراضي لوحدة النقل 160 xx.83 وحدة النقل مفقودة 160 xx.83 تحذير قرب انتهاء العمر الافتراضي لوحدة النقل 160 84 انخفاض مستوى الموصل الضوئي <ذي اللون المحدد> 131 84 وحدة الموصل الضوئي <ذات اللون المحدد> على وشك الانخفاض 131 84 استبدل الموصل الضوئي <ذا اللون المحدد> 131 xx.84 انخفاض مستوى الموصل الضوئي <اللون> 160 xx.84 الموصل الضوئي <اللون> مفقود 161 xx.84 الموصل الضوئي <اللون> على وشك الانخفاض 161 xx.84 استبدل الموصل الضوئي <اللون> 161 88 انخفاض مستوى الحبر بالخرطوشة حذات اللون المحدد> 127 88 أوشك مستوى الحبر بخرطوشة الحبر ذات <اللون المحدد> على الانخفاض 127 88 استبدل خرطوشة الحبر حذات اللون المحدد> 127 x88.1 مستوى الحبر بخرطوشة الحبر <اللون> على وشك الانخفاض 161 88.2x استبدل الخرطوشة <اللون> 161 yy.88 انخفاض مستوى الحبر بالخرطوشة <اللون> 161 قم بتغيير <المصدر> إلى <الإدخال المخصص> 150 قم بتغيير <المصدر> إلى <اسم النوع المخصص> 150 قم بتغيير <المصدر> إلى <الحجم> 150 قم بتغيير <المصدر> إلى <النوع> <الحجم> 151 أغلق الباب الأمامي 151 أغلق غطاء الوصول العلوى 151 القرص تالف 151 أدخل الدرج <x> 151 قم بتحميل <المصدر> بـ <الإدخال المخصص> 152

قم بتحميل <المصدر> بـ <اسم النوع المخصص> 151 قم بتحميل <المصدر> بـ <الحجم> 152 قم بتحميل <المصدر> بـ <النوع> <الحجم> 152 قم بتحميل وحدة التغذية اليدوية بـ <الإدخال المخصص> 153 قم بتحميل وحدة التغذية اليدوية بـ <اسم النوع المخصص> 152 قم بتحميل وحدة التغذية اليدوية بـ <الحجم> 153 قم بتحميل وحدة التغذية اليدوية بـ <النوع> <الحجم> 153 قم بإزالة مستلزمات الألوان 154 إزالة مواد التعبئة 154 إزالة الورق من حاوية الإخراج القياسية 154 هل ترغب في استعادة المهام المحجوزة؟ 154 إزالة أمنة للمساحة المتوفرة على القرص 154 لم تتم استعادة بعض المهام المحجوزة 154 قرص غير مدعوم 154 الوضع غير مدعوم، افصل الجهاز وقم بتغيير الوضع 154 جهاز USB غير مدعوم، يُرجى إزالته 155 موزع USB غير مدعوم، يُرجى إزالته 154 استكشاف أخطاء الوحدات الاختيارية للطابعة وإصلاحها درج سعة 2000 ورقة 167 بطاقة ذاكرة فلاش 167 قرص صلب مع مهايئ 167 ملقم الطباعة الداخلي 168 منفذ حلول داخلي 168 بطاقة الذاكرة 167 الوحدة الاختيارية لا تعمل 166 أدراج الورق 166 بطاقة الواجهة المتوازية/واجهة 168 USB مشكلات الطابعة، حل المشكلات الرئيسية 161 عدسات رأس الطباعة تنظيف 123 طىاعة الأبيض والأسود 73 قائمة الدليل 72 قائمة نماذج الخطوط 71 من محرك أقراص فلاش 70 من كمبيوتر يعمل بنظام Macintosh من نظام Windows 65

تثبيت برنامج الطابعة 34 أقصى سرعة وأقصى إنتاجية 74 صفحة إعدادات القوائم 33 صفحة إعداد شبكة اتصال 34 الصور الفوتوغرافية 71 صفحات اختبار جودة الطباعة 72 الورق الشفاف 66 طباعة المهام السرية والمحجوزة من كمبيوتر يعمل بنظام Macintosh من نظام Windows وثائق، العثور على 7

# Q

قائمة "الجودة" 110 وضع الهدوء 49 استكشاف أخطاء جودة الطباعة وإصلاحها 172

### R

ورق معاد تدويره استخدام 47 إعادة التصنيع مواد تغليف Lexmark منتجات Lexmark خراطيش الحبر 51 بيان WEEE 188 قم بإزالة مستلزمات الألوان 154 إزالة مواد التعبئة 154 إزالة الورق من حاوية الإخراج القياسية 154 مهام تكرار الطباعة 68 طباعة من كمبيوتر يعمل بنظام 68 Macintosh طباعة من نظام Windows التقارير عرض 139 قائمة "التقارير" 87 مهام حفظ الطباعة 68 طباعة من كمبيوتر يعمل بنظام 68 Macintosh طباعة من نظام Windows هل ترغب في استعادة المهام المحجوزة؟ 154

# S

معلومات السلامة 5, 6 إز الة آمنة للمساحة المتوفرة على القرص 154 قائمة سجل مراقبة الأمان 103 قائمة <x> التسلسلي 98 المنفذ التسلسلي 45

الطباعة عبر المنفذ التسلسلي إعداد 45 قائمة "تعيين التاريخ/الوقت" 104 إعداد حجم الورق 52 نوع الورق 52 عنوان TCP/IP 91 اعداد الطباعة عبر المنفذ التسلسلي 45 إعداد الطابعة عبر شبكة اتصال سلكية (نظام 41 (Macintosh للعمل عبر شبكة اتصال سلكية (نظام 41 (Windows قائمة "الإعدادات" 107 شحن الطابعة 137 قائمة "إعداد SMTP" 100 لم تتم استعادة بعض المهام المحجوزة 154 قائمة "شبكة الاتصال القياسية" 88 قائمة USB القياسي 95 حالة مستلزمات الطباعة، فحص 126, 126 تخزين ورق 62 المستلزمات 125 قائمة استبدال الحجم 81 المستلزمات الحفاظ على 47 حالة 125, 126 تخزين 125 قائمة مستلزمات الطباعة 76 مستلزمات الطباعة، طلب شراء وحدة صبهر أو وحدة نقل 126 موصلات ضوئية 126 خراطيش الحبر 126 عبوة نفايات مسحوق الحبر 127 لوحة النظام وصول إليه 15 غطاء لوحة النظام إعادة تركيب 29

# Т

قائمة TCP/IP 91 ملاحظات ملاحظات الأظرف 66 الملصقات، الورق 67 خرطوشة (خراطيش) مسحوق الحبر استبدال 127 خراطيش الحبر طلب شراء 126 إعادة التصنيم 51

الورق الشفاف تحميل 55 طباعة 66 ربط الأدراج 58, 59 إلغاء ربط الأدراج 58, 59 الأدراج ربط 57, 59 فصل 58, 59 استكشاف الأخطاء وإصلاحها فحص طابعة لا تستجيب 161 الاتصال بـ "مركز دعم العملاء" 184 الأسئلة المتكررة حول الطباعة بالألوان 182 حل المشكلات الأساسية للطابعة 161 استكشاف الأخطاء وإصلاحها، الشاشة الشاشة فارغة 162 تعرض شاشة العرض الماسات فقط 162 استكشاف الأخطاء وإصلاحها، تغذية الورق استمرار ظهور رسالة انحشار الورق بعد التخلص من الانحشار 169 الصفحة التي انحشرت لا تستجيب لإعادة الطبع 169 استكشاف الأخطاء وإصلاحها، الطباعة خطأ بقراءة محرك أقراص USB تعذر طباعة المهام المحجوزة. 163 تتم طباعة أحرف غير صحيحة 164 هوامش غير صحيحة 173 طباعة المهمة من درج غير صحيح 164 طباعة المهمة على ورقة غير صحيحة 164 تستغرق المهمة وقتاً أطول من المتوقع 164 لا تتم طباعة المهام 163 لا يتم ترتيب المهام الكبيرة 165 لا نتم طباعة ملفات PDF متعددة اللغات 162 تجعد الورق 174 انحشار الورق بشكل متكرر 168 ميزة ربط الدرج لا تعمل 165 ظهور فواصل غير متوقعة بالصفحات 165 استكشاف الأخطاء وإصلاحها، جودة الطباعة صفحات فارغة 170 الحروف غير مستقيمة الحواف 170 حدوث اقتصاص للصور 172 سوء محاذاة الألوان 171 خطوط أفقية رفيعة 172 ظهور صورة طيف 172 خلفية رمادية اللون 173 خط ملون مضيء أو خط أبيض أو خط ملون بشکل غیر صحیح 174 جودة شفافية رديئة 181 طباعة حروف متقطعة 175 الطباعة غامقة جدًا 175

الطباعة ساطعة للغاية 176 صفحات اختبار جودة الطباعة 169 عيوب متكررة 177 الطباعة منحرفة 178 صفحات بلون واحد خالص 178 ظهور خطوط أفقبة متتابعة 178 ظهور خطوط عمودية من لون مختلف 179 ظهور ضباب مسحوق الحبر أو ظلال خلفية 179 زوال مسحوق الحبر 180 وجود بقع مسحوق الحبر 181 كثافة طباعة متفاوتة 182 استكشاف الأخطاء وإصلاحها، خيارات الطابعة درج سعة 2000 ورقة 167 بطاقة ذاكرة فلاش 167 قرص صلب مع مهايئ 167 ملقم الطباعة الداخلي 168 منفذ حلول داخلي 168 بطاقة الذاكرة 167 الوحدة الاختيارية لا تعمل 166 أدراج الورق 166 بطاقة الواجهة المتوازية/واجهة 168 USB

### U

حجم الورق العام 86 قائمة "الإعداد العام" 86 إلغاء ربط الأدراج 58 قرص غير مدعوم 154 الوضع غير مدعوم، افصل الجهاز وقم بتغيير الوضع 154 دوزع USB غير مدعوم، يُرجى إزالته 155 منفذ USB 20 قائمة Utilities (الأدوات المساعدة) 113

#### V

مهام التحقق من الطباعة 68 طباعة من كمبيوتر يعمل بنظام 68 Macintosh طباعة من نظام Windows عرض التقارير 139 شاشة العرض الافتراضية كيفية الوصول 138

#### W

عبوة نفايات مسحوق الحبر طلب شراء 127

استبدال 134 موقع الويب العثور على 7 عبر نظام Windows إعداد شبكة الاتصال اللاسلكية 36 إعداد شبكة اتصال سلكية باستخدام نظام 41 Windows استخدام نظام 41 Macintosh قائمة "لاسلكي" 93 قائمة "لاسلكي" 38 معلومات التهيئة 36 تثبيت، باستخدام نظام Macintosh تثبيت، باستخدام نظام Macintosk

### Х

قائمة XPS قائمة